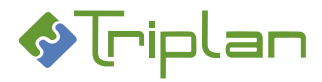

# Tweb 5.8. käyttöohje

| Vin  | Vinkit käyttöohjeeseen 11     |                                                        |  |  |  |  |  |  |
|------|-------------------------------|--------------------------------------------------------|--|--|--|--|--|--|
| Tek  | Tekstinmuotoilujen selitykset |                                                        |  |  |  |  |  |  |
| Tie  | Tietosuojakuvauksesta         |                                                        |  |  |  |  |  |  |
| 1. ١ | Yleistä                       | Twebistä 12                                            |  |  |  |  |  |  |
| 1.1  | . Twe                         | biin kirjautuminen12                                   |  |  |  |  |  |  |
| 1.2  | . Twe                         | bin rakenne12                                          |  |  |  |  |  |  |
| 1.3  | . Nav                         | gointi Twebissä13                                      |  |  |  |  |  |  |
| 2. 1 | Toimek                        | siannot                                                |  |  |  |  |  |  |
| 2.1  | . Saap                        | ouneet14                                               |  |  |  |  |  |  |
| 2    | 2.1.1.                        | Saapuneiden toimeksiantojen käsittely15                |  |  |  |  |  |  |
|      | 2.1.1.1                       | . Toimeksi-tyyppisen toimeksiannon käsittely15         |  |  |  |  |  |  |
|      | 2.1.1.2                       | . Tiedoksi-tyyppisen toimeksiannon käsittely 16        |  |  |  |  |  |  |
|      | 2.1.1.3                       | . Asialta tullut käsittelypyyntö 17                    |  |  |  |  |  |  |
|      | 2.1.1.4                       | . Asiakirjalta tullut käsittelypyyntö 18               |  |  |  |  |  |  |
|      | 2.1.1.5                       | . Asiakirjalta tullut hyväksymispyyntö 19              |  |  |  |  |  |  |
|      | 2.1.1.6                       | . Asiakirjalta tullut allekirjoituspyyntö 20           |  |  |  |  |  |  |
|      | 2.1.1.7                       | . Listalle-toimeksiannon kautta tullut toimeksianto 22 |  |  |  |  |  |  |
|      | 2.1.1.8                       | . Listasiirto-toimeksiannon kautta tullut toimeksianto |  |  |  |  |  |  |
| 2.2  | . Luoi                        | nokset                                                 |  |  |  |  |  |  |
| 2    | 2.2.1.                        | Luonnostilassa olevien toimeksiantojen käsittely24     |  |  |  |  |  |  |
| 2.3  | . Lähe                        | etetyt                                                 |  |  |  |  |  |  |
| 2    | 2.3.1.                        | Lähetettyjen toimeksiantojen käsittely26               |  |  |  |  |  |  |
| 2.4  | . Luo                         | toimeksianto                                           |  |  |  |  |  |  |
| 2.5  | . Toin                        | neksiantojen tiedot                                    |  |  |  |  |  |  |
| 2    | 2.5.1.                        | Toimeksiantojen tyypit                                 |  |  |  |  |  |  |
| 2    | 2.5.2.                        | Toimeksiannolle liitetty asia                          |  |  |  |  |  |  |
| 2    | 2.5.3.                        | Toimeksiannolle liitetty asiakirja                     |  |  |  |  |  |  |
| 2    | 2.5.4.                        | Toimeksiannolla jaettavat käyttöoikeudet 31            |  |  |  |  |  |  |
| 3. / | Asiat                         |                                                        |  |  |  |  |  |  |
| 3.1  | . Asia                        | n haku                                                 |  |  |  |  |  |  |
| 3    | 3.1.1.                        | Asian haku – välilehdet                                |  |  |  |  |  |  |
|      | 3.1.1.1                       | . Vakiohaku-välilehti (Asiat)                          |  |  |  |  |  |  |

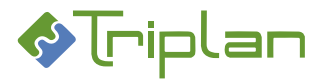

|      | 3.1.1.2 | 2. Laaja haku -välilehti (Asiat                                   |
|------|---------|-------------------------------------------------------------------|
|      | 3.1.1.3 | 3. Lisätietohaku -välilehti (Asiat)                               |
|      | 3.1.1.4 | 4. Tallennetut haut -välilehti (Asiat)                            |
|      | 3.1.1.5 | 5. Hakujen ylläpito -välilehti (Asiat)                            |
| 3.2. | Asio    | oiden tallennetut haut                                            |
| 3.   | .2.1.   | Käytä asioiden tallennettuja hakuja4                              |
| 3.   | .2.2.   | Luo uusi asioiden tallennettu haku4                               |
| 3.   | .2.3.   | Muokkaa, poista tai kopioi asioiden tallennettu haku4             |
| 3.3. | Om      | at asiat                                                          |
| 3.4. | Mu      | okkaa hakutuloslistauksen näkymää4                                |
| 3.5. | Dia     | arihaku4                                                          |
| 3.6. | Luo     | asia4                                                             |
| 3.   | .6.1.   | Luo uusi asia tyhjästä                                            |
| 3.   | .6.2.   | Luo uusi asia olemassa olevan asian pohjalta4                     |
| 3.   | .6.3.   | Luo uusi asia asiakirjalta                                        |
| 3.7. | Asio    | oiden käsittely                                                   |
| 3.   | .7.1.   | Asioiden välilehdet                                               |
|      | 3.7.1.1 | 1. Yhteenveto-välilehti                                           |
|      | 3.7.1.2 | 2. Perustiedot-välilehti (Asiat) 5                                |
|      | 3.7.1.3 | 3. Kuvailutiedot-välilehti (Asiat) 5.                             |
|      | 3.7.1.4 | 4. Käyttöoikeudet-välilehti (Asiat)                               |
|      | 3.7.1.5 | 5. Suhteet-välilehti (Asiat) 5.                                   |
|      | 3.7.1.6 | 6. Toimenpiteet-välilehti (Asiat) 5                               |
|      | 3.7.1.7 | 7. Asiakirjat-välilehti (Asiat)                                   |
| 3.   | .7.2.   | Asiakirjojen liittäminen asialle6                                 |
| 3.   | .7.3.   | Asian lähettäminen käsittelyyn6                                   |
| 3.   | .7.4.   | Asian kirjaaminen (vireillesaattaminen)6                          |
|      | 3.7.4.1 | 1. Asian kirjaamispyynnön (vireillesaattamispyynnön) lähettäminen |
|      | 3.7.4.2 | 2. Kirjaa asia (vireillesaattaminen)6                             |
|      | 3.7.4.3 | 3. Kirjatun asian käyttöoikeudet 6                                |
| 3.   | .7.5.   | Asian päättäminen tai ratkaiseminen6                              |
| 3.   | .7.6.   | Asioiden massapäivitys                                            |
| 3.   | .7.7.   | Asian osapuolitiedot                                              |
| 3.   | .7.8.   | Asiakirjan lisääminen asian toimenpiteeseen6                      |
| 3.   | .7.9.   | Asian poistaminen                                                 |

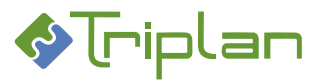

| 3.8. | Asio    | oiden intralinkit                                             | 67   |
|------|---------|---------------------------------------------------------------|------|
| 3.9. | Asio    | oiden raportointi                                             | . 68 |
| 3.   | .9.1.   | Asiaotteet                                                    | 68   |
| 3.   | .9.2.   | Asialuettelot                                                 | 69   |
| 3.   | .9.3.   | Toimeksiantajat-raportti                                      | 69   |
| 3.   | .9.4.   | Tilastoraportti                                               | . 70 |
| 4. A | siakir  | rjat                                                          | 71   |
| 4.1. | Asia    | akirjan haku                                                  | .71  |
| 4.   | .1.1.   | Asiakirjan haku – välilehdet                                  | . 72 |
|      | 4.1.1.1 | 1. Vakiohaku -välilehti (Asiakirjat)                          | 72   |
|      | 4.1.1.2 | 2. Laaja haku -välilehti (Asiakirjat)                         | 72   |
|      | 4.1.1.3 | 3. Tallennetut haut -välilehti (Asiakirjat)                   | 74   |
|      | 4.1.1.4 | 4. Lisätietohaku -välilehti (Asiakirjat)                      | 75   |
|      | 4.1.1.5 | 5. Hakujen ylläpito -välilehti (Asiakirjat)                   | 75   |
| 4.2. | Asia    | akirjojen tallennetut haut                                    | . 77 |
| 4.   | .2.1.   | Käytä asiakirjojen tallennettuja hakuja                       | . 77 |
| 4.   | .2.2.   | Luo uusi asiakirjojen tallennettu haku                        | . 78 |
| 4.   | .2.3.   | Muokkaa, poista tai kopioi asiakirjojen tallennettu haku      | . 79 |
| 4.3. | Oma     | at asiakirjat                                                 | . 80 |
| 4.4. | Muc     | okkaa hakutuloslistauksen näkymää                             | . 81 |
| 4.5. | Kan     | isiot                                                         | . 81 |
| 4.   | .5.1.   | Kansion metatiedot                                            | . 82 |
| 4.   | .5.2.   | Kansioiden käyttö                                             | . 83 |
| 4.   | .5.3.   | Kansion ja sen asiakirjojen käyttöoikeudet                    | . 84 |
| 4.   | .5.4.   | Käyttöoikeustason periytyminen kansiolta asiakirjoille        | . 84 |
| 4.   | .5.5.   | Tiedostojen massalataus kansioon                              | . 85 |
| 4.6. | Luo     | asiakirja                                                     | 86   |
| 4.   | .6.1.   | Luo uusi asiakirja tyhjästä                                   | 86   |
|      | 4.6.1.1 | 1. Tiedoston lisääminen                                       | 87   |
|      | 4.6.    | 1.1.1. Word-tiedosto, Excel-tiedosto ja PowerPoint-tiedosto   | 87   |
|      | 4.6.    | 1.1.2. MS Office-mallit                                       | 88   |
|      | 4.6.    | 1.1.3. Hae tiedosto levyltä                                   | 89   |
|      | 4.6.    | 1.1.4. Hae asiakirja pohjaksi                                 | 89   |
| 4.   | .6.2.   | Luo uusi asiakirja kopioimalla olemassa olevasta asiakirjasta | . 90 |

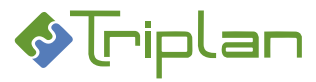

| 4.6.3. | Lı     | uo uusi asiakirja kopioimalla olemassa olevan asiakirjan tietystä versiosta | 90  |
|--------|--------|-----------------------------------------------------------------------------|-----|
| 4.7. A | siakir | rjojen käsittely                                                            | 91  |
| 4.7.1. | A      | siakirjojen välilehdet                                                      | 91  |
| 4.7.   | 1.1.   | Yhteenveto-välilehti (Asiakirjat)                                           | 92  |
| 4.7.   | 1.2.   | Perustiedot-välilehti (Asiakirjat)                                          | 92  |
| 4.7.   | 1.3.   | Lisätiedot -välilehti (Asiakirjat)                                          | 94  |
| 4.7.   | 1.4.   | Kuvailutiedot-välilehti (Asiakirjat)                                        | 94  |
| 4.7.   | 1.5.   | Käyttöoikeudet-välilehti (Asiakirjat)                                       | 96  |
| 4.7.   | 1.6.   | Säilytystiedot-välilehti (Asiakirjat)                                       | 98  |
| 4.7.   | 1.7.   | Suhteet-välilehti (Asiakirjat)                                              | 99  |
| 4.7.   | 1.8.   | Versiot-välilehti (Asiakirjat)                                              | 101 |
| 4.7.   | 1.9.   | Kierto/hälytys -välilehti (Asiakirjat)                                      | 101 |
| 4.7.   | 1.10.  | Osapuolet-välilehti (Asiakirjat)                                            | 103 |
| 4.7.2. | A      | siakirjojen dynaamiset metaluokat                                           | 104 |
| 4.7.3. | A      | siakirjan ja tiedoston muokkaaminen                                         | 106 |
| 4.7.   | 3.1.   | Tiedoston muokkaus                                                          | 107 |
| 4.7.   | 3.2.   | Muokkaa asiakirjaa                                                          | 108 |
| 4.7.   | 3.3.   | Poimi uusi tiedostoversio Twebin ulkopuolelta                               | 108 |
| 4.7.4. | A      | siakirjan liitteiden käsittely                                              | 108 |
| 4.7.   | 4.1.   | Lisää liite asiakirjalle                                                    | 108 |
| 4.7.   | 4.2.   | Liitteiden nimeäminen                                                       | 109 |
| 4.7.   | 4.3.   | Liitteiden tyypin valinta                                                   | 109 |
| 4.7.   | 4.4.   | Liitteiden käyttöoikeudet                                                   | 109 |
| 4.7.5. | A      | siakirjan lähettäminen käsittelyyn                                          | 110 |
| 4.7.6. | A      | siakirjan hyväksyminen                                                      | 110 |
| 4.7.   | 6.1.   | Asiakirjan hyväksymispyynnön lähettäminen                                   | 111 |
| 4.7.   | 6.2.   | Hyväksy asiakirja                                                           | 111 |
| 4.7.7. | A      | siakirjan allekirjoittaminen                                                | 112 |
| 4.7.   | 7.1.   | Asiakirjan allekirjoituspyynnön lähettäminen                                | 112 |
| 4.7.   | 7.2.   | Allekirjoita asiakirja                                                      | 113 |
| 4.7.8. | A      | siakirjan kierron käynnistäminen                                            | 114 |
| 4.7.9. | A      | siakirjan hälytyksen asettaminen                                            | 115 |
| 4.7.10 | ). As  | siakirjan valmiiksi merkitseminen                                           | 116 |
| 4.7.11 | As     | siakirjan palauttaminen luonnokseksi                                        | 116 |
| 4.7.12 | . A    | siakirjan liittäminen asialle                                               | 117 |

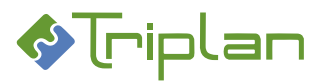

|           | 4.7.     | 13.    | Asiakirjan asialiitoksen purkaminen                                         | . 117 |
|-----------|----------|--------|-----------------------------------------------------------------------------|-------|
|           | 4.7.14.  |        | Asiakirjan osapuolitiedot                                                   | . 118 |
|           | 4.7.15.  |        | Asiakirjojen massapäivitys                                                  | . 119 |
|           | 4.7.16.  |        | Asiakirjojen massatulostus                                                  | . 120 |
|           | 4.7.     | 17.    | Asiakirjan poistaminen                                                      | . 121 |
|           | 4.7.     | 18.    | Poistetun asiakirjan palauttaminen                                          | . 121 |
| 4         | .8.      | Asia   | kirjojen intralinkit                                                        | . 122 |
| 4         | .9.      | Asia   | kirjojen raportointi                                                        | . 122 |
|           | 4.9.     | 1.     | Asiakirjaote                                                                | . 122 |
|           | 4.9.     | 2.     | Asiakirjalista                                                              | . 122 |
|           | 4.9.     | 3.     | Asiakirjaluettelo                                                           | . 122 |
|           | 4.9.     | 4.     | Arkistoluettelot                                                            | . 123 |
|           | 4.9.     | 5.     | Viranhaltijapäätökset, päätösluettelot                                      | . 124 |
|           | 4.9.     | 6.     | Kokoushallinta, päätösluettelot                                             | . 125 |
|           | 4.9.     | 7.     | Sopimusluettelo                                                             | . 126 |
|           | 4.9.     | 8.     | Kuulutusraportti                                                            | . 126 |
| 5.        | 5. Sopim |        | ısten hallinta                                                              | 127   |
| 5         | 5.1. Sop |        | imus -dynaaminen metaluokka                                                 | . 127 |
| 5         | .2.      | Uud    | en sopimusasiakirjan luonti                                                 | . 127 |
|           | 5.2.     | 1.     | Luo uusi sopimusasiakirja tyhjästä                                          | . 127 |
|           | 5.2.     | 2.     | Luo uusi sopimusasiakirja kopioimalla olemassa olevasta sopimusasiakirjasta | . 128 |
| 5         | .3.      | Sop    | imusten numerointi                                                          | . 128 |
| 5         | .4.      | Sop    | imusten hakeminen                                                           | . 129 |
| 5         | .5.      | Sop    | imusluettelot                                                               | . 129 |
| 5         | .6.      | Sop    | imusten paikantaminen                                                       | . 129 |
| <b>6.</b> | Pää      | ätök   | senteko                                                                     | 130   |
| 6         | .1.      | Vira   | nhaltijapäätökset                                                           | . 130 |
|           | 6.1.     | 1.     | Tweb Viranhaltijapäätökset-toiminnon käyttöönoton check-list                | . 130 |
|           | 6.1.     | 2.     | Viranhaltijapäätösten käyttäjäryhmä ja käyttäjät                            | . 131 |
|           | 6.1.     | 3.     | Viranhaltijan päätöskansio/vuosikansiot                                     | . 131 |
|           | 6        | .1.3.1 | Luo viranhaltijan päätöskansio                                              | . 132 |
|           | 6        | .1.3.2 | . Viranhaltijan vuosikansio                                                 | . 132 |
|           | 6        | .1.3.3 | . Viranhaltijan päätöskansion/vuosikansioiden metatiedot                    | . 133 |
|           | 6        | .1.3.4 | . Viranhaltijan päätöskansion/vuosikansioiden käyttö                        | . 134 |

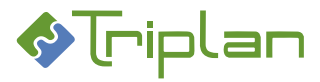

| 6.1.4. Viranhaltijapäätös -dynaaminen metaluokka |         |                                                                  | 134 |
|--------------------------------------------------|---------|------------------------------------------------------------------|-----|
| 6.1.5.                                           | Vira    | nhaltijapäätöksen luonti                                         | 135 |
| 6.1.5                                            | 5.1.    | Luo uusi viranhaltijapäätös toimeksiannolta (käsittelypyyntö)    | 135 |
| 6.1.5                                            | 5.2.    | Luo uusi viranhaltijapäätös asialta                              | 135 |
| 6.1.5                                            | 5.3.    | Luo uusi viranhaltijapäätös viranhaltijan päätöskansiolta        | 138 |
| 6.1.5                                            | 5.4.    | Päätöstiedoston lisääminen                                       | 139 |
| 6.1.6.                                           | Vira    | nhaltijapäätöksen numerointi                                     | 140 |
| 6.1.7.                                           | Vira    | nhaltijapäätöksen päivittäminen asiarekisteriin                  | 141 |
| 6.1.8.                                           | Vira    | nhaltijapäätöksen liittäminen asialle                            | 141 |
| 6.1.9.                                           | Vira    | nhaltijapäätösten käyttöoikeudet                                 | 142 |
| 6.1.9                                            | 9.1.    | Viranhaltijan päätöskansion oikeudet                             | 142 |
| 6.1.9                                            | 9.2.    | Viranhaltijan vuosikansioiden oikeudet                           | 142 |
| 6.1.9                                            | 9.3.    | Viranhaltijapäätösasiakirjojen oikeudet                          | 142 |
| 6.1.10.                                          | Vira    | nhaltijapäätösten hakeminen                                      | 142 |
| 6.1.11.                                          | Vira    | nhaltijapäätösten päätösluettelot                                | 143 |
| 6.2. Ko                                          | okoush  | allinta                                                          | 143 |
| 6.2.1.                                           | Twe     | b Kokoushallinta-toiminnon käyttöönoton check-list               | 143 |
| 6.2.2.                                           | Kok     | oushallinnan käyttäjäryhmä ja käyttäjät                          | 143 |
| 6.2.3.                                           | Pää     | töstoimielimien kansiot                                          | 144 |
| 6.2.3                                            | 3.1.    | Luo uusi päätöstoimielin                                         | 144 |
| 6.2.3                                            | 3.2.    | Päätöstoimielimien kansioiden metatiedot                         | 147 |
| 6.                                               | 2.3.2.1 | . Perustiedot-välilehti (Päätöskansio)                           | 147 |
| 6.                                               | 2.3.2.2 | . Jäsenet-välilehti (Päätöskansio)                               | 147 |
| 6.                                               | 2.3.2.3 | . Mallit-välilehti (Päätöskansio)                                | 148 |
| 6.2.3                                            | 3.3.    | Päätöstoimielimen poistaminen                                    | 148 |
| 6.2.4.                                           | Vak     | iopykälät (vakiotekstit)                                         | 149 |
| 6.2.4                                            | 1.1.    | Luo toimielimelle vakiopykälä kopioimalla toiselta toimielimeltä | 149 |
| 6.2.4                                            | 1.2.    | Luo uusi vakiopykälä tyhjästä                                    | 150 |
| 6.2.4                                            | 1.3.    | Muokatut ja lisättävät vakiopykälät                              | 152 |
| 6.2.4                                            | 1.4.    | Poista vakiopykälä                                               | 152 |
| 6.2.5.                                           | Pää     | tös -dynaaminen metaluokka                                       | 152 |
| 6.2.6.                                           | Asia    | ın valmistelu                                                    | 153 |
| 6.2.6                                            | 5.1.    | Valmisteluasiakirjan luominen                                    | 153 |
| 6.                                               | 2.6.1.1 | . Luo valmisteluasiakirja asian käsittelypyyntö-toimeksiannolta  | 153 |
| 6.                                               | 2.6.1.2 | . Luo valmisteluasiakirja Asiakirjat-osiossa                     | 153 |

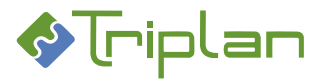

| 6.2.6.1.   | 3. Liitteiden lisääminen                                          | 154 |
|------------|-------------------------------------------------------------------|-----|
| 6.2.6.2.   | Lähetä valmisteluasiakirja listalle siirrettäväksi                | 154 |
| 6.2.7. Ko  | koustietojen käsittely                                            | 155 |
| 6.2.7.1.   | Luo uusi kokous                                                   | 155 |
| 6.2.7.2.   | Perustiedot-välilehti (Kokous)                                    | 156 |
| 6.2.7.3.   | Osallistujat-välilehti (Kokous)                                   | 156 |
| 6.2.8. Es  | ityslistan käsittely                                              | 157 |
| 6.2.8.1.   | Esityslista-välilehti (Kokous)                                    | 157 |
| 6.2.8.2.   | Valmisteluasiakirjojen liittäminen esityslistalle                 | 158 |
| 6.2.8.2.   | 1. Liitä Listalle-toimeksiannon kautta tullut valmisteluasiakirja | 158 |
| 6.2.8.2.   | 2. Liitä valmisteluasiakirja Luo asiakirja -toiminnolla           | 159 |
| 6.2.8.2.   | 3. Liitä valmisteluasiakirja Liitä asiakirja -toiminnolla         | 159 |
| 6.2.8.3.   | Esityslistan liitteet ja oheismateriaalit                         | 160 |
| 6.2.8.4.   | Esityslistan koosteet                                             | 161 |
| 6.2.8.4.   | 1. Koosta esityslistan pääkooste                                  | 161 |
| 6.2.8.4.   | 2. Versioi esityslistan pääkoostetta                              | 162 |
| 6.2.8.4.   | 3. Koosta useita esityslistoja (lisäkoosteet)                     | 162 |
| 6.2.9. Lis | älistan käsittely                                                 | 163 |
| 6.2.9.1.   | Luo lisälista                                                     | 163 |
| 6.2.9.2.   | Lisälistat-välilehti (Kokous)                                     | 164 |
| 6.2.10. Pö | ytäkirjan käsittely                                               | 165 |
| 6.2.10.1.  | Luo pöytäkirja                                                    | 165 |
| 6.2.10.2.  | Pöytäkirjan liitteet ja oheismateriaalit                          | 166 |
| 6.2.10.3.  | Pöytäkirja-välilehti (Kokous)                                     | 166 |
| 6.2.10.4.  | Päätöstietojen kirjaaminen pöytäkirjaan                           | 167 |
| 6.2.10.5.  | Pöytäkirjan koosteet                                              | 168 |
| 6.2.10.5   | 5.1. Koosta pöytäkirjan pääkooste                                 | 168 |
| 6.2.10.    | 5.2. Versioi pöytäkirjan pääkoostetta                             | 169 |
| 6.2.10.    | 5.3. Koosta useita pöytäkirjoja (lisäkoosteet)                    | 169 |
| 6.2.11. Pä | ätöksen päivittäminen asiarekisteriin                             | 170 |
| 6.2.12. Ot | teiden käsittely                                                  | 171 |
| 6.2.12.1.  | Koosta ote                                                        | 171 |
| 6.2.12.2.  | Otteet-välilehti (kokous)                                         | 171 |
| 6.2.13. Ko | koushallinnan päätösluettelot                                     |     |

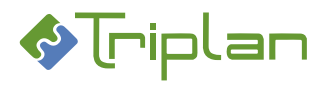

| 7.          | MS Off  | ice Word -asiakirjamallit                                             | 173 |
|-------------|---------|-----------------------------------------------------------------------|-----|
| <b>7.</b> 1 | 1. MA   | LLIT-kansion ja asiakirjamallien käyttöoikeudet                       | 173 |
| 7.2         | 2. Asia | kirjamallien luonti ja käsittely                                      | 173 |
|             | 7.2.1.  | Luo uusi asiakirjamalli kopioimalla toisesta asiakirjamallista        | 173 |
|             | 7.2.2.  | Luo uusi asiakirjamalli tyhjästä                                      | 174 |
|             | 7.2.3.  | Asiakirjamallien kieliversiot                                         | 175 |
|             | 7.2.3.1 | Luo eri kielisiä asiakirjamalleja                                     | 175 |
|             | 7.2.3.2 | 2. Käytä eri kielisiä asiakirjamalleja                                | 175 |
|             | 7.2.4.  | Asiakirjamallin kenttäkoodit                                          | 176 |
|             | 7.2.4.1 | Lisää kenttäkoodi tiedostoon (Word 2007/2016)                         | 176 |
| 7.3         | 3. Asia | kirjamalleissa käytettävät kenttäkoodit                               | 177 |
|             | 7.3.1.1 | Asian osapuolitietoihin viittaavat kenttäkoodit                       | 177 |
|             | 7.3.1.2 | 2. Asiakirjan tietoihin viittaavat kenttäkoodit                       | 178 |
|             | 7.3.1.3 | 8. Sopimuksen metatietoihin viittaavat kenttäkoodit                   | 179 |
|             | 7.3.1.4 | l. Viranhaltijapäätöksen metatietoihin viittaavat kenttäkoodit        | 179 |
|             | 7.3.1.5 | . Käyttäjätunnuksen tietoihin viittaavat kenttäkoodit                 | 179 |
| 8.          | Sähköi  | nen allekirjoitus                                                     | 180 |
| <b>8.</b> 1 | 1. Säh  | köinen allekirjoitus leimalla                                         | 180 |
| 8.2         | 2. Keh  | ittynyt sähköinen allekirjoitus toimikortilla                         | 181 |
| 8.3         | 3. Keh  | ittynyt sähköinen allekirjoitus organisaatiovarmenteella              | 182 |
| 9.          | Haku (y | yhdistelmähaku)                                                       | 183 |
| 10.         | Intra   | linkit                                                                | 185 |
| 10          | .1. A   | sioiden intralinkkien hallinnointi ja käyttö                          | 185 |
|             | 10.1.1. | Yksittäisen asian intra-linkki                                        | 185 |
|             | 10.1.2. | Asioiden tallennettujen hakujen intra-linkki                          | 186 |
|             | 10.1.3. | Diaariselaus-toiminto Vieras-käyttäjätunnukselle                      | 186 |
| 10          | .2. A   | siakirjojen intralinkkien hallinnointi ja käyttö                      | 187 |
|             | 10.2.1. | Yksittäisen asiakirjan intra-linkit                                   | 187 |
|             | 10.2.1  | 1. Asiakirjan metatietojen ja tiedoston intra-linkki                  | 187 |
|             | 10.2.1  | 2. Asiakirjan tiedoston intra-linkki (ilman tunnistautumista)         | 188 |
|             | 10.2.1  | 3. Asiakirjan tiedoston intra-linkki (tunnistautumisella)             | 189 |
|             | 10.2.1  | .4. Asiakirjan tietyn tiedostoversion intra-linkki                    | 190 |
|             | 10.2.2. | Asiakirjojen tallennettujen hakujen intra-linkit                      | 190 |
|             | 10.2.2  | 1. Tallennetun haun asiakirjojen tietojen ja tiedostojen intra-linkki | 191 |

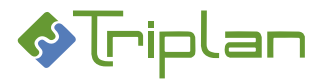

| 10.      | .2.2.2.  | Tallennetun haun asiakirjojen tiedostojen intra-linkki       | 192 |
|----------|----------|--------------------------------------------------------------|-----|
| 11. Ra   | porto    | intitoiminto                                                 | 193 |
| 12. Kä   | ivttäjä  | t ja käyttöoikeudet                                          | 194 |
| 12.1.    | Käytt    | öoikeudet                                                    | 194 |
| 12.1.    | 1. Asi   | oiden käyttöoikeudet                                         | 195 |
| 12.1.    | 2. Asi   | akirjojen käyttöoikeudet                                     | 196 |
| 12.      | .1.2.1.  | Käyttöoikeustason periytyminen asialta asiakirjoille         | 197 |
| 12.      | .1.2.2.  | Käyttöoikeustason periytyminen kansiolta asiakirjoille       | 197 |
| 12.1.    | 3. Kar   | nsioiden käyttöoikeudet                                      | 198 |
| 12.      | .1.3.1.  | Yhteisten kansioiden käyttöoikeudet                          | 198 |
| 12.      | .1.3.2.  | Viranhaltijoiden päätöskansioiden oikeudet                   | 198 |
| 12.1.    | 4. Käy   | rttöoikeustason siirtyminen toimeksiantojen vastaanottajille | 199 |
| 12.      | .1.4.1.  | Käyttöoikeustaso asian lähetyksissä                          | 199 |
| 12.      | .1.4.2.  | Käyttöoikeustaso asiakirjan lähetyksissä                     | 200 |
| 12.2.    | Käytt    | äjäryhmät                                                    | 200 |
| 12.2.    | 1. Roo   | olittomat käyttäjäryhmät                                     | 200 |
| 12.2.    | 2. Ro    | olilliset käyttäjäryhmät                                     | 200 |
| 12.      | .2.2.1.  | Käyttöä laajentavat roolit                                   | 201 |
| -        | 12.2.2.1 | .1. Vastuukäyttäjä ja Järjestelmänvalvoja -roolit            | 201 |
| :        | 12.2.2.1 | .2. Arkistovastaava ja Arkistonhoitaja -roolit               | 202 |
|          | 12.2.2.1 | .3. Kirjaaja-rooli                                           | 202 |
|          | 12.2.2.1 | .4. Viranhaltija-rooli                                       | 202 |
|          | 12.2.2.1 | .5. Kokoustenhallinta-rooli                                  | 203 |
| -        | 12.2.2.1 | .6. Aineistonsiirtäjä-rooli                                  | 203 |
| <u>:</u> | 12.2.2.1 | .7. Sähköinen allekirjoitus -rooli                           | 203 |
| <u>:</u> | 12.2.2.1 | .8. Salaisten katselija -rooli                               | 203 |
| <u>.</u> | 12.2.2.1 | .9. Konversio-rooli                                          | 203 |
| 12.      | .2.2.2.  | Käyttöä rajoittavat roolit                                   | 204 |
| :        | 12.2.2.2 | .1. Diaariselaaja-rooli                                      | 204 |
| :        | 12.2.2.2 | .2. Vain selaaja -rooli                                      | 204 |
| -        | 12.2.2.2 | .3. Tarkastaja-rooli                                         | 204 |
| 12.2.    | 3. Käy   | rttäjäryhmien hallinta                                       | 205 |
| 12.      | .2.3.1.  | Luo uusi käyttäjäryhmä ja lisää käyttäjiä                    | 205 |
| 12.      | .2.3.2.  | Muokkaa käyttäjäryhmän tietoja                               | 205 |

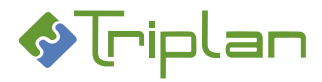

|     | 12.2.3. | 3. Kirj    | aamisoikeuksien rajaaminen asiaryhmittäin                                   | 206 |
|-----|---------|------------|-----------------------------------------------------------------------------|-----|
|     | 12.2.3. | 4. Käy     | rttäjäryhmän oikeuksien kopiointi toiselle käyttäjäryhmälle tai käyttäjälle | 207 |
|     | 12.2.3. | .5. Käy    | rttäjäryhmän passivoiminen                                                  | 208 |
|     | 12.2.3. | .6. Käy    | rttäjäryhmän poistaminen                                                    | 208 |
| 1   | 2.3. Kä | äyttäjät . |                                                                             | 209 |
|     | 12.3.1. | Käyttäjä   | itietojen hallinnointi                                                      | 209 |
|     | 12.3.1. | 1. Käy     | /ttäjien tiedot – välilehdet                                                | 209 |
|     | 12.3    | .1.1.1.    | Perustiedot-välilehti (Käyttäjä)                                            | 210 |
|     | 12.3    | .1.1.2.    | Lisätiedot-välilehti (Käyttäjä)                                             | 211 |
|     | 12.3    | .1.1.3.    | Ryhmät-välilehti (Käyttäjä)                                                 | 211 |
|     | 12.3    | .1.1.4.    | Seuranta-välilehti (Käyttäjä)                                               | 212 |
|     | 12.3    | .1.1.5.    | Ajastetut haut -välilehti (Käyttäjä)                                        | 212 |
|     | 12.3    | .1.1.6.    | Sijaistus -välilehti (Käyttäjä)                                             | 212 |
|     | 12.3    | .1.1.7.    | Tapahtumaloki -välilehti (Käyttäjä)                                         | 212 |
|     | 12.3    | .1.1.8.    | Oikeudet-välilehti (Käyttäjä)                                               | 213 |
|     | 12.3.1. | 2. Luc     | o uusi käyttäjä                                                             | 213 |
|     | 12.3.1. | 3. Mu      | okkaa käyttäjän tietoja                                                     | 214 |
|     | 12.3.1. | 4. Luk     | ittuneen käyttäjätunnuksen vapauttaminen                                    | 214 |
|     | 12.3.1. | 5. Uu      | den salasanan asettaminen                                                   | 214 |
|     | 12.3.1. | 6. Käy     | rttäjän oikeuksien poistaminen tai kopiointi toiselle käyttäjälle           | 215 |
|     | 12.3.1. | 7. Käy     | rttäjätunnuksen passivoiminen / uudelleenaktivoiminen                       | 216 |
|     | 12.3.1. | 8. Käy     | /ttäjätunnuksen poistamisesta                                               | 216 |
|     | 12.3.1. | 9. Kirj    | autuneet käyttäjät                                                          | 216 |
|     | 12.3.1. | 10. On     | nien käyttäjätietojen hallinnointi                                          | 216 |
|     | 12.3    | .1.10.1.   | Salasanan vaihtaminen                                                       | 216 |
|     | 12.3    | .1.10.2.   | Sähköposti-ilmoitus Twebissä saapuneista toimeksiannoista                   | 217 |
|     | 12.3    | .1.10.3.   | Asioiden ja asiakirjojen seuranta                                           | 217 |
|     | 12.3    | .1.10.4.   | Tallennettujen hakujen ajastaminen                                          | 218 |
|     | 12.3    | .1.10.5.   | Sijaisen asettaminen                                                        | 219 |
| 13. | Osoit   | teet       |                                                                             | 220 |
| 1   | 3.1. 0  | soitekirja | a                                                                           | 220 |
|     | 13.1.1. | Lisää yh   | teystieto osoitekirjaan                                                     | 220 |
|     | 13.1.2. | Yhteysti   | edon passivoiminen ja uudelleenaktivoiminen                                 | 221 |
|     | 13.1.3. | Poista y   | hteystieto osoitekirjasta                                                   | 221 |

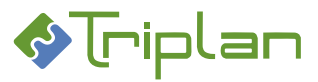

| 13.2 | . J    | akelulistat                                         | 222 |
|------|--------|-----------------------------------------------------|-----|
| 13   | 3.2.1. | Luo jakelulista                                     | 222 |
| 13   | 3.2.2. | Jakelulistan passivoiminen ja uudelleenaktivoiminen | 223 |
| 13   | 3.2.3. | Poista jakelulista                                  | 223 |
| 14.  | Rapo   | ortit järjestelmänvalvojan käyttöön 2               | 224 |
| 14.1 | . F    | Käyttäjä- ja käyttäjäryhmä -luettelot               | 225 |
| 14   | 4.1.1. | Käyttäjäluettelo                                    | 225 |
| 14   | 4.1.2. | Käyttäjäryhmäluettelo                               | 225 |
| 14   | 4.1.3. | Tapahtumalokiraportit                               | 225 |
| 14.2 | . 4    | Asioiden tapahtumalokit                             | 226 |
| 14.3 | s. 4   | Asiakirjojen tapahtumalokit                         | 226 |
| 15.  | Mon    | iikirjaamo 2                                        | 227 |
| 16.  | Sähk   | cöposti-integraatio 2                               | 228 |

### Vinkit käyttöohjeeseen

- Avaa Etsi-ikkuna painamalla **Ctrl+f** ja hae ohjeesta hakusanoilla.
- Tarkastele ohjeen koko rakennetta avaamalla **Kirjanmerkit** Adobe Acrobat Readerin vasemmasta reunasta.

# Tekstinmuotoilujen selitykset

- Ruskea fonttiväri: tehtävä vaatii järjestelmänvalvojan oikeuksia
- Vihreä lihavointi: järjestelmässä oleva termi (kenttä, painike, välilehti)

### Tietosuojakuvauksesta

Jos käsittelet järjestelmässä henkilötietoja, tutustu Triplanin tuotteita ja palveluita koskevaan tietosuojakuvaukseen Triplan Whitepaper.

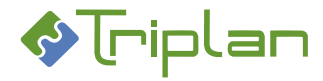

12 (228)

Tweb

# 1. Yleistä Twebistä

Tweb on asian- ja asiakirjanhallinta järjestelmä.

Sen lisäksi, että ohjelman avulla voidaan säilyttää ja käsitellä yksittäisiä asiakirjoja, voidaan Twebissä hoitaa myös viranhaltijapäätösten, toimielinpäätösten jne. materiaalin laatimisen ja käsittelyn koko prosessi. Organisaatiolla on diaarinsa (=asiarekisterinsä) Twebissä, kirjaa diarioituihin ja diarioimattomiin asioihin liittyvät tiedot, ja kytkee niihin oikeat asiakirjat.

Asioiden ja asiakirjojen käsittelyä Twebissä helpottaa Twebissä oleva sisäinen asiointitoiminnallisuus eli toimeksiannot, jolla käyttäjä voi lähettää muille Tweb-käyttäjille tietoja tai esimerkiksi käsittelypyyntöjä.

### 1.1. Twebiin kirjautuminen

Organisaatiossa nimetty järjestelmänvalvoja hallinnoi Twebin käyttäjätunnuksia. Mikäli organisaatiossa on käytössä kertakirjautuminen (SSO), ainoastaan erityisroolilliset käyttäjät (esimerkiksi Järjestelmänvalvoja ja Kirjaaja) tarvitsevat erilliset Tweb-tunnukset.

#### Kirjaudu Twebiin:

- 1. Kirjoita Twebin osoite selaimen ikkunaan, tai napauta Twebin pikakuvaketta. Sisäänkirjautumisnäkymä aukeaa.
- 2. Syötä Tunnus ja Salasana. Salasana -kentässä isot ja pienet kirjaimet ovat eri merkkejä.
- 3. **OK**.

#### Kirjaudu ulos Twebistä:

- 1. Napauta Tweb-näkymän oikeassa yläkulmassa näkyvää Lopeta-painiketta.
- 2. Tweb-istunto päättyy, ja tyhjentää tietoturvasyistä myös Tweb/temp-kansion sisällön.

### 1.2. Twebin rakenne

- Neljä pääosiota, jokainen oman värinen
  - o Toimeksiannot: sisäinen asiointi
  - o Asiat: diaarioidut ja diarioimattomat asiat
  - Asiakirjat
  - o Päätöksenteko
- Jokaiseen pääosioon liittyy tietyt toiminnot
- Jokaiseen toimintoon liittyy
  - eri välilehdille ryhmitellyt metatiedot.
    Välilehden tiedot on usein jaettu
    vaakaviivoilla eriteltyihin asiakokonaisuuksiin.
  - o eri alitoiminnot (esimerkiksi painikkeet) -
- Perustiedot Kuvailutiedot Käyttöoikeudet Säilytystiedot Saapuneet (5/24) Nimike Ote: Hallitus 10.09.2019 § Luonnokset (35) Lähetetyt (47) Tvyppi 00.02.00.37 Pöytäkiria Luo toimeksianto Laatimisaika 09.12.2019 Asiak Kuvaus Asiat Asian haku Laatiia Omat asiat Version laatija Administrator Luo asia Laatijan yhteisö Asiakirjat Muut tekijät Asiakirjan haku Esittelijä . asiakirja Ratkaisiia Kansiot Vastaanottaja Luo asiakirja Asianumero Päätöks Tila Luonnos Form Viranhaltijapäätökset 0.1 09.12.2019 14:01 Tiede Versio Kokoushallinta Näytä tiedosto Varaa Kävttäiä: Administrator Hyväksymispyyntö Lähetä käsittelyyn FI Luo toimeksianto Palaa Tee ko

Asiakirja: Ote: Hallitus 10.09.2019 §

Asiakirjat > Asiakirjan haku >

Tweb

Toimeksiannot

 Käyttäjä pääsee omien tietojen hallinnointiin napauttamalla omaa nimeään.

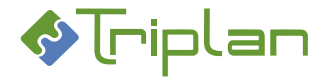

### **1.3. Navigointi Twebissä**

• Voit navigoida samoihin elementteihin useamman eri polun kautta. Sama asiakirja voi löytyä esimerkiksi asian kautta, asiakirjan haulla tai kansiosta.

| • | Kun liikut Twebissä, kannattaa seurata yläpalkin väriä,<br>joka kertoo missä Twebin pääosiossa olet                                             | Asiakirjat > Asiakirja | <b>a: Ote: Hallitus 10.</b><br>an haku > | 09.2019 §              |              |
|---|----------------------------------------------------------------------------------------------------|------------------------|------------------------------------------|------------------------|--------------|
| • | Yläpalkin alla näkyvä navigointipolku                                                                                                    | Perustiedot            | Kuvailutiedot                            | Käyttöoikeudet         | Säilytystied |
|   | kertoo tarkemmin, mitä toimintoa olet käyttämässä.                                                                                              | Nimike                 |                                          | Ote: Hallitus 10.09.20 | 19 §         |
| • | Oikeassa yläkulmassa olevan Hallinta-painikkeen takaa –<br>löytyy järjestelmänvalvojan työkalut,<br>sekä sähköpostiosoitekirja ja jakelulistat. |                        |                                          | Hallinta<br>?          | Lopeta       |
| • | Hallinta-osiosta poistutaan napauttamalla vasemmassa<br>yläkulmassa olevaa Tweb-kuvaketta.                                                      | Tweb                   | •                                        |                        |              |

- Liiku Twebissä sen omilla Palaa-painikkeilla. Älä käytä selaimen Edellinen- ja Seuraava -painikkeita. Tweb ei tallenna selaimen muistiin mitään.
- Älä käytä Twebiä usealla välilehdellä. Tämä saattaa sekoittaa tietoja tallennettaessa asioita tai asiakirjoja.

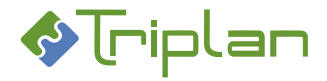

# 2. Toimeksiannot

Toimeksiantojen tiedot ovat Twebin vasemman laidan päävalikon keltapohjaisen **Toimeksiannot**-otsikon alla.

Lisäksi osaa toimeksiantotoimintoja voi käyttää myös asian Toimenpide-välilehdeltä, asian ja asiakirjan Perustiedot-välilehdeltä sekä toiselta toimeksiannolta.

Twebissä voit vastaanottaa toimeksiantoja ja lähettää muille Twebin käyttäjille tai Twebin ulkopuolisille henkilöille erityyppisiä toimeksiantoja. Toimeksianto voi olla pelkästään viesti, tai voit liittää

toimeksiannolle valitsemasi asian tai asiakirjat, ja näin lähettää ne tiedoksi, toimeksi tai käsiteltäväksi.

Voit luoda toimeksiannon asialta, jos sinulla on päivittäjä- tai Omistaja-oikeus asiaan.

Voit luoda toimeksiannon asiakirjalta, jos sinulla on joku oikeus (katselija, päivittäjä tai omistaja) asiakirjaan.

Jos Twebissä on käytössä sähköposti-integraatio, voit käyttäjätietojen hallinnoinnissa aktivoida määrityksen, että Twebissä saapuneista toimeksiannoista tulee ilmoitus sähköpostiin.

# 2.1. Saapuneet

Kun olet valinnut vasemman laidan päävalikosta **Saapuneet**, avautuu näkymään sinulle lähetetyt toimeksiannot.

Voit tarkastella, järjestää, etsiä ja käsitellä toimeksiantoja.

#### Saapuneet-näkymän sarakkeet ja painikkeet:

| Saapuneet-näkymä                   |                                                                               |
|------------------------------------|-------------------------------------------------------------------------------|
| Sarake / Painike                   | Selitys / Huomio                                                              |
| Hakukenttä ilman nuolenkärkeä      | Haku etsii sarakkeista Aihe, Lähettämispäivä ja Vastaanottaja. Katkaisumerkki |
|                                    | ei toimi.                                                                     |
| Hakukenttä nuolenkärjellä          |                                                                               |
| Нае                                | Voit suorittaa yllä mainittuihin kenttiin määrittelemäsi haut.                |
| *                                  | Rastii kerralla kaikki listassa näkyvät toimeksiannot.                        |
| Sarake ilman otsikkoa, jossa näkyy | - Punainen pallo: kiireellisenä lähetetty toimeksianto.                       |
| erilaisia merkkejä                 | - Vihreä väkänen: käyttäjän merkitsemä toimeksianto (ei sisällä               |
|                                    | toiminnallisuutta).                                                           |
|                                    | - Ympyrä: merkitsemätön toimeksianto.                                         |
|                                    | - Suljettu kirjekuori: avaamaton toimeksianto.                                |
|                                    | - Avattu kirjekuori: avattu toimeksianto.                                     |
| Sarake ilman otsikkoa, jossa näkyy |                                                                               |
| tyhjä pallukka                     |                                                                               |
| Aihe                               | Toimeksiannon tyyppi                                                          |
|                                    | ja otsikko. Napauttamalla nuolenkärkeä voit järjestää toimeksiannot aiheen    |
|                                    | mukaan nousevaan tai laskevaan järjestykseen. Napauttamalla aihetta, saat     |
|                                    | esille toimeksiannon tarkemmat tiedot sekä käytössä olevat toiminnot.         |
| Sarake ilman otsikkoa              | Jos toimenpiteellä on asiakirjoja, näkyy sarakkeessa klemmarinkuva.           |
| Vastaanotettu                      | Napauttamalla nuolenkärkeä voit järjestää toimeksiannot                       |
|                                    | vastaanottopäivämäärän mukaan nousevaan tai laskevaan järjestykseen.          |
| Lähettäjä                          | Napauttamalla nuolenkärkeä voit järjestää toimeksiannot lähettäjän mukaan     |
|                                    | nousevaan tai laskevaan järjestykseen.                                        |
| Määräpäivä                         | Napauttamalla nuolenkärkeä voit järjestää toimeksiannot määräpäivän           |
|                                    | mukaan nousevaan tai laskevaan järjestykseen.                                 |
| Poista valitut                     |                                                                               |

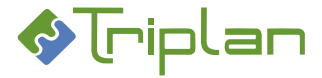

### 2.1.1. Saapuneiden toimeksiantojen käsittely

Napauttamalla toimeksiannon otsikkoa (Aihe), saat esille toimeksiannon tarkemmat tiedot sekä käytössä olevat toiminnot.

### 2.1.1.1. Toimeksi-tyyppisen toimeksiannon käsittely

- 1. Napauta Toimeksiannot-osion Saapuneet-näkymässä näkyvää Toimeksi-toimeksiantoa.
- 2. Valitse haluamasi toiminto, katso Toimeksi-taulukko alla.

#### Toimeksi-näkymän kentät ja painikkeet

| Toimeksi-näkymä  |                                                                  |
|------------------|------------------------------------------------------------------|
| Kenttä / Painike | Selitys / Huomio                                                 |
| Тууррі           |                                                                  |
| Lähettäjä        |                                                                  |
| Lähettämispäivä  |                                                                  |
| Aihe             |                                                                  |
| Saate            |                                                                  |
| Määräpäivä       |                                                                  |
| Valitse asia     |                                                                  |
| Palaa            |                                                                  |
| Luo toimeksianto |                                                                  |
| Vastaa kaikille  |                                                                  |
| Poista           |                                                                  |
| Nuoli vasemmalle | Painikkeella voit selata edelliseen saapuneeseen toimeksiantoon. |
| Nuoli oikealle   | Painikkeella voit selata seuraavaan saapuneeseen toimeksiantoon. |
| Vastaanottajat   |                                                                  |

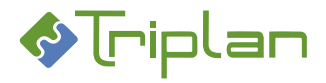

#### 2.1.1.2. Tiedoksi-tyyppisen toimeksiannon käsittely

- 1. Napauta Toimeksiannot-osion Saapuneet-näkymässä näkyvää Tiedoksi-toimeksiantoa.
- 2. Valitse haluamasi toiminto, katso Tiedoksi-taulukko alla.

#### Tiedoksi-näkymän kentät ja painikkeet

| Tiedoksi-näkymä  |                                                                  |
|------------------|------------------------------------------------------------------|
| Kenttä / Painike | Selitys / Huomio                                                 |
| Тууррі           |                                                                  |
| Lähettäjä        |                                                                  |
| Lähettämispäivä  |                                                                  |
| Aihe             |                                                                  |
| Saate            |                                                                  |
| Määräpäivä       |                                                                  |
| Asianumero       |                                                                  |
| Asian julkisuus  |                                                                  |
| Asiakirjat       |                                                                  |
| Näytä            |                                                                  |
| Tiedot/Muokkaa   |                                                                  |
| Palaa            |                                                                  |
| Näytä asia       |                                                                  |
| Luo toimeksianto |                                                                  |
| Vastaa kaikille  |                                                                  |
| Luo toimenpide   |                                                                  |
| Poista           |                                                                  |
| Nuoli vasemmalle | Painikkeella voit selata edelliseen saapuneeseen toimeksiantoon. |
| Nuoli oikealle   | Painikkeella voit selata seuraavaan saapuneeseen toimeksiantoon. |
| Vastaanottajat   |                                                                  |

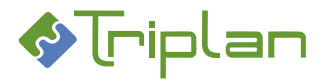

### 2.1.1.3. Asialta tullut käsittelypyyntö

- 1. Napauta Toimeksiannot-osion Saapuneet-näkymässä näkyvää käsittelypyyntöä.
- a) Jos kyseessä on viranhaltijapäätöksen luominen, katso ohje <u>Viranhaltijapäätöksen luonti > Luo</u> <u>uusi viranhaltijapäätös toimeksiannolta (käsittelypyyntö)</u>. *TAI*
- 2. b) Valitse haluamasi muu toiminto, katso Asian käsittelypyyntö -taulukko alla.

#### Asian käsittelypyyntö -näkymän kentät ja painikkeet

| Asian käsittelypyyntö -näkymä |                                                                                   |
|-------------------------------|-----------------------------------------------------------------------------------|
| Kenttä / Painike              | Selitys / Huomio                                                                  |
| Тууррі                        |                                                                                   |
| Lähettäjä                     |                                                                                   |
| Lähettämispäivä               |                                                                                   |
| Aihe                          |                                                                                   |
| Saate                         |                                                                                   |
| Määräpäivä                    |                                                                                   |
| Asianumero                    |                                                                                   |
| Asian julkisuus               |                                                                                   |
| Asiakirjat                    | Asialle liitetyt asiakirjat näkyvät tässä.                                        |
| Näytä                         | Painike avaa asiakirjan tiedoston lukutilaan. Et voi muokata mitään.              |
| Tiedot/muokkaa                | Painike avaa asiakirjan välilehdet. Voit varata asiakirjan itsellesi sekä muokata |
|                               | asiakirjaa ja tiedostoa.                                                          |
|                               | Katso Asiakirjan ja tiedoston muokkaaminen                                        |
| Palaa                         |                                                                                   |
| Vastaanota ja näytä asia      | Painiketta napauttamalla, Käsittelypyyntö-toimeksianto poistuu muiden             |
|                               | vastaanottajien Saapuneet-näkymästä.                                              |
| Palauta kirjaamoon            | Painiketta napauttamalla, asia lähtee kirjaamoon Palautettu kirjaamoon -          |
|                               | toimeksiantona. Toimeksiannon vastaanottajana on automaattisesti Kirjaajat-       |
|                               | ryhmä. Asialle tallentuu Palautettu kirjaamoon -toimenpide.                       |
| Näytä asia                    | Painike avaa <u>asian välilehdet</u>                                              |
| Luo toimeksianto              | Painike avaa uuden toimeksiannon ja voit lähettää saapuneen asian eteenpäin.      |
|                               | Eteenpäin lähettämisestä tallentuu asialle toimeksiantotyypin mukainen            |
|                               | toimenpide (Tiedoksi, Toimeksi).                                                  |
| Vastaa kaikille               | Painiketta napauttamalla voit lanettaa toimeksiannon, jonka liitteena on          |
|                               | taman toimeksiannon asia ja asiakirjat sekä vastaanottajina taman                 |
| Lähatä käsittahuun            | Collineksidiiloiti vastadilottajat ja lähettää käsittalunuunnän. Vastaanettaja    |
| Laneta kasitteiyyn            | rainikella napaullamana volt jalkoianellaa kasilleiypyymiön. Vasiaanollaja        |
|                               | on Asialle tallentuu Käsittelynyyntö-tyynninen toimennide                         |
| Luo toimenpide                |                                                                                   |
| Poista                        |                                                                                   |
| Nuoli vasemmalle              | Painikkeella voit selata edelliseen saapuneeseen toimeksiantoon                   |
| Nuoli oikealle                | Painikkeella voit selata seuraavaan saapuneeseen toimeksiantoon                   |
| Vastaanottajat                |                                                                                   |

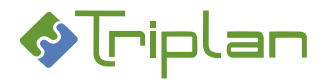

#### 2.1.1.4. Asiakirjalta tullut käsittelypyyntö

- 1. Napauta Toimeksiannot-osion Saapuneet-näkymässä näkyvää käsittelypyyntöä.
- 2. Valitse haluamasi toiminto, katso Asiakirjan käsittelypyyntö -taulukko alla.

#### Asiakirjan käsittelypyyntö -näkymän kentät ja painikkeet

| Asiakirjan käsittelypyyntö -näkymä |                                                                  |  |
|------------------------------------|------------------------------------------------------------------|--|
| Kenttä / Painike                   | Selitys / Huomio                                                 |  |
| Тууррі                             |                                                                  |  |
| Lähettäjä                          |                                                                  |  |
| Lähettämispäivä                    |                                                                  |  |
| Aihe                               |                                                                  |  |
| Saate                              |                                                                  |  |
| Määräpäivä                         |                                                                  |  |
| Valitse asia                       |                                                                  |  |
| Asiakirjat                         |                                                                  |  |
| Näytä                              |                                                                  |  |
| Tiedot/Muokkaa                     |                                                                  |  |
| Palaa                              |                                                                  |  |
| Luo toimeksianto                   |                                                                  |  |
| Vastaa kaikille                    |                                                                  |  |
| Lähetä käsittelyyn                 |                                                                  |  |
| Poista                             |                                                                  |  |
| Nuoli vasemmalle                   | Painikkeella voit selata edelliseen saapuneeseen toimeksiantoon. |  |
| Nuoli oikealle                     | Painikkeella voit selata seuraavaan saapuneeseen toimeksiantoon. |  |
| Vastaanottajat                     |                                                                  |  |

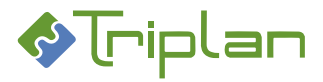

### 2.1.1.5. Asiakirjalta tullut hyväksymispyyntö

- 1. Napauta Toimeksiannot-osion Saapuneet-näkymässä näkyvää hyväksymispyyntöä.
- a) Napauta Hyväksy-painiketta hyväksyäksesi asiakirjan. Hyväksymisestä lähtee toimeksianto hyväksymispyynnön lähettäjälle.
   TAI
- b) Napauta Hylkää-painiketta hylätäksesi asiakirjan. Toimeksiantonäkymä avautuu. Voit perustella näkymässä hylkäämisen. Napauta Lähetä. Hylkäämisestä lähtee toimeksianto hyväksymispyynnön lähettäjälle.

ΤΑΙ

2. c) Valitse haluamasi muu toiminto, katso Asiakirjan hyväksymispyyntö -taulukko alla.

#### Asiakirjan hyväksymispyyntö -näkymän kentät ja painikkeet

| Asiakirjan hyväksymispyyntö -näkymä |                                                                               |
|-------------------------------------|-------------------------------------------------------------------------------|
| Kenttä / Painike                    | Selitys / Huomio                                                              |
| Тууррі                              |                                                                               |
| Lähettäjä                           |                                                                               |
| Lähettämispäivä                     |                                                                               |
| Aihe                                |                                                                               |
| Saate                               |                                                                               |
| Määräpäivä                          |                                                                               |
| Asianumero                          |                                                                               |
| Valitse asia                        |                                                                               |
| Asiakirjat                          | Asialle liitetyt asiakirjat näkyvät tässä.                                    |
| Näytä                               | Painike avaa asiakirjan tiedoston lukutilaan. Et voi muokata mitään.          |
| Tiedot/muokkaa                      | Painike avaa asiakirjan välilehdet. Voit muokata asiakirjaa ja tiedostoa.     |
|                                     | Katso Asiakirjan ja tiedoston muokkaaminen                                    |
| Palaa                               |                                                                               |
| Hyväksy                             | Painikkeella voit hyväksyä asiakirjan. Hyväksymisestä lähtee toimeksianto     |
|                                     | hyväksymispyynnön lähettäjälle.                                               |
| Hylkää                              | Painikkeella voit hylätä hyväksymispyynnön. Toimeksiantonäkymä avautuu.       |
|                                     | Voit perustella näkymässä hylkäämisen. Napauta Lähetä. Hylkäämisestä lähtee   |
| N12121-                             | toimeksianto hyväksymispyynnön lähettajalle.                                  |
|                                     | Painike avaa <u>asian vallendet</u> .                                         |
| Luo toimeksianto                    | Painikkeella voit luoda toimeksiannon, jossa mukana aikuperaisen              |
| Vastaa kaikilla                     | Doinikkeelle voit lähettää toimeksionnen, jonka liitteenä en tämän            |
|                                     | toimeksiannon asia ja asiakiriat sekä vastaanottaiina tämän toimeksiannon     |
|                                     | vastaanottajat ja lähettäjä                                                   |
| Luo toimenpide                      | Painikkeella voit luoda toimeksiantoon liitetylle asialle toimenpiteen, jossa |
|                                     | tiedot hyväksymispyyntötoimeksiannon lähettäjästä ja vastaanottamisajasta     |
|                                     | sekä liitteenä asiakirja.                                                     |
| Poista                              |                                                                               |
| Nuoli vasemmalle                    | Painikkeella voit selata edelliseen saapuneeseen toimeksiantoon.              |
| Nuoli oikealle                      | Painikkeella voit selata seuraavaan saapuneeseen toimeksiantoon.              |
| Vastaanottajat                      |                                                                               |

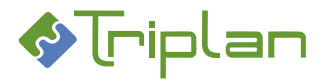

#### 2.1.1.6. Asiakirjalta tullut allekirjoituspyyntö

- 1. Napauta Toimeksiannot-osion Saapuneet-näkymässä näkyvää allekirjoituspyyntöä.
- a) Jos Sähk.allekirjoitus -painiketta ei näy: Napauta Allekirjoita-painiketta allekirjoittaaksesi asiakirjan. Allekirjoittamisesta lähtee toimeksianto allekirjoituspyynnön lähettäjälle. TAI
- b) Jos Sähk.allekirjoitus -painike näkyy, organisaatiossasi on käytössä kehittynyt sähköinen allekirjoitus toimikortilla tai organisaatiovarmenteella. Siinä tapauksessa, katso allekirjoitusohje luvusta <u>Sähköinen allekirjoitus</u>.

ΤΑΙ

2. c) Napauta **Hylkää**-painiketta hylätäksesi asiakirjan. Toimeksiantonäkymä avautuu. Voit perustella näkymässä hylkäämisen. Napauta **Lähetä**. Hylkäämisestä lähtee toimeksianto allekirjoituspyynnön lähettäjälle.

TAI

2. d) Valitse haluamasi muu toiminto, katso Asiakirjan allekirjoituspyyntö -taulukko alla.

#### Asiakirjan allekirjoituspyyntö -näkymän kentät ja painikkeet

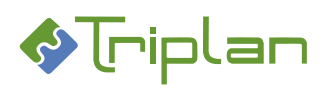

| Asiakirjan allekirjoituspyyntö -näkymä |                                                                                                    |
|----------------------------------------|----------------------------------------------------------------------------------------------------|
| Kenttä / Painike                       | Selitys / Huomio                                                                                          |
| Тууррі                                 |                                                                                                    |
| Lähettäjä                              |                                                                                                    |
| Lähettämispäivä                        |                                                                                                    |
| Aihe                                   |                                                                                                    |
| Saate                                  |                                                                                                    |
| Määräpäivä                             |                                                                                                    |
| Asianumero                             |                                                                                                    |
| Valitse asia                           |                                                                                                    |
| Asiakirjat                             | Asialle liitetyt asiakirjat näkyvät tässä.                                                                |
| Näytä                                  | Painike avaa asiakirjan tiedoston lukutilaan. Et voi muokata mitään.                                      |
| Tiedot/muokkaa                         | Painike avaa asiakirjan välilehdet. Voit muokata asiakirjaa ja tiedostoa.                                 |
|                                        | Katso Asiakirjan ja tiedoston muokkaaminen                                                                |
| Palaa                                  |                                                                                                    |
| Allekirjoita                           | Painikkeella voit allekirjoittaa asiakirjan. Allekirjoittamisesta lähtee                                  |
|                                        | toimeksianto allekirjoituspyynnön lähettäjälle.                                                           |
| Hylkää                                 | Painikkeella voit hylätä allekirjoituspyynnön. Toimeksiantonäkymä avautuu.                                |
|                                        | Voit perustella nakymässä hylkäämisen. Napauta Laneta. Hylkäämisestä lähtee                               |
| Näytä asia                             | Painike avaa asian välilehdet                                                                             |
| Luo toimeksianto                       | Painike avaa <u>asian valiendet</u> .<br>Painikkeella voit luoda toimeksiannon, jossa mukana alkuneräisen |
|                                        | toimeksiannon asia ja asiakiriat.                                                                         |
| Vastaa kaikille                        | Painikkeella voit lähettää toimeksiannon, ionka liitteenä on tämän                                        |
|                                        | toimeksiannon asia ja asiakirjat sekä vastaanottajina tämän toimeksiannon                                 |
|                                        | vastaanottajat ja lähettäjä.                                                                              |
| Luo toimenpide                         | Painikkeella voit luoda toimeksiantoon liitetylle asialle toimenpiteen, jossa                             |
|                                        | tiedot allekirjoituspyyntötoimeksiannon lähettäjästä ja vastaanottamisajasta                              |
|                                        | sekä liitteenä asiakirja.                                                                                 |
| Siirry allekirjoittamaan sähköisesti   | Toiminto liittyy Twebin <u>Sähköinen allekirjoitus -lisäosaan</u> . Painiketta                            |
|                                        | napauttamalla, asiakirja aukeaa näkymään ja voit jatkaa allekirjoittamalla                                |
|                                        | aslakirjan sankoisesti.                                                                                   |
| Poista                                 |                                                                                                    |
| Nuoli vasemmalle                       | Painikkeella voit selata edelliseen saapuneeseen toimeksiantoon.                                          |
| Nuoli oikealle                         | Painikkeella voit selata seuraavaan saapuneeseen toimeksiantoon.                                          |
| Vastaanottajat                         |                                                                                                    |

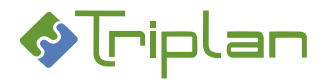

#### 2.1.1.7. Listalle-toimeksiannon kautta tullut toimeksianto

- 1. Napauta Toimeksiannot-osion Saapuneet-näkymässä näkyvää Listalle-toimeksiantoa.
- 2. a) Valitse lista -kenttään, valitse haluamasi esityslista. Napauta Vie listalle -painiketta. TAI
- 2. b) Valitse haluamasi muu toiminto, katso Listalle-näkymä -taulukko alla.

#### Listalle -näkymän kentät ja painikkeet

| Listalle-näkymä  |                                                                  |
|------------------|------------------------------------------------------------------|
| Kenttä / Painike | Selitys / Huomio                                                 |
| Тууррі           |                                                                  |
| Lähettäjä        |                                                                  |
| Lähettämispäivä  |                                                                  |
| Aihe             |                                                                  |
| Saate            |                                                                  |
| Määräpäivä       |                                                                  |
| Asianumero       |                                                                  |
| Asian julkisuus  |                                                                  |
| Asiakirjat       |                                                                  |
| Näytä            |                                                                  |
| Tiedot/muokkaa   |                                                                  |
| Valitse lista    |                                                                  |
| Vie listalle     |                                                                  |
| Palaa            |                                                                  |
| Näytä asia       |                                                                  |
| Luo toimeksianto |                                                                  |
| Vastaa kaikille  |                                                                  |
| Luo toimenpide   |                                                                  |
| Poista           |                                                                  |
| Nuoli vasemmalle | Painikkeella voit selata edelliseen saapuneeseen toimeksiantoon. |
| Nuoli oikealle   | Painikkeella voit selata seuraavaan saapuneeseen toimeksiantoon. |
| Vastaanottajat   |                                                                  |

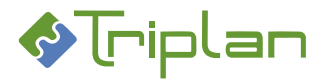

#### 2.1.1.8. Listasiirto-toimeksiannon kautta tullut toimeksianto

- 1. Napauta Toimeksiannot-osion Saapuneet-näkymässä näkyvää Siirto listalle-toimeksiantoa.
- a) Valitse lista -kenttään, valitse haluamasi esityslista. Napauta Vie listalle -painiketta. TAI
- 3. b) Valitse haluamasi muu toiminto, katso Listalle-näkymä -taulukko alla.

#### Listasiirto -näkymän kentät ja painikkeet

| Listasiirto-näkymä |                                                                  |
|--------------------|------------------------------------------------------------------|
| Kenttä / Painike   | Selitys / Huomio                                                 |
| Тууррі             |                                                                  |
| Lähettäjä          |                                                                  |
| Lähettämispäivä    |                                                                  |
| Aihe               |                                                                  |
| Saate              |                                                                  |
| Määräpäivä         |                                                                  |
| Asianumero         |                                                                  |
| Asian julkisuus    |                                                                  |
| Asiakirjat         |                                                                  |
| Näytä              |                                                                  |
| Tiedot/muokkaa     |                                                                  |
| Valitse lista      |                                                                  |
| Vie listalle       |                                                                  |
| Palaa              |                                                                  |
| Näytä asia         |                                                                  |
| Luo toimeksianto   |                                                                  |
| Vastaa kaikille    |                                                                  |
| Luo toimenpide     |                                                                  |
| Poista             |                                                                  |
| Nuoli vasemmalle   | Painikkeella voit selata edelliseen saapuneeseen toimeksiantoon. |
| Nuoli oikealle     | Painikkeella voit selata seuraavaan saapuneeseen toimeksiantoon. |
| Vastaanottajat     |                                                                  |

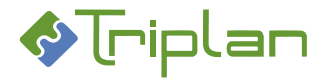

# 2.2. Luonnokset

Kun olet valinnut vasemman laidan päävalikosta **Luonnokset**, avautuu näkymään laatimasi toimeksiannot, joita et ole vielä lähettänyt. Toimeksiannot säilyvät Luonnokset-näkymässä, kunnes lähetät ne. Voit muokata keskeneräisiä toimeksiantoja ja lähettää ne sopivana ajankohtana. Voit tarkastella, järjestää, etsiä ja käsitellä toimeksiantoja.

#### Luonnokset-näkymän sarakkeet ja painikkeet:

| Luonnokset-näkymä                                    |                                                                                                    |
|------------------------------------------------------|----------------------------------------------------------------------------------------------------|
| Sarake / Painike                                     | Selitys / Huomio                                                                                                    |
| Hakukenttä ilman nuolenkärkeä                        | Haku etsii sarakkeesta Aihe. Katkaisumerkki ei toimi.                                                                                                    |
| Нае                                                  | Painikkeella voit suorittaa yllä mainittuun kenttään määrittelemäsi haun.                                                                                                    |
| *                                                    | Rastii kerralla kaikki listassa näkyvät toimeksiannot.                                                                                                    |
| Sarake ilman otsikkoa, jossa näkyy<br>tyhjä pallukka |                                                                                                    |
| Aihe                                                 | Toimeksiannon tyyppi<br>ja otsikko. Napauttamalla nuolenkärkeä voit järjestää toimeksiannot aiheen<br>mukaan nousevaan tai laskevaan järjestykseen. Napauttamalla aihetta, saat<br>esille toimeksiannon tarkemmat tiedot sekä käytössä olevat toiminnot. |
| Sarake ilman otsikkoa                                | Jos toimenpiteellä on asiakirjoja, näkyy sarakkeessa klemmarinkuva.                                                                                                    |
| Luontiaika                                           | Napauttamalla nuolenkärkeä voit järjestää toimeksiannot luontiajan mukaan nousevaan tai laskevaan järjestykseen.                                                                                                    |
| Poista valitut                                       | Painikkeella voit poistaa valitsemasi luonnokset. Toimeksiannolla olevat asiat ja asiakirjat eivät poistu.                                                                                                    |

# 2.2.1. Luonnostilassa olevien toimeksiantojen käsittely

Napauttamalla luonnostilassa olevan toimeksiannon otsikkoa (Aihe), saat esille toimeksiantonäkymän, jossa voi jatkaa toimeksiannon laatimista ja lähettää sen.

Luonnostilassa olevien toimeksiantojen käsittelyssä on käytössä samat toiminnot ja painikkeet kuin uutta toimeksiantoa luodessa. Katso lisätietoja <u>Luo toimeksianto > Toimeksiantonäkymä</u>.

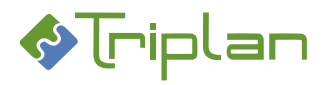

# 2.3. Lähetetyt

Kun olet valinnut vasemman laidan päävalikosta **Lähetetyt**, avautuu näkymään lähettämäsi toimeksiannot. Voit tarkastella, järjestää, etsiä ja käsitellä toimeksiantoja.

#### Lähetetyt-näkymän sarakkeet ja painikkeet:

| Lähetetyt-näkymä                   |                                                                               |
|------------------------------------|-------------------------------------------------------------------------------|
| Sarake / Painike                   | Selitys / Huomio                                                              |
| Hakukenttä ilman nuolenkärkeä      | Haku etsii sarakkeista Aihe, Lähettämispäivä ja Vastaanottaja. Katkaisumerkki |
|                                    | ei toimi.                                                                     |
| Нае                                | Painikkeella voit suorittaa yllä mainittuun kenttään määrittelemäsi haun.     |
| *                                  | Rastii kerralla kaikki listassa näkyvät toimeksiannot.                        |
| Sarake ilman otsikkoa, jossa näkyy | - Punainen pallo: kiireellisenä lähetetty toimeksianto.                       |
| erilaisia merkkejä                 | - Vihreä väkänen: käyttäjän merkitsemä toimeksianto (ei sisällä               |
|                                    | toiminnallisuutta).                                                           |
|                                    | - Ympyrä: merkitsemätön toimeksianto.                                         |
| Sarake ilman otsikkoa, jossa näkyy |                                                                               |
| tyhjä pallukka                     |                                                                               |
| Aihe                               | Toimeksiannon tyyppi                                                          |
|                                    | ja otsikko. Napauttamalla nuolenkärkeä voit järjestää toimeksiannot aiheen    |
|                                    | mukaan nousevaan tai laskevaan järjestykseen. Napauttamalla aihetta, saat     |
|                                    | esille toimeksiannon tarkemmat tiedot sekä käytössä olevat toiminnot.         |
| Sarake ilman otsikkoa              | Jos toimenpiteellä on asiakirjoja, näkyy sarakkeessa klemmarinkuva.           |
| Lähettämispäivä                    | Napauttamalla nuolenkärkeä voit järjestää toimeksiannot                       |
|                                    | lähettämispäivämäärän mukaan nousevaan tai laskevaan järjestykseen.           |
| Vastaanottaja                      | Napauttamalla nuolenkärkeä voit järjestää toimeksiannot ensimmäisen           |
|                                    | vastaanottajan mukaan nousevaan tai laskevaan järjestykseen.                  |
| Poista valitut                     |                                                                               |

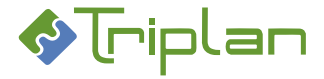

# 2.3.1. Lähetettyjen toimeksiantojen käsittely

Napauttamalla lähetetyn toimeksiannon otsikkoa (Aihe), saat esille toimeksiannon tarkemmat tiedot sekä käytössä olevat toiminnot.

#### Lähetetyt-näkymän kentät, painikkeet ja välilehdet:

| Lähetetyt-näkymä             |                                                                                   |
|------------------------------|-----------------------------------------------------------------------------------|
| Kenttä / Painike / Välilehti | Selitys / Huomio                                                                  |
| Тууррі                       |                                                                                   |
| Lähettämispäivä              |                                                                                   |
| Aihe                         |                                                                                   |
| Saate                        |                                                                                   |
| Asianumero                   |                                                                                   |
| Asian julkisuus              |                                                                                   |
| Asiakirjat                   | Asialle liitetyt asiakirjat näkyvät tässä.                                        |
| Näytä                        | Painike avaa asiakirjan tiedoston lukutilaan. Et voi muokata mitään.              |
| Tiedot/muokkaa               | Painike avaa asiakirjan välilehdet. Voit varata asiakirjan itsellesi sekä muokata |
|                              | asiakirjaa ja tiedostoa.                                                          |
|                              | Katso Asiakirjan ja tiedoston muokkaaminen                                        |
| Lähetystapa                  | Viittaus aina uusimpaan versioon / Kiinteä viittaus tähän versioon                |
| Toimeksi / Tiedoksi -        | Toimeksiannon tyyppi – Onko vastaanottajaksi laitettu Twebin käyttäjä vai         |
| Tweb / ulkoiset              | Twebin ulkopuolinen käyttäjä.                                                     |
|                              |                                                                                   |
| Palaa                        |                                                                                   |
| Näytä asia                   | Painike avaa <u>asian välilehdet</u>                                              |
| Näytä toimenpide             |                                                                                   |
| Luo toimeksianto             | Painike avaa uuden toimeksiannon ja voit jatkolähettää asian. Eteenpäin           |
|                              | lähettämisestä tallentuu asialle toimeksiantotyypin mukainen toimenpide           |
|                              | (Tiedoksi, Toimeksi).                                                             |
| Poista                       |                                                                                   |
| Nuoli vasemmalle             | Painikkeella voit selata edelliseen lähetettyyn toimeksiantoon.                   |
| Nuoli oikealle               | Painikkeella voit selata seuraavaan lähetettyyn toimeksiantoon.                   |
| Vastaanottajat-välilehti     | Välilehden Luettu-sarakkeessa näkyy päivämäärä ja kellonaika, milloin             |
|                              | vastaanottaja on avannut lähettämäsi toimeksiannon.                               |

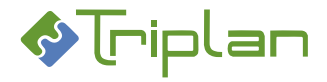

# 2.4. Luo toimeksianto

Kun olet valinnut vasemman laidan päävalikosta Luo toimeksianto, avautuu näkymään Uusi toimeksianto - näkymä.

Toimeksianto säilyy Luonnokset-näkymässä, kunnes lähetät sen vastaanottajille. Lähetetty toimeksianto tallentuu vastaanottajan Saapuneet-näkymään ja lähettäjän Lähetetyt-näkymään.

#### Luo toimeksianto:

- 1. Napauta päävalikossa Luo toimeksianto -toimintoa. Uusi toimeksianto -näkymä aukeaa.
- 2. Valitse toimeksiannolle **Tyyppi**, ja täytä vähintään muut pakolliset, eli tähdellä merkityt kentät, katso Uusi toimeksianto -taulukko alla.
- 3. Napauta Tallenna luonnoksena -painiketta. Toimeksianto-näkymä aukeaa.
- 4. Täytä tarvittavat tiedot, katso Toimeksianto -taulukko alla.
- 5. Valitse vastaanottaja(t).
- 6. Lähetä (tai tallenna luonnoksena).

#### Uusi toimeksianto -näkymän kentät ja painikkeet:

| Uusi toimeksianto -näkymä |                                                                       |  |
|---------------------------|-----------------------------------------------------------------------|--|
| Kenttä / Painike          | Selitys / Huomio                                                      |  |
| Тууррі*                   | Katso <u>Toimeksiantojen tyypit</u>                                   |  |
| Määräpäivä                |                                                                       |  |
| Aihe*                     |                                                                       |  |
| Saate                     |                                                                       |  |
| Palaa                     |                                                                       |  |
| Tallenna luonnoksena      | Painike avaa Toimeksianto-näkymän lisäkenttineen. Täytä toimeksiannon |  |
|                           | tarkemmat tiedot.                                                     |  |

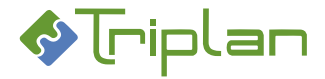

# Toimeksianto-näkymän kentät ja painikkeet:

Näkymän kentät ja painikkeet vaihtelevat hieman, toimeksiantotyypin mukaan.

| Toimeksianto-näkymä                |                                                                                                    |  |
|------------------------------------|----------------------------------------------------------------------------------------------------|--|
| Kenttä / Painike / Välilehti       | Selitys / Huomio                                                                                                    |  |
| Тууррі*                            | Katso Toimeksiantojen tyypit                                                                                                    |  |
| Määräpäivä                         |                                                                                                    |  |
| Aihe*                              |                                                                                                    |  |
| Kiireellinen                       | Vastaanottajalla näkyy toimeksiannon kohdalla punainen pallukka.                                                                                                    |  |
| Saate                              |                                                                                                    |  |
| Valitse asia                       | Painike näkyy, ellei toimeksiannolle ole liitetty asiaa. Painike avaa <u>Asian haku</u> -<br>näkymän, ja voit liittää toimeksiannolle valitsemasi asian. Katso<br><u>Toimeksiannolle liitetty asia</u> .                           |  |
| Asianumero                         |                                                                                                    |  |
| Asian julkisuus                    |                                                                                                    |  |
| Tee toimenpide                     | Toimeksianto tallentuu asian toimenpiteisiin.                                                                                                    |  |
| Näkyy diaarissa                    | Toimeksianto tallentuu asian toimenpiteisiin, kirjattuna toimenpiteenä.                                                                                                    |  |
| Poista asialiitos                  |                                                                                                    |  |
| Asiakirjat                         |                                                                                                    |  |
| Luo                                | Painike avaa Uusi liite -näkymän, ja voit luoda toimeksiannolle asiakirjan, johon<br>lisäät esimerkiksi omalle työasemallesi tallennetun tiedoston. Katso<br><u>Toimeksiannolle liitetty asiakirja</u> .                           |  |
| Liitä                              | Painike avaa Asiakirjan haku -näkymän, ja voit liittää toimeksiannolle Twebiin tallennetun asiakirjan tiedostoineen. Katso <u>Toimeksiannolle liitetty asiakirja</u> .                                                             |  |
| Poista                             | Painikkeella voit poistaa asiakirjan toimeksiannolta. Asiakirja ei poistu<br>Twebistä.                                                                                                    |  |
| Näytä                              | Painike avaa asiakirjan tiedoston lukutilaan. Et voi muokata mitään.                                                                                                    |  |
| Tiedot/muokkaa                     | Painike avaa <u>asiakirjan välilehdet</u> . Voit muokata asiakirjaa ja tiedostoa, jos sinulla on asiakirjaan Omistaja-oikeus.                                                                                                    |  |
| Viittaus aina uusimpaan versioon / | Voit valita, viittaako lähettämäsi toimeksianto asiakirjan uusimpaan versioon                                                                                                    |  |
| Kiinteä viittaus tähän versioon    | vai asiakirjan liittämishetken versioon.                                                                                                    |  |
| Toimeksi                           |                                                                                                    |  |
| Tiedoksi                           |                                                                                                    |  |
| Lisää jakelu                       |                                                                                                    |  |
| Vastauspyyntö                      | Rastimalla tämän, vastaanottajan saapuneessa toimeksiannossa näkyy Vastaapainike, jolla hän pystyy vastaamaan suoraan vain sinulle.                                                                                                |  |
| Vastaanottajat (Tweb)              | Toimeksiannon Tweb-vastaanottajat tallentuvat tähän.                                                                                                    |  |
| Lisää                              | Painike avaa Twebin Käyttäjät-listan. Valitse toimeksiannon vastaanottajat.<br>Toimeksiannon Lähetä-painike ilmestyy.                                                                                                    |  |
| Poista                             |                                                                                                    |  |
| Vastaanottajat (ulkoiset)          | Toimeksiannon Twebin ulkopuoliset vastaanottajat tallentuvat tähän.<br>Ulkopuolisen vastaanottajan toimeksiannon liitteiksi tulee mahdolliset<br>toimeksiannolle liitetyt asiakirjat.                                              |  |
| Lisää                              | Painike avaa Twebin Osoitteen valinta -näkymän. Täytä vastaanottajan tiedot<br>Nimi- ja Sähköpostiosoite -kenttiin, tai valitse vastaanottajat Osoitteet- tai<br>Asian osapuolet -kentistä. Toimeksiannon Lähetä-painike ilmestyy. |  |
| Poista                             |                                                                                                    |  |
| Palaa                              |                                                                                                    |  |
| Tallenna luonnoksena               |                                                                                                    |  |
| Lähetä                             |                                                                                                    |  |
| Poista                             |                                                                                                    |  |

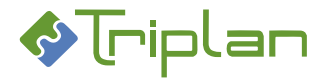

# 2.5. Toimeksiantojen tiedot

Napauttamalla toimeksiannon otsikkoa (Aihe), saat esille toimeksiannon tarkemmat tiedot sekä käytössä olevat toiminnot. Katso myös <u>Luo toimeksianto</u>.

Kun napautat toimeksiannon otsikkoa Saapuneet- tai Lähetetyt -näkymässä, näytettävien tietojen määrä on pienempi. Katso <u>Saapuneiden toimeksiantojen käsittely</u> ja <u>Lähetettyjen toimeksiantojen käsittely</u>.

# 2.5.1. Toimeksiantojen tyypit

Twebin toimeksiantotyypit on määritelty asennuskohtaisesti. Toimeksiannon tyyppi voi olla:

- Toimeksi
- Tiedoksi
- Erikoistetut toimeksiannot. Erikoistettujen toimeksiantojen lähetyksissä, käyttöoikeudet siirtyvät vastaanottajalle myös mahdollisten salaisten liitteiden osalta, katso <u>Toimeksiannolla jaettavat</u> käyttöoikeudet.
  - Käsittelypyyntö asialta
  - Käsittelypyyntö asiakirjalta
  - Hyväksymispyyntö (asiakirjan)
  - Allekirjoituspyyntö (asiakirjan)
  - Listalle. Käytetään, kun asia tai valmisteluasiakirja lähetetään kokoussihteerille esityslistalle viemistä varten.
  - Listasiirto. Käytetään kokoushallinnassa, kun asia siirretään toiselle esityslistalle.
  - o Palauta valmisteluun

### 2.5.2. Toimeksiannolle liitetty asia

Tieto toimeksiannolle liitetystä asiasta on Toimeksianto-näkymässä, Saate-kentän alla. Jos toimeksiannolle ei ole liitetty asiaa, tiedon paikalla on Valitse asia -painike. Toimeksiannolle voi liittää vain yhden asian.

#### Toimeksiannon asiaan liittyvät toiminnot:

- Valitse asia: Painike näkyy, jos toimeksiannolle ei ole asiaa liitettynä. Painike avaa <u>Asian haku</u> näkymän, ja voit liittää toimeksiannolle sellaisen asian, johon sinulla on päivittäjä- tai Omistaja-oikeus. Päätettyä tai ratkaistua asiaa ei voi liittää toimeksiannolle. Toimeksiannolle voi liittää vain yhden asian.
- Tee toimenpide: Voit luoda asialle toimenpiteen toimeksiannon lähettämisestä
- Näkyy diaarissa: Voit luoda asialle kirjatun toimenpiteen toimeksiannon lähettämisestä
- Poista asialiitos: Voit poistaa asian toimeksiannolta. Asia ei poistu Twebistä.

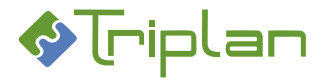

# 2.5.3. Toimeksiannolle liitetty asiakirja

Tieto toimeksiannolle liitetyistä asiakirjoista on Toimeksianto-näkymässä, Asiakirjat-kentässä. Jos asiakirja on sähköisesti allekirjoitettu, näytetään asiakirjan formaattina toimeksiannolla myös pdf, esimerkiksi DOCX/PDF. Twebin ulkopuolinen vastaanottaja saa asiakirjan pdf-rinnakkaisversion allekirjoitustietoineen sähköpostin liitteenä.

### Toimeksiannon asiakirjaan liittyvät toiminnot:

Valitse Asiakirjat-kentästä haluamasi asiakirja.

- Näytä: Painike avaa asiakirjan tiedoston lukutilaan. Et voi muokata mitään.
- **Tiedot/muokkaa**: Painike avaa <u>asiakirjan välilehdet</u>. Voit muokata asiakirjaa ja tiedostoa, jos sinulla on asiakirjaan Omistaja-oikeus.
- Viittaus aina uusimpaan versioon: Voit valita, viittaako lähettämäsi toimeksianto asiakirjan uusimpaan versioon.
- Kiinteä viittaus tähän versioon: Voit valita, viittaako lähettämäsi toimeksianto asiakirjan liittämishetken versioon.
- Luo: Painike avaa Uusi liite -näkymän, ja voit luoda toimeksiannolle asiakirjan, johon lisäät esimerkiksi omalle työasemallesi tallennetun tiedoston.
- Liitä: Painike avaa <u>Asiakirjan haku</u> -näkymän, ja voit liittää toimeksiannolle Twebiin tallennetun asiakirjan tiedostoineen.
- **Poista**: Voit poistaa asiakirjan toimeksiannolta. Asiakirja ei poistu Twebistä.

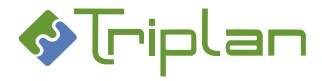

# 2.5.4. Toimeksiannolla jaettavat käyttöoikeudet

Toimeksiannon vastaanottajat saavat toimeksiannolla oleviin asiakirjoihin ja asioihin jonkin käyttöoikeuden riippuen toimeksiannon tyypistä sekä siitä, onko toimeksianto lähetetty asialta vai asiakirjalta.

#### Pääsääntö on, että toimeksiannon vastaanottaja saa käyttöoikeuksia seuraavasti:

- Toimeksiantotyyppi Tiedoksi: Katselija-oikeus asioihin sekä asiakirjoihin ja niiden liitteisiin.
- Toimeksiantotyyppi **Toimeksi**: **Päivittäjä-oikeus** asioihin ja asiakirjoihin sekä katselijaoikeus asiakirjojen liitteisiin.
- Erikoistetut toimeksiantotyypit: Omistaja-oikeus asioihin sekä asiakirjoihin ja niiden liitteisiin, myös salassa pidettäviin.
- Vastaanottajan saamat oikeudet eivät voi olla suuremmat kuin lähettäjän oikeudet (esimerkiksi jos lähettäjällä on Katselija-oikeus asiakirjaan, vastaanottajakin katselijaoikeuden asiakirjaan).

#### Asiakirjojen liitteet:

- Vastaanottaja ei saa mitään oikeuksia sellaisille asiakirjojen liitteille, joilla on rastitettuna Ei oikeuksien periytymistä.
- Vastaanottaja ei saa mitään oikeuksia sellaisille asiakirjojen liitteille, jotka ovat julkisuudeltaan salassa pidettäviä. Poikkeuksena erikoistetut toimeksiannot, joiden vastaanottajat saavat omistajaoikeuden myös asiakirjojen salassa pidettäviin liitteisiin.

#### Toimeksiannolla jaettavat käyttöoikeudet, lisätietoja:

#### Käyttöoikeustason siirto asian lähetyksissä

| าyös<br>siaa           | Asian toiminto                                                               | Käyttöoikeustaso, jonka<br>vastaanottaja saa |                       |                   |
|------------------------|------------------------------------------------------------------------------|----------------------------------------------|-----------------------|-------------------|
| Koskee m<br>salaista a |                                                                              | Pää-<br>asiakirjaan                          | Liite-<br>asiakirjaan | Asiaan            |
| х                      | Asian lähettäminen Tiedoksi-tyyppisenä toimeksiantona                        | -                                            | -                     | Katselija         |
| х                      | Asian lähettäminen Toimeksi-tyyppisenä toimeksiantona                        | -                                            | -                     | Päivittäjä<br>(1) |
|                        | Asian käsittelypyynnön lähettäminen                                          | Omistaja                                     | Omistaja              | Omistaja          |
|                        | Asian lähettäminen Listalle-tyyppisenä toimeksiantona                        | Omistaja                                     | Omistaja<br>(2)       | Omistaja          |
|                        | Asian lähettäminen Listasiirto-tyyppisenä toimeksiantona                     | Omistaja                                     | Omistaja<br>(2)       | Omistaja          |
|                        | Asian lähettäminen <b>Palauta valmisteluun</b> -tyyppisenä<br>toimeksiantona | Omistaja                                     | Omistaja<br>(2)       | Omistaja          |

1) Korkeintaan Päivittäjä-oikeus. Jos lähettäjällä on vain Katselija-oikeus, saa vastaanottajakin Katselija-oikeuden.

2) Koskee myös salassa pidettäviä liitteitä.

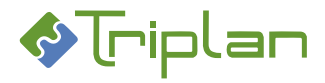

# Käyttöoikeustason siirto asiakirjan lähetyksissä

| Asiakirjan toiminto                            | Käyttöoikeustaso, jonka vastaanottaja saa |                  |            |
|------------------------------------------------|-------------------------------------------|------------------|------------|
|                                                | Pääasiakirjaan                            | Liiteasiakirjaan | Asiaan     |
| Asiakirjan lähettäminen Tiedoksi-tyyppisenä    | Katselija                                 | Katselija        | Katselija  |
| toimeksiantona                                 |                                           |                  |            |
| Asiakirjan lähettäminen Toimeksi-tyyppisenä    | Päivittäjä                                | Katselija        | Päivittäjä |
| toimeksiantona                                 |                                           |                  |            |
| Asiakirjan käsittelypyynnön lähettäminen       | Omistaja                                  | Omistaja (1)     | Päivittäjä |
| Asiakirjan hyväksymispyynnön lähettäminen      | Omistaja                                  | Omistaja (1)     | Päivittäjä |
| Asiakirjan allekirjoituspyynnön lähettäminen   | Omistaja                                  | Omistaja (1)     | Päivittäjä |
| Asiakirjan lähettäminen Listalle-tyyppisenä    | Omistaja                                  | Omistaja (1)     | Omistaja   |
| toimeksiantona                                 |                                           |                  |            |
| Asiakirjan lähettäminen Listasiirto-tyyppisenä | Omistaja                                  | Omistaja (1)     | Omistaja   |
| toimeksiantona                                 |                                           |                  |            |
| Asiakirjan lähettäminen Palauta valmisteluun - | Omistaja                                  | Omistaja (1)     | Omistaja   |
| tyyppisenä toimeksiantona                      |                                           |                  |            |

1) Koskee myös salassa pidettäviä liitteitä.

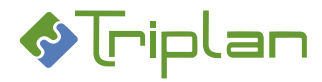

# 3. Asiat

Asioiden tiedot ovat Twebin vasemman laidan päävalikon oranssipohjaisen **Asiat**-otsikon alla. Asia on Twebissä kokonaisuus, johon voi liittyä asiakirjoja ja toimenpiteitä. Asia voidaan kirjata diaariin, jolloin sille muodostuu diaarinumero, jonka alkuun tulee organisaation oma diaaritunnus, tai se voi olla kirjaamatta diaariin, jolloin sillä on vain asianumero.

# 3.1. Asian haku

Kun olet valinnut vasemman laidan päävalikosta **Asian haku**, avautuvat näkymään siihen liittyvät välilehdet. Voit hakea Twebiin tallennettuja asioita erilaisilla hauilla.

# Tee asian haku:

- 1. Napauta päävalikossa Asian haku -toimintoa. Näkymä aukeaa Vakiohaku-välilehdelle.
- a) Täytä halutut hakuehdot ja napauta Hae-painiketta.
  TAI
- 2. b) Valitse haluamasi muu hakuvälilehti tai toiminto, katso luku <u>Asian haku välilehdet</u> alla.

# Asian haku, lisätietoja:

- Twebin hauissa toimii katkaisumerkki \* melkein kaikissa hakukentissä.
- Hakutulokset tulevat näkyviin hakunäkymän alalaitaan.
  - Voit järjestää hakutulokset napauttamalla sarakeotsikoiden vieressä olevaa nuolipainiketta.
  - + merkki asian nimen edessä tarkoittaa, että asialla on toimenpiteitä. Napauttamalla + merkkiä, saat toimenpiteet esille.
  - Voit muokata hakutuloslistauksen näkymää.
  - o Voit tulostaa hakutulosluettelon listan alapuolella olevalla Tulosta-toiminnolla
- Jos olet suorittanut hakuja kirjautumatta välillä ulos sovelluksesta, näkyy hakulomakkeella oletuksena viimeisin hakurajaus. Voit tyhjentää kaikki hakuehtokentät napauttamalla Tyhjennä-painiketta.

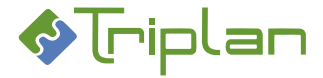

# 3.1.1. Asian haku – välilehdet

Kun olet valinnut vasemman laidan päävalikosta Asian haku, avautuvat näkymään siihen liittyvät välilehdet.

#### 3.1.1.1. Vakiohaku-välilehti (Asiat)

Vakiohaku-välilehdellä on yleisimmät asian hauissa käytettävät kentät.

#### Vakiohaku-välilehden lisätiedot:

| Vakiohaku-välilehti (Asiat)  |                                                                                                    |  |
|------------------------------|----------------------------------------------------------------------------------------------------|--|
| Kenttä / Painike             | Selitys / Huomio                                                                                        |  |
| Asian hakuteksti             | Vapaatekstihaku. Haku kohdistuu useampiin kenttiin.                                                     |  |
| Asianumero                   | Mikäli asia on kirjattu: organisaatiotunnus ja numerosarja, muotoon<br>xxx/numero/asiaryhmätunnus/vuosi |  |
|                              | Mikäli asiaa ei ole kirjattu: pelkkä numerosarja, muotoon                                               |  |
|                              | numero/asiaryhmätunnus/vuosi                                                                            |  |
| Asian nimike                 |                                                                                                    |  |
| Asiaryhmä                    |                                                                                                    |  |
| Asian vaihe                  |                                                                                                    |  |
| Asian avausaika              |                                                                                                    |  |
| Avoinna olevat asiat, joiden | Kun rastitettuna, haku listaa kaikki sellaiset asiat, joiden vaiheena on                                |  |
| käsittelyssä mukana          | avattu/vireillä ja joihin käyttäjällä on joko Omistaja- tai Päivittäjä-oikeus.                          |  |
| Нае                          |                                                                                                    |  |
| Tyhjennä                     | Painike tyhjentää kaikki hakukentät                                                                     |  |
| Massapäivitys                | Painike näkyy, kun asiahaku on suoritettu.                                                              |  |

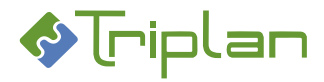

### 3.1.1.2. Laaja haku -välilehti (Asiat

Laaja haku -välilehdellä on kaikki samat kentät kuin Vakiohaku-välilehdellä, ja lisäksi muita, tarkentavia hakukenttiä.

Laaja haku -välilehden lisätiedot:

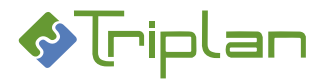

| Laaja haku -välilehti (Asiat)    |                                                                                                    |
|----------------------------------|----------------------------------------------------------------------------------------------------|
| Kenttä / Painike                 | Selitys / Huomio                                                                                                 |
| Asian hakuteksti                 | Vapaatekstihaku. Haku kohdistuu useampiin kenttiin.                                                              |
| Numero                           | Asian juokseva numero / Asiaryhmätunnus / Vuosi                                                                  |
| Asian id                         |                                                                                                    |
| Asianumero                       | Mikäli asia on kirjattu: organisaatiotunnus ja numerosarja, muotoon                                              |
|                                  | xxx/numero/asiaryhmätunnus/vuosi                                                                                 |
|                                  | Mikäli asiaa ei ole kirjattu: pelkkä numerosarja, muotoon                                                        |
|                                  | numero/asiaryhmätunnus/vuosi                                                                                     |
| Asian nimike                     |                                                                                                    |
| Asiaryhmä                        |                                                                                                    |
| Asian vaihe                      |                                                                                                    |
| Käsittelyvaihe                   |                                                                                                    |
| Valmistelija                     |                                                                                                    |
| Organisaatio                     |                                                                                                    |
| Julkisuusluokka                  |                                                                                                    |
| Y-tunnus                         |                                                                                                    |
| Oikeudet                         |                                                                                                    |
| Asiasana                         |                                                                                                    |
| Asian kuvaus                     |                                                                                                    |
| Asian avausaika                  |                                                                                                    |
| Asian avaaja                     |                                                                                                    |
| Vireillesaattamisaika            |                                                                                                    |
| Asian kirjaaja                   |                                                                                                    |
| Toimeksiantaja                   |                                                                                                    |
| Esittelijä                       |                                                                                                    |
| Ratkaisija                       |                                                                                                    |
| Asian päätös-/ratkaisupäivämäärä |                                                                                                    |
| Salassapidon päättymisaika       |                                                                                                    |
| Viitediaarinumero                |                                                                                                    |
| Ulkoinen asianumero              |                                                                                                    |
| Toimenpiteen hakuteksti          | Kohdistuu kenttiin: toimenpiteen otsikko, lähettäjä, lähettäjän organisaatio, vastaanottaja, toimenpiteen kuvaus |
| Toimenpidetyyppi                 |                                                                                                    |
| Toimenpidetyypin nimi            |                                                                                                    |
| Toimenpiteen nimike              |                                                                                                    |
| Toimenpide lähetetty             |                                                                                                    |
| Toimenpide vastaanotettu         |                                                                                                    |
| Toimenpiteen päivämäärä          |                                                                                                    |
| Toimenpiteen tila                |                                                                                                    |
| Toimenpiteen liitteen otsikko    |                                                                                                    |
| Toimenpiteen laatija             |                                                                                                    |
| Toimenpiteen lähettäjä           |                                                                                                    |
| Toimenpiteen lähettäjän          |                                                                                                    |
| organisaatio                     |                                                                                                    |
| Toimenpiteen vastaanottaja       |                                                                                                    |
| Toimenpiteen kuvaus              |                                                                                                    |
| Toimenpiteen lähettäjän          |                                                                                                    |
| diaarinumero                     |                                                                                                    |
| Vastauspyyntö                    |                                                                                                    |
| Osapuolen rooli                  |                                                                                                    |
| Osapuolen henkilölaji            |                                                                                                    |
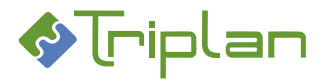

| Osapuolen nimi          |                                     |
|-------------------------|-------------------------------------|
| Osapuolen yhteisön nimi |                                     |
| Osapuolen hetu          |                                     |
| Osapuolen y-tunnus      |                                     |
| Osapuolen sähköposti    |                                     |
| Osapuolen puhelin       |                                     |
| Osapuolen kotikunta     |                                     |
| Osapuolen valtio        |                                     |
| Нае                     |                                     |
| Tyhjennä                | Painike tyhjentää kaikki hakukentät |

#### 3.1.1.3. Lisätietohaku -välilehti (Asiat)

Lisätieto-välilehti näkyy, mikäli organisaatiosi on määritellyt asioille omia metaluokkia WebArkissa. Valitsemalla metaluokan, saat esille kyseiseen metaluokkaan liittyvät lisätietokentät haun tarkennusta varten.

### Lisätietohaku -välilehden lisätiedot:

| Lisätietohaku-välilehti (Asiat)  |                                            |  |
|----------------------------------|--------------------------------------------|--|
| Kenttä / Painike                 | Selitys / Huomio                           |  |
| Metaluokka                       |                                            |  |
| Asian hakuteksti                 |                                            |  |
| Valmistelija                     |                                            |  |
| Asian vaihe                      |                                            |  |
| Vireillesaattamisaika            |                                            |  |
| Toimenpidetyypin nimi            |                                            |  |
| Toimenpide puuttuu               |                                            |  |
| Toimenpide kirjattu              |                                            |  |
| Liitteen asiakirjatyyppi         |                                            |  |
| Liite puuttuu                    |                                            |  |
| Liitteen laatimisaika            |                                            |  |
| Asiakkaan nimi                   |                                            |  |
| Asiakkaan lähiosoite             |                                            |  |
| Asiakkaan postinumero            |                                            |  |
| Asiakkaan postitoimipaikka       |                                            |  |
| Asiakkaan puhelinnumero          |                                            |  |
| Asiakkaan sähköpostiosoite       |                                            |  |
| Selvitykseen käytetyt asiakirjat |                                            |  |
| Laskutusperuste                  |                                            |  |
| Нае                              |                                            |  |
| Tyhjennä                         | Painike tyhjentää kaikki hakukentät        |  |
| <u>Massapäivitys</u>             | Painike näkyy, kun asiahaku on suoritettu. |  |

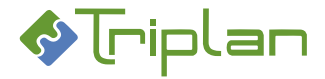

## 3.1.1.4. Tallennetut haut -välilehti (Asiat)

Tallennetut haut -välilehdellä näkyy ne tallennetut asian haut, joihin käyttäjällä on oikeus.

# Tallennetut haut -välilehden lisätiedot:

| Tallennetut haut -välilehti (Asiat) |                                                                            |  |
|-------------------------------------|----------------------------------------------------------------------------|--|
| Kenttä / Painike                    | Selitys / Huomio                                                           |  |
| Tallennetut haut                    | Hakujen ylläpito -välilehdellä tallennettuja asian hakuja käytetään tässä. |  |
| Нае                                 |                                                                            |  |
| Tyhjennä                            | Painike tyhjentää kaikki hakukentät                                        |  |
| <u>Massapäivitys</u>                | Painike näkyy, kun asiahaku on suoritettu.                                 |  |

Voit seurata tallennettuja hakuja automaattisesti (katso lisäohjeita kohdasta <u>Asioiden ja asiakirjojen</u> <u>seuranta</u>) tai tehdä ajastettuja hakuja (katso lisäohjeita kohdasta <u>Tallennettujen hakujen ajastaminen</u>.

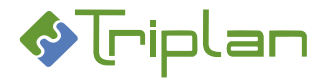

# 3.1.1.5. Hakujen ylläpito -välilehti (Asiat)

Hakujen ylläpito -välilehdellä voit tallentaa uusia asian hakuja, sekä muokata tallennettuja hakuja, joihin sinulla on Omistaja-oikeus.

## Hakujen ylläpito -välilehden lisätiedot:

| Hakujen ylläpito -välilehti (Asiat) |                                                                               |
|-------------------------------------|-------------------------------------------------------------------------------|
| Kenttä / Painike                    | Selitys / Huomio                                                              |
| Tallennetut haut                    | Tallennetut asianhaut näkyvät tässä.                                          |
| Muuta                               | Painikkeella pääset valitun asianhaun muokkaustilaan, ja alla olevan taulukon |
|                                     | kentät aukeavat.                                                              |
|                                     | Voit muokata hakuja, joihin sinulla on Omistaja-oikeus.                       |
| Luo uusi                            | Painikkeella pääset tilaan, missä voit antaa asianhaulle nimen ja metaluokan. |
|                                     | Kun tallennat ne, aukeavat alla olevan taulukon kentät.                       |

Kun olet napauttanut Hakujen ylläpito -välilehden **Muuta** -tai **Luo uusi** -painiketta, tulevat lisää kenttiä näkyviin, katso Hakujen ylläpito -välilehden laajennetun näkymän lisätiedot taulukko alla. Jos muutat haun nimeä, se pitää tallentaa erikseen. Muut muutokset tallentuvat automaattisesti.

#### Hakujen ylläpito -välilehden laajennetun näkymän lisätiedot:

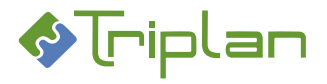

| Hakujen ylläpito -välilehden laaje | ennettu näkymä                                                     |                                                                                         |
|------------------------------------|--------------------------------------------------------------------|-----------------------------------------------------------------------------------------|
| Kenttä / Painike                   | Selitys / Huomio                                                   |                                                                                         |
| Tallennetut haut                   | Tallennetut haut näkyvät ta                                        | ässä.                                                                                   |
| Muuta                              |                                                                    |                                                                                         |
| Luo uusi                           |                                                                    |                                                                                         |
| Haun nimi                          | Haun nimen muutos vaatii                                           | erillisen tallennuksen (napauta Tallenna).                                              |
| Haun id                            |                                                                    |                                                                                         |
| Metaluokka                         |                                                                    |                                                                                         |
| Tallenna                           |                                                                    |                                                                                         |
| Poista                             |                                                                    |                                                                                         |
| Kopioi haku                        | Painike kopioi alkuperäiser                                        | n haun hakuehdot ja käyttöoikeudet.                                                     |
| Käyttäjät                          | Tallennetut haut voivat olla                                       | a henkilökohtaisia tai voit jakaa niitä muiden                                          |
|                                    | käyttäjien kanssa. Oikeude                                         | t:                                                                                      |
|                                    | Omistaja – voi käyttää ja m                                        | nuokata hakua.                                                                          |
| Licää                              | Kalselija – vol kayttaa liakt                                      | 1d.                                                                                     |
| Poista                             |                                                                    |                                                                                         |
| Intra-linkit                       | Tulevat näkyviin tallennuks                                        | sen jälkeen, katso Asjoiden intralinkkien hallinnointi                                  |
|                                    | ja käyttö.                                                         |                                                                                         |
| Tekstikenttä                       | Mihin kenttään haku kohdi                                          | istuu, esimerkiksi "Laatija"                                                            |
| Hakuehto                           | Esimerkiksi "Sisältää". Vaih                                       | toehto "Puuttuu" tarkoittaa että kentän pitää olla                                      |
|                                    | tyhjä.                                                             |                                                                                         |
| Hakuteksti                         | Haettava teksti, esimerkiks                                        | i M* Meikäläinen                                                                        |
| Lisää tekstiehto                   | Painike tuo haun näkyviin a                                        | alalaidan Hakuehdot-kenttään.                                                           |
| Päivämääräkenttä                   | Mihin asian kenttään haku                                          | kohdistuu, esimerkiksi "Vireillesaattamisaika"                                          |
| Hakuehto                           | Esimerkiksi "on aikaisempi<br>pitää olla tyhjä.                    | kuin". Vaihtoehto "puuttuu" tarkoittaa, että kentän                                     |
| Päivämäärä                         | Haettava päivämäärä seura                                          | aavan mallin mukaisesti:                                                                |
|                                    | Päivämäärä-kentän tieto                                            | Haun käyttämä päivä                                                                     |
|                                    | 15.08.2020 (kalenterista                                           | Haun Päivämääräkenttä-kenttään valitussa                                                |
|                                    | valittu)                                                           | päivämääräkentässä on 15.08.2020,                                                       |
|                                    |                                                                    | eli haku katsoo <b>päivämäärää</b> 15.08.2020.                                          |
|                                    | 0                                                                  | Haun Päivämääräkenttä-kenttään valitussa                                                |
|                                    |                                                                    | päivämääräkentässä on kuluva päivä,                                                     |
|                                    |                                                                    |                                                                                         |
|                                    | -1                                                                 | Haun Paivamaarakentta-kenttaan valitussa                                                |
|                                    |                                                                    | eli haku katsoo <b>eilisen</b> näivää                                                   |
|                                    | ±1                                                                 |                                                                                         |
|                                    |                                                                    | päivämääräkentässä on 1 py kuluvan päivän                                               |
|                                    |                                                                    | jälkeen, eli haku katsoo <b>huomisen</b> päivää.                                        |
| Lisää aikaehto                     | Painike tuo haun näkyviin a                                        | alalaidan Hakuehdot-kenttään.                                                           |
| Koodikenttä                        | Valitse haluttu koodikentta                                        | i ja napauta Valitse koodikenttä-painiketta. Uusi                                       |
|                                    | kenttä tulee näkyviin, josta                                       | i voit valita haluamasi tiedon.                                                         |
| Valitse koodikenttä                | Valitse haluttu tieto koodik                                       | kenttään, ja napauta Valitse koodikenttä-painiketta.                                    |
|                                    | Uusi kenttä tulee näkyviin,                                        | josta voit valita haluamasi tiedon.                                                     |
|                                    |                                                                    |                                                                                         |
|                                    | Kentässä näkyy Koodikentt                                          | ää vastaavien tietojen valintalista. Valitse haluamasi                                  |
|                                    | Kentässä näkyy Koodikentt<br>tieto.                                | ää vastaavien tietojen valintalista. Valitse haluamasi                                  |
| Lisää ehto (on)                    | Kentässä näkyy Koodikentt<br>tieto.<br>Painike tuo haun näkyviin a | ää vastaavien tietojen valintalista. Valitse haluamasi<br>alalaidan Hakuehdot-kenttään. |

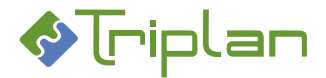

| Hakuehdot           | Tässä kentässä näkyvät lisätyt hakuehdot.                                                                                                    |
|---------------------|----------------------------------------------------------------------------------------------------|
| Yhdistä ehdot (TAI) | Hakuehdot ovat oletuksena yhdistetty JA-operaattorilla. Valitsemalla kaksi<br>ehtoa (tai useampi ehto Ctrl-näppäin pohjassa), ja napauttamalla tätä<br>painiketta, vaihdat JA-operaattorin TAI-operaattoriksi. TAI-operaattoria ei voi<br>vaihtaa taikaisin JA-operaattoriksi. |
| Poista ehto         |                                                                                                    |

# **3.2.** Asioiden tallennetut haut

Twebiin kannattaa luoda ja käyttää valmiita hakuja esimerkiksi usein tarvittavista, useampi hakuehto sisältävistä hauista. Tallennetut haut voivat olla henkilökohtaisia tai niitä voi jakaa muiden käyttäjien kanssa.

Tallennettuja hakuja voi myös määritellä itselleen automaattisesti seurattavaksi, jolloin niistä saa ilmoituksia toimeksiantoina, katso lisätietoja <u>Käyttäjät ja käyttöoikeudet > Käyttäjät > Omien</u> <u>käyttäjätietojen hallinnointi > Asioiden ja asiakirjojen seuranta</u>

## 3.2.1. Käytä asioiden tallennettuja hakuja

- 1. Napauta päävalikossa Asian haku -toimintoa. Näkymä aukeaa Vakiohaku-välilehdelle.
- 2. Siirry Tallennetut haut -välilehdelle.
- 3. Valitse haluamasi haku Tallennetut haut -kentästä.
- 4. Napauta Hae-painiketta. Hakutulos listautuu näkymän alalaitaan.

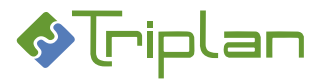

## 3.2.2. Luo uusi asioiden tallennettu haku

- 1. Napauta päävalikossa Asian haku -toimintoa. Näkymä aukeaa Vakiohaku-välilehdelle.
- 2. Siirry Hakujen ylläpito -välilehdelle.
- 3. Napauta Luo uusi -painiketta.
- 4. Täytä Haun nimi.
- 5. Jos haku kohdistuu tietylle metaluokalle, valitse Metaluokka.
- 6. Tallenna. Hakujen ylläpidon laajennettu näkymä aukeaa.
- 7. Voit kohdistaa haun

#### Asian tekstikenttään:

- a. Kenttään Tekstikenttä, valitse haluamasi asian tekstikenttä.
- b. Kenttään **Hakuehto**, valitse sopiva vaihtoehto (puuttuu=kentän pitää olla tyhjä). Voit käyttää myös jokerimerkkiä \*
- c. Kenttään Hakuteksti, kirjoita teksti johon hakuehto viittaa.
- d. Napauta Lisää tekstiehto -painiketta. Tekstihaku tallentuu alalaidan Hakuehdot-kenttään.

#### Asian päivämääräkenttään:

- a. Kenttään Päivämääräkenttä, valitse haluamasi asian päivämääräkenttä.
- b. Kenttään Hakuehto, valitse sopiva vaihtoehto (puuttuu=kentän pitää olla tyhjä).
- c. Kenttään Päivämäärä, määrittele haun käyttämää päivämäärää tämän mukaisesti:

| Päivämäärä-kentän tieto              | Haun käyttämä päivä                                                                                                    |
|--------------------------------------|----------------------------------------------------------------------------------------------------|
| 15.08.2020 (kalenterista<br>valittu) | Haun <b>Päivämääräkenttä</b> -kenttään valitussa<br>päivämääräkentässä on 15.08.2020,<br>eli haku katsoo <b>päivämäärää</b> 15.08.2020.           |
| 0                                    | Haun <b>Päivämääräkenttä</b> -kenttään valitussa<br>päivämääräkentässä on kuluva päivä,<br>eli haku katsoo <b>kuluvaa</b> päivää.                 |
| -1                                   | Haun <b>Päivämääräkenttä</b> -kenttään valitussa<br>päivämääräkentässä on 1 pv ennen kuluvaa päivää,<br>eli haku katsoo <b>eilisen</b> päivää.    |
| +1                                   | Haun <b>Päivämääräkenttä</b> -kenttään valitussa<br>päivämääräkentässä on 1 pv kuluvan päivän jälkeen,<br>eli haku katsoo <b>huomisen</b> päivää. |

d. Napauta Lisää aikaehto -painiketta. Päivämäärähaku tallentuu alalaidan Hakuehdotkenttään.

#### Asian koodikenttään:

- a. Kenttään Koodikenttä, valitse haluamasi asian koodikenttä.
- b. Napauta Valitse koodikenttä -painiketta. Uusi valintakenttä tulee näkyviin Koodikenttäkentän alle.
- c. Valitse ilmestyneestä valintakentästä haluamasi arvo.
- d. Napauta tilanteen mukaan Lisää ehto (on)- tai Lisää ehto (ei ole) -painiketta. Koodikenttähaku tallentuu alalaidan Hakuehdot-kenttään.
- 8. **Muuta tarvittaessa JA-operaattori TAI-operaattoriksi**. Jos olet määritellyt tallennetulle haulle useampia ehtoja, ne on oletuksena yhdistetty JA-operaattorilla. Silloin haku tuo asiat, joissa *kaikki* Hakuehdot-kentässä näkyvät ehdot täyttyvät. Tarvittaessa voi muuttaa JA-operaattorin TAI-operaattoriksi, jolloin haku tuo asiat, joissa *vähintään yksi* Hakuehdot-kentässä näkyvistä ehdoista täyttyy. Tee muutos näin:
  - a. Valitse ehdot Hakuehdot-kentästä, näppäimistön Ctrl-näppäin pohjassa.

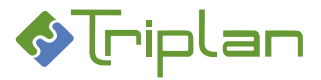

- b. Napauta Yhdistä ehdot (TAI) -painiketta. Kentän ylälaitaan tulee näkyviin teksti "TAI-ehto", ja TAI-operaattorilla yhdistettyjen ehtojen kohdalla näkyy \*-merkki.
  TAI-ehdon voi muuttaa takaisin JA-ehdoksi vain poistamalla ehdot, ja rakentamalla tallennetun haun uudestaan.
- 9. Jaa tarvittaessa tallennettu haku muille käyttäjille tai käyttäjäryhmille.

Huomioi, että tallennettu haku tuo käyttäjille näkyviin vain ne asiat, joihin heillä on vähintään Katselija-oikeus.

**Käyttäjät-**kentän vieressä, napauta **Lisää**-painiketta. Käyttäjien valinta -näkymä aukeaa. Valitse [käyttäjäryhmä] tai käyttäjiä ja napauta **Valitse**-painiketta.

Käyttöoikeustaso\* -kenttään, valitse käyttäjien oikeustaso tallennetulle haulle:

- Katselija: voi käyttää tallennettua hakua.
- Omistaja: voi käyttää ja muokata tallennettua hakua.

# 3.2.3. Muokkaa, poista tai kopioi asioiden tallennettu haku

Voit muokata ja poistaa tallennettuja hakuja, joihin sinulla on Omistaja-oikeus.

- 1. Napauta päävalikossa Asian haku -toimintoa. Näkymä aukeaa Vakiohaku-välilehdelle.
- 2. Siirry Hakujen ylläpito -välilehdelle.
- 3. Valitse haluamasi haku Tallennetut haut -kentästä.
- 4. Napauta Muuta-painiketta. Tallennetun haun laajennettu näkymä aukeaa.
- a) Jos haluat muokata hakua: Muokkaa hakua haluamallasi tavalla, katso tarvittaessa lisätietoja edellisestä ohjeesta <u>Luo uusi asioiden tallennettu haku</u>. Jos muutat haun nimeä, sinun pitää tallentaa se erikseen, siihen liittyvällä Tallenna-painikkeella. Muut muutokset tallentuvat automaattisesti. *TAI*
- b) Jos haluat poistaa hakua: Napauta Haun id -kentän vieressä olevaa Poista-painiketta. TAI
- 5. c) Jos haluat kopioida haun uuden tallennetun haun pohjaksi: Napauta Kopioi haku -painiketta. Kopio tallentuu automaattisesti niin, että haun nimen eteen tulee sana KOPIO. Hakuun kopioituvat alkuperäisen haun hakuehdot ja käyttöoikeudet. Voit muokata kopiota haluamallasi tavalla, katso tarvittaessa lisätietoja edellisestä ohjeesta <u>Luo uusi asioiden tallennettu haku</u>. Muut muutokset tallentuvat automaattisesti, mutta jos muutat haun nimeä, sinun pitää tallentaa se erikseen, siihen liittyvällä Tallenna-painikkeella.

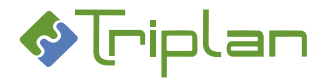

# 3.3. Omat asiat

Kun olet valinnut vasemman laidan päävalikosta **Omat asiat**, avautuu näkymä, jonka alalaidassa on lista asioista, joihin sinulla on Omistaja- tai Päivittäjä-oikeus.

Toiminto on käytännössä tallennettu asian haku, joka tuo omat asiasi esille.

Huomaa: Omat asiat -haku EI hae Päätetty- tai Ratkaistu-tilaisia asioita.

#### Omat asiat -toiminnosta lisätietoja:

- Omat asiasi tulevat näkyviin sivun alalaitaan.
  - Voit järjestää hakutulokset napauttamalla sarakeotsikoiden vieressä olevaa nuolipainiketta.
  - Voit avata asian napauttamalla sen asianumeroa tai nimikettä.
  - + merkki asianumeron edessä tarkoittaa, että asialla on toimenpiteitä.
    Napauttamalla + merkkiä, saat toimenpiteet esille.
  - o Voit muokata hakutuloslistauksen näkymää.
  - Voit tulostaa hakutulosluettelon listan alapuolella olevalla Tulosta-toiminnolla.

## 3.4. Muokkaa hakutuloslistauksen näkymää

Kun olet suorittanut asian haun, ovat haetut asiat listattuna sivun alalaidassa. Voit muokata listauksen näkymää eri tavoin.

#### Hakutuloslistauksen muokkaamisesta lisätietoja:

- Voit järjestää hakutulokset aakkosjärjestykseen nousevasti tai laskevasti, napauttamalla sarakeotsikoiden vieressä olevaa nuolipainiketta.
- Otsikoton sarake näyttää, onko asia kirjattu diaariin vai ei. Sarakkeessa ei ole järjestämismahdollisuutta.

Selitykset:

- K = Kirjattu
- Sarake Oik tarkoittaa käyttäjän käyttäjäoikeutta. Sarakkeessa ei ole järjestämismahdollisuutta. Selitykset:
  - A = Administrator
  - P = Päivittäjä
  - O = Omistaja
  - Tyhjä = Katselija
- Voit ottaa listaukseen lisää kenttiä esille seuraavasti:
  - Napauta sarakeotsikon (esimerkiksi Nimike-otsikon) yläpuolella olevan kentän nuolipainiketta. Saat esille kenttävalintalistan.
  - Valitse haluamasi kenttä ja napauta oikean laidan Valitse-painiketta.
    Valitsemasi kentän tieto tulee näkyviin hakutuloslistaukseen, vakiokentän tiedon yläpuolelle.
  - Voit nyt järjestää hakutulokset aakkosjärjestykseen nousevasti tai laskevasti esille ottamasi kentän perusteella, napauttamalla sarakeotsikoiden vieressä olevaa nuolipainiketta.

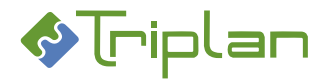

# 3.5. Diaarihaku

Kun olet valinnut vasemman laidan päävalikosta **Diaarihaku**, avautuvat näkymään diaarihakunäkymä. Diaarihakuun pääsee kirjautumaan Katselija/ kirjatut asiat -oikeudella, ja sitä kautta pystyy ainoastaan katselemaan diaariin kirjattuja julkisia asioita, niiden julkisten asiakirjojen nimikkeitä sekä kirjattuja toimenpiteitä.

## Tee diaarihaku:

- 1. Napauta päävalikossa **Diaarihaku** -toimintoa.
- 2. Täytä halutut hakuehdot ja napauta **Hae**-painiketta. Avautuu näkymä, jonka alalaidassa on lista asioista, joihin sinulla on Katselija-oikeus.
- 3. Voit muokata hakutuloslistauksen näkymää.

## Diaarihaku-näkymästä lisätietoja:

| Diaarihaku-näkymä                |                                                                                |  |
|----------------------------------|--------------------------------------------------------------------------------|--|
| Kenttä / Painike                 | Selitys / Huomio                                                               |  |
| Asian hakuteksti                 | Vapaatekstihaku. Haku kohdistuu useampiin kenttiin.                            |  |
| Asianumero                       | Organisaatiotunnus ja numerosarja, muotoon<br>xxx/numero/asiaryhmätunnus/vuosi |  |
| Asian nimike                     |                                                                                |  |
| Asiaryhmä                        |                                                                                |  |
| Asiasana                         |                                                                                |  |
| Asian vaihe                      |                                                                                |  |
| Asian avausaika                  |                                                                                |  |
| Vireillesaattamisaika            |                                                                                |  |
| Asian päätös-/ratkaisupäivämäärä |                                                                                |  |
| Нае                              | Painike avaa <u>asian välilehdet</u>                                           |  |
| Tyhjennä                         | Painike tyhjentää kaikki hakukentät                                            |  |

# 3.6. Luo asia

Kun olet valinnut vasemman laidan päävalikosta **Luo asia**, avautuvat näkymään kentät uuden <u>asian</u> <u>metatietoja</u> varten.

Voit luoda uuden asian tyhjästä, kopioimalla olemassa olevan asian pohjalta tai luoda uuden asian asiakirjalta.

## 3.6.1. Luo uusi asia tyhjästä

- 1. Napauta vasemman laidan päävalikon Luo asia -toimintoa. Uusi asia -näkymä avautuu.
- 2. Täytä vähintään pakolliset, eli tähdellä merkityt, metatietokentät, katso Uusi asia -näkymän lisätiedot taulukko alla.
- a) Mikäli et halua kirjata asiaa diaariin, napauta Tallenna ja jatka -painiketta. Asian <u>muut välilehdet</u> aukeavat. Täydennä tiedot tarvittaessa. Tallenna. TAI
- b) Mikäli haluat kirjata asian diaariin, napauta Avaa ja kirjaa asia -painiketta. Asian <u>muut välilehdet</u> aukeavat. Täydennä Toimeksiantaja ja tarvittaessa muut tiedot. Napauta Kirjaa asia -painiketta.

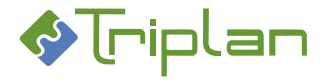

## Uusi asia -näkymän lisätiedot:

| Uusi asia -näkymä   |                                                                                                    |
|---------------------|----------------------------------------------------------------------------------------------------|
| Kenttä / Painike    | Selitys / Huomio                                                                                                    |
| Nimike*             |                                                                                                    |
| Asiaryhmä*          | Heijastuu WebArkin eAMS:sta. Valitse listasta (nuoli alaspäin) tai                                                                                                  |
|                     | puurakenteesta (kolme pistettä). Asialle tallentuu julkisuusluokka ja muut                                                                                          |
|                     | eAMS:ssa valitulle asiaryhmälle määritellyt tiedot.                                                                                                    |
| Kuvaus              |                                                                                                    |
| S                   | Rasti piilottaa Kuvauskentän tiedot Katselija/kirjatut asiat -oikeuksilla toimivilta.                                                                               |
| Vuosi*              | Kuluva vuosi täyttyy automaattisesti. Vain Kirjaaja-roolillinen käyttäjä voi<br>muuttaa vuosilukua.                                                                 |
| Y-tunnus            | Y-tunnus tallentuu asian avaajalle tallennetun kirjaamotiedon mukaisesti. Tieto on muokattavissa vain Kirjaaja- tai Järjestelmänvalvoja -roolillisella käyttäjällä. |
| Määräpäivä          |                                                                                                    |
| Toimeksiantaja      | Kenttä muuttuu pakolliseksi, jos asia kirjataan diaariin. Toimeksiantaja                                                                                            |
|                     | tallentuu asian avaustoimenpiteen Lähettäjä-tietoon.                                                                                                    |
| S                   | Rasti piilottaa Toimeksiantajakentän tiedot Katselija/kirjatut asiat -oikeuksilla                                                                                   |
|                     | toimivilta.                                                                                                    |
| Valmistelija*       | Kirjautuneen käyttäjän nimi täyttyy automaattisesti.                                                                                                    |
| Organisaatio*       | Kirjautuneen käyttäjän organisaatio täyttyy automaattisesti, jos se on merkitty käyttäjän tietoihin.                                                                |
| Esittelijä          |                                                                                                    |
| Ratkaisija          |                                                                                                    |
| Palaa               |                                                                                                    |
| Tallenna ja jatka   | Painike tallentaa metatiedot. Asialle tallentuu Asian avaus -toimenpide, ja                                                                                         |
|                     | muodostuu asianumero. Asian muut välilehdet metatietokenttineen ja                                                                                                  |
|                     | toimintopainikkeineen aukeavat.                                                                                                    |
| Avaa ja kirjaa asia | Painike tallentaa metatiedot. Asialle tallentuu Asian avaus- ja Asian                                                                                               |
|                     | vireillesaattaminen -toimenpiteet, ja muodostuu organisaation diaarinumero,                                                                                         |
|                     | jonka alussa on organisaation oma diaaritunnus. Asian muut välilehdet                                                                                               |
|                     | metatietokenttineen ja toimintopainikkeineen aukeavat.                                                                                                    |

#### 3.6.2. Luo uusi asia olemassa olevan asian pohjalta

Tällä toiminnolla kopioituu osa alkuperäisen asian metatiedoista. Kopioidun asian vaiheeksi tulee aina Avattu.

#### Luo asia kopioimalla olemassa olevasta asiasta:

- 1. Hae kopioitava asia esimerkiksi Asian haulla.
- 2. Asian Perustiedot-välilehdellä, napauta Tee kopio. Asian kopiointi -näkymä avautuu.
- Täydennä tarvittaessa kopioasian tiedot. Tallenna. Kopioasian <u>muut välilehdet</u> aukeavat. Kopioudun asian vaihe on aina Avattu, vaikka kopioitavan asian vaihe olisikin ollut joku muu.
- 4. Täydennä muut tiedot tarvittaessa. Tallenna.

#### Asian kopiointi -näkymän lisätietoja:

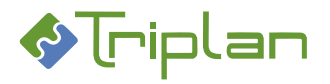

| Asian kopiointi -näkymä         |                         |
|---------------------------------|-------------------------|
| Kenttä / Painike                | Selitys / Huomio        |
| Nimike                          | Nimike on muutettavissa |
| Toimeksiantaja                  |                         |
| Kopioi käyttöoikeudet           |                         |
| Kopioi osapuolet                |                         |
| Luo suhde (viittaa-on viitattu) |                         |
| Palaa                           |                         |
| Tallenna                        |                         |

#### **3.6.3. Luo uusi asia asiakirjalta**

Voit aloittaa uuden asian luonnin asiakirjalta, jos sinulla on Omistaja-oikeus asiakirjaan.

Luodun asian vaiheeksi tulee aina Avattu.

Muutama tieto periytyy asiakirjalta asialle.

#### Luo uusi asia asiakirjalta:

- 1. Hae haluamasi asiakirja esimerkiksi Asiakirjan haulla.
- 2. Asiakirjan Perustiedot-välilehdellä, napauta Luo asia -painiketta. Uusi asia -näkymä avautuu.
- 3. Täytä vähintään pakolliset, eli tähdellä merkityt, metatietokentät, katso Uusi asia -näkymän lisätietoja taulukko alla. Tallenna.
- 4. Asian <u>muut välilehdet</u> aukeavat.
  - Asia on tilassa Avattu.
  - Asiakirjalta avatulle asialle periytyvät tiedot:
    - o Asiakirjan nimike Asian nimike
    - o Asiakirjan laatija ja laatijan yhteisö Asian toimeksiantaja
    - Asiakirjan määräpäivä Asian määräpäivä
  - Asiakirja on liitetty asialle Asiankirjan liitos- toimenpidetyypillä, edellyttäen että valitsemasi asiaryhmän kautta on tullut asiakirjalle asiakirjatyyppi.
- 5. Täydennä tiedot tarvittaessa. Tallenna.

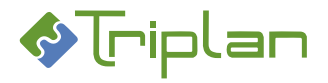

# Uusi asia -näkymän lisätietoja:

| Uusi asia -näkymä   |                                                                                    |  |
|---------------------|------------------------------------------------------------------------------------|--|
| Kenttä / Painike    | Selitys / Huomio                                                                   |  |
| Nimike*             |                                                                                    |  |
| Asiaryhmä*          | Heijastuu WebArkin eAMS:sta. Valitse listasta (nuoli alaspäin) tai                 |  |
|                     | puurakenteesta (kolme pistettä).                                                   |  |
|                     | - Mikäli valitsemasi asiaryhmän alta ei löydy asiakirjalle sopivaa                 |  |
|                     | asiakirjatyyppiä, Tweb pyytää tyypittämään asiakirjan uudelleen.                   |  |
|                     | - Mikäli valitsemasi asiaryhmän alla ei ole yhtään asiakirjatyyppiä, asia ja       |  |
|                     | asiakirjan liitos -toimenpide tallentuvat, mutta asiakirjaa ei liitetä asialle.    |  |
| Kuvaus              |                                                                                    |  |
| S                   | Rasti piilottaa Kuvauskentän tiedot Katselija/kirjatut asiat -oikeuksilla          |  |
|                     | toimivilta.                                                                        |  |
| Vuosi*              | Kuluva vuosi täyttyy automaattisesti. Vain Kirjaaja-roolillinen käyttäjä voi       |  |
|                     | muuttaa vuosilukua.                                                                |  |
| Y-tunnus            | Y-tunnus tallentuu asian avaajalle tallennetun kirjaamotiedon mukaisesti. Tieto    |  |
|                     | on muokattavissa vain Kirjaaja tai Järjestelmänvalvoja -roolillisella käyttäjällä. |  |
| Määräpäivä          |                                                                                    |  |
| Toimeksiantaja      | Kenttä muuttuu pakolliseksi, jos asia kirjataan diaariin. Toimeksiantaja           |  |
|                     | tallentuu asian avaustoimenpiteen Lähettäjä-tietoon.                               |  |
| S                   | Rasti piilottaa Toimeksiantajakentän tiedot Katselija/kirjatut asiat -oikeuksilla  |  |
|                     | toimivilta.                                                                        |  |
| Valmistelija*       | Kirjautuneen käyttäjän nimi täyttyy automaattisesti.                               |  |
| Organisaatio*       | Kirjautuneen käyttäjän organisaatio täyttyy automaattisesti, jos se on merkitty    |  |
|                     | käyttäjän tietoihin.                                                               |  |
| Esittelijä          |                                                                                    |  |
| Ratkaisija          |                                                                                    |  |
| Palaa               |                                                                                    |  |
| Tallenna ja jatka   | Painike tallentaa metatiedot. Asialle tallentuu Asian avaus -toimenpide, ja        |  |
|                     | muodostuu asianumero. Asian muut välilehdet metatietokenttineen ja                 |  |
|                     | toimintopainikkeineen aukeavat.                                                    |  |
| Avaa ja kirjaa asia | Painike tallentaa metatiedot. Asialle tallentuu Asian avaus- ja Asian              |  |
|                     | vireillesaattaminen -toimenpiteet, ja muodostuu diaarinumero, jonka alussa on      |  |
|                     | organisaation oma diaaritunnus. Asian muut välilehdet metatietokenttineen ja       |  |
|                     | toimintopainikkeineen aukeavat.                                                    |  |

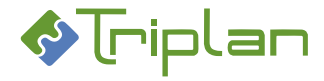

# 3.7. Asioiden käsittely

Voit katsella asian tietoja napauttamalla sen nimeä esimerkiksi hakutuloslistauksessa. Twebissä voit suorittaa asioihin liittyviä toimenpiteitä; voit liittää niihin asiakirjoja, lähettää käsittelyyn, kirjata diaariin, ratkaista ja päättää, poistaa ja niin edelleen.

# 3.7.1. Asioiden välilehdet

Voit katsella asian metatietoja napauttamalla sen nimeä esimerkiksi hakutuloslistauksessa. Osa asian tiedoista päivitetään manuaalisesti. Osa metatiedoista tallentuu automaattisesti asian käsittelyn myötä. Nämä tiedot on ryhmitelty aiheen mukaan eri välilehdille.

## 3.7.1.1. Yhteenveto-välilehti

Yhteenveto-välilehti on lisäominaisuus, jonka organisaatio voi halutessaan ottaa käyttöön. Välilehdellä näkyy keskeisimmät perustiedot ja toimintopainikkeet sekä asian toimenpiteiden ja asiakirjojen luettelot.

## Yhteenveto-välilehden lisätiedot:

Välilehdellä näkyvät kentät ja painikkeet vaihtelevat hieman, riippuen käyttöoikeuksista sekä siitä mitä toimintoa olet käyttämässä.

| Yhteenveto-välilehti (Asiat) |                                                                                                    |  |
|------------------------------|----------------------------------------------------------------------------------------------------|--|
| Kenttä / Painike             | Selitys / Huomio                                                                                                    |  |
| Nimike                       |                                                                                                    |  |
| Asiaryhmä                    | Heijastuu <u>WebArkin</u> eAMS:sta.                                                                                                    |  |
| Asianumero                   | Mikäli asia on kirjattu: organisaatiotunnus ja numerosarja, muotoon<br>xxx/numero/asiaryhmätunnus/vuosi<br>Mikäli asiaa ei ole kirjattu: pelkkä numerosarja, muotoon<br>numero/asiaryhmätunnus/vuosi |  |
| Määräpäivä                   |                                                                                                    |  |
| Asian vaihe                  |                                                                                                    |  |
| Toimeksiantaja               |                                                                                                    |  |
| Valmistelija*                |                                                                                                    |  |
| Esittelijä                   |                                                                                                    |  |
| Suhteiden lukumäärä          |                                                                                                    |  |
| Osapuolten lukumäärä         |                                                                                                    |  |
| Kuvaus                       |                                                                                                    |  |
| Palaa                        |                                                                                                    |  |
| Tallenna                     |                                                                                                    |  |

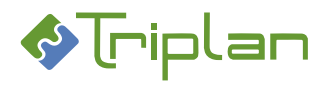

# Toimenpideluettelon lisätiedot:

| Toimenpideluettelo    |                  |
|-----------------------|------------------|
| Sarake / Painike      | Selitys / Huomio |
| Toimenpidetyyppi      |                  |
| Nimike                |                  |
| Lähettäjä             |                  |
| Sarake ilman otsikkoa |                  |
| Kirj                  |                  |
| Laadittu              |                  |
| Toimenpide kirjattu   |                  |
| Määräpäivä            |                  |
| Luo toimenpide        |                  |

# Asiakirjaluettelon lisätiedot

| Asiakirjaluettelo     |                  |
|-----------------------|------------------|
| Sarake / Painike      | Selitys / Huomio |
| Nimike                |                  |
| Asiakirjatyyppi       |                  |
| Fo                    |                  |
| Version tallennusaika |                  |
| Vastaanottamisaika    |                  |
| Luo asiakirja         |                  |
| Palaa                 |                  |
| Tallenna              |                  |

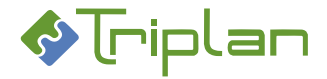

## 3.7.1.2. Perustiedot-välilehti (Asiat)

Perustiedot -välilehdellä on asiakirjan yleistiedot sekä yleisimmät toimintopainikkeet.

#### Perustieto-välilehden lisätiedot:

Välilehdellä näkyvät kentät ja painikkeet vaihtelevat hieman, käyttöoikeuksien sekä käytössä olevan toiminnon mukaan.

| Perustieto-välilehti (Asiat) |                                                                                                    |  |
|------------------------------|----------------------------------------------------------------------------------------------------|--|
| Kenttä / Painike             | Selitys / Huomio                                                                                                    |  |
| Nimike*                      |                                                                                                    |  |
| Asiaryhmä*                   | Heijastuu WebArkin eAMS:sta. Valitse listasta (nuoli alaspäin) tai                                                                                              |  |
|                              | puurakenteesta (kolme pistettä).                                                                                                    |  |
|                              | - Mikäli valitsemasi asiaryhmän alta ei löydy asiakirjalle sopivaa                                                                                              |  |
|                              | asiakirjatyyppiä, Tweb pyytää tyypittämään asiakirjan uudelleen.                                                                                                |  |
|                              | - Mikäli valitsemasi asiaryhmän alla ei ole yhtään asiakirjatyyppiä, asia ja                                                                                    |  |
|                              | asiakirjan liitos -toimenpide tallentuvat, mutta asiakirjaa ei liitetä asialle.                                                                                 |  |
| Kuvaus                       |                                                                                                    |  |
| S                            | Rasti piilottaa Kuvauskentän tiedot Katselija/kirjatut asiat -oikeuksilla toimivilta.                                                                           |  |
| Avattu                       |                                                                                                    |  |
| Asianumero                   | Mikäli asia on kirjattu: organisaatiotunnus ja numerosarja, muotoon                                                                                             |  |
|                              | xxx/numero/asiaryhmätunnus/vuosi                                                                                                    |  |
|                              | Mikäli asiaa ei ole kirjattu: pelkkä numerosarja, muotoon                                                                                                    |  |
|                              | numero/asiaryhmätunnus/vuosi                                                                                                    |  |
| Y-tunnus                     | Asian avauksessa Y-tunnus tallentuu asian avaajalle tallennetun kirjaamotiedon                                                                                  |  |
|                              | mukaisesti. Tieto on muokattavissa vain Kirjaaja- tai Järjestelmänvalvoja -                                                                                     |  |
|                              | roolillisella käyttäjällä.                                                                                                    |  |
| Määräpäivä                   |                                                                                                    |  |
| Asian vaihe                  |                                                                                                    |  |
| Käsittelyvaihe               |                                                                                                    |  |
| Toimeksiantaja               | Kenttä muuttuu pakolliseksi, jos asia kirjataan diaariin.                                                                                                    |  |
| S                            | Rasti piilottaa Toimeksiantajakentän tiedot Katselija/kirjatut asiat -oikeuksilla                                                                               |  |
|                              | toimivilta.                                                                                                    |  |
| Valmistelija*                |                                                                                                    |  |
| Organisaatio*                |                                                                                                    |  |
| Esittelijä                   |                                                                                                    |  |
| Ratkaisija                   |                                                                                                    |  |
| Vireillesaattamispyyntö      | Painikkeella voit lähettää asiasta <u>kirjaamispyynnön,</u> jos sinulla on asiaan<br>Omistaja-oikeus mutta et itse kuulu Kirjaaja-roolilliseen käyttäjäryhmään. |  |
| Kirjaa asia                  |                                                                                                    |  |
| Palaa                        |                                                                                                    |  |
| Tallenna                     |                                                                                                    |  |
| Luo toimeksianto             |                                                                                                    |  |
| Tee kopio                    |                                                                                                    |  |
| Lähetä käsittelyyn           |                                                                                                    |  |
| Siirrä päätettäväksi         |                                                                                                    |  |
| Päätä ja jatka               |                                                                                                    |  |

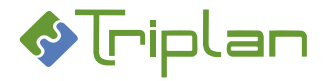

## 3.7.1.3. Kuvailutiedot-välilehti (Asiat)

Kuvailutiedot -välilehdellä on asiakirjan tarkemmat tiedot, kuten esimerkiksi asiasanat ja erityyppiset käsittelypäivämäärät. Välilehdelle tallentuu automaattisesti osa asian tapahtumia, esimerkiksi tilamuutokset.

#### Kuvailutiedot-välilehden lisätiedot:

Välilehdellä näkyvät kentät ja painikkeet vaihtelevat hieman, käyttöoikeuksien sekä käytössä olevan toiminnon mukaan.

| Kuvailutiedot-välilehti (Asiat) |                                                                              |
|---------------------------------|------------------------------------------------------------------------------|
| Kenttä / Painike                | Selitys / Huomio                                                             |
| Asiasanat                       | Asiasanat ovat WebArkkiin tallennettuja asiasanoja, joita voit käyttää asian |
|                                 | kategorisoimiseen.                                                           |
| Lisää asiasana                  | Painikkeella pääset asiasanan valintanäkymään. Valitse ensin ryhmä           |
|                                 | (=asiasanan yläkategoria) ja sitten asiasana. Ctrl-näppäin pohjassa          |
|                                 | mahdollistaa monivalinnan.                                                   |
| Poista                          |                                                                              |
| Muutosaika                      |                                                                              |
| Suostumusajankohta              |                                                                              |
| Suostumuskuvaus                 |                                                                              |
| Kieli                           |                                                                              |
| Säilytysajan pituus*            |                                                                              |
| Säilytysaika päättyy            |                                                                              |
| Säilytysajan peruste            |                                                                              |
| Tapahtumat                      | Kenttään tallentuu automaattisesti tietoja asian tilamuutoksista sekä        |
|                                 | muutoksista Valmistelija- ja Esittelijä-kenttien tiedoissa                   |
| Palaa                           |                                                                              |
| Tallenna                        |                                                                              |

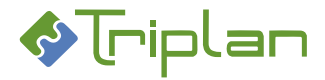

## 3.7.1.4. Käyttöoikeudet-välilehti (Asiat)

Käyttöoikeudet-välilehdellä voit hallita asian käyttöoikeuksia ja julkisuutta sekä käsitellä henkilötietoja.

### Käyttöoikeudet-välilehden lisätiedot:

Välilehdellä näkyvät kentät ja painikkeet vaihtelevat hieman, käyttöoikeuksien sekä käytössä olevan toiminnon mukaan.

#### Asian käyttöoikeudet

- Voit lisätä asialle käyttäjiä ja käyttöoikeuksia, jos sinulla on Omistaja-oikeus asiaan.
- Jos olet saanut asiaan Omistaja-oikeuden käyttäjäryhmän jäsenenä, et voi poistaa Omistaja-oikeutta asiakirjaan muilta käyttäjiltä.
- Käyttöoikeudet lisääntyvät myös asian käsittelyssä, esimerkiksi toimeksiantojen lähettämisen myötä.
- Katso lisätietoja asioiden käyttöoikeuksista luvusta Käyttöoikeudet.

#### Käyttöoikeudet-välilehden kentät ja painikkeet:

Välilehdellä näkyvissä kentissä voi olla asennuskohtaisia eroja.

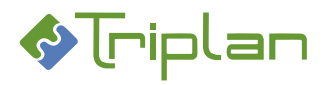

| Käyttöoikeudet-välilehti (As | siat)                                                                           |
|------------------------------|---------------------------------------------------------------------------------|
| Kenttä / Painike             | Selitys / Huomio                                                                |
| Julkisuusluokka              | Asian luonnin tai asiaryhmän vaihdon yhteydessä, kenttään tallentuu se          |
|                              | julkisuusluokka, joka on eAMS:ssa määritelty valitulle asiaryhmälle.            |
|                              | Julkisuusluokka voidaan myös määritellä suoraan tähän kenttään.                 |
| Suojeluluokka                |                                                                                 |
| Turvaluokka                  |                                                                                 |
| Suojaustaso                  | Koskee ennen 1.1.2020 muodostuneita aineistoja.                                 |
| Salassapitoperuste / malli   |                                                                                 |
| Salassapitoperuste           |                                                                                 |
| Salassapitoaika (v)          |                                                                                 |
| Henkilötietoja               |                                                                                 |
| Henkilötiedot suojattu       | Rasti estää henkilötietojen näkymisen katselijaoikeuksilla.                     |
| Henkilön nimi                |                                                                                 |
| Hetu                         |                                                                                 |
| Satu                         |                                                                                 |
| Henkilöt                     | Lisätyt henkilöt näkyvät tässä kentässä.                                        |
| Luo uusi                     |                                                                                 |
| Valitse                      |                                                                                 |
| Poista                       |                                                                                 |
| Käyttäjät                    |                                                                                 |
| Lisää käyttäjä               | Vie [käyttäjäryhmien] ja käyttäjien valintanäkymään. Valitse [käyttäjäryhmä]    |
|                              | ja/tai käyttäjä, sekä näkymän alalaidasta niille käyttöoikeustaso. Ctrl-näppäin |
|                              | pohjassa mahdollistaa monivalinnan.                                             |
|                              | Jos haluat tuoda esille mahdollisten muidenkin kirjaamojen käyttäjät, napauta   |
|                              | Hae niin, että Käyttäjien valinta -näkymän yläosan hakukentät ovat tyhjiä.      |
| Poista                       | Painike poistaa Käyttäjät-kentässä valitun käyttäjän. Myös käyttäjän            |
|                              | käyttöoikeuksien muuttaminen vaatii, että käyttäjä ensin poistetaan, ja sitten  |
|                              | lisätään uudestaan halutulla käyttöoikeustasolla.                               |
| Näytä ryhmän jäsenet         |                                                                                 |
| Palaa                        |                                                                                 |
| Tallenna                     |                                                                                 |

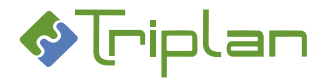

# 3.7.1.5. Suhteet-välilehti (Asiat)

Suhteet-välilehdellä voit

- **liittää asian** toisiin Twebiin tallennettuihin asioihin, jolloin niiden välille muodostuu linkki, ja voi helposti siirtyä asioiden välillä.
- määrittää asian suhteet toisiin asioihin, jolloin ei muodostu linkkiä asioiden välille. Suhteen voi luoda myös sellaisiin asioihin, joita ei ole tallennettu Twebiin.
- lisätä asialle Twebin ulkopuolisia henkilöitä osapuolina ja hyödyntää tietoja laatiessasi asiakirjoja tai valitessasi toimeksiannon vastaanottajia.

#### Suhteet-välilehden lisätiedot:

Välilehdellä näkyvät kentät ja painikkeet vaihtelevat hieman, käyttöoikeuksien sekä käytössä olevan toiminnon mukaan.

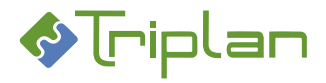

| 56 (228) |
|----------|
|----------|

| Suhteet-välilehti (Asiat)  |                                                                                                    |                                                                                                    |
|----------------------------|----------------------------------------------------------------------------------------------------|----------------------------------------------------------------------------------------------------|
| Kenttä / Painike           | Selitys / Huomio                                                                                                    |                                                                                                    |
| Viitediaarinumero          |                                                                                                    |                                                                                                    |
| Ulkoinen asianumero        |                                                                                                    |                                                                                                    |
| Suhteen tyyppi             | Korvaa                                                                                                    | 1) Käsittelemäsi asia <b>korvaa</b> suhteen toisen<br>asian (2)                                                                                         |
|                            | On korvattu                                                                                                    | 2) Käsittelemäsi asia <b>on korvattu</b> suhteen<br>toisella asialla (1)                                                                                |
|                            | Viittaa                                                                                                    | 3) Käsittelemäsi asia <b>viittaa</b> suhteen toiseen                                                                                                    |
|                            | On viitattu                                                                                                    | 4) Käsittelemääsi asiaan <b>on viitattu</b> suhteen                                                                                                    |
| Kohde                      |                                                                                                    |                                                                                                    |
| Suhteet                    | Lisätyt suhteet näkyvät tässä.                                                                                                    |                                                                                                    |
| Lisää suhde                | Valitse ensiksi Suhteen tyyppi ja tä                                                                                                    | ytä Kohde. Asioiden välille ei muodostu                                                                                                    |
|                            | linkkiä.                                                                                                    | ,                                                                                                    |
| Liitä asia                 | Valitse ensiksi Suhteen tyyppi, nap<br>Asioiden välille muodostuu linkki.<br>Jos sinulla on Omistaja-oikeus koh<br>Jos sinulla ei ole Omistaja-oikeutta<br>silloin liitos näkyy kohdeasialla vai | auta Liitä asia -painiketta. Hae ja valitse asia.<br>deasiaan, on linkki kaksisuuntainen.<br>I kohdeasiaan, on linkki yksisuuntainen, ja<br>n suhteena. |
| Siirry kohteeseen          | Voit siirtyä asioiden välillä valitsem<br>napauttamalla tätä painiketta.                                                                                                    | nalla asian Suhteet-kentässä, ja                                                                                                    |
| Osapuolitiedot suojattu    | Rasti estää osapuolitietojen näkym                                                                                                    | nisen katselijaoikeuksilla toimivilta.                                                                                                    |
| Osapuolet                  | Katso lisätietoja myös Asian osapu                                                                                                    | <u>olitiedot</u>                                                                                                    |
| Valitse                    |                                                                                                    |                                                                                                    |
| Poista                     |                                                                                                    |                                                                                                    |
| Luo uusi                   | Painike avaa osapuolikentät täytet tiedot. Napauta lopuksi Lisää osap                                                                                                    | täväksi. Täytä Osapuolen rooli ja muut<br>uoli -painiketta.                                                                                             |
| Osapuolen rooli            |                                                                                                    |                                                                                                    |
| Asiamies                   |                                                                                                    |                                                                                                    |
| Henkilö                    |                                                                                                    |                                                                                                    |
| Poimi osoitekirjasta       | Painike avaa Twebin osoitekirjaan                                                                                                    | tallennetut tiedot.                                                                                                    |
| Yhteisö                    |                                                                                                    |                                                                                                    |
| Poimi osapuolirekisteristä |                                                                                                    |                                                                                                    |
| Y-tunnus                   |                                                                                                    |                                                                                                    |
| Hetu                       |                                                                                                    |                                                                                                    |
| Lähiosoite                 |                                                                                                    |                                                                                                    |
| Postiosoite                |                                                                                                    |                                                                                                    |
| Kotikunta                  |                                                                                                    |                                                                                                    |
| Valtio                     |                                                                                                    |                                                                                                    |
| Sähköposti                 |                                                                                                    |                                                                                                    |
| Puhelin                    |                                                                                                    |                                                                                                    |
| Fax                        |                                                                                                    |                                                                                                    |
| www                        |                                                                                                    |                                                                                                    |
| OID                        |                                                                                                    |                                                                                                    |
| Suostumus sähköiseen       | Suostumusajankohta. Mikäli suost                                                                                                    | tumusta sähköiseen tiedoksiantoon ei ole                                                                                                    |
| tiedoksiantoon             | annettu, kenttä jätetään tyhjäksi.                                                                                                    |                                                                                                    |
| Turvakielto                |                                                                                                    |                                                                                                    |
| Passiivinen                |                                                                                                    |                                                                                                    |
| Lisää osapuoli             |                                                                                                    |                                                                                                    |
| Palaa                      |                                                                                                    |                                                                                                    |

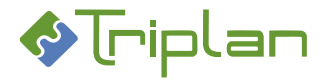

### 3.7.1.6. Toimenpiteet-välilehti (Asiat)

Toimenpiteet-välilehdellä ovat asian toimenpiteet (tapahtumat) listattuna. Napauttamalla listassa toimenpidetyyppiä tai nimikettä, saat toimenpiteen tiedot esille, sekä voit katsella mahdollisia siihen liitettyjä asiakirjoja.

Tweb tallentaa osan toimenpiteitä automaattisesti, esimerkiksi asian avaus. Voit lisätä asialle uusia toimenpiteitä, jos sinulla on Omistaja-oikeus asiaan, ja voit kirjata toimenpiteet asian diaarikorttiin.

#### Toimenpiteet-välilehden lisätiedot:

Välilehdellä näkyvät kentät ja painikkeet vaihtelevat hieman, käyttöoikeuksien sekä käytössä olevan toiminnon mukaan.

| Toimenpiteet-välilehti (Asiat) |                                               |
|--------------------------------|-----------------------------------------------|
| Kenttä / Painike               | Selitys / Huomio                              |
| Palaa                          |                                               |
| Luo toimenpide                 | Painike avaa Toimenpide -näkymän, katso alla. |
| Vaihda näkymä                  |                                               |

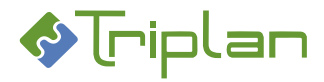

# Toimenpiteet-välilehden toimenpidenäkymän lisätiedot:

| Toimenpiteet-välilehden toimenpidenäkymä |                                                                                                    |  |
|------------------------------------------|----------------------------------------------------------------------------------------------------|--|
| Sarake / Painike                         | Selitys / Huomio                                                                                                    |  |
| Toimenpidetyyppi*                        |                                                                                                    |  |
| Nimike*                                  |                                                                                                    |  |
| Suunta                                   | Saapuva: toimenpiteelle luotavat asiakirjat merkitään automaattisesti<br>valmiiksi.                                                                                                    |  |
| Päätoimenpide                            |                                                                                                    |  |
| Toimenpiteen tila                        |                                                                                                    |  |
| Laadittu                                 |                                                                                                    |  |
| Kuvaus                                   |                                                                                                    |  |
| S                                        | Rasti piilottaa Kuvauskentän tiedot Katselija-oikeuksilla toimivilta.                                                                                                    |  |
| Vastauspyyntö                            |                                                                                                    |  |
| Lähettäjä                                |                                                                                                    |  |
| Lähettäjän organisaatio                  |                                                                                                    |  |
| S                                        | Rasti piilottaa Lähettäjä- ja Lähettäjän organisaatio -kenttien tiedot Katselija-<br>oikeuksilla toimivilta.                                                                                             |  |
| Valmistelija                             | Kirjautuneen käyttäjän nimi täyttyy automaattisesti.                                                                                                    |  |
| Organisaatio                             | Kirjautuneen käyttäjän organisaatio täyttyy automaattisesti, jos se on merkitty käyttäjän tietoihin.                                                                                                    |  |
| Lähettäjän diaarinumero                  |                                                                                                    |  |
| Vastaanotettu                            |                                                                                                    |  |
| Lähetetty                                |                                                                                                    |  |
| Määräpäivä                               |                                                                                                    |  |
| Asiakirjat                               | Tässä näkymässä voit vain katsella toimenpiteelle liitettyjä asiakirjoja,<br>valitsemalla asiakirjan ja napauttamalla Tiedot-painiketta. Asiakirjat ovat<br>muokattavissa asian Asiakirjat-välilehdellä. |  |
| Luo                                      | Katso Asiakirjan lisääminen asian toimenpiteeseen.                                                                                                    |  |
| Liitä                                    | Katso Asiakirjan lisääminen asian toimenpiteeseen.                                                                                                    |  |
| Poista                                   | Painike poistaa valitun asiakirjan toimenpiteeltä. Ei poista asiakirjaa Twebistä.                                                                                                    |  |
| Näytä                                    | Valitse asiakirja Asiakirjat-kentässä ja napauta Näytä-painiketta. Asiakirjan tiedosto aukeaa.                                                                                                    |  |
| Tiedot                                   | Valitse asiakirja Asiakirjat-kentässä ja napauta Tiedot-painiketta. Asiakirjan tiedot aukeavat lukutilaan.                                                                                               |  |
| Palaa                                    |                                                                                                    |  |
| Tallenna ja jatka                        | Painike avaa laajemman Toimenpide-näkymän, jossa voit lisätä toimenpiteelle<br>asiakirjoja. Katso Asiakirjan lisääminen asian toimenpiteeseen.                                                           |  |
| Tallenna                                 |                                                                                                    |  |
| Luo toimeksianto                         | Painike avaa <u>Toimeksianto</u> -näkymän ja voit luoda toimeksiannon.                                                                                                    |  |
| Vireillesaattamispyyntö                  | Painike näkyy, jos asia on kirjaamatta. Painike avaa <u>Toimeksianto</u> -näkymän, ja voit lähettää asian (huomioi, ei toimenpiteen) kirjaamispyynnön.                                                   |  |
| Kirjaa toimenpide                        | Diaariin kirjatun asian oleelliset toimenpiteet ovat suositeltavaa kirjata.<br>Diaariraportteihin tulostuu vain kirjatut toimenpiteet.                                                                   |  |
| Poista                                   |                                                                                                    |  |

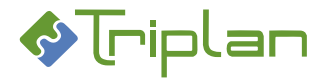

#### Toimenpiteet-välilehden toimenpideluettelon lisätiedot:

| Toimenpiteet-välilehden toimenpideluettelo |                                                                     |  |
|--------------------------------------------|---------------------------------------------------------------------|--|
| Sarake / Painike                           | Selitys / Huomio                                                    |  |
| Toimenpidetyyppi                           | Napauttamalla toimenpidetyyppiä, saat toimenpiteen tiedot esille.   |  |
| Nimike                                     | Napauttamalla nimikettä, saat toimenpiteen tiedot esille.           |  |
| Lähettäjä                                  |                                                                     |  |
| Sarake ilman otsikkoa                      | Jos toimenpiteellä on asiakirjoja, näkyy sarakkeessa klemmarinkuva. |  |
| Laadittu                                   |                                                                     |  |
| Toimenpide kirjattu                        |                                                                     |  |
| Määräpäivä                                 |                                                                     |  |
| Nuoli ylöspäin                             | Painikkeella voit siirtää toimenpiteen listassa ylöspäin            |  |
| Nuoli alaspäin                             | Painikkeella voit siirtää toimenpiteen listassa alaspäin            |  |

## 3.7.1.7. Asiakirjat-välilehti (Asiat)

Asiakirjat-välilehdellä voit liittää tai luoda asialle asiakirjoja, sekä katsella ja muokata asialle jo liitettyjä asiakirjoja.

#### Asiakirjat-välilehden lisätiedot:

Välilehdellä näkyvät kentät ja painikkeet vaihtelevat hieman, käyttöoikeuksien sekä käytössä olevan toiminnon mukaan.

| Asiakirjat-välilehti (Asiat) |                                                                                      |
|------------------------------|--------------------------------------------------------------------------------------|
| Kenttä / Painike             | Selitys / Huomio                                                                     |
| Asiakirjan hakuteksti        |                                                                                      |
| Нае                          |                                                                                      |
| Palaa                        |                                                                                      |
| Liitä asiakirja              | Painike avaa <u>Asiakirjan haku</u> -näkymän, jossa voit hakea Twebiin tallennettuja |
|                              | asiakirjoja. Asialle muodostuu Asiakirjan liitos -tyyppinen toimenpide.              |
| Luo asiakirja                | Painike avaa Uusi asiakirja -näkymän, jossa voit luoda asialle uuden asiakirjan.     |
|                              | Asialle muodostuu Asiakirjan liitos -tyyppinen toimenpide.                           |

#### Asiakirjat-välilehden asiakirjaluettelo:

| Asiakirjat-välilehden asiakirjaluettelo |                                                                               |
|-----------------------------------------|-------------------------------------------------------------------------------|
| Sarake / Painike                        | Selitys / Huomio                                                              |
| Nimike                                  | Napauttamalla nimikettä, saat asiakirjan tiedot esille ja voit muokata niitä. |
| Asiakirjatyyppi                         |                                                                               |
| Fo                                      |                                                                               |
| Version tallennusaika                   |                                                                               |
| Vastaanottamisaika                      |                                                                               |
| Sarake ilman otsikkoa                   | Asiakirjan tiedoston ikonia napauttamalla voit avata tiedoston lukutilaan.    |

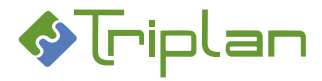

# 3.7.2. Asiakirjojen liittäminen asialle

Voit liittää asiakirjoja asialle joko asian tai asiakirjan kautta, jos sinulla on asiakirjaan Omistaja- tai Päivittäjäoikeus.

Asian käyttöoikeudet periytyvät asiakirjalle asialiitoksen yhteydessä. Rasti **Ei oikeuksien periytymistä** asiakirjan Perustiedot-välilehdellä ennen asialiitosta estää käyttöoikeuksien vyörymisen asialta asiakirjalle. Asiakirja voi olla liitettynä usealle asialle. Organisaatiokohtaisesti on kuitenkin voitu määritellä, että asiakirja voi olla liitettynä vain yhdelle asialle. Tällöin asiakirjasta luodaan kopio, kun asiakirja liitetään useammalle kuin yhdelle asialle.

Asialle liitetyn asiakirjan Perustiedot-välilehdelle tallentuu sen asian asianumero, jolle asiakirja on liitetty ensimmäisenä.

Järjestelmänvalvoja voi purkaa asialiitoksen, katso <u>Asiakirjat > Asiakirjojen käsittely > Asiakirjan asialiitoksen</u> <u>purkaminen</u>.

## Liitä asiakirjoja asialle:

Voit liittää asiakirjoja asialle eri tavoilla:

 Asian Perustiedot-välilehdellä: Luo toimeksianto > Tallenna luonnoksena > Asiakirjat-kentän vieressä Luo tai Liitä.

ΤΑΙ

 Asian Toimenpiteet-välilehdellä: Luo toimenpide > Asiakirjat-kentän vieressä Luo tai Liitä. Voit luoda/liittää toimenpiteelle useampiakin asiakirjoja. Asiakirjan asialiitos purkautuu, jos asialta poistaa sen toimenpiteen, jolla asiakirja on liitoksissa asiaan los asiakirja on liitoksissa asiaan useammalla toimenpiteellä asialiitos purkautuu vasta k

asiaan. Jos asiakirja on liitoksissa asiaan useammalla toimenpiteellä, asialiitos purkautuu vasta, kun kaikki nämä toimenpiteet on poistettu.

ΤΑΙ

- Asian Asiakirjat-välilehdellä: Luo asiakirja tai Liitä asiakirja. TAI
- Asiakirjan Perustiedot-välilehdellä: Liitä asialle, katso <u>Asiakirjat > Asiakirjojen käsittely > Asiakirjan</u> liittäminen asialle.

## 3.7.3. Asian lähettäminen käsittelyyn

Jos sinulla on Omistaja-oikeus asiaan, voit lähettää sen käsittelyyn toisille käyttäjille toimeksiantona. Asian käsittelypyyntö on <u>erikoistettu toimeksianto</u>.

Vastaanottajat saavat Omistaja-oikeuden asiaan.

Käsittely-toimeksiannon liitteenä lähetetään kaikki asialle liitetyt asiakirjat. Asiakirjoihin ja liitteisiin, myös salassa pidettäviin, saavat vastaanottajat samat oikeudet kuin lähettäjällä on.

## Lähetä asian käsittelypyyntö:

- 1. Siirry asian Perustiedot-välilehdelle.
- 2. Napauta Lähetä käsittelyyn -painiketta. <u>Toimeksianto-näkymä</u> aukeaa.
- 3. Täytä vähintään pakolliset, eli tähdellä merkityt kentät.
- 4. Valitse toimeksiannon vastaanottaja/vastaanottajat. Lähetä-painike ilmestyy.
- Napauta Lähetä-painike. Käsittelypyyntö tulee näkyviin toimeksiantona vastaanottajan Saapuneet-näkymään. Vastaanottaja käsittelee asiaa <u>Asialta tullut käsittelypyyntö</u> -ohjeen mukaisesti.

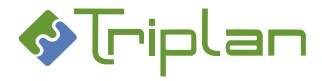

# **3.7.4.** Asian kirjaaminen (vireillesaattaminen)

Kirjattu asia ja sen kirjatut toimenpiteet muodostavat "diaarikortin". Kaikki asiaan ja sen käsittelyprosessiin liittyvät tiedot, jotka ovat olennaisia asian ratkaisun jälkeen, on suositeltavaa kirjata. Kirjattu asia, jonka julkisuusluokitus on Julkinen, näkyy kaikille käyttäjille (katselija/kirjatut asiat).

## 3.7.4.1. Asian kirjaamispyynnön (vireillesaattamispyynnön) lähettäminen

Jos sinulla on asiaan Omistaja-oikeus mutta et itse kuulu Kirjaaja-roolilliseen käyttäjäryhmään, voit lähettää asiasta kirjaamispyynnön.

#### Lähetä asian kirjaamispyyntö:

- 1. Siirry asian **Perustiedot**-välilehdelle.
- Napauta Vireillesaattamispyyntö -painiketta. <u>Toimeksianto-näkymä</u> aukeaa. Toimeksianto on lähtenyt Kirjaaja-roolillisen ryhmän henkilöille.
- 3. Napauta **Palaa** -painiketta.
- 4. Kun asia on kirjattu, sinulle tulee siitä tieto Tiedoksi-toimeksiantona.

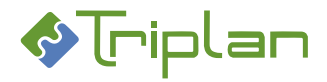

# **3.7.4.2.** Kirjaa asia (vireillesaattaminen)

Voit kirjata asian, jos kuulut Kirjaaja-roolilliseen käyttäjäryhmään.

Jos toinen käyttäjä lähettää asiasta kirjauspyynnön, se tulee kaikille Kirjaaja-roolisille käyttäjille toimeksiantona päävalikon Toimeksiannot-osion Saapuneet-näkymään.

Kirjaamisen jälkeen kaikki käyttäjät saavat julkiselle asialle katselijaoikeudet (katselija/kirjatut asiat).

#### Kirjaa asia:

#### Kirjaamispyyntö- (vireillesaattamispyyntö) -toimeksiannon kautta tullut asia:

- 1. Napauta Toimeksiannot-osion Saapuneet-näkymässä näkyvää vireillesaattamispyyntöä.
- a) Jos haluat pelkästään katsella asiaa, napauta Näytä asia -painiketta.
  TAI
- b) Jos haluat kirjata asian, napauta Vastaanota ja näytä asia -painiketta. Tällöin vireillesaattamispyyntö-toimeksianto poistuu muiden kirjaajien Saapuneet-näkymästä. <u>Asian välilehdet</u> aukeavat.
- 3. Täydennä asian tiedot tarvittaessa. **Toimeksiantaja**-tieto on annettava viimeistään kirjaamisen yhteydessä.
- 4. Voit tarvittaessa piilottaa Kuvaus- ja Toimeksiantaja-kenttien tiedot Katselija-oikeuksilla toimivilta, rastimalla kenttien vieressä olevaa **S**-rastikenttää.
- 5. Napauta Kirjaa asia -painiketta. Asianumeron eteen ilmestyy organisaation diaaritunnus.
- 6. Kirjauspyynnön lähettäjälle tulee asian kirjaamisesta tieto Tiedoksi-toimeksiantona.

#### Asia, josta ei ole erillistä kirjaamispyyntö- (vireillesaattamispyyntö) -toimeksiantoa:

- 1. Hae kirjattava asia esimerkiksi <u>Asian haulla</u>.
- 2. Siirry asian **Perustiedot**-välilehdelle.
- 3. Napauta **Kirjaa asia** -painiketta. <u>Asian välilehdet</u> aukeavat.
- 4. Täydennä asian tiedot tarvittaessa. **Toimeksiantaja**-tieto on annettava viimeistään kirjaamisen yhteydessä.
- 5. Voit tarvittaessa piilottaa Kuvaus- ja Toimeksiantaja-kenttien tiedot katselijaoikeuksilla toimivilta, rastimalla kenttien vieressä olevia **S**-rastikenttiä.
- 6. Napauta Kirjaa asia -painiketta. Asianumeron eteen ilmestyy organisaation diaaritunnus.

#### 3.7.4.3. Kirjatun asian käyttöoikeudet

Kirjattu asia, jonka julkisuusluokitus on Julkinen, näkyy kaikille käyttäjille (katselija/kirjatut asiat).

- Asioiden käyttöoikeustasoja on neljä:
  - 1. Katselija
  - 2. Katselija / kirjatut asiat
  - 3. Päivittäjä
  - 4. Omistaja

Ei oikeuksia: poistaa käyttäjäryhmän kautta saadut käyttöoikeudet.

• Katso lisätietoja asioiden käyttöoikeuksista luvusta Käyttöoikeudet.

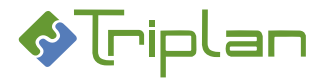

# 3.7.5. Asian päättäminen tai ratkaiseminen

Jos sinulla on Omistaja-oikeus asiaan, voit päättää tai ratkaista sen.

Jos asia ei ole kirjattu diaariin, se päätetään. Voit avata sen uudelleen, jos sinulla on Omistaja-oikeus asiaan. Jos asia on kirjattu diaariin, se ratkaistaan. Sen voi saattaa uudelleen vireille vain Kirjaaja-roolillinen käyttäjä.

Päätetylle tai ratkaistulle asialle ei voi enää liittää asiakirjoja eikä luoda toimenpiteitä.

Päätetyn tai ratkaistun asian metatiedot ovat muokattavissa, paitsi asiaryhmätietoa ei voi enää muuttaa.

#### Päätä tai ratkaise asia:

- 1. Siirry asian Perustiedot-välilehdelle.
- 2. Napauta Päätä ja jatka tai Ratkaise ja jatka -painiketta.
- Vastaa varmistuskysymykseen Ok.
  Asian vaiheeksi muuttuu Päätetty tai Ratkaistu.
  Asian päättämisestä tai ratkaisemisesta tallentuu asialle toimenpide.

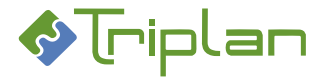

# 3.7.6. Asioiden massapäivitys

Jos sinulla on Omistaja-oikeus asioihin, voit massapäivitys-toiminnolla päivittää saman tiedon tai toiminnon useammalle asialle kerrallaan. Toimintoa ei voi kumota.

# Asioiden massapäivitys, lisätietoja ja ohje:

Massapäivitystoiminnolla voit:

- muuttaa Nimikettä
- muuttaa Kuvausta
- muuttaa Asiaryhmää
- muuttaa Valmistelijaa
- muuttaa Esittelijää
- muuttaa Ratkaisijaa
- lisätä uuden toimenpiteen
- päättää asiat
- lisätä käyttöoikeuksia
- poistaa käyttöoikeuksia

## Tee asioiden massapäivitys:

- 1. Hae esille päivitettävät asiat Asian haulla.
- 2. Napauta Massapäivitys-painiketta.
- 3. **Rasti** päivitettävät asiat (voit valita kaikki asiat rastimalla otsikkorivin ruudun), ja napauta **Valitse**painiketta. Massapäivitys näkymä aukeaa.

## Päivitä kenttien tietoja:

- 1. **Kirjoita** uusi tieto haluamaasi kenttään. Lisää perään -rastilla voit lisätä tietoja nykyisten nimikkeiden ja kuvausten perään.
- 2. Napauta **Päivitä**-painiketta.

ΤΑΙ

## Lisää toimenpide:

- 1. Napauta Lisää toimenpide -painiketta. Toimenpidenäkymä aukeaa.
- 2. Täytä vähintään toimenpiteen tyyppi ja nimike.
- 3. Napauta Tallenna ja jatka -painiketta.

TAI

## Päätä asiat:

- 1. Tarkista, että Toiminto-kentässä on valittuna Päätä asiat
- 2. Napauta Suorita-painiketta.

ΤΑΙ

## Lisää tai poista käyttöoikeuksia

- 1. Napauta Lisää käyttöoikeuksia tai Poista käyttöoikeuksia -painiketta.
- 2. Valitse [käyttäjäryhmä] ja/tai käyttäjä, sekä näkymän alalaidasta käyttäjille lisättävä / käyttäjiltä poistettava **Käyttöoikeustaso**. Ctrl-näppäin pohjassa antaa monivalinnan.
- 3. Napauta Valitse-painiketta.

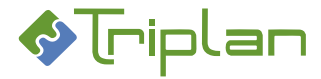

## 3.7.7. Asian osapuolitiedot

Twebiin tallennettuja osapuolitietoja voi hyödyntää asiakirjojen laatimisessa ja toimeksiantojen lähettämisessä.

### Lisää asialle osapuolitieto:

- 1. Siirry asian Suhteet-välilehdelle.
- 2. Napauta **Osapuolet**-kentän vieressä olevaa **Luo uusi** -painiketta. <u>Osapuolikentät</u> aukeavat täytettäväksi.
- Täytä Osapuolen rooli ja muut osapuolen tiedot. Halutessasi poimi Henkilö-kentän tieto <u>osoitekirjasta</u> (Poimi osoitekirjasta). Vaihtoehtoisesti voit kirjoittaa kenttään. Halutessasi poimi Yhteisö-kentän tieto osapuolirekisteristä (Poimi osapuolirekisteristä). Vaihtoehtoisesti voit kirjoittaa kenttään.
- 4. Napauta näkymän alalaidan Lisää osapuoli -painiketta.
- Jos haluat lisätä lisää osapuolitietoja, jatka uudestaan tämän ohjeen kohdasta 2. Huomioi, että mikäli <u>MS Office asiakirjamalliin</u> on määritelty osapuolitiedoilla päivittyviä kenttiä, tiedostoon tallentuu vain ensimmäisenä lisätyn osapuolen tiedot.

## Hyödynnä asian osapuolitietoja:

- 1. Asian **Suhteet**-välilehdelle on lisätty osapuolitieto.
- 2. Siirry asian **Toimenpiteet**-välilehdelle ja luo asialle toimenpide.
- Luo toimenpiteelle asiakirja, katso <u>Asiakirjan lisääminen asian toimenpiteeseen</u>. Osapuolitiedot tallentuvat asiakirjan Perustiedot-välilehden Vastaanottaja-kentän taakse, ja ne saa näkyviin napauttamalla kentän vieressä olevaa kolme pistettä -painiketta.
- Lisää asiakirjaan tiedosto, käyttäen MS Office-mallit asiakirjamallia. Mikäli asiakirjamalliin on määritelty osapuolitiedoilla päivittyviä kenttiä, osapuolien tiedot tallentuvat tiedostoon. Jos osapuolitietoja on useampia, tallentuu ensimmäisenä lisätyn osapuolen tiedot.
- 5. Kun lähetät toimeksiannon, joko asialta tai asialle liitetyltä asiakirjalta, löydät asian osapuolitiedot toimeksiannolta, napauttamalla Vastaanottajat (ulkoiset) -kentän vieressä olevaa Lisää-painiketta.

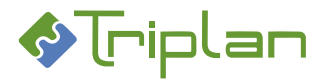

# 3.7.8. Asiakirjan lisääminen asian toimenpiteeseen

Voit luoda asian toimenpiteeseen uuden asiakirjan tai liittää siihen Twebissä olemassa olevan asiakirjan. Kun lisäät toimenpiteeseen asiakirjan, toimenpiteellä näkyy se asiakirjan versio, joka on uusin toimenpiteen tallennushetkellä.

Organisaatiokohtaisesti on voitu määritellä, että asiakirja voi liittyä vain yhteen asiaan. Tällöin tekee sovellus liitettäessä asiakirjan siitä kopion. Asiakirjan kopiointi ja/tai asiakirjatyypin vaihtaminen -näkymä avautuu. Muokkaa halutessasi asiakirjan nimikettä tai tyyppiä ja tallenna.

Toimenpide-näkymässä voit vain katsella toimenpiteelle liitettyjä asiakirjoja. Asiakirjat ovat muokattavissa asian Asiakirjat-välilehdellä.

#### Luo uusi asiakirja toimenpiteeseen:

- 1. Siirry asian **Toimenpiteet**-välilehdelle.
- 2. Napauta haluamasi toimenpiteen nimikettä.
- 3. Toimenpiteen Asiakirjat-kentän vieressä, napauta Luo-painiketta. Uusi asiakirja -näkymä aukeaa.
- 4. <u>Luo asiakirja</u> normaalisti.
- 5. Palaa takaisin toimenpidenäkymään Palaa toimenpiteelle -painikkeella.
- 6. Luomasi asiakirja on tallentunut toimenpiteen Asiakirjat-kenttään.

#### Liitä Twebissä olemassa oleva asiakirja toimenpiteeseen:

- 1. Siirry asian **Toimenpiteet**-välilehdelle.
- 2. Napauta haluamasi toimenpiteen nimikettä.
- 3. Toimenpiteen Asiakirjat-kentän vieressä, napauta Liitä-painiketta. Asiakirjan haku -näkymä aukeaa.
- 4. Hae esille ja valitse haluamasi asiakirja.
- 5. Liittämäsi asiakirja on tallentunut toimenpiteen Asiakirjat-kenttään.

## 3.7.9. Asian poistaminen

Asian poistaminen Twebistä on peruuttamaton toiminto.

Asianumero El vapaudu, vaikka poistat asian Twebistä, vaan jää puuttumaan numerosarjasta. Kirjaamattoman asian voi poistaa käyttäjä, jolla on Omistaja-oikeus asiaan. Kirjatun asian voi poistaa ainoastaan Kirjaaja-roolillinen käyttäjä.

#### Poista asia:

- 1. Ennen kuin pystyt poistamaan asian, sinun pitää ensin poistaa siltä kaikki toimenpiteet. Siirry asian **Toimenpiteet**-välilehdelle.
- 2. Napauta toimenpidelistauksessa toimenpiteen nimi. Toimenpide näkymä aukeaa.
- 3. Napauta Poista-painiketta. Vastaa varmistuskysymykseen OK.
- 4. Poista samalla tavalla toimenpide kerralla.
- 5. Siirry asian **Perustiedot**-välilehdelle.
- 6. Napauta **Poista**-painiketta.
- 7. Vastaa varmistuskysymykseen **OK**.

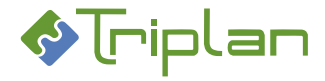

# 3.8. Asioiden intralinkit

Intralinkit on <u>Triplanilta</u> tilattavissa oleva lisensoitu lisäominaisuus. Toiminnon avulla voidaan julkaista Twebin asiakirjoja ja asioita intranettiin, joko yksittäin tai tallennettujen hakujen avulla ryhmittäin. Intralinkkejä on kahdentyyppisiä:

- Ilman tunnistautumista toimivat linkit: avaavat kohteet suoraan selaimessa.
- **Tunnistautumista vaativat linkit**: avaavat kohteet Twebissä, jolloin käyttäjällä pitää olla käyttäjätunnus Twebiin, sekä riittävät käyttöoikeudet kohteeseen avatakseen intralinkin.

Katso lisätietoja intralinkit-toiminnosta luvusta Intralinkit.

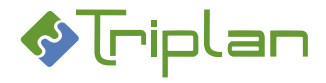

# 3.9. Asioiden raportointi

Raportointi on Triplanilta tilattavissa oleva lisensoitu lisäominaisuus.

Jos raportointi on käytössä, näkyy asian Perustiedot-välilehden alalaidassa sekä Asian haku -näkymän alalaidassa raporttityypin valintakenttä ja Tulosta-painike.

Toiminnon avulla voidaan asioiden osalta tulostaa asiaotteet, asialuettelot sekä toimeksiantaja- ja tilastoraportit. Asennukseen sisältyy Twebin vakioraporttityypit. Lisäksi voi olla asennuskohtaisesti räätälöityjä raporttityyppejä.

Raporteille tulostuu tiedot vain sellaisista asioista, joihin käyttäjällä on vähintään Katselija-oikeus. Järjestelmänvalvojan tunnusta ei suositella käytettäväksi asioiden raporttien tulostamiseen, vaan ainoastaan järjestelmänvalvojan tunnukselle osoitettujen raporttien tulostamiseen, katso luku <u>Raportit</u> järjestelmänvalvojan käyttöön.

## 3.9.1. Asiaotteet

## Asiaotteiden vakiotyypit:

- Asiaote
  - o Sisältö: Yksittäinen kirjattu tai kirjaamaton asia ja sen toimenpiteet
- Asiaote, lyhyt
  - o Sisältö: Yksittäinen kirjattu tai kirjaamaton asia

#### Tulosta asiaote:

- 1. Siirry asian Perustiedot-välilehdelle
- 2. Näkymän alalaidan valintakentistä, valitse haluamasi raporttityyppi ja tiedostomuoto.
- 3. Napauta Tulosta-painiketta. Raportti avautuu uuteen ikkunaan.
- 4. Tulosta. Raportti tulostuu työaseman oletuskirjoittimelle.

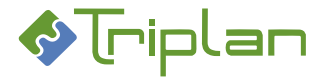

# 3.9.2. Asialuettelot

## Asialuetteloiden vakiotyypit:

- Asialuettelo
  - Sisältö: Kirjatut ja kirjaamattomat asiat ja niiden toimenpiteet
  - o Luettelojärjestyksiä: Asian nimikkeen, asianumeron, avausajan, määräajan tai tilan mukaan
- Asialuettelo, kirjatut
  - **Sisältö**: Kirjatut asiat ja niiden kirjauspäivämäärä, asianumero, vaihe, nimike, toimeksiantaja, valmistelija, organisaatio ja julkisuusluokka
  - Luettelojärjestyksiä: Asian kirjauspäivämäärän mukaan

## • Asialuettelo, kirjatut ja kirjatut toimenpiteet

- Sisältö: Kirjatut asiat ja niiden kirjatut toimenpiteet
- Luettelojärjestyksiä: Asian nimikkeen, asianumeron, avausajan tai määräajan mukaan

## • Asialuettelo, lyhyt

- **Sisältö**: Kirjattujen ja kirjaamattomien asioiden nimike, asianumero, kirjaamispäivä, julkisuus
- o Luettelojärjestyksiä: Asian nimikkeen tai asianumeron mukaan

## • Asialuettelo, suppea

- Sisältö: Kirjattujen ja kirjaamattomien asioiden nimike, asianumero
- Luettelojärjestys: Asianumeron mukaan

## Tulosta asialuettelo:

 Hae esille tulostettavat asiat <u>Asian haulla</u>. Hakutuloksen asialuettelo tulee näkyviin, sisältäen ne asiat, joihin sinulla on vähintään Katselija-oikeus.

Huomaathan, että "Asialuettelo, kirjatut"- sekä "Asialuettelo, kirjatut ja kirjatut toimenpiteet" raporteille tulostuu vain kirjatut asiat/toimenpiteet, vaikka hakutuloslistalla olisi myös kirjaamattomia asioita/toimenpiteitä.

- 2. Näkymän alalaidan valintakenttiin, valitse haluamasi raporttityyppi ja tiedostomuoto.
- 3. Napauta **Tulosta**-painiketta. Raportti avautuu uuteen ikkunaan.
- 4. Tulosta. Raportti tulostuu työaseman oletuskirjoittimelle.

## 3.9.3. Toimeksiantajat-raportti

## Toimeksiantajat-raporttien vakiotyyppi:

- Toimeksiantajat
  - o Sisältö: Kirjattujen ja kirjaamattomien asioiden toimeksiantajat
  - Luettelojärjestys: Toimeksiantajan mukaan

## Tulosta toimeksiantajaraportti:

- 1. Hae esille tulostettavat asiat <u>Asian haulla</u>. Hakutuloksen asialuettelo tulee näkyviin, sisältäen ne asiat, joihin sinulla on vähintään Katselija-oikeus.
- 2. Näkymän alalaidan valintakenttiin, valitse haluamasi raporttityyppi ja tiedostomuoto.
- 3. Napauta Tulosta-painiketta. Raportti avautuu uuteen ikkunaan.
- 4. Tulosta. Raportti tulostuu työaseman oletuskirjoittimelle.

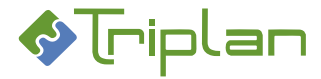

## 3.9.4. Tilastoraportti

Tilastoraportti on käytössä vain Kirjaaja-roolillisilla käyttäjillä.

## Asioiden tilastoraporttien vakiotyyppi:

- Tilastoraportti
  - Sisältö: Hakuehtoina käytetyt päivämäärät, kirjattujen (avattujen tai ratkaistujen) asioiden lukumäärät ja käsittelyajat. Käsittelyaikojen laskenta perustuu asian vireillesaattamisaika- ja ratkaisupäivä-tietoihin.
  - Luettelojärjestyksiä: Asiaryhmän, valmistelijan tai vastuuyksikön mukaan.

## Tulosta asioiden tilastoraportti:

- 1. Hae esille tulostettavat asiat <u>Asian haulla</u>:
  - a. Jos haluat tulostaa avattuihin asioihin perustuvan raportin: täytä tulostettavan aikavälin päivämäärät asian Laaja haku -välilehden Vireillesaattamisaika-kenttiin. TAI
  - b. Jos haluat tulostaa ratkaistuihin asioihin perustuvan raportin: täytä tulostettavan aikavälin päivämäärät asian Laaja haku -välilehden Asian päätös/ratkaisupäivämäärä kenttiin, sekä Asian vaihe – kenttään Päätetty/ratkaistu.
- Napauta Hae-painiketta. Hakutuloksen asialuettelo tulee näkyviin, sisältäen ne asiat, joihin sinulla on vähintään Katselija-oikeus. Huomaathan, että tilastoraportille tulostuu vain kirjatut asiat, vaikka hakutuloslistalla olisi myös kirjaamattomia asioita.
- 3. Näkymän alalaidan valintakenttiin, valitse haluamasi raporttityyppi ja tiedostomuoto.
- 4. Napauta **Tulosta**-painiketta. Raportti avautuu uuteen ikkunaan.
- 5. **Tulosta**. Raportti tulostuu työaseman oletuskirjoittimelle.

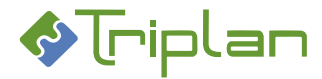

# 4. Asiakirjat

Asiakirjojen tiedot ovat Twebin vasemman laidan päävalikon vihreäpohjaisen **Asiakirjat**-otsikon alla. **Twebin asiakirjoihin liittyviä termejä:** 

- Asiakirja = Twebiin tallennettu, asiakirjan metatietoja sisältävä tietue, johon voi olla kytkettynä tiedosto.
- Tiedosto = Asiakirjalle liitetty tiedosto (esimerkiksi MS Word tai pdf-tiedosto)

# 4.1. Asiakirjan haku

Kun olet valinnut vasemman laidan päävalikosta Asiakirjan haku, avautuvat näkymään siihen liittyvät välilehdet.

Voit hakea Twebiin tallennettuja asiakirjoja erilaisilla hauilla.

#### Tee asiakirjan haku:

- 1. Napauta päävalikossa Asiakirjan haku -toimintoa. Näkymä aukeaa Vakiohaku-välilehdelle.
- a) Täytä halutut hakuehdot ja napauta Hae-painiketta.
  TAI
- 2. b) Valitse haluamasi muu hakuvälilehti tai toiminto, katso luku Asiakirjan haku välilehdet.

#### Asiakirjan haku, lisätietoja:

- Twebin hauissa toimii katkaisumerkki \* melkein kaikissa hakukentissä.
- Hakutulokset tulevat näkyviin hakunäkymän alalaitaan.

| Ninike V                   | kieli(anyopi 🗸  |      | Laatimisaika | ~ w | Rie   |
|----------------------------|-----------------|------|--------------|-----|-------|
| Nivike                     | Asiakirjatyyppi | - Fa | Lastimizaika |     | Ofk T |
| Osapuoli MALLI osoitteella | Kirje           | DOC  | 28.11.2019   | W   | Α     |
| Testinali_Pia              | Muistio         | DDCX | 26.08.2019   | W   | A     |
| Testanta Pia               | Impitus         | DDCX | 22.08.2019   | W   | A     |

- Voit järjestää hakutulokset napauttamalla sarakeotsikoiden vieressä olevaa nuolipainiketta.
- Voit avata asiakirjan napauttamalla sen nimeä.
- Voit avata asiakirjan tiedoston lukutilaan napauttamalla oikeassa laidassa olevaa ikonia.
- + merkki asiakirjan nimen edessä tarkoittaa, että asiakirjaan on liitetty liite/liitteitä.
  Napauttamalla + merkkiä, saat liitteet esille.
- o Voit muokata hakutuloslistauksen näkymää.
- Voit tulostaa hakutulosluettelon listan alapuolella olevalla Tulostatoiminnolla

| Asiakirjaluettelo/Laatimisajan mukaan | ^ | ЬDŁ | ^ | Tulosta |
|---------------------------------------|---|-----|---|---------|
| ▲ Sivun alkuun                        |   |     |   |         |

 Jos olet suorittanut hakuja kirjautumatta välillä ulos sovelluksesta, näkyy hakulomakkeella oletuksena viimeisin hakurajaus. Voit tyhjentää kaikki hakuehtokentät napauttamalla Tyhjennäpainiketta.

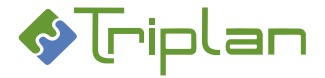

### 4.1.1. Asiakirjan haku – välilehdet

Kun olet valinnut vasemman laidan päävalikosta **Asiakirjan haku**, avautuvat näkymään siihen liittyvät välilehdet.

### 4.1.1.1. Vakiohaku -välilehti (Asiakirjat)

Vakiohaku -välilehdellä on yleisimmät asiakirjan hauissa käytettävät kentät.

| Vakiohaku-välilehti (Asiakirjat) |                                                                                 |  |  |  |
|----------------------------------|---------------------------------------------------------------------------------|--|--|--|
| Kenttä / Painike                 | Selitys / Huomio                                                                |  |  |  |
| Asiakirjan hakuteksti            | Vapaatekstihaku. Katkaisumerkki * ei toimi. Haku kohdistuu useampiin            |  |  |  |
|                                  | kenttiin.                                                                       |  |  |  |
| Sisältöhaku                      | Lisäominaisuus. Kun kenttä on rastitettu, haku etsii asiakirjaan liitetyistä    |  |  |  |
|                                  | tiedostoista. Boolean-operaattoreita ei voi käyttää. Erikoismerkkejä ei voi     |  |  |  |
|                                  | käyttää yksinään.                                                               |  |  |  |
| Nimike                           |                                                                                 |  |  |  |
| Asianumero                       | Mikäli asia on kirjattu: organisaatiotunnus ja numerosarja, muotoon             |  |  |  |
|                                  | xxx/numero/asiaryhmätunnus/vuosi                                                |  |  |  |
|                                  | Mikäli asiaa ei ole kirjattu: pelkkä numerosarja, muotoon                       |  |  |  |
|                                  | numero/asiaryhmätunnus/vuosi                                                    |  |  |  |
| Laatija                          |                                                                                 |  |  |  |
| Asiasana                         | Asiasanat on määritelty WebArkkiin                                              |  |  |  |
| Laatimisaika                     |                                                                                 |  |  |  |
| Laatijan yhteisö                 |                                                                                 |  |  |  |
| Tyypin nimi                      |                                                                                 |  |  |  |
| Asiakirjan id                    | Katkaisumerkki * ei toimi.                                                      |  |  |  |
| Omat varatut asiakirjat          | Kun kenttä on rastitettu, haku hakee asiakirjat, jotka ovat sinulla varattuina. |  |  |  |
| Нае                              |                                                                                 |  |  |  |
| Tyhjäennä                        | Painike tyhjentää kaikki hakukentät.                                            |  |  |  |
| Massapäivitys                    | Painike näkyy, kun asiakirjahaku on suoritettu.                                 |  |  |  |
| Massatulostus                    | Painike näkyy, kun asiakirjahaku on suoritettu.                                 |  |  |  |

#### Vakiohaku -välilehden lisätiedot:

## 4.1.1.2. Laaja haku -välilehti (Asiakirjat)

Laaja haku -välilehdellä on kaikki samat kentät kuin Vakiohaku-välilehdellä, ja lisäksi muita, tarkentavia hakukenttiä.

#### Laaja haku -välilehden lisätiedot:
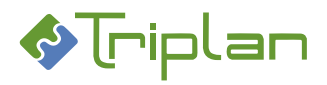

| Laaja haku -välilehti (Asiakirjat)  |                                                                                   |
|-------------------------------------|-----------------------------------------------------------------------------------|
| Kenttä / Painike                    | Selitys / Huomio                                                                  |
| Asiakirjan hakuteksti               | Vapaatekstihaku. Katkaisumerkki * ei toimi. Haku kohdistuu useampiin<br>kenttiin. |
| Sisältöhaku                         |                                                                                   |
| Nimike                              |                                                                                   |
| Asianumero                          | Mikäli asia on kiriattu: organisaatiotunnus ja numerosaria, muotoon               |
| , isianamero                        | xxx/numero/asiarvhmätunnus/vuosi                                                  |
|                                     | Mikäli asiaa ei ole kirjattu: pelkkä numerosarja, muotoon                         |
|                                     | numero/asiaryhmätunnus/vuosi                                                      |
| Kuvaus                              |                                                                                   |
| Laatija                             |                                                                                   |
| Muut tekijät                        |                                                                                   |
| Version laatija                     |                                                                                   |
| Asiasana                            | Asiasanat on määritelty WebArkkiin                                                |
| Laatimisaika                        |                                                                                   |
| Laatijan yhteisö                    |                                                                                   |
| Saapumistapa                        |                                                                                   |
| Esittelijä                          |                                                                                   |
| Ratkaisija                          |                                                                                   |
| Vastaanottaja                       |                                                                                   |
| Тууррі                              | Painike avaa eAMS:n                                                               |
| Tyypin nimi                         |                                                                                   |
| Vastaanottamisaika                  |                                                                                   |
| Säilytysaika päättyy                |                                                                                   |
| Säilytysajan pituus                 |                                                                                   |
| Salassapitoaika (v)                 |                                                                                   |
| Salassapidon päättymisaika          |                                                                                   |
| Määräpäivä                          |                                                                                   |
| Valmiiksimerkitsemisaika            |                                                                                   |
| Asiakirjan id                       | Katkaisumerkki * ei toimi                                                         |
| Kieli                               |                                                                                   |
| Muu tunnus                          |                                                                                   |
| Päätösnumero (numero/vuosi)         |                                                                                   |
| Liiteasiakirjan id                  |                                                                                   |
| Oikeudet                            |                                                                                   |
| Julkisuus                           | Vaihtoehdot tulevat WebArkista                                                    |
| Salassapitoperuste                  |                                                                                   |
| Toimenpiteen vastaanottaja          |                                                                                   |
| Suojeluluokka                       |                                                                                   |
| Tila                                |                                                                                   |
| Kierron tila                        |                                                                                   |
| Käyttöoikeus vähintään              |                                                                                   |
| Omat varatut asiakirjat             | Kun kenttä on rastitettu, haku hakee asiakirjat, jotka ovat sinulla varattuina.   |
| Varattuna passivoidulla käyttäjällä |                                                                                   |
| Lukitsija                           |                                                                                   |
| Osapuolen rooli                     |                                                                                   |
| Osapuolen henkilölaji               |                                                                                   |
| Osapuolen nimi                      |                                                                                   |
| Osapuolen yhteisön nimi             |                                                                                   |
| Osapuolen hetu                      |                                                                                   |
| Osapuolen y-tunnus                  |                                                                                   |

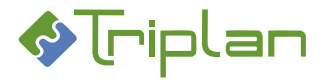

| Osapuolen sähköposti |                                                 |
|----------------------|-------------------------------------------------|
| Osapuolen puhelin    |                                                 |
| Osapuolen kotikunta  |                                                 |
| Osapuolen valtio     |                                                 |
| Нае                  |                                                 |
| Tyhjennä             | Painike tyhjentää kaikki hakukentät.            |
| Massapäivitys        | Painike näkyy, kun asiakirjahaku on suoritettu. |
| Massatulostus        | Painike näkyy, kun asiakirjahaku on suoritettu. |

### 4.1.1.3. Tallennetut haut -välilehti (Asiakirjat)

Tallennetut haut -välilehdellä näkyy ne tallennetut asiakirjan haut, joihin käyttäjällä on oikeus. Tallennettu haku tuo haetut asiakirjat käyttäjälle näkyviin vain, jos hänellä on oikeus myös asiakirjaan. **Tallennetut haut -välilehden lisätiedot:** 

| Tallennetut haut -välilehti (Asiakirjat) |                                                                                 |  |
|------------------------------------------|---------------------------------------------------------------------------------|--|
| Kenttä / Painike                         | Selitys / Huomio                                                                |  |
| Tallennetut haut                         | Hakujen ylläpito -välilehdellä tallennettuja asiakirjan hakuja käytetään tässä. |  |
| Нае                                      |                                                                                 |  |
| Tyhjennä                                 |                                                                                 |  |
| Massapäivitys                            | Painike näkyy, kun asiakirjahaku on suoritettu.                                 |  |
| <u>Massatulostus</u>                     | Painike näkyy, kun asiakirjahaku on suoritettu.                                 |  |

Voit seurata tallennettuja hakuja automaattisesti (katso lisäohjeita kohdasta <u>Asioiden ja asiakirjojen</u> <u>seuranta</u>) tai tehdä ajastettuja hakuja (katso lisäohjeita kohdasta <u>Tallennettujen hakujen ajastaminen</u>.

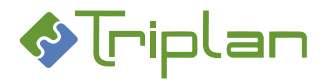

## 4.1.1.4. Lisätietohaku -välilehti (Asiakirjat)

Lisätietohaku-välilehti näkyy, mikäli organisaatiosi tiedonhallintasuunnitelmassa WebArkissa on määritelty asiakirjoille omia dynaamisia metaluokkia, esimerkiksi viranhaltijapäätöksille ja sopimuksille. Valitsemalla metaluokan, saat esille kyseiseen metaluokkaan liittyvät lisätietokentät haun tarkennusta varten.

## Lisätietohaku -välilehden lisätiedot:

| Lisätietohaku-välilehti (Asiakirjat) |                                                                                |  |
|--------------------------------------|--------------------------------------------------------------------------------|--|
| Kenttä / Painike                     | Selitys / Huomio                                                               |  |
| Metaluokka                           | Vaihtoehdot tulevat WebArkista.                                                |  |
| Valitse                              | Kun valitset metaluokan, saat esille kyseiseen metaluokkaan liittyviä lisää    |  |
|                                      | hakukenttiä, joilla voit tarkentaa hakua. Katso <u>Asiakirjojen dynaamiset</u> |  |
|                                      | <u>metaluokat</u> .                                                            |  |

## 4.1.1.5. Hakujen ylläpito -välilehti (Asiakirjat)

Hakujen ylläpito -välilehdellä voit tallentaa uusia asiakirjan hakuja, sekä muokata tallennettuja hakuja, joihin sinulla on Omistaja-oikeus.

| Hakujen ylläpito -välilehti (Asiakirjat) |                                                                                                    |  |
|------------------------------------------|----------------------------------------------------------------------------------------------------|--|
| Kenttä / Painike                         | Selitys / Huomio                                                                                                    |  |
| Tallennetut haut                         | Tallennetut asiakirjanhaut näkyvät tässä.                                                                                                    |  |
| Muuta                                    | Painikkeella pääset valitun asiakirjanhaun muokkaustilaan, ja alla olevan<br>taulukon kentät aukeavat.<br>Voit muokata hakuja, joihin sinulla on Omistaja-oikeus. |  |
| Luo uusi                                 | Painikkeella pääset tilaan, missä voit antaa asiakirjanhaulle nimen ja<br>metaluokan. Kun tallennat ne, aukeavat alla olevan taulukon kentät.                     |  |

### Hakujen ylläpito -välilehden lisätiedot:

Kun olet napauttanut Hakujen ylläpito -välilehden **Muuta** -tai **Luo uusi** -painiketta, tulevat lisää kenttiä näkyviin, katso Hakujen ylläpito -välilehden laajennetun näkymän lisätiedot -taulukko alla. Jos muutat haun nimeä, se pitää tallentaa erikseen. Muut muutokset tallentuvat automaattisesti.

## Hakujen ylläpito -välilehden laajennetun näkymän lisätiedot:

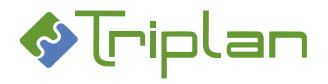

| Hakujen ylläpito välilehden laaje | ennettu näkymä (Asiakirja                                                                                 | t)                                                                                                    |  |  |  |  |
|-----------------------------------|----------------------------------------------------------------------------------------------------|----------------------------------------------------------------------------------------------------|--|--|--|--|
| Kenttä / Painike                  | Selitys / Huomio                                                                                          |                                                                                                    |  |  |  |  |
| Tallennetut haut                  | Tallennetut haut näkyvät t                                                                                | ässä.                                                                                                    |  |  |  |  |
| Muuta                             |                                                                                                    |                                                                                                    |  |  |  |  |
| Luo uusi                          |                                                                                                    |                                                                                                    |  |  |  |  |
| Haun nimi                         | Haun nimen muutos vaatii erillisen tallennuksen (napauta Tallenna).                                       |                                                                                                    |  |  |  |  |
| Haun id                           |                                                                                                    |                                                                                                    |  |  |  |  |
| Metaluokka                        |                                                                                                    |                                                                                                    |  |  |  |  |
| Tallenna                          |                                                                                                    |                                                                                                    |  |  |  |  |
| Poista                            |                                                                                                    |                                                                                                    |  |  |  |  |
| Kopioi haku                       | Painike kopioi alkuperäiser                                                                               | n haun hakuehdot ja käyttöoikeudet.                                                                                                    |  |  |  |  |
| Käyttäjät                         | Tallennetut haut voivat olla henkilökohtaisia tai voit jakaa niitä muiden<br>käyttäjien kanssa. Oikeudet: |                                                                                                    |  |  |  |  |
|                                   | omistaja – voi käyttää hakua.<br>Katseliia – voi käyttää hakua                                            |                                                                                                    |  |  |  |  |
| Lisää                             |                                                                                                    |                                                                                                    |  |  |  |  |
| Poista                            |                                                                                                    |                                                                                                    |  |  |  |  |
| Intra-linkit                      | Tulevat näkyviin tallennuks<br>hallinnointi ja käyttö.                                                    | sen jälkeen, katso <u>Asiakirjojen intralinkkien</u>                                                                                        |  |  |  |  |
| Tekstikenttä                      | Mihin kenttään haku kohd                                                                                  | istuu, esimerkiksi "Laatija"                                                                                                    |  |  |  |  |
| Hakuehto                          | Esimerkiksi "Sisältää". Vaih<br>tyhjä.                                                                    | itoehto "Puuttuu" tarkoittaa että kentän pitää olla                                                                                         |  |  |  |  |
| Hakuteksti                        | Haettava teksti, esimerkiks                                                                               | si *Meikäläinen                                                                                                    |  |  |  |  |
| Lisää tekstiehto                  | Painike tuo haun näkyviin                                                                                 | alalaidan Hakuehdot-kenttään.                                                                                                    |  |  |  |  |
| Päivämäärä-/numerokenttä          | Mihin asiakirjan kenttään k                                                                               | naku kohdistuu, esimerkiksi "Hyväksymisaika"                                                                                                |  |  |  |  |
| Hakuehto                          | Esimerkiksi "on aikaisempi<br>pitää olla tyhjä.                                                           | kuin". Vaihtoehto "puuttuu" tarkoittaa että kentän                                                                                          |  |  |  |  |
|                                   | mallin mukaisesti:                                                                                        |                                                                                                    |  |  |  |  |
|                                   | Päivämäärä-kentän tieto                                                                                   | Haun käyttämä päivä                                                                                                    |  |  |  |  |
|                                   | 15.08.2020 (kalenterista<br>valittu)                                                                      | Haun <b>Päivämäärä</b> -kenttään valitussa<br>päivämääräkentässä on 15.08.2020,<br>eli haku katsoo <b>päivämäärää</b> 15.08.2020.           |  |  |  |  |
|                                   | 0                                                                                                    | Haun <b>Päivämäärä</b> -kenttään valitussa<br>päivämääräkentässä on kuluva päivä,<br>eli haku katsoo <b>kuluvaa</b> päivää.                 |  |  |  |  |
|                                   | -1                                                                                                    | Haun <b>Päivämäärä</b> -kenttään valitussa<br>päivämääräkentässä on 1 pv ennen kuluvaa päivää,<br>eli haku katsoo <b>eilisen</b> päivää.    |  |  |  |  |
|                                   | +1                                                                                                    | Haun <b>Päivämäärä</b> -kenttään valitussa<br>päivämääräkentässä on 1 pv kuluvan päivän<br>jälkeen, eli haku katsoo <b>huomisen</b> päivää. |  |  |  |  |
| Lisää aikaehto                    | Painike tuo haun näkyviin                                                                                 | alalaidan Hakuehdot-kenttään.                                                                                                    |  |  |  |  |
| Koodikenttä                       | Valitse haluttu koodikenttä<br>kenttä tulee näkyviin, josta                                               | a ja napauta Valitse koodikenttä-painiketta. Uusi<br>a voit valita haluamasi tiedon.                                                        |  |  |  |  |
| Valitse koodikenttä               | Valitse haluttu tieto koodil                                                                              | kenttään, ja napauta Valitse koodikenttä-painiketta.                                                                                        |  |  |  |  |
|                                   | Uusi kentta tulee nakyviin,                                                                               | Josta voit valita haluamasi tiedon.                                                                                                    |  |  |  |  |
|                                   | kentassa nakyy koodikenttaa vastaavien tietojen valintalista. Valitse haluama                             |                                                                                                    |  |  |  |  |
| Lisää ehto (on)                   | Painike tuo haun näkyviin :                                                                               | alalaidan Hakuehdot-kenttään.                                                                                                    |  |  |  |  |
| Lisää ehto (ei ole)               | Painike tuo haun näkyviin                                                                                 | alalaidan Hakuehdot-kenttään.                                                                                                    |  |  |  |  |

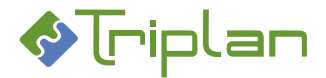

| Hakuehdot           | Tässä kentässä näkyvät lisätyt hakuehdot.                                                                                                    |
|---------------------|----------------------------------------------------------------------------------------------------|
| Yhdistä ehdot (TAI) | Hakuehdot ovat oletuksena yhdistetty JA-operaattorilla. Valitsemalla kaksi<br>ehtoa (tai useampi ehto Ctrl-näppäin pohjassa), ja napauttamalla tätä<br>painiketta, vaihdat JA-operaattorin TAI-operaattoriksi. TAI-operaattoria ei voi<br>vaihtaa taikaisin JA-operaattoriksi. |
| Poista ehto         |                                                                                                    |

# 4.2. Asiakirjojen tallennetut haut

Twebiin kannattaa luoda ja käyttää valmiita hakuja esimerkiksi usein tarvittavista, useampi hakuehto sisältävistä hauista. Tallennetut haut voivat olla henkilökohtaisia tai niitä voi jakaa muiden käyttäjien kanssa.

Tallennettuja hakuja voi myös määritellä itselleen automaattisesti seurattavaksi, jolloin niistä saa ilmoituksia toimeksiantoina, katso lisätietoja <u>Käyttäjät ja käyttöoikeudet > Käyttäjät > Omien</u> <u>käyttäjätietojen hallinnointi > Asioiden ja asiakirjojen seuranta</u>.

## 4.2.1. Käytä asiakirjojen tallennettuja hakuja

- 1. Napauta päävalikossa Asiakirjan haku -toimintoa. Näkymä aukeaa Vakiohaku-välilehdelle.
- 2. Siirry Tallennetut haut -välilehdelle.
- 3. Valitse haluamasi haku Tallennetut haut -kentästä.
- 4. Napauta Hae-painiketta. Hakutulos listautuu näkymän alalaitaan.

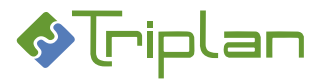

## 4.2.2. Luo uusi asiakirjojen tallennettu haku

- 1. Napauta päävalikossa Asiakirjan haku -toimintoa. Näkymä aukeaa Vakiohaku-välilehdelle.
- 2. Siirry Hakujen ylläpito -välilehdelle.
- 3. Napauta Luo uusi -painiketta.
- 4. Täytä Haun nimi.
- 5. Jos haku kohdistuu tietylle metaluokalle, valitse Metaluokka.
- 6. Tallenna. Hakujen ylläpidon laajennettu näkymä aukeaa.
- 7. Voit kohdistaa haun

### Asiakirjan tekstikenttään:

- a. Kenttään Tekstikenttä, valitse haluamasi asiakirjan tekstikenttä.
- b. Kenttään **Hakuehto**, valitse sopiva vaihtoehto (puuttuu=kentän pitää olla tyhjä). Voit käyttää myös jokerimerkkiä \*
- c. Kenttään Hakuteksti, kirjoita teksti johon hakuehto viittaa.
- d. Napauta Lisää tekstiehto -painiketta. Tekstihaku tallentuu alalaidan Hakuehdot-kenttään.

### Asiakirjan päivämääräkenttään:

- e. Kenttään Päivämäärä-/numerokenttä, valitse haluamasi asiakirjan päivämääräkenttä.
- f. Kenttään Hakuehto, valitse sopiva vaihtoehto (puuttuu=kentän pitää olla tyhjä).
- g. Kenttään Päivämäärä/numero, määrittele haun käyttämä päivämäärä tämän mukaisesti:

| Päivämäärä/numero -<br>kentän tieto  | Haun käyttämä päivä                                                                                                    |
|--------------------------------------|----------------------------------------------------------------------------------------------------|
| 15.08.2020 (kalenterista<br>valittu) | Haun <b>Päivämäärä/numerokenttä</b> -kenttään valitussa<br>päivämääräkentässä on 15.08.2020,<br>eli haku katsoo <b>päivämäärää</b> 15.08.2020.           |
| 0                                    | Haun <b>Päivämäärä/numerokenttä</b> -kenttään valitussa<br>päivämääräkentässä on kuluva päivä,<br>eli haku katsoo <b>kuluvaa</b> päivää.                 |
| -1                                   | Haun <b>Päivämäärä/numerokenttä</b> -kenttään valitussa<br>päivämääräkentässä on 1 pv ennen kuluvaa päivää,<br>eli haku katsoo <b>eilisen</b> päivää.    |
| +1                                   | Haun <b>Päivämäärä/numerokenttä</b> -kenttään valitussa<br>päivämääräkentässä on 1 pv kuluvan päivän jälkeen,<br>eli haku katsoo <b>huomisen</b> päivää. |

h. Napauta Lisää aikaehto -painiketta. Päivämäärähaku tallentuu alalaidan Hakuehdotkenttään.

### Asiakirjan numerokenttään:

- a. Kenttään Päivämäärä-/numerokenttä, valitse haluamasi asiakirjan numerokenttä.
- b. Kenttään Hakuehto, valitse sopiva vaihtoehto (puuttuu=kentän pitää olla tyhjä).
- c. Kenttään Päivämäärä/numero, kirjoita haettava numero.
- d. Napauta Lisää aikaehto -painiketta. Numerokenttähaku tallentuu alalaidan Hakuehdotkenttään.

### Asiakirjan koodikenttään:

- e. Kenttään Koodikenttä, valitse haluamasi asiakirjan koodikenttä.
- f. Napauta Valitse koodikenttä -painiketta. Uusi valintakenttä tulee näkyviin Koodikenttäkentän alle.
- g. Valitse ilmestyneestä valintakentästä haluamasi arvo.
- h. Napauta tilanteen mukaan Lisää ehto (on)- tai Lisää ehto (ei ole) -painiketta. Koodikenttähaku tallentuu alalaidan Hakuehdot-kenttään.

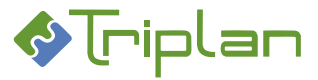

- 8. **Muuta tarvittaessa JA-operaattori TAI-operaattoriksi**. Jos olet määritellyt tallennetulle haulle useampia ehtoja, ne on oletuksena yhdistetty JA-operaattorilla. Silloin haku tuo asiakirjat, joissa *kaikki* Hakuehdot-kentässä näkyvät ehdot täyttyvät. Tarvittaessa voi muuttaa JA-operaattorin TAI-operaattoriksi, jolloin haku tuo asiakirjat, joissa *vähintään yksi* Hakuehdot-kentässä näkyvistä ehdoista täyttyy. Tee muutos näin:
  - a. Valitse ehdot Hakuehdot-kentästä, näppäimistön Ctrl-näppäin pohjassa.
  - b. Napauta Yhdistä ehdot (TAI) -painiketta. Kentän ylälaitaan tulee näkyviin teksti "TAI-ehto", ja TAI-operaattorilla yhdistettyjen ehtojen kohdalla näkyy \*-merkki.
     TAI-ehdon voi muuttaa takaisin JA-ehdoksi vain poistamalla ehdot, ja rakentamalla tallennetun haun uudestaan.

## 9. Jaa tarvittaessa tallennettu haku muille käyttäjille tai käyttäjäryhmille.

Huomioi, että tallennettu haku tuo käyttäjille näkyviin vain ne asiakirjat, joihin heillä on vähintään Katselija-oikeus.

**Käyttäjät-**kentän vieressä, napauta **Lisää**-painiketta. Käyttäjien valinta -näkymä aukeaa. Valitse [käyttäjäryhmä] tai käyttäjiä ja napauta **Valitse**-painiketta.

Käyttöoikeustaso\* -kenttään, valitse käyttäjien oikeustaso tallennetulle haulle:

- Katselija: voi käyttää tallennettua hakua.
- Omistaja: voi käyttää ja muokata tallennettua hakua.

## 4.2.3. Muokkaa, poista tai kopioi asiakirjojen tallennettu haku

Voit muokata ja poistaa tallennettuja hakuja, joihin sinulla on Omistaja-oikeus.

- 1. Napauta päävalikossa Asiakirjan haku -toimintoa. Näkymä aukeaa Vakiohaku-välilehdelle.
- 2. Siirry Hakujen ylläpito -välilehdelle.
- 3. Valitse haluamasi haku Tallennetut haut -kentästä.
- 4. Napauta Muuta-painiketta. Tallennetun haun laajennettu näkymä aukeaa.
- a) Jos haluat muokata hakua: Muokkaa hakua haluamallasi tavalla, katso tarvittaessa lisätietoja edellisestä ohjeesta <u>Luo uusi asiakirjojen tallennettu haku</u>. Jos muutat haun nimeä, sinun pitää tallentaa se erikseen, siihen liittyvällä Tallenna-painikkeella. Muut muutokset tallentuvat automaattisesti. *TAI*
- 5. b) **Jos haluat poistaa hakua**: Napauta Haun id -kentän vieressä olevaa **Poista**-painiketta. **TAI**
- 5. c) Jos haluat kopioida haun uuden tallennetun haun pohjaksi: Napauta Kopioi haku -painiketta. Kopio tallentuu automaattisesti niin, että haun nimen eteen tulee sana KOPIO. Hakuun kopioituvat alkuperäisen haun hakuehdot ja käyttöoikeudet. Voit muokata kopiota haluamallasi tavalla, katso tarvittaessa lisätietoja edellisestä ohjeesta <u>Luo uusi asiakirjojen tallennettu haku</u>. Muut muutokset tallentuvat automaattisesti, mutta jos muutat haun nimeä, sinun pitää tallentaa se erikseen, siihen liittyvällä Tallenna-painikkeella.

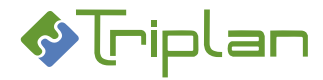

# 4.3. Omat asiakirjat

Kun olet valinnut vasemman laidan päävalikosta **Omat asiakirjat**, avautuu näkymä, jonka alalaidassa on lista laatimistasi asiakirjoista.

Toiminto on käytännössä tallennettu asiakirjan haku, joka tuo omat asiakirjasi esille. Huomaa: Omat asiakirjat -haku EI hae Valmis- tai Hävitetty-tilaisia asiakirjoja.

### Omat asiakirjat -toiminnosta lisätiedot:

Omistamasi asiakirjat tulevat näkyviin sivun alalaitaan.

• Voit järjestää hakutulokset napauttamalla sarakeotsikoiden vieressä olevaa nuolipainiketta.

| Ninike V                   | kiaii(anyyp)    |      | Laatimisaika | $\sim$ | wiks | *     |
|----------------------------|-----------------|------|--------------|--------|------|-------|
| Nivike                     | Asiakirjatyyppi | _ Fe | Lastinizaika |        |      | Ofk T |
| Osapuoli MALLI osoitteella | Kirje           | DOC  | 28.11.2019   | į      | ¥.   | ٨     |
| Testinali_Pia              | Muistio         | DDCX | 25.08.2019   | ē      | v    | A     |
| Testausta Pia              | limpitus        | DOCK | 22.08.2019   | 5      | v    | A     |

- Voit avata asiakirjan napauttamalla sen nimeä.
- Voit avata asiakirjan tiedoston lukutilaan napauttamalla oikeassa laidassa olevaa ikonia.
- + merkki asiakirjan nimen edessä tarkoittaa, että asiakirjaan on liitetty liite/liitteitä. Napauttamalla + merkkiä, saat liitteet esille.
- Voit muokata hakutuloslistauksen näkymää.
- Voit tulostaa hakutulosluettelon listan alapuolella olevalla Tulosta-toiminnolla

| [      | Aslakirjaluettelo/Laatimisajan mukaan | ^ | bDE | ^ | Tulosta | - |
|--------|---------------------------------------|---|-----|---|---------|---|
| ▲ Sivu | n alkuun                              |   |     |   |         |   |

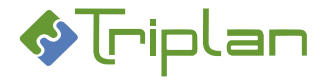

# 4.4. Muokkaa hakutuloslistauksen näkymää

Kun olet suorittanut asiakirjan haun, ovat haetut asiakirjat listattuna sivun alalaidassa. Voit muokata listauksen näkymää eri tavoin.

# Hakutuloslistauksen muokkaamisesta lisätietoja:

- Voit järjestää hakutulokset aakkosjärjestykseen nousevasti tai laskevasti, napauttamalla sarakeotsikoiden vieressä olevaa nuolipainiketta.
- Sarake **Oik** tarkoittaa käyttäjän käyttäjäoikeutta. Sarakkeessa ei ole järjestämismahdollisuutta. Selitykset:
  - o O = Omistaja
  - P = Päivittäjä
  - Tyhjä = katselija
- Sarake **Ti** tarkoittaa asiakirjan tilaa. Sarakkeessa ei ole järjestämismahdollisuutta. Selitykset:
  - Va = Valmis
  - Hy = Hyväksytty
  - Ak = allekirjoitettu
  - Tyhjä = luonnos
- Voit ottaa listaukseen lisää kenttiä esille seuraavasti:
  - Napauta sarakeotsikon (esimerkiksi Asiakirjatyyppi-otsikon) yläpuolella olevan kentän nuolipainiketta. Saat esille kenttävalintalistan.
  - Valitse haluamasi kenttä ja napauta oikean laidan Valitse-painiketta.
     Valitsemasi kentän tieto tulee näkyviin hakutuloslistaukseen, vakiokentän tiedon yläpuolelle.
  - Voit nyt järjestää hakutulokset aakkosjärjestykseen nousevasti tai laskevasti esille ottamasi kentän perusteella, napauttamalla sarakeotsikoiden vieressä olevaa nuolipainiketta.

# 4.5. Kansiot

Kun olet valinnut vasemman laidan päävalikosta **Kansiot**, avautuu näkymään kansiorakenne. Kansiot-osiossa voi olla kolme erityyppistä kansiota alikansioineen.

- Omat kansiot: kansiot ja niiden asiakirjat näkyvät vain sinulle.
- Yhteiset kansiot: kansioille voidaan määritellä käyttöoikeuksia Tweb-käyttäjille ja -käyttäjäryhmille.
- Viranhaltijapäätökset -kansio: on sama kuin Twebin Päätöksenteko-osion Viranhaltijapäätökset kansio.

Kansioissa näkyvät asiakirjat ovat vain viittauksia (linkkejä) asiakirjoihin. Viittaus kohdistuu aina asiakirjan uusimpaan versioon. Asiakirjat eivät siis fyysisesti ole kansioissa. Näin ollen, sama asiakirja voi näkyä useammassa eri kansiossa.

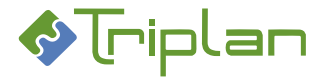

### 4.5.1. Kansion metatiedot

Napauttamalla kansion rivin lopussa olevaa ratas-kuvaketta, pääset kansion metatietoihin. Niiden muokkaus vaatii kansion Omistaja-oikeuden.

### Kansion metatiedoista lisätietoja:

# Kansion tiedot -näkymä

| Kansion metatiedot -näkymä |                                                                              |
|----------------------------|------------------------------------------------------------------------------|
| Kenttä / Painike           | Selitys / Huomio                                                             |
| Nimi*                      |                                                                              |
| Kuvaus                     |                                                                              |
| Käyttäjät                  |                                                                              |
| Lisää                      |                                                                              |
| Poista                     | Painikkeella voit poistaa käyttäjän tai käyttäjäryhmän.                      |
| Asiakirjatyyppi            | Käytetään vain tiedostojen massalatauksessa.                                 |
| Lataa tiedostot            | <u>Tiedostojen massalataus</u> . Toiminnon käyttö vaatii, että työasemaan on |
|                            | asennettu Java.                                                              |
| Palaa                      |                                                                              |
| Tallenna                   |                                                                              |
| Poista                     | Painikkeella voit poistaa kansion.                                           |
|                            | Kansio poistuu, mutta sen sisältämät asiakirjat säilyvät Twebissä.           |

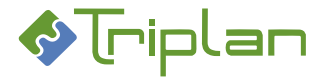

## 4.5.2. Kansioiden käyttö

Napauttamalla kansion edessä olevaa +merkkiä, saat näkyviin

- mahdolliset alikansiot (yläkansion alla)
- kansiossa olevat asiakirjat (näkymän alalaitaan)

Napauttamalla keltaista kansiota tai kansion nimeä, saat näkyviin

• kansiossa olevat asiakirjat (näkymän alalaitaan)

## Kansioiden käytöstä lisätietoja:

#### Kansiorakenne-näkymä

| Kansiorakenne-näkymä               |                                                                                  |  |  |
|------------------------------------|----------------------------------------------------------------------------------|--|--|
| Kenttä / Painike                   | Selitys / Huomio                                                                 |  |  |
| Ratas-kuvake kansion rivin lopussa | Pääset <u>kansion tietoihin</u> .                                                |  |  |
| Luo kansio                         | Voit luoda kansion. Kansio tallentuu valitun kansion alikansioksi.               |  |  |
| Luo asiakirja                      | Painike vie <u>Luo asiakirja</u> -näkymään.                                      |  |  |
| Liitä asiakirja                    | Painike vie <u>Asiakirjan haku</u> -näkymään.                                    |  |  |
| Liitä kopioidut                    | Voit liittää toisesta kansiosta kopioidut asiakirjat. Pitää olla Omistaja-oikeus |  |  |
|                                    | kohdekansioon.                                                                   |  |  |

## Kansion asiakirjaluettelo

| Kansion asiakirjaluettelo |                                                                                     |
|---------------------------|-------------------------------------------------------------------------------------|
| Kenttä / Painike          | Selitys / Huomio                                                                    |
| Kopioi valitut            | Voit kopioida valittuja asiakirjoja toiseen kansioon siirtämistä varten.            |
| Poista valitut kansiosta  | Voit kopioida valittuja asiakirjoja kansiosta. Asiakirjat eivät poistu Twebistä.    |
|                           | Kansion kautta saadut asiakirjan käyttöoikeudet säilyvät.                           |
| Näytä liitteet            |                                                                                     |
| Nimike                    |                                                                                     |
| Sarake ilman otsikkoa     | Päätösnumero                                                                        |
| Sarake ilman otsikkoa     | Jos asiakirjalla on liitteitä, näkyy sarakkeessa klemmarinkuva.                     |
| Asiakirjatyyppi           |                                                                                     |
| Fo                        |                                                                                     |
| Version tallennusaika     |                                                                                     |
| Sarake ilman otsikkoa     | Viranhaltijapäätösasiakirjan ikonia klikkaamalla, voit avata asiakirjan lukutilaan. |
| Ti                        | Asiakirjan tila:                                                                    |
|                           | Va = Valmis                                                                         |
|                           | Hy = Hyväksytty                                                                     |
|                           | Ak = allekirjoitettu                                                                |
|                           | Tyhjä = luonnos                                                                     |

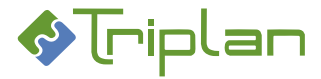

# 4.5.3. Kansion ja sen asiakirjojen käyttöoikeudet

Napauttamalla kansion rivin lopussa olevaa ratas-kuvaketta pääset kansion metatietoihin, jossa voit muokata kansion käyttöoikeuksia.

## Kansioiden ja sen asiakirjojen käyttöoikeudet, lisätietoja:

- Käyttöoikeuksien muokkaus vaatii kansion Omistaja-oikeuden.
- Voit poistaa ja lisätä Tweb-käyttäjiä ja käyttäjäryhmiä.
- Lisää-painikkeen kautta pääset myös muokkaamaan olemassa olevien käyttäjien ja käyttäjäryhmien oikeuksia.
- Käyttöoikeustasoja on kaksi:
  - 1. Katselija
  - 2. Omistaja
- Ei oikeuksia: poistaa käyttäjäryhmän kautta saadut käyttöoikeudet.

Katso yhteenveto kansioiden ja asiakirjojen käyttöoikeuksista luvusta Käyttöoikeudet.

### 4.5.4. Käyttöoikeustason periytyminen kansiolta asiakirjoille

### Kun asiakirja luodaan tai liitetään...

- ...yhteiseen kansioon:
  - Julkiset asiakirjat perivät kansion käyttöoikeustasot, kuitenkin vain siihen käyttöoikeustasoon saakka, joka on asiakirjaliitoksen tekevällä käyttäjällä.
  - Myös salassa pidettävät asiakirjat perivät kansion käyttöoikeustasot kuten yllä, Katselija/kirjatutut asiat -oikeustasoa lukuun ottamatta.
- ...viranhaltijan päätöskansioon:
  - Asiakirjat eivät peri kansion käyttöoikeustasoja.

### Kun asiakirja kopioidaan yhteisestä kansiosta toiseen...

• ...perii asiakirja myös vastaanottavan kansion käyttöoikeudet.

### Kun asiakirja poistetaan yhteisestä kansiosta...

• ...säilyvät kansion kautta saadut asiakirjan käyttöoikeudet.

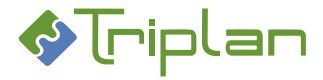

## 4.5.5. Tiedostojen massalataus kansioon

Jos sinulla on Omistaja-oikeus kansioon, voit hakea kansioon kerralla useita tiedostoja suoraan omalta työasemaltasi tai verkkolevyltä.

## Tee tiedostojen massalataus:

- 1. Napauta kansion rivin lopussa olevaa ratas-kuvaketta. Kansion tiedot aukeavat.
- 2. Kenttään **Asiakirjatyyppi**, valitse ladattaville tiedostoille tuleva asiakirjatyyppi. Jos haluat tuoda kansioon erityyppisiä asiakirjoja, tee lataaminen osissa ja valitse jokaisessa latauksessa toivottu asiakirjatyyppi.
- 3. Napauta Lataa tiedostot -painiketta. Vastaa kysymykseen Run. Tiedostojen massalatausikkuna aukeaa.
- 4. Valitse työasemalta tai verkkolevyltä ne tiedostot, jotka haluat tallentaa Twebiin
  - Valitut kansiot -välilehti: Valitse kansiot, jotka haluat ladata sovellukseen. Napauta Poimi.
  - Valitut tiedostot -välilehti: Valitse tiedostot, jotka haluat ladata sovellukseen. Napauta Poimi.
  - **Tiedostojen nimeäminen** -välilehti: Nimeä asiakirja halutessasi uudelleen **Nimi**-kentässä. Vahvista nimi **Enter**-näppäimellä.
- 5. Napauta Valmis-painiketta.
- 6. Valitut tiedostot tallentuvat asiakirjoina Twebiin. Saat ilmoituksen, kun tallennus on valmis. Napauta **OK**.

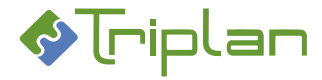

# 4.6. Luo asiakirja

Kun olet valinnut vasemman laidan päävalikosta **Luo asiakirja**, avautuvat näkymään kentät uuden <u>asiakirjan</u> <u>metatietoja</u> varten.

## Twebin asiakirjoihin liittyviä termejä:

- Asiakirja = Twebiin tallennettu, asiakirjan metatietoja sisältävä tietue, johon voi olla kytkettynä tiedosto.
- **Tiedosto** = Asiakirjalle liitetty tiedosto (esimerkiksi MS Word tai pdf-tiedosto)

Voit luoda uuden asiakirjan tyhjästä, tai kopioida olemassa olevan asiakirjan pohjalta. Yleensä asiakirjaan lisätään myös tiedosto, esimerkiksi MS Word- tai pdf-dokumentti.

### Twebin MS Office -tiedostoja voidaan käsitellä käyttäen Twebiä

- Internet Explorer -selaimella. Toax-apuohjelma on oltava asennettuna työasemalle.
- Edge Chromium -selaimella käyttäen IE yhteensopivuustilaa (vaatii policy-määrityksiä).
- Twebin versiosta 5.6 sp 1 lähtien:
   Kaikilla yleisimmillä selaimilla https-yhteydellä, Office 365 -tukea käyttäen. Office-versio on oltava 2016 tai uudempi. Ominaisuus on tuettu MS Office Word (docx) ja Excel (xlsx) -tiedostoissa.

## 4.6.1. Luo uusi asiakirja tyhjästä

- 1. Napauta vasemman laidan päävalikon Luo asiakirja -toimintoa.
- 2. **Täytä** vähintään pakolliset, eli tähdellä merkityt, metatietokentät, katso Uusi asiakirja -näkymä taulukko alla.
- 3. Tallenna asiakirjan perustiedot **Tallenna ja jatka** -painikkeella. Silloin aukeaa:
  - Lisää välilehtiä metatietokenttineen. Katso tarkemmat <u>ohjeet tietojen täyttämiseen</u>.
  - Kentät/painikkeet tiedoston lisäämistä varten
  - Toimintopainikkeita.
- 4. Lisää asiakirjaan tiedosto, katso Tiedoston lisääminen.

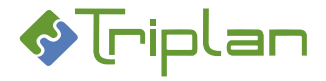

## Uusi asiakirja -näkymä:

| Uusi asiakirja -näkymä             |                                                                                                    |
|------------------------------------|----------------------------------------------------------------------------------------------------|
| Kenttä / Painike                   | Selitys / Huomio                                                                                     |
| Nimike*                            |                                                                                                    |
| Тууррі*                            | Heijastuu WebArkin eAMS:sta. Valitse listasta (nuoli alaspäin) tai                                   |
|                                    | puurakenteesta (kolme pistettä). Asiakirjalle tallentuu julkisuusluokka ja muut                      |
|                                    | eAMS:ssa valitulle asiakirjatyypille määritellyt tiedot.                                             |
| Laatimisaika*                      |                                                                                                    |
| Saapumistapa                       |                                                                                                    |
| Asiakirjan id                      | Muodostuu automaattisesti.                                                                           |
| Kuvaus                             |                                                                                                    |
| S                                  | Rasti piilottaa Kuvauskentän tiedot Katselija-oikeuksilla toimivilta.                                |
| Laatija                            | Kolme pistettä: Tweb-käyttäjät. Voit myös kirjoittaa.                                                |
| S                                  | Rasti piilottaa Laatijakentän tiedot Katselija-oikeuksilla toimivilta.                               |
| Version laatija                    |                                                                                                    |
| Laatijan yhteisö                   |                                                                                                    |
| Muut tekijät                       |                                                                                                    |
| Esittelijä                         | Kolme pistettä: Tweb-käyttäjät. Voit myös kirjoittaa.                                                |
| Ratkaisija                         | Kolme pistettä: Tweb-käyttäjät. Voit myös kirjoittaa.                                                |
| Vastaanottaja                      |                                                                                                    |
| Asianumero                         |                                                                                                    |
| Tila                               |                                                                                                    |
| Formaatti                          |                                                                                                    |
| Versio                             |                                                                                                    |
| Tiedoston koko                     |                                                                                                    |
| Ei oikeuksien periytymistä         | Rasti estää käyttöoikeuksien vyörymisen asialta asiakirjalle sekä pääasiakirjalta liiteasiakirjalle. |
| Pääasiakirja ohjaa liiteasiakirjan | Huomaa: Jos liiteasiakirja on liitteenä useammalla eri pääasiakirjalla, liitettä                     |
| säilytysaikaa                      | koskee viimeiseksi liitetyn pääasiakirjan säilytysaika.                                              |
| Palaa                              |                                                                                                    |
| Tallenna ja jatka                  | Painike tallentaa metatiedot. Asiakirjan muut välilehdet metatietokenttineen                         |
|                                    | ja toimintopainikkeineen aukeavat.                                                                   |

### 4.6.1.1. Tiedoston lisääminen

Twebissä Asiakirja on asiakirjan metatietoja sisältävä tietue. Asiakirjan tiedosto on lisättävä erikseen.

## 4.6.1.1.1. Word-tiedosto, Excel-tiedosto ja PowerPoint-tiedosto

Tällä toiminnolla voit luoda tiedoston tyhjän tiedoston pohjalta. Toiminto edellyttää Twebin käyttöä joko Internet Explorer -selaimella (ja Toax-apuohjelma), tai Edge Chromium -selaimella käyttäen IE yhteensopivuustilaa.

### Lisää asiakirjalle Word-, Excel- tai PowerPoint -tiedosto:

- 1. Siirry asiakirjan Perustiedot-välilehdelle.
- 2. Valitse oikea vaihtoehto Tiedosto-kentästä ja napauta Luo tiedosto -painiketta. Tyhjä tiedosto aukeaa.
- 3. <u>Muokkaa tiedostoa</u> haluamallasi tavalla.

Tallenna tiedostoon tekemäsi muutokset:

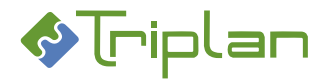

- a) Napauttamalla tiedoston yläpalkin Lisäosat-valikon Tweb: Tallenna muutokset -painiketta. Kuittaa tallennusilmoitus OK-painikkeella. Mikäli Office-ohjelma jää taustalle, voit sulkea sen. TAI
- b) Napauttamalla tiedoston yläpalkin Tweb-o365 -painiketta ja sen jälkeen sivupalkin Tallennapainiketta. Sulje tiedosto.
   Asiakirjan Perustiedot-välilehdelle on nyt ilmestynyt uusia tiedoston käsittelyyn liittyviä painikkeita.
- 5. Vapauta asiakirja napauttamalla Vapauta-painiketta.

## 4.6.1.1.2. MS Office-mallit

Tällä toiminnolla voit luoda tiedoston Twebiin tallennettujen mallipohjien pohjalta.

## Lisää asiakirjalle tiedosto mallipohjan pohjalta:

- 1. Siirry asiakirjan Perustiedot-välilehdelle.
- 2. Valitse **Tiedosto**-kentästä **MS Office-mallit** ja napauta **Luo tiedosto** -painiketta. <u>Mallipohjien</u> valintalista aukeaa.
- 3. Valitse haluamasi mallipohja ja napauta Valitse. Tiedosto voi aueta näytölle suoraan, tai jos tiedosto tallentuu työasemasi ladattuihin tiedostoihin, avaa se sieltä.
- 4. <u>Muokkaa tiedostoa</u> haluamallasi tavalla.

Tallenna tiedostoon tekemäsi muutokset:

- a) Napauttamalla tiedoston yläpalkin Lisäosat-valikon Tweb: Tallenna muutokset -painiketta. Kuittaa tallennusilmoitus OK-painikkeella. Mikäli Office-ohjelma jää taustalle, voit sulkea sen. TAI
- 5. b) Napauttamalla tiedoston yläpalkin **Tweb-o365** -painiketta ja sen jälkeen sivupalkin **Tallenna**painiketta. Sulje tiedosto.

Asiakirjan Perustiedot-välilehdelle on nyt ilmestynyt uusia tiedoston käsittelyyn liittyviä painikkeita.

6. Vapauta asiakirja napauttamalla Vapauta-painiketta.

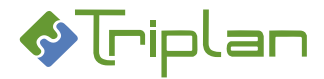

## 4.6.1.1.3. Hae tiedosto levyltä

Tällä toiminnolla voit liittää asiakirjalle tiedoston, joka on sinulla tallennettuna esimerkiksi omalle työasemalle.

### Liitä asiakirjalle esimerkiksi omalle työasemallesi tallennettu tiedosto:

- 1. Siirry asiakirjan **Perustiedot**-välilehdelle.
- 2. Valitse **Tiedosto**-kentästä **Hae tiedosto levyltä** ja napauta **Luo tiedosto** -painiketta. Tiedostojen hakukenttä\_aukeaa.
- 3. Napauta Selaa-painiketta, ja hae haluamasi tiedosto.
- 4. Napauta **Tallenna ja jatka** -painiketta. Asiakirjan Perustiedot-välilehdelle on nyt ilmestynyt uusia tiedoston käsittelyyn liittyviä painikkeita.

### 4.6.1.1.4. Hae asiakirja pohjaksi

Tällä toiminnolla voit liittää asiakirjalle tiedoston toiselta Twebin asiakirjalta. Myös Valmis-tilaisen asiakirjan käyttäminen pohjana on mahdollista. Toiminto kopioi ainoastaan asiakirjan tiedoston. Kopioi asiakirja -toiminnolla voit kopioida tiedoston lisäksi asiakirjan nimikkeen ja käyttöoikeudet.

### Liitä asiakirjalle tiedosto toiselta Twebin asiakirjalta:

- 1. Siirry asiakirjan **Perustiedot**-välilehdelle.
- 2. Valitse **Tiedosto**-kentästä **Hae asiakirja pohjaksi** ja napauta **Luo tiedosto** -painiketta. <u>Asiakirjan haku</u> näkymä aukeaa.
- 3. **Hae ja valitse** haluamasi asiakirja. Tiedosto avautuu ohjelmaan, tai jos tiedosto tallentuu työasemasi ladattuihin tiedostoihin, avaa se sieltä.

### **MS Office-tiedostot:**

4. <u>Muokkaa tiedostoa</u> haluamallasi tavalla.

Tallenna tiedostoon tekemäsi muutokset:

- a) Napauttamalla tiedoston yläpalkin Lisäosat-valikon Tweb: Tallenna muutokset painiketta. Kuittaa tallennusilmoitus OK-painikkeella. Mikäli Office-ohjelma jää taustalle, voit sulkea sen. TAI
- 5. b) Napauttamalla yläpalkin **Tweb-o365** -painiketta ja sen jälkeen sivupalkin **Tallenna**-painiketta. Sulje tiedosto.

Asiakirjan Perustiedot-välilehdelle on nyt ilmestynyt uusia tiedoston käsittelyyn liittyviä painikkeita.

6. Vapauta asiakirja napauttamalla **Vapauta**-painiketta.

### Muut tiedostot:

- 4. Muokkaa tiedostoa haluamallasi tavalla.
- 5. Tallenna tiedosto levyasemalle ja sulje muokkaukseen käyttämäsi ohjelma.
- 6. Avaa Twebissä asiakirjan Perustiedot-välilehti.
- 7. Napauta Poimi tiedosto -painiketta.
- 8. Napauta Selaa-painiketta ja hae tallentamasi tiedosto.

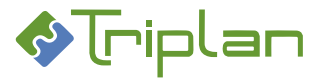

- 9. Napauta **Tallenna ja jatka** -painiketta. Asiakirjan Perustiedot-välilehdelle on nyt ilmestynyt uusia tiedoston käsittelyyn liittyviä painikkeita.
- 10. Vapauta asiakirja napauttamalla Vapauta-painiketta.

### 4.6.2. Luo uusi asiakirja kopioimalla olemassa olevasta asiakirjasta

Tällä toiminnolla kopioituu alkuperäisen asiakirjan tiedoston viimeisin versio sekä osa asiakirjan metatiedoista.

### Luo uusi asiakirjan kopioimalla olemassa olevasta asiakirjasta:

- 1. Hae kopioitava asiakirja esimerkiksi <u>Asiakirjan haulla</u>.
- 2. Asiakirjan **Perustiedot**-välilehdellä, napauta **Tee kopio** -painiketta. Asiakirjan kopiointi -näkymä aukeaa.
- 3. Määrittele kopioitavat tiedot, katso Asiakirjan kopiointi -näkymän lisätietoja -taulukko alla.
- 4. Tallenna.
- 5. Kopioasiakirjan <u>muut välilehdet</u> aukeavat.
- 6. Varaa kopioasiakirja ja täydennä metatiedot tarvittaessa. Tallenna.

#### Asiakirjan kopiointi -näkymän lisätietoja:

| Asiakirjan kopiointi -näkymä       |                                                                                    |
|------------------------------------|------------------------------------------------------------------------------------|
| Kenttä / Painike                   | Selitys / Huomio                                                                   |
| Nimike                             | Nimike on muutettavissa.                                                           |
| Kieli                              | Kielitieto voi vaikuttaa asiakirjamallien käytössä sekä sähköisen allekirjoituksen |
|                                    | leimaan.                                                                           |
| Muut laatijat                      |                                                                                    |
| Kopioi tiedosto                    |                                                                                    |
| Kopioi käyttöoikeudet              |                                                                                    |
| Kopioi liitemerkinnät              |                                                                                    |
| Luo suhde (viittaa-on viitattu)    | Rasti luo alkuperäisen ja kopion välille suhdeviittauksen, joka näkyy asiakirjojen |
|                                    | Suhteet-välilehdellä.                                                              |
| Kopioi asialiitos                  | Rasti kopioi kopioasiakirjalle alkuperäisen asiakirjan asian metatiedot.           |
| Pääasiakirja ohjaa liiteasiakirjan |                                                                                    |
| säilytysaika                       |                                                                                    |
| Palaa                              |                                                                                    |
| Tallenna                           |                                                                                    |

#### 4.6.3. Luo uusi asiakirja kopioimalla olemassa olevan asiakirjan tietystä versiosta

Tällä toiminnolla kopioituu asiakirjan nimike, käyttöoikeudet ja metaluokka sekä kyseinen versio asiakirjan tiedostosta.

#### Luo uusi asiakirja kopioimalla vanhan asiakirjan tietystä versiosta:

- 1. Hae kopioitava asiakirja esimerkiksi Asiakirjan haulla.
- 2. Asiakirjan Versiot-välilehdellä, valitse haluamasi versio.
- 3. Napauta **Tee kopio** -painiketta. Kopioasiakirjan Perutiedot-välilehti aukeaa. Nimikkeen edessä lukee KOPIO.
- 4. Tarvittaessa, varaa asiakirja Varaa-painikkeella ja täydennä tiedot, esimerkiksi Nimike. Tallenna.

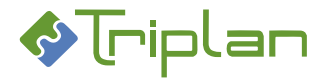

# 4.7. Asiakirjojen käsittely

Voit avata asiakirjan napauttamalla sen nimeä esimerkiksi hakutuloslistauksessa.

## Twebin asiakirjoihin liittyviä termejä:

- Asiakirja = Twebiin tallennettu, asiakirjan metatietoja sisältävä tietue, johon voi olla kytkettynä tiedosto.
- **Tiedosto** = Asiakirjalle liitetty tiedosto (esimerkiksi MS Word tai pdf-tiedosto)

Twebissä voit suorittaa asiakirjoihin liittyviä toimenpiteitä; voit muokata asiakirjoja, liittää niihin liitteitä, lähettää niitä käsittelyyn, hyväksyä, allekirjoittaa, merkitä valmiiksi, päivittää, tulostaa ja poistaa niitä, ja niin edelleen.

Suuri osa toiminnoista edellyttää, että ensiksi varaat asiakirjan itsellesi, napauttamalla Perustiedotvälilehden **Varaa**-painiketta, katso <u>Asiakirjan ja tiedoston muokkaaminen</u>.

# 4.7.1. Asiakirjojen välilehdet

Voit avata asiakirjan napauttamalla sen nimeä esimerkiksi hakutuloslistauksessa.

Osa asiakirjan metatiedoista päivitetään manuaalisesti. Osa tiedoista tallentuu automaattisesti asiakirjan käsittelyn myötä. Kaikki metatiedot on ryhmitelty aiheen mukaan eri välilehdille.

## Lisätietoja asiakirjan tiedoista:

- Asiakirjan metatiedot on ryhmitelty aiheen mukaan eri välilehdille.
- Välilehden tiedot on usein jaettu vaakaviivoilla eriteltyihin asiakokonaisuuksiin.
- Välilehdillä on myös eri alitoiminnot (esimerkiksi painikkeet).
- Riippuen siitä, mitä toimintoa olet käyttämässä, on näkyvillä hieman eri kentät ja painikkeet.
- Voit katsella asiakirjan metatietoja, jos sinulla on jokin käyttöoikeus (katselija, päivittäjä, omistaja) asiakirjaan.
- Voit muokata asiakirjan metatietoja, jos sinulla on Omistaja-oikeus asiakirjaan, ja olet varannut asiakirjan itsellesi. Asiakirjan varaus:
  - Varaa-painike = pääset muokkaamaan asiakirjan metatietoja.
  - Muokkaa tiedostoa -painike = pääset muokkaamaan asiakirjan tiedostoa sekä osaa asiakirjan metatietoja.
- Lukko-kuvake asiakirjan nimikekentässä kertoo asiakirjan olevan varattuna. Muut käyttäjät voivat katsella varattua asiakirjaa tai sille liitettyä tiedostoa, mutta eivät voi muokata sitä. Varaajan tiedot näkyvät alalaidan Varattu-kentässä. Tieto toimii linkkinä varaajan yhteystietoihin.

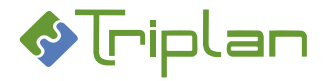

## 4.7.1.1. Yhteenveto-välilehti (Asiakirjat)

Yhteenveto-välilehti on lisäominaisuus, jonka organisaatio voi halutessaan ottaa käyttöön. Välilehdellä näkyy keskeisimmät toimintopainikkeet sekä perustiedot lukutilassa.

### Yhteenveto-välilehden lisätiedot:

Välilehdellä näkyvät kentät ja painikkeet vaihtelevat hieman, käyttöoikeuksien sekä käytössä olevan toiminnon mukaan.

| Yhteenveto-välilehti (Asiakirjat) |                                                                                                    |
|-----------------------------------|----------------------------------------------------------------------------------------------------|
| Kenttä / Painike                  | Selitys / Huomio                                                                                                    |
| Nimike                            |                                                                                                    |
| Тууррі                            |                                                                                                    |
| Laatimisaika                      |                                                                                                    |
| Asiakirjan id                     |                                                                                                    |
| Kuvaus                            |                                                                                                    |
| Laatija                           |                                                                                                    |
| Version laatija                   |                                                                                                    |
| Laatijan yhteisö                  |                                                                                                    |
| Vastaanottaja                     |                                                                                                    |
| Asianumero                        |                                                                                                    |
| Tila                              |                                                                                                    |
| Formaatti                         |                                                                                                    |
| PDF                               | Painike on käytössä ja avaa viimeisimmän pdf-version, mikäli asiakirjasta on syntynyt pdf-rinnakkaisversio esimerkiksi Twebin allekirjoitustoiminnon kautta. |
| Näytä tiedosto                    |                                                                                                    |
| Muokkaa tiedostoa                 |                                                                                                    |
| Varaa                             |                                                                                                    |
| Palaa asialle                     |                                                                                                    |
| Suorita                           |                                                                                                    |
| Suorita                           |                                                                                                    |

## 4.7.1.2. Perustiedot-välilehti (Asiakirjat)

Perustiedot -välilehdellä on asiakirjan yleistiedot sekä yleisimmät toimintopainikkeet.

Tämän välilehden kautta pääset esimerkiksi varaamaan asiakirjaa itsellesi **Varaa**-painikkeella, sekä katsoa ja muokata sen tiedostoa **Muokkaa tiedostoa** -painikkeella. Jos varaat asiakirjan, muista myös vapauttaa se **Vapauta**-painikkeella muokkauksen jälkeen.

### Perustiedot-välilehden lisätiedot:

Välilehdellä näkyvät kentät ja painikkeet vaihtelevat hieman, käyttöoikeuksien sekä käytössä olevan toiminnon mukaan.

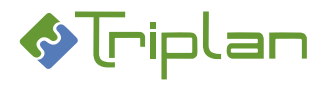

| Perustiedot-välilehti (Asiakirjat  |                                                                                                    |  |
|------------------------------------|----------------------------------------------------------------------------------------------------|--|
| Kenttä / Painike                   | Selitys / Huomio                                                                                                    |  |
| Nimike*                            |                                                                                                    |  |
| Тууррі*                            | Heijastuu WebArkin eAMS:sta. Valitse listasta (nuoli alaspäin) tai                                                                                          |  |
|                                    | puurakenteesta (kolme pistettä)                                                                                                    |  |
| Laatimisaika*                      |                                                                                                    |  |
| Asiakirjan id                      | Muodostuu automaattisesti.                                                                                                    |  |
| Saapumistapa                       |                                                                                                    |  |
| Kuvaus                             |                                                                                                    |  |
| S                                  | Rasti piilottaa Kuvauskentän tiedot Katselija-oikeuksilla toimivilta.                                                                                       |  |
| Laatija                            | Kolme pistettä: Tweb-käyttäjät. Voit myös kirjoittaa.                                                                                                    |  |
| S                                  | Rasti piilottaa Laatijakentän tiedot Katselija-oikeuksilla toimivilta.                                                                                      |  |
| Version laatija                    |                                                                                                    |  |
| Laatijan yhteisö                   |                                                                                                    |  |
| Muut tekijät                       |                                                                                                    |  |
| Esittelijä                         | Kolme pistettä: Tweb-käyttäjät. Voit myös kirjoittaa.                                                                                                    |  |
| Ratkaisija                         | Kolme pistettä: Tweb-käyttäjät. Voit myös kirjoittaa.                                                                                                    |  |
| Vastaanottaja                      | Jos asiakirjan asialle on lisätty osapuolitietoja, ne ovat tallentuneet tämän                                                                               |  |
|                                    | kentän taakse, ja ne saa näkyviin napauttamalla kentän vieressä olevaa kolme                                                                                |  |
|                                    | pistettä -painiketta.                                                                                                    |  |
| Asianumero                         | Asiakirja voi olla liitettynä usealle asialle. Asianumero viittaa aina asiakirjan                                                                           |  |
|                                    | ensimmaiseen asialiitokseen.                                                                                                    |  |
| Pura asialiitos                    | Toiminto on vain järjestelmavalvoman käytössä. Katso <u>Asiakirjan asialiitoksen</u>                                                                        |  |
| Tile                               | purkammen.                                                                                                    |  |
| Formaatti                          |                                                                                                    |  |
| Vorsio                             |                                                                                                    |  |
| Tiedoston koko                     |                                                                                                    |  |
| Fi oikeuksien perivtymistä         | Rasti estää käyttöoikeuksien vyörymisen asialta asiakirialle sekä nääasiakirialta                                                                           |  |
|                                    | liiteasiakirjalle.                                                                                                    |  |
| Pääasiakirja ohjaa liiteasiakirjan | Huomaa: Jos liiteasiakirja on liitteenä useammalla eri pääasiakirjalla, liitettä                                                                            |  |
| säilytysaikaa                      | koskee viimeiseksi liitetyn pääasiakirjan säilytysaika.                                                                                                    |  |
| Tiedosto                           | Katso Luo uusi asiakirja tyhjästä > Tiedoston lisääminen                                                                                                    |  |
| Luo tiedosto                       | Katso Luo uusi asiakirja tyhjästä > Tiedoston lisääminen                                                                                                    |  |
| PDF                                | Painike on käytössä ja avaa viimeisimmän pdf-version, mikäli asiakirjasta on                                                                                |  |
|                                    | syntynyt pdf-rinnakkaisversio esimerkiksi Twebin allekirjoitustoiminnon kautta.                                                                             |  |
| Näytä tiedosto                     | Painike avaa tiedoston lukutilaan. Et voi muokata mitään.                                                                                                   |  |
|                                    | Katso Asiakirjan ja tiedoston muokkaaminen                                                                                                    |  |
| Muokkaa tiedostoa                  | Painike varaa asiakirjan ja tiedoston itsellesi. Voit muokata tiedostoa.                                                                                    |  |
|                                    | Katso <u>Asiakirjan ja tiedoston muokkaaminen</u>                                                                                                    |  |
| Varaa                              | Painike varaa asiakirjan ja tiedoston itsellesi. Voit muokata asiakirjaa.                                                                                   |  |
|                                    | Katso <u>Asiakirjan ja tiedoston muokkaaminen</u>                                                                                                    |  |
| Poimi tiedosto                     | Katso Poimi uusi tiedostoversio Twebin ulkopuolelta                                                                                                    |  |
| Hyväksymispyyntö                   | Katso <u>Asiakirjan hyväksyminen</u>                                                                                                    |  |
| Lähetä käsittelyyn                 | Katso <u>Asiakirjan lähettäminen käsittelyyn</u>                                                                                                    |  |
| Poista kansiosta                   | Viranhaltijapäätösten osalta, poistaminen kansiosta poistaa myös                                                                                            |  |
|                                    | paatosnumeron asiakirjalta.                                                                                                    |  |
| IVIERKITSE VAIMIIKSI               | Katso <u>Asiakirjan valmiiksi merkitseminen</u>                                                                                                    |  |
| Juikaise                           | voit juikaista asiakirjan intranetissa tai internetissa, jos sinulia on asiakirjaan<br>Omistoja pikous, asiakirja on julkinon ja asiakirjaan tila on Velmia |  |
| Huväkov                            |                                                                                                    |  |
| Allekirioita                       | Katso Asiakirjan allekirjoittaminen                                                                                                    |  |
| Allekiijulta                       |                                                                                                    |  |

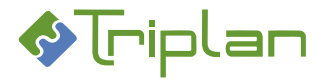

| Sähk.allekirjoitus | Painikkeella voit allekirjoittaa asiakirjan kehittyneellä sähköisellä allekirjoituksella, katso <u>Sähköinen allekirjoitus</u> . |
|--------------------|----------------------------------------------------------------------------------------------------|
| Vapauta            | Painikkeella voit vapauttaa varaamasi asiakirjan ja tiedoston muiden muokattavaksi.                                              |
| Palaa              |                                                                                                    |
| Luo toimeksianto   |                                                                                                    |
| Tallenna           |                                                                                                    |
| Tee kopio          | Katso Luo uusi asiakirja kopioimalla olemassa olevasta asiakirjasta                                                              |
| Siirry asialle     |                                                                                                    |
| Liitä asialle      | Painike poistuu asiakirjan ensimmäisen asialiitoksen myötä.                                                                      |
| Liitä kansioon     |                                                                                                    |
| Poista             | Katso Asiakirjan poistaminen                                                                                                    |

### 4.7.1.3. Lisätiedot -välilehti (Asiakirjat)

Mikäli organisaatiosi tiedonhallintasuunnitelmassa WebArkissa on määritelty asiakirjatyypeille omia dynaamisia metaluokkia, näkyy Lisätieto-välilehti niiden asiakirjatyyppien osalta, joilla on oma dynaaminen metaluokka, esimerkiksi viranhaltijapäätökset ja sopimukset. Dynaamisia metatietoja voi hyödyntää hauissa ja raportoinnissa.

Kunkin asiakirjatyypin kohdalla näkyy siihen liitetyn oman metaluokan tiedot.

Katso Asiakirjojen dynaamiset metaluokat.

## 4.7.1.4. Kuvailutiedot-välilehti (Asiakirjat)

Kuvailutiedot -välilehdellä on asiakirjan tarkemmat tiedot, kuten esimerkiksi asiasanat, erityyppiset käsittelypäivämäärät ja sähköisen allekirjoituksen tiedot.

### Kuvailutiedot-välilehden lisätiedot:

Välilehdellä näkyvät kentät ja painikkeet vaihtelevat hieman, käyttöoikeuksien sekä käytössä olevan toiminnon mukaan.

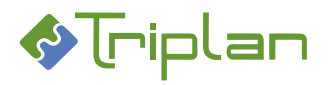

| Kuvailutiedot-välilehti (Asiakirjat) |                                                                                                    |  |
|--------------------------------------|----------------------------------------------------------------------------------------------------|--|
| Kenttä / Painike                     | Selitys / Huomio                                                                                                    |  |
| Vaihtoehtoinen nimike                |                                                                                                    |  |
| Asiasanat                            | Asiasanat ovat <u>WebArkkiin</u> tallennettuja asiasanoja, joita voit käyttää asiakirjan kategorisoimiseen.                                                             |  |
| Lisää asiasana                       | Painikkeella pääset asiasanan valintanäkymään. Valitse ensin ryhmä<br>(=asiasanan yläkategoria) ja sitten asiasana. Ctrl-näppäin pohjassa<br>mahdollistaa monivalinnan. |  |
| Poista                               |                                                                                                    |  |
| Luontiaika                           |                                                                                                    |  |
| Muutosaika                           |                                                                                                    |  |
| Vastaanottamisaika                   |                                                                                                    |  |
| Määräpäivä                           |                                                                                                    |  |
| Julkaisuaika                         |                                                                                                    |  |
| Hyväksymsaika                        |                                                                                                    |  |
| Allekirjoitusaika                    |                                                                                                    |  |
| Valmiiksimerkitsemisaika             |                                                                                                    |  |
| Tiedoksiantoperiodi                  |                                                                                                    |  |
| Voimassaoloaika                      | Sopimusasiakirjojen voimassaoloaika päivittyy Lisätiedot-välilehdeltä tähän.                                                                                            |  |
| Saatavuus                            |                                                                                                    |  |
| Sähköinen allekirjoitus              |                                                                                                    |  |
| Sähköinen allekirjoituspvm           |                                                                                                    |  |
| Alkuperäisyys todettu                |                                                                                                    |  |
| Kuvaus                               |                                                                                                    |  |
| Sijaintipaikka                       |                                                                                                    |  |
| Kieli*                               | Kielitieto voi vaikuttaa asiakirjamallien käytössä sekä sähköisen allekirjoituksen leimaan.                                                                             |  |
| Palaa                                |                                                                                                    |  |
| Tallenna                             |                                                                                                    |  |

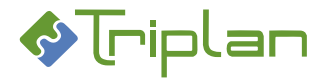

## 4.7.1.5. Käyttöoikeudet-välilehti (Asiakirjat)

Käyttöoikeudet-välilehdellä voit hallita asiakirjan käyttöoikeuksia, tiedoston katseluoikeuksia (lisäominaisuus) ja näkyvyyttä intranetissä tai internetissä.

## Käyttöoikeudet-välilehden lisätiedot:

### Asiakirjan käyttöoikeudet

- Käyttöoikeudet voi lisätä asiakirjalle vasta, kun sille on liitetty tiedosto tai se on merkitty valmiiksi.
- Jos olet saanut asiakirjaan Omistaja-oikeuden käyttäjäryhmän jäsenenä, *et* voi poistaa Omistaja-oikeutta asiakirjaan muilta käyttäjiltä.
- Katso lisätietoja asiakirjojen käyttöoikeuksista luvusta Käyttöoikeudet.

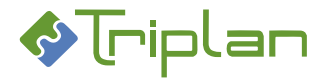

## Käyttöoikeudet-välilehden kentät ja painikkeet:

Välilehdellä näkyvät kentät ja painikkeet vaihtelevat hieman, käyttöoikeuksien sekä käytössä olevan toiminnon mukaan.

| Käyttöoikeudet-välilehti (Asiakirjat) |                                                                                                    |  |
|---------------------------------------|----------------------------------------------------------------------------------------------------|--|
| Kenttä / Painike                      | Selitys / Huomio                                                                                                    |  |
| Julkisuus*                            | Asiakirjan luonnin tai asiakirjatyypin vaihdon yhteydessä, kenttään tallentuu se<br>julkisuusluokka, joka on eAMS:ssa määritelty valitulle asiakirjatyypille.<br>Julkisuusluokka voidaan myös määritellä suoraan tähän kenttään.                                                                            |  |
| Turvaluokka*                          |                                                                                                    |  |
| Suojaustaso                           | Koskee ennen 1.1.2020 muodostuneita aineistoja.                                                                                                    |  |
| Suojeluluokka                         |                                                                                                    |  |
| Salassapitoperuste / malli            |                                                                                                    |  |
| Salassapitoperuste*                   | Pakollinen tieto jos asiakirjan Julkisuus on Salassa pidettävä, Osittain salassa pidettävä tai Harkinnanvaraisesti annettava.                                                                                                    |  |
| Salassapitoaika (v)*                  | Pakollinen tieto jos asiakirjan Julkisuus on Salassa pidettävä, Osittain salassa pidettävä tai Harkinnanvaraisesti annettava.                                                                                                    |  |
| Salassapitoaika päättyy               |                                                                                                    |  |
| Henkilötietoja                        |                                                                                                    |  |
| Henkilötiedot suojattu                | Rasti estää henkilötietojen näkymisen Katselija-oikeuksilla.                                                                                                    |  |
| Henkilön nimi                         |                                                                                                    |  |
| Hetu                                  |                                                                                                    |  |
| Satu                                  |                                                                                                    |  |
| Henkilöt                              | Lisätyt henkilöt näkyvät tässä kentässä.                                                                                                    |  |
| Lisää henkilö                         |                                                                                                    |  |
| Poista                                |                                                                                                    |  |
| Käyttäjät                             |                                                                                                    |  |
| Lisää käyttäjä                        | Vie [käyttäjäryhmien] ja käyttäjien valintanäkymään. Valitse [käyttäjäryhmä]<br>ja/tai käyttäjä, sekä näkymän alalaidasta niille käyttöoikeustaso. Ctrl-näppäin<br>pohjassa antaa monivalinnan.<br>Jos haluat tuoda esille mahdollisten muidenkin kirjaamojen käyttäjät, napauta<br>Hae, tyhjin hakuehdoin. |  |
| Poista                                | Painike poistaa Käyttäjät-kentässä valitun käyttäjän. Myös käyttäjän käyttöoikeuksien muuttaminen vaatii, että käyttäjä ensin poistetaan, ja sitten lisätään uudestaan halutulla käyttöoikeustasolla.                                                                                                    |  |
| Näytä ryhmän jäsenet                  |                                                                                                    |  |
| Julkaisun kohde                       | Voit julkaista asiakirjan intranetissä tai internetissä, jos sinulla on asiakirjaan<br>Omistaja-oikeus, asiakirja on julkinen ja asiakirjan tila on Valmis                                                                                                    |  |
| Julkaise                              | Voit julkaista asiakirjan intranetissä tai internetissä, jos sinulla on asiakirjaan<br>Omistaja-oikeus, asiakirja on julkinen ja asiakirjan tila on Valmis                                                                                                    |  |
| Intra-linkit                          | Katso Asiakirjojen intralinkkien hallinnointi ja käyttö.                                                                                                    |  |
| Palaa                                 |                                                                                                    |  |
| Tallenna                              |                                                                                                    |  |

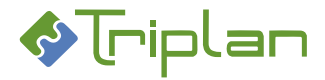

## 4.7.1.6. Säilytystiedot-välilehti (Asiakirjat)

Säilytystiedot-välilehdellä näkyy säilytystietojen lisäksi asiakirjan tapahtumat, kuten esimerkiksi hyväksyminen ja valmiiksi merkitseminen.

## Säilytystiedot-välilehden lisätiedot:

Välilehdellä näkyvät kentät ja painikkeet vaihtelevat hieman, käyttöoikeuksien sekä käytössä olevan toiminnon mukaan.

| Säilytystiedot-välilehti (Asiakirjat) |                                                                                                    |  |
|---------------------------------------|----------------------------------------------------------------------------------------------------|--|
| Kenttä / Painike                      | Selitys / Huomio                                                                                                    |  |
| Säilytysajan pituus*                  | Heijastuu WebArkin tiedonhallintasuunnitelman, kyseiselle asiakirjatyypille<br>määritellystä säilytysajasta. Tieto ei ole tässä kentässä muutettavissa.                                                                     |  |
| Säilytysaika päättyy                  |                                                                                                    |  |
| Säilytysajan peruste                  |                                                                                                    |  |
| Hävitetty                             |                                                                                                    |  |
| Hävityksen peruste                    |                                                                                                    |  |
| Auktorisointi                         | (Tulossa oleva ominaisuus: Kun asiakirja on osana hyväksyttyä<br>hävitysehdotusta, tulee kenttään hävitysesityksen hyväksyjän nimi.)                                                                                        |  |
| Tapahtumat                            | Kenttään kertyy automaattisesti tietyt asiakirjalle tehtävät toimenpiteet.<br>Organisaatio-kohtaisesti on voitu määritellä tallennettavaksi muitakin<br>asiakirjan tapahtumia, esimerkiksi julkaisemiseen liittyvät tiedot. |  |
| Palaa                                 |                                                                                                    |  |
| Tallenna                              |                                                                                                    |  |

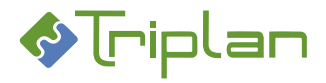

# 4.7.1.7. Suhteet-välilehti (Asiakirjat)

Suhteet-välilehdellä näkyy asiakirjan yhteydet toisiin asiakirjoihin sekä asiakirjan liiteasiakirjat. Kun olet luonut suhteen, asiakirjojen välille tallentuu linkki, jolloin voi helposti Twebissä siirtyä asiakirjojen välillä.

Suhteen luominen asiakirjojen välille EI laajenna käyttöoikeuksia asiakirjalta toiselle.

## Suhteet-välilehden lisätiedot:

Välilehdellä näkyvät kentät ja painikkeet vaihtelevat hieman, käyttöoikeuksien sekä käytössä olevan toiminnon mukaan.

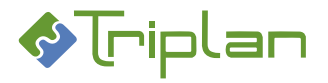

| Suhteet-välilehti (Asiakirjat) |                                                                                                    |                                                                                                    |
|--------------------------------|----------------------------------------------------------------------------------------------------|----------------------------------------------------------------------------------------------------|
| Kenttä / Painike               | Selitys / Huomio                                                                                                 |                                                                                                    |
| Muu tunnus                     |                                                                                                    |                                                                                                    |
| Suhteen tyyppi                 | Suhteen tyyppi:                                                                                                  | Kohde:                                                                                                    |
|                                | Julkinen versio                                                                                                  | <ul> <li>1a) Käsittelemäsi asiakirja on julkinen versio<br/>suhteen toisesta, salassa pidettävästä<br/>asiakirjaversiosta (2a)</li> <li><i>TAI</i></li> <li>1b) Käsittelemäsi asiakirja on julkinen versio<br/>suhteen toisesta, henkilötietoja sisältävästä<br/>asiakirjaversiosta (3)</li> </ul>   |
|                                | Salassa pidettävää tietoa sis. versio                                                                            | <ul> <li>2a) Käsittelemäsi salassa pidettävän<br/>asiakirjaversion julkinen versio on suhteen<br/>toinen asiakirja (1a)</li> <li><i>TAI</i></li> <li>2b) Käsittelemäsi asiakirja on salassa pidettävä<br/>versio suhteen toisesta, henkilötietoja<br/>sisältävästä asiakirjaversiosta (4)</li> </ul> |
|                                | Julkinen – sisältää henkilötietoja                                                                               | <ol> <li>Käsittelemäsi asiakirja on henkilötietoja<br/>sisältävä versio suhteen toisesta, julkisesta<br/>asiakirjaversiosta (1b)</li> </ol>                                                                                                    |
|                                | Salassa pidettävä – sisältää<br>henkilötietoja                                                                   | 4) Käsittelemäsi asiakirja <b>on henkilötietoja</b><br><b>sisältävä</b> versio suhteen toisesta, salassa<br>pidettävästä asiakirjaversiosta (2b)                                                                                                    |
|                                | Korvaa                                                                                                    | 5) Käsittelemäsi asiakirja <b>korvaa</b> suhteen toisen asiakirjan (6)                                                                                                    |
|                                | Korvattu                                                                                                    | 6) Käsittelemäsi asiakirja <b>on korvattu</b> suhteen toisella asiakirjalla (5)                                                                                                    |
|                                | Kuuluu                                                                                                    | 7) Käsittelemäsi asiakirja <b>kuuluu</b> suhteen<br>toiseen asiakirjaan (8)                                                                                                    |
|                                | Sisältää                                                                                                    | 8) Käsittelemäsi asiakirja <b>sisältää</b> suhteen toisen asiakirjan (7)                                                                                                    |
|                                | Liittyy pakollisena                                                                                              | 9) Käsittelemäsi asiakirja liittyy pakollisena<br>suhteen toiseen asiakirjaan (10)                                                                                                    |
|                                | Pakollinen                                                                                                    | 10) Käsittelemääsi asiakirjaan liittyy pakollisena suhteen toinen asiakirja (9)                                                                                                    |
|                                | On viitattu                                                                                                    | <ol> <li>11) Käsittelemääsi asiakirjaan on viitattu<br/>suhteen toisesta asiakirjasta (12)</li> </ol>                                                                                                    |
|                                | Viittaa                                                                                                    | 12) Käsittelemäsi asiakirja viittaa suhteen toiseen asiakirjaan (11)                                                                                                    |
| Lisää suhde                    |                                                                                                    | , , ,                                                                                                    |
| Kohde                          | Jos et halua asiakirjojen välille muo<br>asiakirjaan, jota ei ole tallennettu<br>kuvaava nimike ja Lisää suhde.  | odostuvan linkkejä, tai jos haluat viitata<br>Twebiin, kirjoita Kohde-kenttään asiakirjaa                                                                                                    |
| Liitä asiakirja                | Painike vie Asiakirjan haku -näkym                                                                               | ään.                                                                                                    |
| Suhteet                        | Suhdetiedot tallentuvat tähän kenttään. Katso Suhteen tyyppi ylempänä tässä taulukossa.                          |                                                                                                    |
| Poista                         | Vain suhde asiakirjojen väliltä pois                                                                             | tuu. Asiakirja ei poistu Twebistä.                                                                                                    |
| Siirry kohteeseen              | Voit siirtyä asiakirjojen välillä valitsemalla asiakirjan Suhteet-kentässä, ja<br>nansauttamalla tätä nainiketta |                                                                                                    |
| Liitteet                       | Liitetiedot tallentuvat tähän kenttä                                                                             | ään                                                                                                    |
|                                | Painike vie Asiakirian haku -näkym                                                                               | ään                                                                                                    |
|                                | Katso Asiakirjan liitteiden käsittelv                                                                            |                                                                                                    |
| Luo liite                      | Painike vie Luo asiakiria -näkymään. Katso Asiakirian liitteiden käsittely                                       |                                                                                                    |
| Poista                         | Vain suhde pää- ja liiteasiakirjan väliltä poistuu. Liiteasiakirja ei poistu                                     |                                                                                                    |
| Tiedet                         | nwebista.<br>Dainikkoolla nääset katsalamaan <sup>ju</sup>                                                       | itaaciakirian matatiataia ia tidastaa                                                                                                    |
| neuot                          | ramikkeena paaset katselemaan li                                                                                 | neasiakii jan metatietuja ja tieuustua.                                                                                                    |

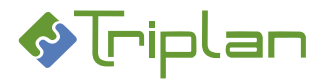

| Näytä               | Painike tuo liiteasiakirjatiedoston esille lukutilaan.                                 |
|---------------------|----------------------------------------------------------------------------------------|
| Valitse liite       |                                                                                        |
| Palaa               |                                                                                        |
| Tallenna            |                                                                                        |
| Tulosta liitteineen | Painikkeella voit tulostaa asiakirjan sekä liiteasiakirjojen tiedostot yhdellä kertaa. |

## 4.7.1.8. Versiot-välilehti (Asiakirjat)

Kun asiakirjan tiedostoa muokataan, syntyy asiakirjasta uusi versio. Asiakirjan tiedoston versiot tallentuvat asiakirjan Versiot-välilehdelle.

Kustakin asiakirjan tiedostoversiosta voi luoda yhden rinnakkaisversion eri tiedostomuodossa (esim. pdf).

## Versiot-välilehden lisätiedot:

Välilehdellä näkyvät kentät ja painikkeet vaihtelevat hieman, käyttöoikeuksien sekä käytössä olevan toiminnon mukaan.

Osa välilehden kentistä ja toiminnoista tulee aktiivisiksi vasta kun olet varannut asiakirjan itsellesi, Perustiedot-välilehden Varaa-painikkeella.

| Versiot-välilehti (Asiakirjat) |                                                                                                    |
|--------------------------------|----------------------------------------------------------------------------------------------------|
| Kenttä / Painike               | Selitys / Huomio                                                                                                    |
| Versiot                        |                                                                                                    |
| Näytä                          |                                                                                                    |
| Tee kopio                      | Voit luoda valitusta versiosta kopion. Kopioon kopioituu nimike,<br>käyttöoikeudet, metaluokka sekä valittu tiedostoversio.<br>Kun teet kopion, siirryt kopioasiakirjalle. |
| Poista                         | Poistaminen onnistuu, jos asiakirjan tila on Luonnos, eikä se ole liitetty asialle.                                                                                        |
| Konversion tyyppi              |                                                                                                    |
| Konversion syy                 |                                                                                                    |
| Konversion kuvaus              |                                                                                                    |
| Konvertoi                      |                                                                                                    |
| Formaatit                      | Sähköisellä allekirjoituksella allekirjoitetun asiakirjan pdf-rinnakkaistiedosto, katso <u>Sähköinen allekirjoitus</u> .                                                   |
| Näytä                          |                                                                                                    |
| Poista                         |                                                                                                    |

## 4.7.1.9. Kierto/hälytys -välilehti (Asiakirjat)

Kierto/hälytys -välilehdellä voit käynnistää asiakirjalle hyväksymis- tai allekirjoittamiskierron, jos sinulla on Omistaja-oikeus asiakirjaan. Asiakirja kiertää toimeksiantona hyväksyttävänä tai allekirjoitettavana määrittelemässäsi järjestyksessä vastaanottajilla. Katso <u>Asiakirjan kierron käynnistäminen</u>. Tällä välilehdellä voit myös asettaa asiakirjakohtaisia hälytyksiä, jos sinulla on Omistaja-oikeus asiakirjaan. Hälytys tulee sen vastaanottajille toimeksiantona valittuna ajankohtana. Katso <u>Asiakirjan hälytyksen</u> <u>asettaminen</u>.

## Kierto/hälytys -välilehden lisätiedot:

Välilehdellä näkyvät kentät ja painikkeet vaihtelevat hieman, käyttöoikeuksien sekä käytössä olevan toiminnon mukaan.

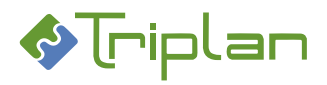

| Kierto/hälytys -välilehti (Asiakirja | at)                                |                                                 |
|--------------------------------------|------------------------------------|-------------------------------------------------|
| Kenttä / Painike                     | Selitys / Huomio                   |                                                 |
| Toiminto                             | Valitse Hyväksyminen tai Allekir   | joittaminen.                                    |
|                                      | Huom! Hyväksymiskiertoa ei voi     | i käynnistää enää allekirjoittamiskierron       |
|                                      | jälkeen.                           |                                                 |
| Lisää käyttäjä                       | Kiertoon osallistuvat käyttäjät sa | aavat Omistaja-oikeuden kierrossa olevaan       |
|                                      | asiakirjaan.                       |                                                 |
| Nuoli ylös                           | Painikkeella voit muuttaa käyttä   | ijien järjestystä.                              |
| Nuoli alas                           | Painikkeella voit muuttaa käyttä   | ijien järjestystä.                              |
| Kierto                               |                                    |                                                 |
| Peruuta kierto                       |                                    |                                                 |
| Kierron aloittaja                    |                                    |                                                 |
| Kierron tila                         |                                    |                                                 |
| Käyttäjä                             |                                    |                                                 |
| Poista käyttäjä                      |                                    |                                                 |
| Saate                                |                                    |                                                 |
| Tyhjennä kierto                      | Painike tyhjentää Kierto- ja Saat  | e-kentän                                        |
| Hälytykset                           |                                    |                                                 |
| Valitse hälytys                      |                                    |                                                 |
| Poista hälytys                       |                                    |                                                 |
| Uusi hälytys                         |                                    |                                                 |
| Hälytys                              |                                    |                                                 |
| Päivämääräkenttä                     | Hälytyspäivämäärä = asiakirjan     | päivämääräkentistä riippumaton                  |
|                                      | hälytyspäivämäärä.                 |                                                 |
|                                      | Muut = asiakirjan päivämääräke     | nttiin viittaava hälytyspäivämäärä.             |
|                                      | Päivämäärät voi määrittää seura    | aavan mallin mukaisesti:                        |
|                                      |                                    |                                                 |
| Hakuehto                             | Vaihtoehto "Ei ole" tarkoittaa "o  | on eri kuin".                                   |
| Dälvämäärä (numoro                   |                                    | a, etta kentan pitaa olla tynja.                |
| Palvamaara/numero                    | Paivamaara/numero -kentan<br>tieto | Halytyspaiva                                    |
|                                      | 15.08.2020 (kalenterista valittu)  | Hähtys tuloo 15 08 2020, odolluttäon ottä       |
|                                      | 13.08.2020 (Kalenterista Valittu)  | Päivämääräkenttä-kenttään on valittuna          |
|                                      |                                    | vaihtoehto Hälvtyspäivämäärä.                   |
|                                      | 0                                  | Hälvtys tulee Päivämääräkenttä -kenttään        |
|                                      |                                    | valitun päivämääräkenttään syötettynä           |
|                                      |                                    | päivänä.                                        |
|                                      | -1                                 | Hälvtys tulee <b>Päivämääräkenttä</b> -kenttään |
|                                      | _                                  | valitun päivämääräkenttään syötettyä            |
|                                      |                                    | päivämäärää edellisenä päivänä.                 |
|                                      | +1                                 | Hälvtys tulee Päivämääräkenttä -kenttään        |
|                                      |                                    | valitun päivämääräkenttään syötetyn             |
|                                      |                                    | päivämäärän jälkeisenä päivänä.                 |
| Saate                                |                                    | ·                                               |
| Käyttäjät                            | Voit määritellä hälvtvkselle lisää | i vastaanottajia. Vastaanottajat saavat         |
|                                      | Katselija-oikeuden asiakirjaan.    | ,                                               |
| Palaa                                | · · ·                              |                                                 |
| i                                    | 1                                  |                                                 |

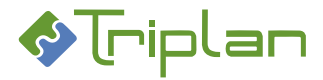

## 4.7.1.10. Osapuolet-välilehti (Asiakirjat)

Osapuolet-välilehdellä voit lisätä asialle Twebin ulkopuolisia henkilöitä osapuolina ja hyödyntää tietoja valitessasi toimeksiannon vastaanottajia.

### Osapuolet-välilehden lisätiedot:

Välilehdellä näkyvät kentät ja painikkeet vaihtelevat hieman, käyttöoikeuksien sekä käytössä olevan toiminnon mukaan.

| Osapuolet-välilehti (Asiakirjat) |                                                                          |  |
|----------------------------------|--------------------------------------------------------------------------|--|
| Kenttä / Painike                 | Selitys / Huomio                                                         |  |
| Osapuolitiedot suojattu          | Rasti estää osapuolitietojen näkymisen katselijaoikeuksilla toimivilta.  |  |
| Osapuolet                        | Katso lisätietoja myös Asiakirjan osapuolitiedot                         |  |
| Valitse                          |                                                                          |  |
| Poista                           |                                                                          |  |
| Luo uusi                         | Painike avaa osapuolikentät täytettäväksi. Täytä Osapuolen rooli ja muut |  |
|                                  | tiedot. Napauta lopuksi Lisää osapuoli -painiketta.                      |  |
| Osapuolen rooli                  |                                                                          |  |
| Asiamies                         |                                                                          |  |
| Henkilö                          |                                                                          |  |
| Yhteisö                          |                                                                          |  |
| Y-tunnus                         |                                                                          |  |
| Hetu                             |                                                                          |  |
| Lähiosoite                       |                                                                          |  |
| Postiosoite                      |                                                                          |  |
| Kotikunta                        |                                                                          |  |
| Valtio                           |                                                                          |  |
| Sähköposti                       |                                                                          |  |
| Puhelin                          |                                                                          |  |
| Fax                              |                                                                          |  |
| WWW                              |                                                                          |  |
| OID                              |                                                                          |  |
| Suostumus sähköiseen             | Suostumusajankohta. Mikäli suostumusta sähköiseen tiedoksiantoon ei ole  |  |
| tiedoksiantoon                   | annettu, kenttä jätetään tyhjäksi.                                       |  |
| Turvakielto                      |                                                                          |  |
| Passiivinen                      |                                                                          |  |
| Lisää osapuoli                   |                                                                          |  |
| Palaa                            |                                                                          |  |
| Tallenna                         |                                                                          |  |

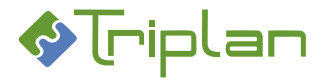

## 4.7.2. Asiakirjojen dynaamiset metaluokat

Organisaation tiedonhallintasuunnitelmassa WebArkissa voi olla määriteltynä asiakirjatyypeille omia dynaamisia metaluokkia, esimerkiksi Viranhaltijapäätös. Metaluokat sisältävät attribuutteja, esimerkiksi Virkanimike. Kun Twebissä luodaan asiakirja käyttäen asiakirjatyyppiä, johon liittyy dynaaminen metaluokka, tulee asiakirjan Lisätiedot-välilehti käyttöön. Välilehti sisältää kyseisen metaluokan attribuuttien kentät, ja asiakirjan laatija voi niitä täydentää.

Dynaamisia metatietoja voi sitten hyödyntää <u>Asiakirjan haun Lisätietohaussa</u> sekä <u>Asiakirjojen</u> <u>raportoinnissa</u>.

Dynaamiset metaluokat ja niiden attribuutit voidaan määritellä organisaatio- ja asennuskohtaisesti. Asennuskohtaisesti tiedot voi olla määritelty pakollisiksi tiedoiksi. Lisensoituihin lisäominaisuuksiin liittyvät vakiometaluokat luodaan Triplanin toimesta lisäominaisuuden asennuksen yhteydessä. Alla on lueteltu tyypillisimpiä esimerkkejä vakiometaluokista ja niiden attribuuteista.

| Dynaaminen metaluokka Viranhaltijapäätös, esimerkki attribuuteista |                                                                                                    |  |
|--------------------------------------------------------------------|----------------------------------------------------------------------------------------------------|--|
| Kenttä                                                             | Selitys / Huomio                                                                                                    |  |
| Voimassaoloaika                                                    | Nämä kentät eivät tule dynaamisesta metaluokasta, vaan heijastuvat Kuvailu-<br>välilehdeltä. Käytetään lähinnä sopimusasiakirjoissa. |  |
| Lisätiedot suojattu                                                | Käytetään lähinnä sopimusasiakirjoissa.                                                                                              |  |
| Päätöspäivämäärä                                                   |                                                                                                    |  |
| Nimike                                                             |                                                                                                    |  |
| Viranhaltijan nimi                                                 |                                                                                                    |  |
| Päätöslaji                                                         |                                                                                                    |  |
| Otto-oikeusviranomainen                                            |                                                                                                    |  |
| Otto-oikeutta käytetty                                             |                                                                                                    |  |

#### Esimerkki: Viranhaltijapäätös, dynaaminen metaluokka

### Esimerkki: Päätös, dynaaminen metaluokka

| Dynaaminen metaluokka Päätös, esimerkki attribuuteista |                                                                                                    |  |
|--------------------------------------------------------|----------------------------------------------------------------------------------------------------|--|
| Kenttä                                                 | Selitys / Huomio                                                                                                    |  |
| Voimassaoloaika                                        | Nämä kentät eivät tule dynaamisesta metaluokasta, vaan heijastuvat Kuvailu-<br>välilehdeltä. Käytetään lähinnä sopimusasiakirjoissa. |  |
| Lisätiedot suojattu                                    | Käytetään lähinnä sopimusasiakirjoissa.                                                                                              |  |
| Toimielin                                              |                                                                                                    |  |
| Kokouspvm                                              |                                                                                                    |  |
| Asianumero                                             |                                                                                                    |  |
| Pykälänumero                                           |                                                                                                    |  |
| Päätös                                                 |                                                                                                    |  |
| Lyhennelmä päätöstekstistä                             |                                                                                                    |  |

#### Esimerkki: Sopimus, dynaaminen metaluokka

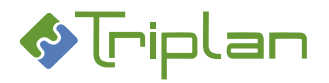

| Dynaaminen metaluokka Sopimus, esimerkki attribuuteista |                                                                             |  |
|---------------------------------------------------------|-----------------------------------------------------------------------------|--|
| Kenttä                                                  | Selitys / Huomio                                                            |  |
| Voimassaoloaika                                         | Nämä kentät eivät tule dynaamisesta metaluokasta, vaan heijastuvat Kuvailu- |  |
|                                                         | välilehdeltä. Käytetään lähinnä sopimusasiakirjoissa.                       |  |
| Lisätiedot suojattu                                     | Käytetään lähinnä sopimusasiakirjoissa.                                     |  |
| Sopimusnumero                                           |                                                                             |  |
| Sopimuskumppani                                         |                                                                             |  |
| Vastuuhenkilö/ -organisaatio                            |                                                                             |  |
| Sopimuksen tila                                         |                                                                             |  |
| Sopimuksen voimassaolo                                  |                                                                             |  |
| Sopimuksen arvo                                         |                                                                             |  |
| Päätöstiedot                                            |                                                                             |  |
| Diaaritunnus                                            |                                                                             |  |
| Kiinteistötiedot                                        |                                                                             |  |
| Seuranta-aika                                           |                                                                             |  |
| Vakuus alkaa                                            |                                                                             |  |
| Vakuus päättyy                                          |                                                                             |  |
| Takuuaika alkaa                                         |                                                                             |  |
| Takuuaika päättyy                                       |                                                                             |  |
| Lisätiedot                                              |                                                                             |  |

# Esimerkki: Kuulutus, dynaaminen metaluokka

| Dynaaminen metaluokka Kuulutus, esimerkki attribuuteista |                                                                             |  |
|----------------------------------------------------------|-----------------------------------------------------------------------------|--|
| Kenttä                                                   | Selitys / Huomio                                                            |  |
| Voimassaoloaika                                          | Nämä kentät eivät tule dynaamisesta metaluokasta, vaan heijastuvat Kuvailu- |  |
|                                                          | välilehdeltä. Käytetään lähinnä sopimusasiakirjoissa.                       |  |
| Lisätiedot suojattu                                      | Käytetään lähinnä sopimusasiakirjoissa.                                     |  |
| Kuulutus nro                                             |                                                                             |  |
| Kuulutuslaji                                             |                                                                             |  |
| Ulkoinen linkki                                          |                                                                             |  |

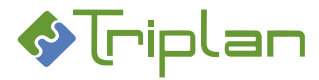

## 4.7.3. Asiakirjan ja tiedoston muokkaaminen

## Twebin asiakirjoihin liittyviä termejä:

- Asiakirja = Twebiin tallennettu, metatietoja sisältävä tietue, johon voi olla kytkettynä tiedosto.
- Tiedosto = Asiakirjalle liitetty tiedosto (esimerkiksi MS Word tai pdf-tiedosto)

## Voit avata asiakirjan napauttamalla sen nimeä esimerkiksi hakutuloslistauksessa.

Kun avaat asiakirjan, avautuu näkymään sen Perustiedot-välilehti.

Jos asiakirja on toisella käyttäjällä varattuna, näkyy lukkokuvake ylälaidassa asiakirjan nimikekentässä, ja varaajan tiedot näkyvät alalaidan Varattu-kentässä. Tieto toimii linkkinä varaajan yhteystietoihin. Jos asiakirjalle on liitetty tiedosto, näkyy välilehden alalaidassa kolme tai neljä asiakirjan ja tiedoston muokkaamiseen liittyvää painiketta vierekkäin:

- **PDF**-painike
  - Näkyy vain, mikäli asiakirjasta on syntynyt pdf-rinnakkaisversio esimerkiksi Twebin allekirjoitustoiminnon kautta.
  - Painike avaa viimeisimmän pdf-version.
- Näytä tiedosto -painike:
  - Näkyy, jos sinulla on katselja-, Omistaja- tai Päivittäjä-oikeus asiakirjaan.
  - Toiminto avaa tiedoston lukutilaan.
  - Et voi muokata asiakirjaa.
  - Et voi muokata tiedostoa.
- Muokkaa tiedostoa -painike:
  - Näkyy, jos sinulla on Omistaja- tai Päivittäjä-oikeus asiakirjaan, ja asiakirja ei ole varattu tai Valmis-tilainen.
  - Toiminto varaa asiakirjan ja tiedoston itsellesi, jolloin kukaan muu ei voi niitä muokata samanaikaisesti.
  - Toiminto avaa tiedoston muokkaustilaan.
  - Et voi muokata asiakirjaa.
  - Voit muokata tiedostoa.
  - Muista vapauttaa asiakirja muokkauksen jälkeen, napauttamalla Vapauta-painiketta.
     Muussa tapauksessa se jää sinulla varattuna, vaikka kirjautuisit ulos Twebistä.
- Varaa-painike:
  - Näkyy, jos sinulla on Omistaja- tai Päivittäjä-oikeus asiakirjaan.
  - Toiminto varaa asiakirjan ja tiedoston itsellesi, jolloin kukaan muu ei voi niitä muokata samanaikaisesti.
  - Voit muokata asiakirjaa.
  - Et voi muokata tiedostoa.
  - Voit poimia uudeksi tiedostoversioksi esimerkiksi työasemallesi tallennetun tiedoston.
  - Muista vapauttaa asiakirja muokkauksen jälkeen, napauttamalla Vapauta-painiketta. Muussa tapauksessa se jää sinulla varattuna, vaikka kirjautuisit ulos Twebistä.

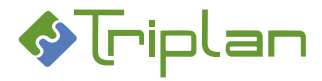

## 4.7.3.1. Tiedoston muokkaus

Voit muokata tiedostoa, jos sinulla on Omistaja- tai Päivittäjä-oikeus asiakirjaan, ja asiakirja ei ole Valmistilainen tai varattu. Jos asiakirja on toisella käyttäjällä varattuna, Muokkaa-painiketta ei näy, ja varaajan tiedot näkyvät näkymän alalaidan Varattu-kentässä. Tieto toimii linkkinä varaajan yhteystietoihin.

Voit pitää useita MS Office -tiedostoja muokkaustilassa samanaikaisesti.

### Twebin MS Office -tiedostoja voidaan käsitellä käyttäen Twebiä

- Internet Explorer -selaimella. Toax-apuohjelma on oltava asennettuna työasemalle.
- Edge Chromium -selaimella käyttäen IE yhteensopivuustilaa (vaatii policy-määrityksiä).
- Twebin versiosta 5.6 sp 1 lähtien:
   Kaikilla yleisimmillä selaimilla https-yhteydellä, Office 365 -tukea käyttäen. Office-versio on oltava 2016 tai uudempi. Ominaisuus on tuettu MS Office Word (docx) ja Excel (xlsx) -tiedostoissa.

### Muokkaa MS Office -tiedostoa:

- 1. Siirry asiakirjan Perustiedot-välilehdelle.
- 2. Napauta Muokkaa tiedostoa-painiketta. Tiedosto aukeaa ja asiakirja tulee sinulle varatuksi.
- 3. Muokkaa tiedostoa haluamallasi tavalla.

Tallenna tiedostoon tekemäsi muutokset:

- a) Napauttamalla tiedoston yläpalkin Lisäosat-valikon Tweb: Tallenna muutokset -painiketta. Kuittaa tallennusilmoitus OK-painikkeella. Mikäli Office-ohjelma jää taustalle, voit sulkea sen. TAI
- 4. b) Napauttamalla tiedoston yläpalkin **Tweb-o365** -painiketta ja sen jälkeen sivupalkin **Tallenna**painiketta. Sulje tiedosto.
- 5. Napauta asiakirjan Vapauta-painiketta.

### Muokkaa muita tiedostoja (ei MS Office):

- 1. Siirry asiakirjan Perustiedot-välilehdelle.
- 2. Napauta Näytä tiedosto -painiketta. Tiedosto aukeaa sille määriteltyyn ohjelmaan.
- 3. Napauta asiakirjan **Perustiedot**-välilehden **Varaa**-painiketta. Näin muut eivät voi muokata tiedostoa samanaikaisesti.
- 4. Muokkaa tiedostoa sille määritellyssä ohjelmassa haluamallasi tavalla ja tallenna se esimerkiksi omalle työasemallesi.
- 5. Siirry asiakirjan **Perustiedot**-välilehdelle.
- 6. Napauta Poimi tiedosto -painiketta.
- 7. Napauta **Selaa...** ja valitse tiedosto.
- 8. Tallenna ja jatka.
- 9. Napauta asiakirjan Vapauta-painiketta.

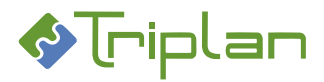

## 4.7.3.2. Muokkaa asiakirjaa

- 1. Siirry asiakirjan **Perustiedot**-välilehdelle.
- 2. Napauta Varaa-painiketta.
- 3. Täytä haluamasi metatiedot.
- 4. Napauta Tallenna-painiketta.
- 5. Napauta Vapauta-painiketta.

### 4.7.3.3. Poimi uusi tiedostoversio Twebin ulkopuolelta

- 1. Siirry asiakirjan Perustiedot-välilehdelle.
- 2. Napauta Varaa-painiketta.
- 3. Napauta Poimi tiedosto -painiketta.
- 4. Napauta Selaa... -painiketta.
- 5. Poimi Twebin ulkopuolella tallennettu tiedosto.
- 6. Napauta Tallenna ja jatka -painiketta. Poimimasi tiedosto näkyy nyt asiakirjan Versiot-välilehdellä uusimpana versiona.

## 4.7.4. Asiakirjan liitteiden käsittely

Asiakirjaan voi olla liitettynä myös liitetiedostoja.

+ merkki asiakirjan nimen edessä esimerkiksi hakutuloslistauksessa tarkoittaa, että asiakirjalla on liite/liitteitä. Napauttamalla + merkkiä, saat liitteet esille.

Kokoushallinnan esityslistojen ja pöytäkirjojen liitteistä, katso lisätietoja luvusta Kokoushallinta.

### 4.7.4.1. Lisää liite asiakirjalle

Voit luoda liitteeksi uuden asiakirjan tai lisätä liitteeksi Twebissä olemassa olevan asiakirjan.

### Jos haluat luoda liitteeksi uuden asiakirjan:

- 1. Siirry pääasiakirjan Suhteet-välilehdelle.
- 2. Liitteet-kentän vieressä, napauta Luo liite -painiketta. Uusi asiakirja -näkymä aukeaa.
- 3. Täytä vähintään asiakirjan pakolliset, eli tähdellä merkityt tiedot.
- 4. Napauta **Tallenna ja jatka** -painiketta. Aukeaa lisää välilehtiä tietokenttineen. sekä kentät/painikkeet tiedoston lisäämistä varten.
- 5. Lisää asiakirjaan **tiedosto** joko hakemalla esimerkiksi omalle työasemallesi tallennettu tiedosto, tai luomalla uusi tiedosto tyhjästä, katso <u>Tiedoston lisääminen</u>.
- 6. Muokkaa tiedostoa haluamallasi tavalla ja tallenna.
- 7. Napauta Palaa-painiketta palataksesi takaisin pääasiakirjalle.

### Jos haluat lisätä liitteeksi Twebissä jo olemassa olevan asiakirjan:

- 1. Siirry pääasiakirjan Suhteet-välilehdelle.
- 2. Liitteet-kentän vieressä, napauta Liitä-painiketta. Asiakirjan haku -näkymä aukeaa.
- 3. Hae ja valitse haluamasi asiakirja.
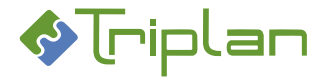

#### 4.7.4.2. Liitteiden nimeäminen

Liitteen nimen voi määritellä muuksi kuin alkuperäisen liiteasiakirjan tiedoissa oleva nimike.

#### Määrittele liitteen nimi:

- 1. Siirry pääasiakirjan Suhteet-välilehdelle ja valitse Liitteet-kentästä haluamasi liiteasiakirja.
- 2. Napauta Valitse liite -painiketta. Kentät Liitteen nimi sekä Liitteen tyyppi aukeavat.
- 3. Kirjoita nimi (esimerkiksi Liite 1) Liitteen nimi -kenttään.
- 4. Napauta **Päivitä liite** -painiketta.
  - Nimeäminen ei muuta liiteasiakirjan nimiketietoa, vaan nimi tallentuu ainoastaan pääasiakirjan Suhteet-välilehden Liitteet-kenttään.
  - Liitteen nimi näkyy myös toimenpiteellä, mikäli pääasiakirja on liitetty asialle.
  - o Liitteen nimi tallentuu myös kokoushallinnan koosteille.

#### 4.7.4.3. Liitteiden tyypin valinta

Liitteen tyyppi on oletuksena Liite. Tyypiksi voi vaihtaa Oheismateriaali, edellyttäen että asiakirjaa ei ole tyypitetty toiselle asiakirjalle liitteeksi.

#### Vaihda liitteen tyyppiä:

- 1. Siirry pääasiakirjan **Suhteet**-välilehdelle ja valitse **Liitteet**-kentästä haluamasi liiteasiakirja.
- 2. Napauta Valitse liite -painiketta. Kentät Liitteen nimi sekä Liitteen tyyppi aukeavat.
- 3. Liitteen tyyppi -kentässä näkyy oletustyyppi Liite. Vaihda tilalle Oheismateriaali.
- 4. Napauta Päivitä liite -painiketta.
  - Organisaatiokohtaisesti on voitu määritellä, ettei oheismateriaalityyppiset liiteasiakirjat kopioidu esityslistalta pöytäkirjalle.

#### 4.7.4.4. Liitteiden käyttöoikeudet

Kun lisäät asiakirjan liitteeksi toiselle asiakirjalle, käyttäjät, joilla on jokin käyttöoikeus pääasiakirjaan, saavat Katselija-oikeuden myös liiteasiakirjaan.

#### Lisätietoja liitteiden käyttöoikeuksista:

- Liiteasiakirjan määrityksiä liiteasiakirjaa lisättäessä:
  - Ei oikeuksien periytymistä: Katselija-oikeudet eivät laajene pääasiakirjalta liiteasiakirjalle.
  - Pääasiakirjan määrityksiä liiteasiakirjaa lisättäessä:
  - o Liiteviittaus näkyy pääasiakirjan kohdalla asiakirjan
    - hakutulosnäkymässä
    - lähetetyissä toimeksiannoissa (Asiakirjat-kentässä)
    - kansionäkymässä (Näytä liitteet painikkeella)
    - asialla, jolle pääasiakirja on liitetty (toimenpiteen Asiakirjat-kentässä sekä asian Asiakirjatvälilehdellä)
    - Pääasiakirja ohjaa liiteasiakirjan säilytysaikaa: pääasiakirjan säilytysaika koskee myös tälle liitettäviä liiteasiakirjoja, mikäli liitteiden (eAMS:n mukainen) oletussäilytysaika on lyhyempi kuin pääasiakirjan. (Käytetään esimerkiksi viranhaltijapäätöksen yhteydessä, kun haluat säilyttää päätöstä ja liitteitä yhtä kauan.)
      - Valinta EI vaikuta oheismateriaali tyyppisten liitteiden säilytysaikoihin.
    - Liitä-toiminto: Katselija-oikeus ei laajene pääasiakirjalta salassa pidettävälle liiteasiakirjalle.
    - **Luo liite** -toiminto: Katselija-oikeus laajenee pääasiakirjalta salassa pidettävälle liiteasiakirjalle.

0

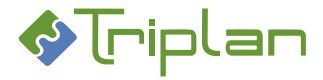

# 4.7.5. Asiakirjan lähettäminen käsittelyyn

Voit lähettää asiakirjan liitteineen käsittelyyn toisille käyttäjille Käsittelypyyntö-toimeksiantona, jos sinulla on Omistaja-oikeus asiakirjaan.

Asiakirjan käsittelypyyntö on erikoistettu toimeksianto.

# Asiakirjan käsittelypyyntö, lisätietoja ja ohje:

 Käsittelypyynnön vastaanottaja saa asiakirjaan ja sen liitteisiin Omistaja-oikeuden (koskee myös salassa pidettäviä asiakirjoja ja liitteitä), sekä Päivittäjä-oikeuden mahdolliseen asiakirjaan liitettyyn asiaan. Vastaanottajan saamat oikeudet eivät kuitenkaan voi olla suuremmat kuin lähettäjän oikeudet (esimerkiksi jos lähettäjällä on Katselija-oikeus liitteeseen, vastaanottajakin saa Katselija-oikeuden liitteeseen).

#### Lähetä asiakirjan käsittelypyyntö:

- 1. Siirry asiakirjan **Perustiedot**-välilehdelle.
- 2. Napauta Lähetä käsittelyyn -painiketta. <u>Toimeksianto-näkymä</u> aukeaa.
- 3. Täytä vähintään pakolliset, eli tähdellä merkityt kentät.
- 4. Valitse toimeksiannon **vastaanottajat**. Lähetä-painike ilmestyy.
- Napauta Lähetä-painiketta. Käsittelypyyntö tulee näkyviin toimeksiantona vastaanottajan Saapuneet-näkymään. Vastaanottaja käsittelee asiakirjaa <u>Asiakirjalta tullut käsittelypyyntö</u> ohjeen mukaisesti.

# 4.7.6. Asiakirjan hyväksyminen

Jos sinulla on Omistaja-oikeus asiakirjaan, voit lähettää sen hyväksyttäväksi toiselle henkilölle, tai voit itse hyväksyä sen.

Asiakirja on suositeltavaa hyväksyä, koska hyväksyttyä asiakirjaa ei voi poistaa.

#### Tämä tapahtuu asiakirjan tiedoissa, kun asiakirja hyväksytään:

- Asiakirjan tilaksi tulee Hyväksytty.
- **Poista**-painike katoaa näkyvistä.
- Käyttäjillä, joilla on ollut Päivittäjä-oikeus asiakirjaan, muuttuu oikeus Katselija-oikeudeksi.
- Hyväksymistiedot tallentuvat asiakirjan Säilytystiedot-välilehden Tapahtumat-kenttään.
- Jos asiakirja on liitetty asiaan, voivat hyväksymistiedot, asennuskohtaisista määrityksistä riippuen, tallentua asian Toimenpiteet-välilehden toimenpidelistaukseen.
- Jos tiedostoa muokataan hyväksymisen jälkeen, palautuu asiakirjan tilaksi Luonnos.

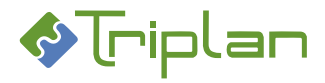

# 4.7.6.1. Asiakirjan hyväksymispyynnön lähettäminen

Voit lähettää asiakirjan hyväksyttäväksi toisille käyttäjille Hyväksymispyyntö-toimeksiantona, jos sinulla on asiakirjaan Omistaja-oikeus. Jos haluat, että henkilöt hyväksyvät asiakirjan tietyssä järjestyksessä, voit käynnistää hyväksymiskierron, katso luku <u>Asiakirjan kierron käynnistäminen</u>. Asiakirjan hyväksymispyyntö on <u>erikoistettu toimeksianto</u>.

## Asiakirjan hyväksymispyyntö, lisätietoja ja ohje:

 Hyväksymispyynnön vastaanottaja saa asiakirjaan ja sen liitteisiin Omistaja-oikeuden (koskee myös salassa pidettäviä asiakirjoja ja liitteitä), sekä Päivittäjä-oikeuden mahdolliseen asiakirjaan liitettyyn asiaan. Vastaanottajan saamat oikeudet eivät kuitenkaan voi olla suuremmat kuin lähettäjän oikeudet (esimerkiksi jos lähettäjällä on Katselija-oikeus liitteeseen, vastaanottajakin Katselija-oikeuden liitteeseen).

#### Lähetä asiakirjan hyväksymispyyntö:

- 1. Siirry asiakirjan **Perustiedot**-välilehdelle.
- 2. Napauta Hyväksymispyyntö -painiketta. Toimeksianto näkymä aukeaa.
- 3. Täytä vähintään pakolliset, eli tähdellä merkityt kentät.
- 4. Valitse toimeksiannon **vastaanottajat**. Lähetä-painike ilmestyy.
- 5. Napauta Lähetä painiketta. Hyväksymispyyntö tulee näkyviin toimeksiantona vastaanottajan Saapuneet-näkymään. Kun vastaanottaja hyväksyy asiakirjan, saat hyväksymisestä ilmoituksen toimeksiantona.

## 4.7.6.2. Hyväksy asiakirja

Voit hyväksyä asiakirjan, jos sinulla on siihen Omistaja-oikeus.

Jos toinen käyttäjä on lähettänyt sinulle hyväksymispyynnön, se näkyy sinulla <u>toimeksiantona</u> päävalikon Toimeksiannot-osion Saapuneet-näkymässä. Tällöin olet saanut asiakirjaan Omistaja-oikeuden automaattisesti.

#### Hyväksy asiakirja:

#### Asiakirja, josta ei ole erillistä hyväksymispyyntö-toimeksiantoa:

- 1. Siirry asiakirjan Perustiedot-välilehdelle.
- 2. Napauta Varaa-painiketta.
- Napauta Hyväksy-painiketta. Asiakirjan tila muuttuu Hyväksytyksi ja mahdollisen hyväksymispyynnön lähettäjä saa hyväksymisestä ilmoituksen toimeksiantona. Mikäli asiakirja liittyy asiaan, luo Tweb automaattisesti asialle toimenpiteen Asiakirjan hyväksyminen.

Merkintä hyväksymisestä tallentuu myös asiakirjan Säilytystiedot-välilehden Tapahtumatkentässä.

4. Napauta Vapauta-painiketta.

#### Hyväksymispyyntö-toimeksiannon kautta tullut asiakirja:

Katso ohje <u>Toimeksiannot > Saapuneet > Saapuneiden toimeksiantojen käsittely > Asiakirjalta tullut</u> <u>hyväksymispyyntö</u>.

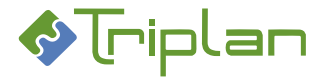

# 4.7.7. Asiakirjan allekirjoittaminen

Jos asiakirjan tila on hyväksytty, ja sinulla on Omistaja-oikeus asiakirjaan, voit lähettää sen allekirjoitettavaksi toiselle henkilölle, tai voit itse allekirjoittaa sen.

# Tämä tapahtuu asiakirjan tiedoissa, kun asiakirja allekirjoitetaan:

- Asiakirjan **tilaksi** tulee Allekirjoitettu.
- Allekirjoituksen tiedot tallentuvat asiakirjan tiedostoon, mikäli leima on määritelty tiedostoon.
- Allekirjoitustiedot tallentuvat asiakirjan Säilytystiedot-välilehden Tapahtumat-kenttään.
- Jos asiakirja on liitetty asiaan, tallentuvat allekirjoittamistiedot asian Toimenpiteet-välilehden toimenpidelistaukseen.
- Jos tiedostoa muokataan allekirjoittamisen jälkeen, palautuu asiakirjan tilaksi Luonnos.

Tässä ohjeessa kuvattuun sähköiseen allekirjoitustapaan voi liittää tiedostoon tallentuvan allekirjoitusleiman, katso <u>Sähköinen allekirjoitus leimalla</u>.

Twebiin on saatavilla myös muita sähköisen allekirjoituksen ratkaisuja, katso <u>Kehittynyt sähköinen</u> allekirjoitus toimikortilla ja <u>Kehittynyt sähköinen allekirjoitus organisaatiovarmenteella</u>.

# 4.7.7.1. Asiakirjan allekirjoituspyynnön lähettäminen

Voit lähettää asiakirjan allekirjoitettavaksi toisille käyttäjille Allekirjoituspyyntö-toimeksiantona. Jos haluat, että henkilöt allekirjoittavat asiakirjan tietyssä järjestyksessä, voit käynnistää allekirjoituskierron, katso luku Asiakirjan kierron käynnistäminen.

Asiakirjan allekirjoituspyyntö on erikoistettu toimeksianto.

Allekirjoituspyynnön lähettäminen edellyttää, että asiakirjan tila on Hyväksytty, ja että sinulla on Omistajaoikeus asiakirjaan.

#### Asiakirjan allekirjoituspyyntö, lisätietoja ja ohje:

 Allekirjoituspyynnön vastaanottaja saa asiakirjaan ja sen liitteisiin Omistaja-oikeuden (koskee myös salassa pidettäviä asiakirjoja ja liitteitä), sekä Päivittäjä-oikeuden mahdolliseen asiakirjaan liitettyyn asiaan. Vastaanottajan saamat oikeudet eivät kuitenkaan voi olla suuremmat kuin lähettäjän oikeudet (esimerkiksi jos lähettäjällä on Katselija-oikeus liitteeseen, vastaanottajakin Katselija-oikeuden liitteeseen).

#### Lähetä asiakirjan allekirjoituspyyntö:

- 1. Siirry asiakirjan **Perustiedot**-välilehdelle.
- 2. Napauta Allekirjoituspyyntö -painiketta. <u>Toimeksianto näkymä</u> aukeaa.
- 3. Täytä vähintään pakolliset, eli tähdellä merkityt kentät.
- 4. Valitse toimeksiannon **vastaanottajat**. Lähetä-painike ilmestyy.
- 5. Napauta Lähetä painiketta. Allekirjoituspyyntö tulee näkyviin toimeksiantona vastaanottajan Saapuneet-näkymään. Kun vastaanottaja allekirjoittaa tai hylkää asiakirjan, saat siitä ilmoituksen toimeksiantona.

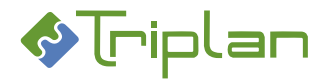

# 4.7.7.2. Allekirjoita asiakirja

Asiakirjan allekirjoittaminen edellyttää, että sinulla on Omistaja-oikeus asiakirjaan. Allekirjoittaminen edellyttää, että asiakirjan tila on Hyväksytty.

Jos toinen käyttäjä on lähettänyt sinulle allekirjoituspyynnön, se näkyy sinulla <u>toimeksiantona</u> päävalikon Toimeksiannot-osion Saapuneet-näkymässä. Tällöin olet saanut asiakirjaan Omistaja-oikeuden automaattisesti.

Tässä ohjeessa kuvattuun sähköiseen allekirjoitustapaan voi liittää tiedostoon tallentuvan allekirjoitusleiman, katso <u>Sähköinen allekirjoitus leimalla</u>.

Twebiin on saatavilla myös muita sähköisen allekirjoituksen ratkaisuja, katso <u>Kehittynyt sähköinen</u> <u>allekirjoitus toimikortilla ja Kehittynyt sähköinen allekirjoitus organisaatiovarmenteella</u>.

#### Allekirjoita asiakirja:

#### Asiakirja, josta ei ole erillistä allekirjoituspyyntö-toimeksiantoa:

- 1. Siirry asiakirjan Perustiedot-välilehdelle.
- 2. Napauta Varaa-painiketta.
- 3. a) Jos Sähk.allekirjoitus -painiketta ei näy: Napauta Allekirjoita-painiketta. Asiakirjan tila muuttuu Allekirjoitetuksi.

Mikäli asiakirja liittyy asiaan, luo Tweb automaattisesti asialle toimenpiteen Asiakirjan allekirjoittaminen.

Merkintä allekirjoittamisesta tallentuu myös asiakirjan Säilytystiedot-välilehden Tapahtumatkentässä.

TAI

- 3. b) **Jos Sähk.allekirjoitus -painike näkyy**, organisaatiossasi on käytössä kehittynyt sähköinen allekirjoitus toimikortilla tai organisaatiovarmenteella. Siinä tapauksessa, katso allekirjoitusohje luvusta <u>Sähköinen allekirjoitus</u>.
- 4. Napauta Vapauta-painiketta. Jos hyväksyttyä asiakirjaa muokataan, sen tila muuttuu takaisin Luonnokseksi.

#### Allekirjoituspyyntö-toimeksiannon kautta tullut asiakirja:

Katso ohje <u>Toimeksiannot > Saapuneet > Saapuneiden toimeksiantojen käsittely > Asiakirjalta tullut</u> <u>allekirjoituspyyntö</u>.

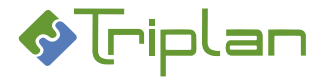

# 4.7.8. Asiakirjan kierron käynnistäminen

Kierto/hälytys -välilehdellä voit käynnistää asiakirjalle hyväksymis- tai allekirjoittamiskierron, jos sinulla on Omistaja-oikeus asiakirjaan. Asiakirja kiertää toimeksiantona hyväksyttävänä tai allekirjoitettavana määrittelemässäsi järjestyksessä vastaanottajilla.

#### Asiakirjan kierron käynnistäminen, ohje ja lisätietoja:

#### Käynnistä kierto:

- 1. Siirry asiakirjan **Perustiedot**-välilehdelle. Napauta **Varaa**-painiketta.
- 2. Siirry asiakirjan Kierto/hälytys -välilehdelle.
- 3. Toiminto-kenttään, valitse joko Hyväksyminen tai Allekirjoittaminen.
- 4. Napauta Lisää käyttäjä -painiketta ja valitse kierron vastaanottajat kiertojärjestykseen. Voit muuttaa käyttäjien järjestystä nuolipainikkeilla.
- 5. Kirjoita halutessasi viesti **Saate**-kenttään.
- 6. Käynnistä kierto.

#### Kierron lisätietoja:

- Kun vastaanottaja hyväksyy pyynnön, asiakirjan tila muuttuu sen mukaiseksi ja jatkaa toimeksiantona seuraavalle vastaanottajalle.
- Kierron päätteeksi asiakirja palaa kierron käynnistäjälle.
- Jos joku vastaanottajista hylkää pyynnön, asiakirja palaa kierron käynnistäjälle.
- Hyväksymis- tai allekirjoittamiskiertoon osallistuvat käyttäjät saavat Omistaja-oikeuden kierrossa olevaan asiakirjaan.
- Yksittäisen hyväksymis- tai allekirjoituspyynnön lähettämisestä kohdasta katso <u>Asiakirjan</u> hyväksymispyynnön lähettäminen ja Asiakirjan allekirjoituspyynnön lähettäminen.

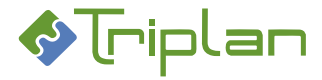

# 4.7.9. Asiakirjan hälytyksen asettaminen

Kierto/hälytys -välilehdellä voit asettaa asiakirjakohtaisia hälytyksiä, jos sinulla on Omistaja-oikeus asiakirjaan.Hälytys tulee sen vastaanottajille toimeksiantona valittuna ajankohtana.

#### Aseta hälytys:

- 1. Siirry asiakirjan Perustiedot-välilehdelle. Napauta Varaa-painiketta.
- 2. Siirry asiakirjan Kierto-välilehdelle.
- 3. Napauta Uusi hälytys -painiketta.
- a) Jos haluat viitata asiakirjassa olevaan päivämääräkenttään, valitse Päivämääräkenttä-kenttään, se asiakirjan päivämäärätieto, johon haluat asettaa hälytyksen, esimerkiksi "Voimassaoloaika päättyy".
   TAI
- 4. b) Jos haluat asettaa muun kuin asiakirjassa olevan päivämäärän, valitse **Päivämääräkenttä**-kenttään **Hälytyspäivämäärä**.
- Hakuehto-kenttään, valitse haluamasi hakuehto, esimerkiksi "on". Vaihtoehto "Ei ole" tarkoittaa "on eri kuin". Vaihtoehto "Puuttuu" tarkoittaa että kentän pitää olla tyhjä.
- 6. **Päivämäärä/numero** -kenttään, valitse joko päivämäärä tai ajankohtaa kuvaava numero seuraavasti:

| Päivämäärä/numero -kentän tieto   | Hälytyspäivä                                                                                                    |
|-----------------------------------|----------------------------------------------------------------------------------------------------|
| 15.08.2020 (kalenterista valittu) | Hälytys tulee 15.08.2020, edellyttäen että<br><b>Päivämääräkenttä</b> -kenttään on valittuna vaihtoehto<br><b>Hälytyspäivämäärä</b> . |
| 0                                 | Hälytys tulee <b>Päivämääräkenttä</b> -kenttään valitun<br>päivämääräkenttään syötettynä päivänä.                                     |
| -1                                | Hälytys tulee <b>Päivämääräkenttä</b> -kenttään valitun<br>päivämääräkenttään syötettyä päivämäärää edellisenä<br>päivänä.            |
| +1                                | Hälytys tulee <b>Päivämääräkenttä</b> -kenttään valitun<br>päivämääräkenttään syötettyä päivämäärää jälkeisenä<br>päivänä.            |

- 7. Kirjoita halutessasi viesti Saate-kenttään.
- 8. Lisää hälytys. Hälytys tulee määrittelemänäsi ajankohtana sinulle itsellesi toimeksiantona.
- Jos haluat lähettää hälytyksen muillekin käyttäjille, Valitse hälytys, napauta Lisää käyttäjä painiketta ja valitse hälytyksen muut vastaanottajat. Huolehdi, että vastaanottajilla on riittävät käyttöoikeudet asiakirjaan, koska ainoastaan Katselijaoikeudet laajenevat hälytyksen kautta vastaanottajille.
- 10. Siirry Perustiedot-välilehdelle. Vapauta asiakirja napauttamalla Vapauta-painiketta.

#### Hälytyksen lisätietoja:

- Kun asettamasi hälytyksen hakuehto täyttyy, sinulle itsellesi sekä käyttäjät-kenttään lisätyille käyttäjille lähetetään asiakirjalta Hälytys-toimeksianto.
- Ainoastaan Katselija-oikeudet laajenevat hälytyksen kautta vastaanottajille.

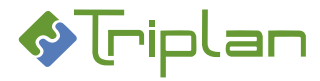

#### Käyttöohje

#### Tweb

# 4.7.10. Asiakirjan valmiiksi merkitseminen

Jos sinulla on Omistaja-oikeus asiakirjaan, voit merkitä sen valmiiksi.

Määräajan säilytettävien asiakirjojen säilytysajan laskenta alkaa valmiiksi merkitsemisestä.

Vain valmiita asiakirjoja voi säilytysajan loputtua hävittää.

Mikäli <u>Julkaisu-toiminto</u> on käytössä, määritys on pääsääntöisesti, että vain valmiiksi merkityt asiakirjat näkyvät julkaisussa.

Mahdolliseen asiaan liitetyt asiakirjat tulevat automaattisesti valmiiksi merkityiksi, kun asia päätetään.

#### Tämä tapahtuu asiakirjan tiedoissa, kun se merkitään valmiiksi:

- Asiakirjan tilaksi tulee Valmis. Tilan voi palauttaa luonnokseksi vain järjestelmänvalvoja.
- Asiakirjan tiedostoa ei voi enää muokata.
- Asiakirjan **metatietoja** voi muokata.
- Valmiiksi merkitsemisen tiedot tallentuvat asiakirjan Säilytystiedot-välilehden Tapahtumat-kenttään.
- Valmiiksi merkityn asiakirjan voi liittää asialle.
- Valmiiksi merkitylle asiakirjalle liitetyt liiteasiakirjat lukitaan viittaamaan sen hetkisiin versioihin.

#### Merkitse asiakirja valmiiksi:

- 1. Siirry asiakirjan Perustiedot-välilehdelle.
- 2. Napauta Varaa-painiketta.
- 3. Napauta Merkitse valmiiksi -painiketta.
- 4. Vastaa varmistuskysymykseen **OK**. Asiakirjan tilaksi muuttuu Valmis.
- 5. Napauta Vapauta-painiketta.

#### 4.7.11. Asiakirjan palauttaminen luonnokseksi

Järjestelmänvalvoja voi palauttaa valmiiksi merkityn asiakirjan luonnokseksi.

#### Tämä tapahtuu asiakirjan tiedoissa, kun se palautetaan luonnokseksi:

- Asiakirjan **tilaksi** tulee Luonnos.
- Asiakirjan tiedostosta tallentuu uusi versio, jota voi muokata.
- Luonnokseksi palauttamisen tiedot **tallentuvat** asiakirjan Säilytystiedot-välilehden Tapahtumatkenttään.

#### Palauta asiakirja luonnokseksi:

- 1. Siirry asiakirjan **Perustiedot**-välilehdelle.
- 2. Napauta Varaa-painiketta.
- 3. Napauta Palauta luonnokseksi -painiketta. Asiakirjan tilaksi muuttuu Luonnos.

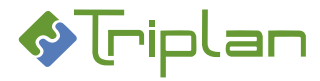

#### Käyttöohje

Tweb

# 4.7.12. Asiakirjan liittäminen asialle

Jos sinulla on Omistaja- tai Päivittäjä-oikeus asiakirjaan, voit liittää sen asialle.

Asiakirjan liittäminen asialle onnistuu myös asian kautta (katso <u>Asiat > Asioiden käsittely > Asiakirjojen</u> <u>liittäminen asialle</u>).

Kun asiakirja on liitetty asialle, näkyy asiakirjan tiedoissa asianumero, ja asian toimenpiteissä näkyy asiakirja osana asian käsittelyprosessia. Voit kätevästi liikkua Twebissä asian ja siihen liitetyn asiakirjan välillä.

#### Asiakirjan liittäminen asialle asiakirjan kautta, lisätietoja:

- Päätetyksi tai ratkaistuksi merkittyyn asiaan ei voi enää liittää asiakirjoja.
- Asiakirjan voi liittää asialle asiakirjan tilasta riippumatta.
- Asian käyttöoikeudet periytyvät asiakirjalle, kun asiakirja liitetään siihen. Napauttamalla Ei oikeuksien periytymistä -valintaruutua asiakirjan Perustiedot-välilehdellä, estät käyttöoikeuksien periytymisen asialta asiakirjalle.

#### Liitä asiakirja asialle:

- 1. Siirry asiakirjan Perustiedot-välilehdelle.
- 2. Napauta Lisää asialle -painiketta. <u>Asian haku</u> -näkymä avautuu.
- 3. Hae esille haluttu asia.
- 4. Napauta Valitse asian nimikkeen edessä.
- 5. Mikäli asiakirja ei ole asiaryhmälle soveltuvaa asiakirjatyyppiä, avautuu Asiakirjan kopiointi ja/tai Asiakirjatyypin vaihtaminen -näkymä. Määritä asiakirjalle **uusi asiakirjatyyppi**. **Tallenna**.
- 6. Vapauta.
- 7. Asianumero sekä Siirry asialle -painike näkyvät nyt asiakirjan Perustiedot-välilehdellä.

# 4.7.13. Asiakirjan asialiitoksen purkaminen

Järjestelmänvalvoja voi purkaa asiakirjan liitoksen asialle.

#### Tämä tapahtuu tiedoissa, kun asiakirjan asialiitos puretaan:

- Asiakirjan Asianumero-kenttä tyhjenee.
- Asiakirja poistuu asialta.
- Asiakirjan voi liittää toiselle asialle.

#### Pura asiakirjan asialiitos:

- 1. Siirry asiakirjan Perustiedot-välilehdelle.
- 2. Napauta Pura asialiitos -painiketta.

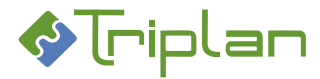

# 4.7.14. Asiakirjan osapuolitiedot

Twebiin tallennettuja osapuolitietoja voi hyödyntää asiakirjojen laatimisessa ja toimeksiantojen lähettämisessä.

## Lisää asiakirjalle osapuolitieto:

- 1. Siirry asiakirjan **Perustiedot**-välilehdelle.
- 2. Napauta Varaa-painiketta.
- 3. Siirry Osapuolet-välilehdelle.
- 4. Napauta **Osapuolet**-kentän vieressä olevaa **Luo uusi** -painiketta. <u>Osapuolikentät</u> aukeavat täytettäväksi.
- 5. Täytä Osapuolen rooli ja muut osapuolen tiedot. Halutessasi poimi Henkilö-kentän tieto osoitekirjasta (Poimi osoitekirjasta). Vaihtoehtoisesti voit kirjoittaa kenttään.
- 6. Napauta näkymän alalaidan Lisää osapuoli -painiketta.
- Jos haluat lisätä lisää osapuolitietoja, jatka uudestaan tämän ohjeen kohdasta 4. Huomioi, että mikäli <u>MS Office asiakirjamalliin</u> on määritelty osapuolitiedoilla päivittyviä kenttiä, tiedostoon tallentuu vain ensimmäisenä lisätyn osapuolen tiedot.
- 8. Siirry Perustiedot-välilehdelle ja napauta Vapauta-painiketta.

# Hyödynnä asiakirjan osapuolitietoja:

- 1. Asiakirjan Osapuolet-välilehdelle on lisätty osapuolitieto.
- 2. Mikäli asiakirjan tiedostona on käytetty <u>MS Office-mallit asiakirjamallia</u>, ja malliin on määritelty osapuolitiedoilla päivittyviä kenttiä, osapuolien tiedot tallentuvat tiedostoon. Jos osapuolitietoja on useampia, tallentuu ensimmäisenä lisätyn osapuolen tiedot.
- 3. Kun lähetät toimeksiannon asiakirjalta, löydät osapuolitiedot toimeksiannolta napauttamalla Vastaanottajat (ulkoiset) -kentän vieressä olevaa Lisää-painiketta.

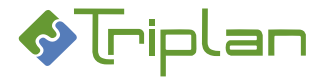

# 4.7.15. Asiakirjojen massapäivitys

Jos sinulla on Omistaja-oikeus asiakirjoihin, voit massapäivitys-toiminnolla päivittää saman tiedon tai toiminnon useammalle asiakirjalle kerrallaan. Toimintoa ei voi kumota.

#### Asiakirjojen massapäivitys, lisätietoja ja ohje: Massapäivitystoiminnolla voit:

- päivittää Nimikettä
- päivittää Kuvausta
- päivittää Julkisuutta
- päivittää Laatijaa
- vapauttaa sinulla varattuna olevat asiakirjat
- merkitä asiakirjat valmiiksi
- lisätä käyttöoikeuksia
- poistaa käyttöoikeuksia

#### Tee asiakirjojen massapäivitys:

- 1. Hae esille päivitettävät asiakirjat Asiakirjan haulla.
- 2. Napauta Massapäivitys-painiketta.
- Rasti päivitettävät asiakirjat (voit valita kaikki asiakirjat rastimalla otsikkorivin ruudun), ja napauta Valitse-painiketta.

Massapäivitys näkymä aukeaa.

- a) Kirjoita uusi tieto haluamaasi kenttään. Lisää perään -rastilla voit lisätä tietoja nykyisten nimikkeiden ja kuvausten perään.
  Napauta Päivitä-painiketta.
  TAI
- b) Valitse haluamasi toiminto. Napauta Suorita-painiketta.
  TAI
- c) Napauta Poista käyttöoikeuksia -painiketta. Valitse [käyttäjäryhmä] ja/tai käyttäjä, sekä näkymän alalaidasta käyttäjiltä poistettava Käyttöoikeustaso. Ctrl-näppäin pohjassa antaa monivalinnan. Napauta Valitse-painiketta.

Käyttöoikeus poistuu myös valittujen asiakirjojen liitteiltä. **TAI** 

 d) Napauta Lisää käyttöoikeuksia. Valitse [käyttäjäryhmä] ja/tai käyttäjä, sekä näkymän alalaidasta käyttäjille lisättävä Käyttöoikeustaso. Ctrl-näppäin pohjassa antaa monivalinnan. Napauta Valitse-painiketta.

Käyttöoikeuksien lisäys vyöryy valittujen asiakirjojen mahdollisille liitteille seuraavasti:

| Pääasiakirjalle massapäivityksenä<br>annettu käyttöoikeustaso | Liitteelle<br>vyöryvä käyttöoikeustaso |
|---------------------------------------------------------------|----------------------------------------|
| Omistaja                                                      |                                        |
| Päivittäjä                                                    | Katselija                              |
| Katselija                                                     |                                        |
| Katselija/kirjatut asiat                                      | Katselija/kirjatut asiat               |
| Ei oikeuksia                                                  | Ei oikeuksia                           |

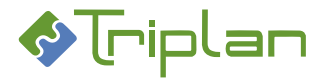

# 4.7.16. Asiakirjojen massatulostus

Massatulostus-toiminnolla voit kerralla tulostaa useiden näytölle haettujen asiakirjojen tiedostoja. Massatulostus voi toimia kahdella vaihtoehtoisella teknisellä toteutuksella:

- 1. Java-sovelmien avulla (vanhempi toteutus), jolloin työasemaan tulee olla määritelty oletustulostin. *TAI*
- 2. TPrinter2-sovelluksen avulla (uudempi toteutus), jolloin työasemalle tulee olla asennettu TPrinter2sovellus, ja käyttäjä kirjautuu Twebiin sitä kautta.

#### Tee asiakirjojen massatulostus:

- 1. Hae esille tulostettavat asiakirjat <u>Asiakirjan haulla</u>.
- 2. Napauta Massatulostus-painiketta.
- 3. Mikäli tulee varmistuskysymys, vastaa siihen Run. Massatulostus näkymä aukeaa.
- 4. Valitse tulostettavat asiakirjat. Voit valita kaikki asiakirjat rastimalla otsikkorivin ruudun.
- 5. Napauta **Tulosta**-painiketta.

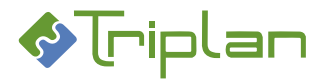

# 4.7.17. Asiakirjan poistaminen

Jos asiakirjan tila ei ole Valmis, ja sinulla on Omistaja-oikeus asiakirjaan, voit poistaa sen.

Valmis-tilaisen asiakirjan voi poistaa vain järjestelmänvalvoja.

Asiakirjan poistaminen Twebistä poistaa sekä asiakirjan metatiedot että tiedoston.

Lähtökohtaisesti poistettua asiakirjaa ei voi palauttaa, eli toiminto on lopullinen. Organisaatiokohtaisesti on kuitenkin voitu määritellä järjestelmänvalvojalle oikeus palauttaa peruskäyttäjän poistama asiakirja, katso <u>Poistetun asiakirjan palauttaminen</u>. Järjestelmävalvojan tunnuksella poistettua asiakirjaa ei voi palauttaa.

#### Poista asiakirja:

- 1. Siirry asiakirjan Perustiedot-välilehdelle.
- 2. Napauta Poista-painiketta.
- 3. Vastaa varmistuskysymyksiin **OK**.

# 4.7.18. Poistetun asiakirjan palauttaminen

Lähtökohtaisesti poistettua asiakirjaa ei voi palauttaa. Asennuskohtaisesti on kuitenkin voitu määritellä, että yllä kuvattu Poista-toiminto ei poista asiakirjaa Twebistä, vaan poistaa asiakirjalta kaikki käyttöoikeudet (niin sanottu roskakoritoiminto), jolloin järjestelmänvalvoja voi palauttaa peruskäyttäjän poistaman asiakirjan.

Järjestelmänvalvojan tunnuksella poistettua asiakirjaa ei voi palauttaa.

#### Palauta poistettu asiakirja:

- 1. Hae esille poistettu asiakirja <u>Asiakirjan haulla</u>.
- 2. Siirry asiakirjan Käyttöoikeudet-välilehdelle.
- 3. Napauta Varaa-painiketta.
- 4. Napauta Lisää käyttäjä -painiketta.
- 5. **Valitse** käyttäjä(t) tai [käyttäjäryhmä(t)].
- 6. Kenttään **Käyttöoikeustaso**\*, valitse haluamasi käyttöoikeustaso, katso <u>Käyttäjät ja</u> <u>käyttöoikeudet</u>.
- 7. Napauta Valitse-painiketta.
- 8. Napauta Tallenna-painiketta.
- 9. Napauta Vapauta-painiketta.

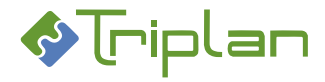

# 4.8. Asiakirjojen intralinkit

Intralinkit on <u>Triplanilta</u> tilattavissa oleva lisensoitu lisäominaisuus. Toiminnon avulla voidaan julkaista Twebin asiakirjoja ja asioita intranettiin, joko yksittäin tai tallennettujen hakujen avulla ryhmittäin. Intralinkkejä on kahdentyyppisiä:

- Ilman tunnistautumista toimivat linkit: avaavat kohteet suoraan selaimessa.
- **Tunnistautumista vaativat linkit**: avaavat kohteet Twebissä, jolloin käyttäjällä pitää olla käyttäjätunnus Twebiin, sekä riittävät käyttöoikeudet kohteeseen avatakseen intralinkin.

Katso lisätietoja intralinkit-toiminnosta luvusta Intralinkit.

# 4.9. Asiakirjojen raportointi

Raportointi on <u>Triplanilta</u> tilattavissa oleva lisensoitu lisäominaisuus.

Jos toiminto on käytössä, näkyy Asiakirjan haku -välilehtien alalaidassa raporttityypin valintakenttä ja Tulosta-painike.

Toiminnon avulla voidaan asiakirjojen osalta tulostaa asiakirjaotteet sekä luetteloita ja raportteja esimerkiksi asiakirjatyypittäin. Asennukseen sisältyy Twebin vakioraporttityypit. Lisäksi voi olla asennuskohtaisesti räätälöityjä raporttityyppejä.

Raporteille tulostuu tiedot vain sellaisista asiakirjoista, joihin käyttäjällä on vähintään Katselija-oikeus. Järjestelmänvalvojan tunnusta ei suositella käytettäväksi asiakirjojen raporttien tulostamiseen, vaan ainoastaan järjestelmänvalvojan tunnukselle osoitettujen raporttien tulostamiseen, katso luku <u>Raportit</u> järjestelmänvalvojan käyttöön.

#### 4.9.1. Asiakirjaote

#### Asiakirjaotteen vakiotyyppi:

- Asiaote
  - Sisältö: Yksittäisen asiakirjan tiedot, liiteasiakirjojen tiedot, asialiitos

#### Tulosta asiakirjaote:

- 1. Siirry asiakirjan Perustiedot-välilehdelle.
- 2. Näkymän alalaidan valintakentistä, valitse haluamasi raporttityyppi ja tiedostomuoto.
- 3. Napauta Tulosta-painiketta. Raportti avautuu uuteen ikkunaan.
- 4. Tulosta. Raportti tulostuu työaseman oletuskirjoittimelle.

#### 4.9.2. Asiakirjalista

#### Asiakirjalistan vakiotyyppi

- Asiakirjalista
  - **Sisältö**: Asiakirjojen laatimisaika, laatija, nimike, kuvaus ja tyyppi.
  - Luettelojärjestys: Laatimisajan mukaan

#### 4.9.3. Asiakirjaluettelo

#### Asiakirjaluettelon vakiotyyppi

- Asiakirjaluettelo
  - Sisältö: Asiakirjojen tiedot, liiteasiakirjojen tiedot, asialiitokset
  - Luettelojärjestyksiä: Laatimisajan, nimikkeen tai tallennusajan mukaan

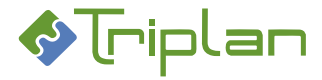

# 4.9.4. Arkistoluettelot

# Arkistoluetteloiden vakiotyypit

- Arkistoluettelo
  - **Sisältö**: Asiakirjojen nimike, id-tunnus, tila, säilytysajan pituus, laatija, laatimisaika ja sijaintipaikka
  - o Luettelojärjestys: Asiakirjan nimikkeen mukaan

## • Arkistoluettelo kirjatuista

- **Sisältö**: Kirjattuihin asioihin liitettyjen asiakirjojen nimike, id-tunnus, tila, säilytysajan pituus, laatija, laatimisaika ja sijaintipaikka
- **Luettelojärjestys**: Asiakirjan nimikkeen mukaan
- Arkistoluettelo kirjaamattomista
  - **Sisältö**: Kirjaamattomiin asioihin liitettyjen asiakirjojen nimike, id-tunnus, tila, säilytysajan pituus, laatija, laatimisaika ja sijaintipaikka
  - Luettelojärjestys: Asiakirjan nimikkeen mukaan

#### Tulosta asiakirjalista, asiakirjaluettelo tai arkistoluettelo:

- 1. Hae esille tulostettavat asiakirjat <u>Asiakirjan haulla</u>. Hakutuloksen asiakirjaluettelo tulee näkyviin, sisältäen ne asiakirjat, joihin sinulla on vähintään Katselija-oikeus.
- 2. Näkymän alalaidan valintakenttiin, valitse haluamasi raporttityyppi ja tiedostomuoto.
- 3. Napauta Tulosta-painiketta. Raportti avautuu uuteen ikkunaan.
- 4. Tulosta. Raportti tulostuu työaseman oletuskirjoittimelle.

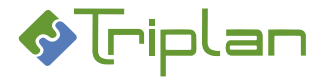

# 4.9.5. Viranhaltijapäätökset, päätösluettelot

Jos Viranhaltijapäätökset-lisäominaisuus on käytössä, sisältyy raportointitoiminnon vakioraporttityyppeihin viranhaltijapäätösten päätösluettelot. Päätösluetteloiden käyttö edellyttää, että <u>dynaaminen metaluokka</u> Viranhaltijapäätös on käytössä.

## Viranhaltijapäätösten päätösluetteloiden vakiotyypit

- Päätösluettelo
  - **Sisältö**: Viranhaltijapäätös-metaluokkaan kytkettyjen päätösasiakirjojen: viranhaltijan nimike ja nimi, päätösnumero, -vuosi ja -päivämäärä sekä päätösasiakirjan nimike
  - **Luettelojärjestyksiä**: Nimikkeen, laatimisajan, päätösnumeron, päätöspäivän, tallennusajan tai viranhaltijan mukaan.
- Päätösluettelo (otto-oikeus)
  - Sisältö: Viranhaltijapäätös-metaluokkaan kytkettyjen päätösasiakirjojen: viranhaltijan nimike ja nimi, päätösnumero, -vuosi ja -päivämäärä sekä päätösasiakirjan nimike. Ottooikeutta käytetty (Kyllä/Ei) ja otto-oikeusviranomainen.
  - **Luettelojärjestyksiä**: Nimikkeen, laatimisajan, päätösnumeron, päätöspäivän, tallennusajan tai viranhaltijan mukaan.

#### Tulosta viranhaltijapäätösluettelo:

 Hae esille tulostettavat asiakirjat <u>Asiakirjan haulla</u>. Jos haluat käyttää haun rajaamisessa Viranhaltijapäätös-metaluokkaan liittyviä lisätietoja, esimerkiksi viranhaltijan nimike, hyödynnä asiakirjan haun <u>Lisätietohaku-välilehteä</u>.

Hakutuloksen asiakirjaluettelo tulee näkyviin, sisältäen ne asiakirjat, joihin sinulla on vähintään Katselija-oikeus.

Huomaathan, että viranhaltijapäätösluetteloon tulostuu vain sellaiset asiakirjat, joilla on Viranhaltijapäätös-metaluokka, vaikka hakutuloslistalla olisi myös muita asiakirjoja.

- 2. Näkymän alalaidan valintakenttiin, valitse haluamasi raporttityyppi ja tiedostomuoto.
- 3. Napauta Tulosta-painiketta. Raportti avautuu uuteen ikkunaan.
- 4. Tulosta. Raportti tulostuu työaseman oletuskirjoittimelle.

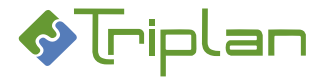

# 4.9.6. Kokoushallinta, päätösluettelot

Jos Kokoushallinta-lisäominaisuus on käytössä, sisältyy raportointitoiminnon vakioraporttityyppeihin kokoushallinnan päätösluettelot. Päätösluetteloiden käyttö edellyttää, että <u>dynaaminen metaluokka</u> Päätös on käytössä.

Kokoushallinnan päätösluettelo-raportin voi ottaa joko yksittäisestä tai useammasta kokouksesta.

#### Kokoushallinnan päätösluetteloiden vakiotyypit

- Päätösluettelo yksittäisestä kokouksesta (tulostetaan kokoushallinnan kautta)
  - **Sisältö**: Toimielin, kokouksen tiedot, kyseisen kokouksen Pöytäkirja-välilehdelle liitettyjen asiakirjojen (pykälien) tiedot.
- Päätösluettelo useammasta kokouksesta (tulostetaan asiakirjan haun kautta)
  - **Sisältö**: Esille haettujen, kokousten Pöytäkirja-välilehdelle liitettyjen päätösasiakirjojen (pykälien) tiedot, käsittelevät toimielimet, kokousten tiedot.

#### Tulosta yksittäisen kokouksen päätösluettelo:

- 1. Napauta Twebin vasemman laidan päävalikon Kokoushallinta-toimintoa.
- 2. Napauta Kokoukset-kansion edessä olevaa +-merkkiä. Kansiorakenne aukeaa.
- 3. Napauta haluamasi toimielimen päätöskansion edessä olevaa +merkkiä. Kokoukset tulevat näkyviin.
- 4. Napauta haluamasi kokous. Kokouksen Perustiedot-näkymä aukeaa.
- 5. Näkymän alalaidan valintakenttiin, valitse haluamasi raporttityyppi ja tiedostomuoto.
- 6. Napauta Tulosta-painiketta. Raportti avautuu uuteen ikkunaan.
- Tulosta. Raportti tulostuu työaseman oletuskirjoittimelle. Huomaathan, että Päätösluetteloon tulostuu vain sellaiset asiakirjat, joilla on Päätös-metaluokka, ja jotka on liitetty kokouksen Pöytäkirja-välilehdelle.

#### Tulosta useamman kokouksen päätösluettelo:

 Hae esille tulostettavat asiakirjat <u>Asiakirjan haulla</u>. Jos haluat käyttää haun rajaamisessa Päätösmetaluokkaan liittyviä lisätietoja, esimerkiksi viranhaltijan nimike, hyödynnä asiakirjan haun <u>Lisätietohaku-välilehteä</u>.

Hakutuloksen asiakirjaluettelo tulee näkyviin, sisältäen ne asiakirjat, joihin sinulla on vähintään Katselija-oikeus.

Huomaathan, että Päätösluetteloon tulostuu vain sellaiset asiakirjat, joilla on Päätös-metaluokka, ja jotka on liitetty jonkun kokouksen Pöytäkirja-välilehdelle, vaikka hakutuloslistalla olisi myös muita asiakirjoja.

- 2. Näkymän alalaidan valintakenttiin, valitse haluamasi raporttityyppi ja tiedostomuoto.
- 3. Napauta Tulosta-painiketta. Raportti avautuu uuteen ikkunaan.
- 4. Tulosta. Raportti tulostuu työaseman oletuskirjoittimelle.

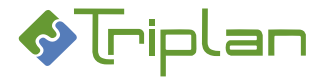

# 4.9.7. Sopimusluettelo

Jos Sopimusten hallinta -lisäominaisuus on käytössä, sisältyy raportointitoiminnon raportoinnin vakioraporttityyppeihin sopimusluettelo. Sopimusluettelon käyttö edellyttää, että <u>dynaaminen metaluokka</u> Sopimus on käytössä.

## Sopimusluettelon vakiotyyppi

- Sopimusluettelo
  - Sisältö: Sopimus-metaluokkaan kytkettyjen sopimusasiakirjojen nimike, kuvaus, sopimuskumppani, sopimuksen tila, sopimusnumero, vastuuorganisaatio, voimassaoloaika ja asianumero.
  - **Luettelojärjestyksiä**: Laatimisajan, nimikkeen, sopimusnumeron tai tallennusajan mukaan.

#### Tulosta Sopimusluettelo:

 Hae esille tulostettavat asiakirjat <u>Asiakirjan haulla</u>. Jos haluat käyttää haun rajaamisessa Sopimusmetaluokkaan liittyviä lisätietoja, esimerkiksi sopimuksen tila, hyödynnä asiakirjan haun <u>Lisätietohaku-välilehteä</u>.

Hakutuloksen asiakirjaluettelo tulee näkyviin, sisältäen ne asiakirjat, joihin sinulla on vähintään Katselija-oikeus.

Huomaathan, että sopimusluetteloon tulostuu vain sellaiset asiakirjat, joilla on Sopimusmetaluokka, vaikka hakutuloslistalla olisi myös muita asiakirjoja.

- 2. Näkymän alalaidan valintakenttiin, valitse haluamasi raporttityyppi ja tiedostomuoto.
- 3. Napauta Tulosta-painiketta. Raportti avautuu uuteen ikkunaan.
- 4. Tulosta. Raportti tulostuu työaseman oletuskirjoittimelle.

#### 4.9.8. Kuulutusraportti

Jos Kuulutusten julkaisu -lisäominaisuus on käytössä, sisältyy raportointitoiminnon vakioraporttityyppeihin kuulutukset. Kuulutusraportin käyttö edellyttää, että <u>dynaaminen metaluokka</u> Kuulutus on käytössä.

#### Kuulutusraportin vakiotyyppi

- Kuulutukset
  - **Sisältö**: Kuulutus-metaluokkaan kytkettyjen kuulutusasiakirjojen nimike, laatija ja nähtävilläoloaika.
  - Luettelojärjestyksiä: Laatimisajan tai nimikkeen mukaan.

#### Tulosta Kuulutusraportti:

 Hae esille tulostettavat asiakirjat <u>Asiakirjan haulla</u>. Jos haluat käyttää haun rajaamisessa Kuulutusmetaluokkaan liittyviä lisätietoja, esimerkiksi kuulutuslaji, hyödynnä asiakirjan haun <u>Lisätietohakuvälilehteä</u>.

Hakutuloksen asiakirjaluettelo tulee näkyviin, sisältäen ne asiakirjat, joihin sinulla on vähintään Katselija-oikeus.

Huomaathan, että kuulutusraporttiin tulostuu vain sellaiset asiakirjat, joilla on Kuulutusmetaluokka, vaikka hakutuloslistalla olisi myös muita asiakirjoja.

- 2. Näkymän alalaidan valintakenttiin, valitse haluamasi raporttityyppi ja tiedostomuoto.
- 3. Napauta Tulosta-painiketta. Raportti avautuu uuteen ikkunaan.
- 4. Tulosta. Raportti tulostuu työaseman oletuskirjoittimelle.

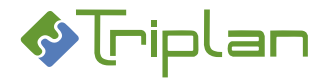

# 5. Sopimusten hallinta

Sopimusten hallinta on <u>Triplanilta</u> tilattavissa oleva lisensoitu lisäominaisuus. Toiminnon avulla voidaan hallinnoida sopimusasiakirjat Twebissä. Sopimusasiakirjat ovat Twebissä samanlaisia kuin muut asiakirjat, sillä erotuksella että asiakirjojen perustoiminnallisuuksien lisäksi niissä on käytössä sopimusten hallintaan liittyviä kenttiä ja toimintoja.

Sopimusten hallintaa varten on Twebissä oltava käytössä Sopimus-asiakirjatyyppi, joka on WebArkissa kytkettynä <u>dynaamiseen metaluokkaan</u> Sopimus. Toiminnon asentaminen tapahtuu Triplanin toimesta yhteistyössä asiakasorganisaation kanssa.

# 5.1. Sopimus -dynaaminen metaluokka

Organisaation tiedonhallintasuunnitelmassa WebArkissa on määritelty Sopimus-asiakirjatyypeille oma <u>dynaaminen metaluokka</u> Sopimus. Tällöin, kun sopimusasiakirjan laatija Twebissä valitsee asiakirjan asiakirjatyypiksi sopimus, tulee asiakirjan Lisätiedot-välilehti käyttöön. Välilehti sisältää Sopimusmetaluokkaan määritellyt kentät, esimerkiksi Voimassaoloaika ja Sopimusnumero, ja asiakirjan laatija voi niitä täydentää.

Dynaamisia metatietoja voi sitten hyödyntää <u>Asiakirjan haun Lisätietohaussa</u> sekä <u>Asiakirjojen</u> raportoinnissa.

# 5.2. Uuden sopimusasiakirjan luonti

Sopimusasiakirjat luodaan Twebissä kuten muutkin asiakirjat.

# 5.2.1. Luo uusi sopimusasiakirja tyhjästä

1. Napauta vasemman laidan päävalikon Luo asiakirja -toimintoa.

Täytä vähintään pakolliset, eli tähdellä merkityt kentät.
 Asiakirjatyyppi-kenttään, valitse haluamasi sopimus-asiakirjatyyppi.
 Jos haluat estää lisätietojen näkymisen Katselija- tai Katselija/kirjatut asiat -oikeuksilla toimivilta, rasti
 Lisätiedot suojattu -kenttä.

- 3. Napauta Tallenna ja jatka -painiketta. Silloin aukeaa:
  - Lisää välilehtiä metatietokenttineen.
  - Kentät/painikkeet tiedoston lisäämistä varten
  - Toimintopainikkeita.
- 4. Siirry Lisätiedot-välilehdelle ja täydennä sopimuksen metatiedot, esimerkiksi voimassaoloaika. Jos sopimuksen säilytysaika on sidoksissa sen voimassaoloaikaan, voidaan säilytysajan laskenta automatisoida voimassaolotiedon avulla.
- 5. Täytä mahdolliset muut tarvittavat tiedot muilla välilehdillä.
- 6. Tallenna.
- 7. Lisää sopimusasiakirjaan tiedosto, katso Tiedoston lisääminen.

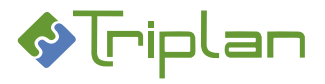

# 5.2.2. Luo uusi sopimusasiakirja kopioimalla olemassa olevasta sopimusasiakirjasta

- 1. Hae kopioitava sopimusasiakirja esimerkiksi Asiakirjan haulla.
- 2. Asiakirjan **Perustiedot**-välilehdellä, napauta **Tee kopio** -painiketta. Asiakirjan kopiointi -näkymä avautuu. Myös Lisätiedot-välilehden metatiedot ovat kopioituneet.
- 3. Täydennä tarvittaessa kopioasiakirjan metatiedot.
- 4. Tallenna.
- 5. Kopioasiakirjan muut välilehdet aukeavat.
- 6. Täydennä tiedot tarvittaessa. Tallenna.
- 7. Muokkaa sopimusasiakirjan tiedostoa, katso <u>Asiakirjan ja tiedoston muokkaaminen > Muokkaa</u> tiedostoa.

# 5.3. Sopimusten numerointi

Jos organisaatiossa on käytössä sopimuksiin liittyvä numerointi, on Twebissä toiminto numerointia varten. Sopimusnumerot poimitaan vuosittain vaihtuvasta juoksevasta numerosarjasta.

#### Numeroi sopimus:

- 1. Siirry sopimusasiakirjan Lisätiedot-välilehdelle.
- a) Napauta alalaidan Numeroi-painiketta. Painike on näkyvissä vain, jos Sopimusnumero-kenttä on tyhjä. Tweb antaa sopimukselle seuraavaksi suurimman vapaana olevan numeron. TAI
- 2. b) Jos Sopimusnumero-kentässä on tieto, jonka haluat korvata uudella: tyhjennä kenttä ja napauta Numeroi-painiketta.
- 3. Sopimusnumero-kenttään voi myös kirjoittaa. Voit täydentää numerointia esimerkiksi jollakin organisaatiossa sovitulla tunnisteella.
- Jos sopimusasiakirjaan oli jo liitetty sopimusnumerotiedolla päivittyviä kenttiä sisältävä MS Office -mallipohja tiedosto, sinun pitää päivittää sopimusnumero myös tiedostoon: Avaa tiedosto numeroinnin jälkeen muokkaustilaan.

a) Jos tiedosto aukeaa näytölle suoraan: tallenna napauttamalla tiedoston yläpalkin Lisäosatvalikosta Tweb: Tallenna muutokset -painiketta). Kentät päivittyvät. TAI

b) Jos tiedosto tallentuu työasemasi ladattuihin tiedostoihin: avaa se sieltä. Maalaa tiedoston koko sisältö (onnistuu myös näppäinyhdistelmällä Ctrl+A). Päivitä kentät painamalla näppäimistöstä F9-näppäintä (tai hiiren oikeaa painiketta ja Päivitä kentät). Kentät päivittyvät. Päivitä tarvittaessa samalla tavalla asiakirjan ylätunnisteen ja/tai alatunnisteen kenttiä. Tallenna tiedosto napauttamalla yläpalkin Tweb-o365 -painiketta ja sen jälkeen sivupalkin Tallenna-painiketta. Sulje tiedosto.

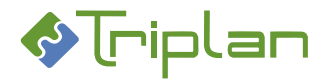

# 5.4. Sopimusten hakeminen

## Voit hakea sopimusasiakirjoja:

- <u>Asiakirjan haulla</u>, kuten muitakin asiakirjoja Twebissä. Haku tuo näkyviin ne sopimusasiakirjat, joihin sinulla jokin käyttöoikeus.
- <u>Asiakirjan haun Lisätietohaku-välilehden</u> kautta, valitsemalla Metaluokka-kenttään Sopimus ja tarkentamalla sen jälkeen hakua esille tulevia hakukenttiä hyödyntämällä.
- <u>Tallennettujen hakujen</u> kautta, jos sellaisia on luotu.

# 5.5. Sopimusluettelot

Jos lisäominaisuus raportointitoiminto on käytössä, voit tulostaa sopimusten vakioraportteja. Katso lisätietoja <u>Asiakirjojen raportointi > Sopimusluettelo</u>.

# 5.6. Sopimusten paikantaminen

Jos organisaatiossa on käytössä sopimuksiin liittyvä paikannustoiminto (SpatialWeb), löytyy asiakirjan Lisätiedot-välilehdeltä Paikanna- ja Näytä kartalta -painikkeet. Sopimusten paikkatietoja tarkastelu karttajärjestelmässä vaatii Omistaja-oikeuden asiakirjaan sekä SpatialWeb-käyttöoikeuden.

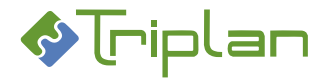

# 6. Päätöksenteko

Päätöksentekoon liittyvät toimintokokonaisuudet ovat Twebin vasemman laidan päävalikon sinipohjaisen Päätöksenteko-otsikon alla.

Päätöksentekotoimintoihin kuuluvat Viranhaltijapäätökset sekä Kokoushallinta, jotka molemmat ovat <u>Triplanilta</u> tilattavissa olevia lisäominaisuksia.

Tweb käyttää termiä "Viranhaltijapäätös" kun kyseessä on viranhaltijan päätös, ja termiä "Päätös" kun kyseessä on toimielimen päätös.

# 6.1. Viranhaltijapäätökset

Viranhaltijapäätökset on <u>Triplanilta</u> tilattavissa oleva lisensoitu lisäominaisuus. Toiminnolla hallinnoidan viranhaltijoiden koko päätösprosessia.

Jos kuulut Viranhaltija-roolilliseen käyttäjäryhmään tai olet järjestelmänvalvoja, sinulla näkyy päävalikon Päätöksenteko-osion alla Viranhaltijapäätökset-toiminto. Kun valitset sen, avautuu Viranhaltijapäätöksetkansiorakenne.

Tweb käyttää termiä "Viranhaltijapäätös" kun kyseessä on viranhaltijan päätös, ja termiä "Päätös" kun kyseessä on toimielimen päätös.

Viranhaltijapäätösasiakirjojen tiedostot muodostetaan MS Office -mallien pohjalta, joissa on järjestelmävalvojan toimesta valmiina tarvittavat automaattisesti päivittyvät tiedot.

# 6.1.1. Tweb Viranhaltijapäätökset-toiminnon käyttöönoton check-list

Toiminnon asentaminen tapahtuu Triplanin toimesta yhteistyössä asiakasorganisaation kanssa.

# Ennen Tweb Viranhaltijapäätökset-toiminnon käyttöönottoa, järjestelmänvalvojan tulee huolehtia seuraavista asioista:

- Viranhaltija-roolillisen käyttäjäryhmän luominen, katso luku <u>Viranhaltijapäätösten käyttäjäryhmä</u> ja käyttäjät.
- Tarvittavien viranhaltijapäätöskansioiden luominen Viranhaltijapäätös-kansioon. katso Luo viranhaltijan päätöskansio.
- Mahdollisten vuosikansioiden luominen viranhaltijoiden päätöskansiohin, katso <u>Viranhaltijan</u> <u>vuosikansio</u>.

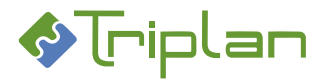

# 6.1.2. Viranhaltijapäätösten käyttäjäryhmä ja käyttäjät

Viranhaltijapäätöksiä varten järjestelmänvalvoja luo Twebiin käyttäjäryhmän, jonka rooli on Viranhaltija. Viranhaltijapäätöskäyttäjäryhmään tulee sisältyä ne käyttäjät, jotka hallinnoivat viranhaltijapäätöksiä ja niiden päätösnumerointia.

Viranhaltijapäätösten valmistelijoita ei ole välttämätöntä liittää tähän ryhmään, vaan he voivat lähettää valmistellut päätösasiakirjat viranhaltijalle <u>toimeksiantoina</u> allekirjoittamista ja numerointia varten.

## Luo Viranhaltija-roolillinen käyttäjäryhmä ja lisää käyttäjiä:

- 1. Valitse Twebin ylävalikosta Hallinta....
- 2. Valitse vasemman laidan valikosta Käyttäjäryhmät.
- 3. Napauta näkymän alalaidassa olevaa Luo ryhmä -painiketta.
- 4. Täytä Nimi\*-kenttä, esimerkiksi Viranhaltijat.
- 5. Tallenna. Ryhmä-näkymä aukeaa.
- 6. Rooli-kenttään, valitse Viranhaltija.
- 7. **Ryhmän jäsenet** -kentän vieressä, napauta **Lisää käyttäjä** -painiketta. Ryhmän jäsenten valinta näkymä aukeaa. Voit hakea käyttäjiä Hakuehto ja Hakuteksti -kenttien avulla.
- 8. **Valitse** käyttäjä tai käyttäjiä (Ctrl-näppäin mahdollistaa monivalinnan). Napauta näkymän alalaidassa olevaa **Valitse** -painiketta.
- 9. Tallenna. Ryhmään liittämiesi käyttäjien päävalikoista löytyy nyt Päätöksenteko / Viranhaltijapäätökset -toiminto. Jotta käyttäjät voivat laatia viranhaltijapäätösasiakirjoja päätöskansioihin, tulee käyttäjille antaa lisäksi Omistaja-oikeus tarvitsemiinsa kansioihin, katso ohje <u>Luo viranhaltijan päätöskansio</u>.

#### 6.1.3. Viranhaltijan päätöskansio/vuosikansiot

Jokaisella päätöksiä tekevällä viranhaltijalla on Viranhaltijapäätöskansiossa oma päätöskansio eli päätösluettelo, joka on nimetty viranhaltijan virkanimikkeen mukaan.

Viranhaltija-roolilliseen käyttäjäryhmään kuuluvalla käyttäjällä voi olla käyttöoikeudet yhden tai useamman viranhaltijan päätöskansioon.

Viranhaltijan päätöskansion alaisuudessa voi olla vuosikansioita, joihin päätökset luodaan. Tämä ei kuitenkaan järjestelmän kannalta ole välttämätöntä, vaan vaihtoehtoisesti kaikki päätökset voidaan tallentaa suoraan viranhaltijan päätöskansioon.

Vuosikansioiden avulla päätösasiakirjojen selailu ja hallinnointi Twebissä on selkeämpää, eli vuosikansioita on suositeltavaa käyttää ainakin silloin, kun viranhaltijapäätösprosessi tapahtuu täysin Twebissä, eikä Valmussa.

Jos viranhaltijapäätöksiä halutaan erotella vuosikansioihin jälkikäteen, se on tehtävä manuaalisesti.

Viranhaltijan päätöskansiot mahdollisine vuosikansioineen ovat näkyvissä myös Twebin päävalikon Kansiotosiossa.

Viranhaltijan päätöskansion käyttöoikeudet eivät periydy kansioiden asiakirjoille. Viranhaltijan päätöskansioon liitettyä viranhaltijapäätösasiakirjaa ei voi laittaa muihin kansioihin näkyviin.

Viranhaltijapäätöskansioiden rakenteen ja metatietojen hallinnointi tapahtuu keskitetysti järjestelmänvalvojan toimesta.

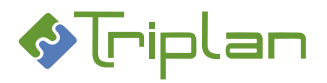

# 6.1.3.1. Luo viranhaltijan päätöskansio

- 1. Napauta Twebin vasemman laidan päävalikon Viranhaltijapäätökset-toimintoa.
- 2. Napauta Luo kansio -painiketta. Uusi kansio -näkymä aukeaa.
- 3. Nimi\*-kenttään, täytä viranhaltijan virkanimike.
- 4. Jos päätöskansio otetaan käyttöön kesken vuosittaista päätösnumerointia, täytä Seuraava nro (kuluva vuosi) -kenttä.
- 5. Tallenna ja jatka.
- Käyttäjät-kenttään, lisää käyttäjät ja/tai käyttäjäryhmät, joilla tulee olla oikeuksia viranhaltijan päätöskansioon. Käyttäjän valinta -näkymässä, Käyttöoikeustaso\* -kenttään, valitse käyttäjille oikeustaso:
  - **Katselija**: voi luoda/liittää päätöksiä päätöskansioon. Tämän käyttöoikeustason voi antaa esimerkiksi sijaiselle.
  - **Omistaja**: voi luoda/liittää ja poistaa päätöksiä päätöskansiosta sekä muuttaa päätöskansion käyttöoikeuksia ja luoda alikansioita (vuosikansioita). Anna tämä käyttöoikeustaso kyseiselle viranhaltijalle.
- 7. Täydennä muut tiedot tarvittaessa, katso seuraavat ohjeet koskien kansioiden metatietoja.
- 8. Tallenna.
- 9. Napauta **Palaa** -painiketta. Viranhaltijan päätöskansio on ilmestynyt Viranhaltijapäätökset -kansion alaisuuteen.

# 6.1.3.2. Viranhaltijan vuosikansio

Viranhaltijan päätöskansion alle voidaan järjestelmänvalvojan toimesta luoda vuosikansiot, joihin viranhaltijat luovat päätöksensä. Tällöin päätösten selailu on helpompaa. Tämä ei kuitenkaan järjestelmän kannalta ole välttämätöntä, vaan vaihtoehtoisesti kaikki päätökset voidaan tallentaa suoraan viranhaltijan päätöskansioon.

Jos vuosikansiot ovat käytössä, vuosi vaihtuessa tulee luoda jokaiselle viranhaltijalle uuden vuoden kansio manuaalisesti.

# Luo vuosikansio viranhaltijan päätöskansion alle:

- 1. Napauta Twebin vasemman laidan päävalikon Viranhaltijapäätökset-toimintoa.
- 2. Napauta Viranhaltijapäätöksetkansion edessä olevaa +merkkiä.
- 3. Napauta haluamasi viranhaltijan päätöskansion edessä olevaa +merkkiä.
- 4. Napauta Luo kansio -painiketta.
- 5. Nimi\*-kenttään, täytä vuosiluku. Käytä vain numeroita, esimerkiksi 2020.
- 6. Täytä halutessasi Kuvaus-kenttä.
- 7. Tallenna ja jatka.
- 8. Napauta Palaa -painiketta. Vuosikansio on ilmestynyt viranhaltijan päätöskansion alaisuuteen.

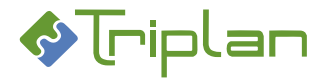

#### 6.1.3.3. Viranhaltijan päätöskansion/vuosikansioiden metatiedot

Napauttamalla kansion rivin lopussa olevaa ratas-kuvaketta, pääset kansion metatietoihin. Päätösnumerointiin ja käyttöoikeuksiin liittyviä määrityksä voidaan tehdä vain viranhaltijan päätöskansioon, ei mahdollisiin vuosikansioihin.

Viranhaltijapäätöskansioiden rakenteen ja metatietojen hallinnointi tapahtuu keskitetysti järjestelmänvalvojan toimesta.

#### Viranhaltijan päätöskansion/vuosikansioiden metatiedot, lisätietoja:

| Viranhaltijan päätöskansion ja vuosikansioiden metatiedot |                                                                          |  |
|-----------------------------------------------------------|--------------------------------------------------------------------------|--|
| Kenttä / Painike                                          | Selitys / Huomio                                                         |  |
| Nimi*                                                     | Vuosikansioiden nimiin saa sisältyä vain numeroita (esimerkiksi 2020).   |  |
| Kuvaus                                                    |                                                                          |  |
| Seuraava nro (kuluva vuosi)                               | Jos päätöskansio otetaan käyttöön kesken vuosittaista päätösnumerointia, |  |
|                                                           | voidaan tähän määritellä seuraava päätösnumero.                          |  |
| Käyttäjät                                                 |                                                                          |  |
| Lisää                                                     |                                                                          |  |
| Poista                                                    | Voit poistaa käyttäjän tai käyttäjäryhmän.                               |  |
| Asiakirjatyyppi                                           | Tiedostojen asiakirjatyyppi massalatauksessa.                            |  |
| Lataa tiedostot                                           | <u>Tiedostojen massalataus</u> .                                         |  |
|                                                           | Toiminnon käyttö vaatii, että työasemaan on asennettu Java.              |  |
| Palaa                                                     |                                                                          |  |
| Tallenna                                                  |                                                                          |  |
| Poista                                                    | Voit poistaa kansion.                                                    |  |
|                                                           | Kansio poistuu, mutta sen sisältämät asiakirjat säilyvät Twebissä.       |  |

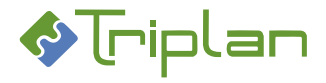

# 6.1.3.4. Viranhaltijan päätöskansion/vuosikansioiden käyttö

Napauttamalla ensin Viranhaltijapäätökset-kansion edessä olevaa +-merkkiä, sitten viranhaltijan päätöskansion nimeä, ja sitten mahdollisen vuosikansion nimeä, saat näkyviin toimintopainikkeita, sekä näkymän alalaitaan viranhaltijapäätösasiakirjaluettelon.

Jos vuosikansiot ovat käytössä, luovat viranhaltijat päätöksensä niihin.

Jos vuosikansiot eivät ole käytössä, luovat viranhaltijat päätöksensä suoraan viranhaltijan päätöskansioon.

#### Viranhaltijan päätöskansion/vuosikansion käyttö, lisätietoja:

| Viranhaltijan päätöskansio/vuosikansio |                                                                               |  |
|----------------------------------------|-------------------------------------------------------------------------------|--|
| Kenttä / Painike                       | Selitys / Huomio                                                              |  |
| Luo kansio                             | Uusi kansio tallentuu valitun kansion alikansioksi. Viranhaltijapäätös-       |  |
|                                        | kansioiden hallinnointi tapahtuu keskitetysti järjestelmänvalvojan toimesta.  |  |
| Luo asiakirja                          | Painike vie Luo asiakirja -näkymään, ja voit luoda uuden päätöksen. Katso Luo |  |
|                                        | uusi viranhalijapäätös viranhaltijan päätöskansiolta.                         |  |
| Liitä asiakirja                        | Painike vie Asiakirjan haku -näkymään, ja voit luoda uuden päätöksen          |  |
|                                        | liittämällä olemassa olevan asiakirjan tiedostoineen.                         |  |
| Viranhaltijapäätösasiakirjaluettelo    |                                                                               |  |
| Viranhaltijapäätösasiakirjaluettelo    |                                                                               |  |
| Sarake / Painike                       | Selitys / Huomio                                                              |  |
| Liitä kopioidut                        | Painikkeella voit liittää toisesta kansiosta kopioidut asiakirjat. Pitää olla |  |
|                                        | Omistaja-oikeus kohdekansioon.                                                |  |
| Kopioi valitut                         | Voit kopioida valittuja asiakirjoja toiseen kansioon siirtämistä varten.      |  |
| Poista valitut kansiosta               | Kansion kautta saadut asiakirjan käyttöoikeudet säilyvät.                     |  |
| Näytä liitteet                         |                                                                               |  |
| Nimike                                 |                                                                               |  |
| Sarake ilman otsikkoa                  | Päätösnumero                                                                  |  |
| Sarake ilman otsikkoa                  | Jos asiakirjalla on liitteitä, näkyy sarakkeessa klemmarinkuva.               |  |
| Asiakirjatyyppi                        |                                                                               |  |
| Fo                                     |                                                                               |  |
| Version tallennusaika                  |                                                                               |  |
| Sarake ilman otsikkoa                  | Viranhaltijapäätösasiakirjan kuvaketta napauttamalla, voit avata asiakirjan   |  |
|                                        | tiedoston lukutilaan.                                                         |  |
| Ti                                     | Asiakirjan tila:                                                              |  |
|                                        | Va = Valmis                                                                   |  |
|                                        | Hy = Hyväksytty                                                               |  |
|                                        | Ak = allekirjoitettu                                                          |  |

#### 6.1.4. Viranhaltijapäätös -dynaaminen metaluokka

Tyhjä = luonnos

Organisaation tiedonhallintasuunnitelmassa WebArkissa voi olla määriteltynä Viranhaltijapäätösasiakirjatyypeille oma <u>dynaaminen metaluokka</u> Viranhaltijapäätös. Tällöin, kun viranhaltijapäätöksen laatija Twebissä valitsee päätöksen asiakirjatyypiksi viranhaltijapäätös, tulee päätösasiakirjan Lisätiedot-välilehti käyttöön. Välilehti sisältää Viranhaltijapäätösmetaluokkaan määritellyt kentät, esimerkiksi Virkanimike ja Päätöslaji, ja asiakirjan laatija voi niitä täydentää.

Dynaamisia metatietoja voi sitten hyödyntää <u>Asiakirjan haun Lisätietohaussa</u> sekä <u>Asiakirjojen</u> raportoinnissa.

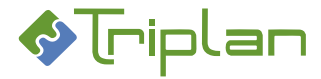

# 6.1.5. Viranhaltijapäätöksen luonti

Päätösasiakirjan voi laatia valmistelija tai viranhaltija.

Jos kuulut Viranhaltija-roolilliseen käyttäjäryhmään, voit luoda päätöksiä niihin viranhaltijapäätöskansioihin, joihin sinulla on vähintään Katselija-oikeus. Viranhaltijapäätösasiakirjojen tiedostot muodostetaan MS Office -mallien pohjalta, joissa on järjestelmävalvojan toimesta valmiina tarvittavat automaattisesti päivittyvät tiedot.

Viranhaltijapäätöksen luonti voi lähteä liikkeelle kolmella vaihtoehtoisella tavalla:

- Toimeksiannolta
  - Käytä tätä tapaa, kun asialta on lähetetty sinulle käsittelypyyntö päätöksen tekemisestä
  - Asian käyttöoikeudet periytyvät oletuksena päätösasiakirjalle.
- Asialta
  - Käytä tätä tapaa, kun viranhaltijapäätös liittyy asiaan, ja et ole saanut käsittelypyyntöä toimeksiantona.
  - Asian käyttöoikeudet periytyvät oletuksena päätösasiakirjalle.
- Viranhaltijan päätöskansiolta
  - Käytä tätä tapaa, kun viranhaltijapäätös ei liity asiaan.
  - Viranhaltijan päätöskansion käyttöoikeudet eivät periydy kansioiden asiakirjoille.

#### 6.1.5.1. Luo uusi viranhaltijapäätös toimeksiannolta (käsittelypyyntö)

Sinulle on voinut tulla asialta luotu toimeksianto (käsittelypyyntö) päätöksen tekemisestä.

- 1. Napauta Toimeksiannot-osion Saapuneet-näkymässä näkyvää käsittelypyyntöä.
- 2. Napauta toimeksiannon Näytä asia -painiketta.
- 3. Jatka seuraavan ohjeen (<u>Luo uusi viranhaltijapäätös asialta</u>) kohdasta 2.

#### 6.1.5.2. Luo uusi viranhaltijapäätös asialta

Tätä tapaa kannattaa käyttää, kun viranhaltijapäätös liittyy johonkin asiarekisterin asiaan.

- 1. Hae asia esille esimerkiksi <u>Asian haulla</u>.
- 2. Siirry asian Asiakirjat-välilehdelle.
- 3. Napauta Luo asiakirja -painiketta. Uusi asiakirja -näkymä aukeaa.
- 4. **Täytä** vähintään pakolliset, eli tähdellä merkityt metatietokentät, katso Uusi asiakirja -näkymä (Viranhaltijapäätökset) -taulukko alla.
- 5. Asian käyttöoikeudet periytyvät oletuksena päätösasiakirjalle. Tarvittaessa voit estää sen, rastimalla asiakirjan Perustiedot-välilehden **Ei oikeuksien periytymistä** -kenttää.
- 6. Tallenna viranhaltijapäätösasiakirjan perustiedot Tallenna ja jatka -painikkeella. Silloin aukeaa:
  - Lisää välilehtiä metatietokenttineen.
    Katso tarkemmat ohjeet tietojen täyttämiseen.
  - Kentät/painikkeet tiedoston lisäämistä varten.
  - Muita toimintopainikkeita.
- 7. Napauta Liitä kansioon -painiketta. Valitse Viranhaltijapäätökset-kansion alta haluamasi päätöskansio ja sen alta mahdollinen vuosikansio, ja napauta Valitse kansio -painiketta. Palaat takaisin päätösasiakirjalle, ja Perustiedot-välilehdelle on ilmestynyt numerointiin liittyvät painikkeet.
- 8. Numeroi päätös, katso Viranhaltijapäätöksen numerointi.

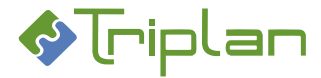

- 9. Siirry viranhaltijapäätösasiakirjan Lisätiedot-välilehdelle, jos sellainen on, ja täydennä siellä olevat metatiedot. Tallenna.
- 10. Lisää päätökseen tiedosto, katso Päätöstiedoston lisääminen.

#### 11. Päätöksen hyväksyminen:

a. Jos toinen henkilö hyväksyy päätöksen: Napauta Hyväksymispyyntö-painiketta, valitse hyväksyjä vastaanottajaksi ja lähetä.

TAI

a. Jos itse hyväksyt päätöksen: Napauta Varaa-painiketta ja sitten Hyväksy-painiketta. Napauta Vapauta-painiketta.

Katso tarvittaessa lisätietoja hyväksymisestä luvusta Asiakirjan hyväksyminen.

#### 12. Päätöksen allekirjoittaminen:

- a. Jos toinen henkilö allekirjoittaa päätöksen: Napauta Allekirjoituspyyntö-painiketta, valitse allekirjoittaja vastaanottajaksi ja lähetä.
   TAI
- b. Jos itse allekirjoitat päätöksen: Napauta Varaa-painiketta ja sitten Allekirjoita-painiketta (tai Sähk.allekirjoitus- painiketta). Napauta Vapauta-painiketta.
  Katso tarvittaessa lisätietoja allekirjoittamisesta luvusta Asiakirjan allekirjoittaminen.
- 13. Napauta Merkitse valmiiksi -painiketta. Katso tarvittaessa lisätietoja valmiiksi merkitsemisestä luvusta <u>Asiakirjan valmiiksi merkitseminen</u>.
- 14. Napauta **Päivitä asiarekisteri** -painiketta. Päätöksen toimenpiteet tallentuvat asialle. Katso tarvittaessa lisätietoja päivittämisestä asiarekisteriin luvusta <u>Viranhaltijapäätöksen liittäminen asialle</u>.

#### Uusi asiakirja -näkymä (Viranhaltijapäätökset), lisätietoja:

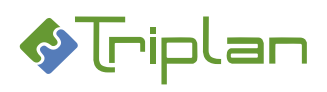

| Uusi asiakirja -näkymä (Viranhaltijapäätökset) |                                                                                   |  |
|------------------------------------------------|-----------------------------------------------------------------------------------|--|
| Kenttä / Painike                               | Selitys / Huomio                                                                  |  |
| Nimike*                                        |                                                                                   |  |
| Тууррі*                                        | Heijastuu WebArkin eAMS:sta. Valitse listasta (nuoli alaspäin) tai                |  |
|                                                | puurakenteesta (kolme pistettä) viranhaltijapäätöksiin viittaava tyyppi.          |  |
| Laatimisaika*                                  |                                                                                   |  |
| Saapumistapa                                   |                                                                                   |  |
| Asiakirjan id                                  | Muodostuu automaattisesti.                                                        |  |
| Kuvaus                                         |                                                                                   |  |
| S                                              | Rasti piilottaa Kuvauskentän tiedot Katselija-oikeuksilla toimivilta.             |  |
| Laatija                                        | Kolme pistettä: Tweb-käyttäjät. Voit myös kirjoittaa.                             |  |
| S                                              | Rasti piilottaa Laatijakentän tiedot Katselija-oikeuksilla toimivilta.            |  |
| Version laatija                                |                                                                                   |  |
| Laatijan yhteisö                               |                                                                                   |  |
| Muut tekijät                                   |                                                                                   |  |
| Esittelijä                                     | Kolme pistettä: Tweb-käyttäjät. Voit myös kirjoittaa.                             |  |
| Ratkaisija                                     | Kolme pistettä: Tweb-käyttäjät. Voit myös kirjoittaa.                             |  |
| Vastaanottaja                                  |                                                                                   |  |
| Asianumero                                     |                                                                                   |  |
| Tila                                           |                                                                                   |  |
| Formaatti                                      |                                                                                   |  |
| Versio                                         |                                                                                   |  |
| Tiedoston koko                                 |                                                                                   |  |
| Ei oikeuksien periytymistä                     | Rasti estää käyttöoikeuksien vyörymisen asialta asiakirjalle sekä pääasiakirjalta |  |
|                                                | liiteasiakirjalle.                                                                |  |
| Pääasiakirja ohjaa liiteasiakirjan             | Huomaa: Jos liiteasiakirja on liitteenä useammalla eri pääasiakirjalla, liitettä  |  |
| säilytysaikaa                                  | koskee viimeiseksi liitetyn pääasiakirjan säilytysaika.                           |  |
| Palaa                                          |                                                                                   |  |
| Tallenna ja jatka                              | Painike tallentaa metatiedot. Asiakirjan muut välilehdet metatietokenttineen      |  |
|                                                | ja toimintopainikkeineen aukeavat.                                                |  |

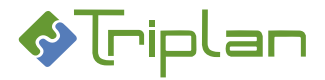

## 6.1.5.3. Luo uusi viranhaltijapäätös viranhaltijan päätöskansiolta

Tätä tapaa kannattaa käyttää, kun viranhaltijapäätös ei liity mihinkään asiarekisterin asiaan.

- 1. Napauta päävalikon Viranhaltijapäätökset-toimintoa.
- 2. Valitse haluamasi **viranhaltijapäätöskansio** napauttamalla sen edessä olevaa +merkkiä, ja sen alta mahdollinen kuluvan vuoden **vuosikansio**, napauttamalla sen nimeä.
- 3. Napauta Luo asiakirja -painiketta. Uusi asiakirja -näkymä aukeaa.
- 4. **Täytä** vähintään pakolliset, eli tähdellä merkityt metatietokentät, katso Uusi asiakirja -näkymä (Viranhaltijapäätökset) -taulukko alla.
- 5. Tallenna viranhaltijapäätösasiakirjan perustiedot Tallenna ja jatka -painikkeella. Silloin aukeaa:
  - Lisää välilehtiä metatietokenttineen.
    Katso tarkemmat ohjeet tietojen täyttämiseen.
  - Kentät/painikkeet tiedoston lisäämistä varten.
  - Painikkeet päätöksen numerointia varten.
  - Muita toimintopainikkeita.
- 6. Numeroi päätös, katso Viranhaltijapäätöksen numerointi.
- 7. Siirry viranhaltijapäätösasiakirjan Lisätiedot-välilehdelle, jos sellainen on, ja täydennä siellä olevat metatiedot. Tallenna.
- 8. Lisää päätökseen tiedosto, katso Päätöstiedoston lisääminen.
- 9. Päätöksen hyväksyminen:
  - b. **Jos toinen henkilö hyväksyy** päätöksen: Napauta **Hyväksymispyyntö**-painiketta, valitse hyväksyjä vastaanottajaksi ja lähetä.

ΤΑΙ

b. **Jos itse hyväksyt** päätöksen: Napauta **Varaa**-painiketta ja sitten **Hyväksy**-painiketta. Napauta **Vapauta**-painiketta.

Katso tarvittaessa lisätietoja hyväksymisestä luvusta Asiakirjan hyväksyminen.

#### 10. Päätöksen allekirjoittaminen:

- c. Jos toinen henkilö allekirjoittaa päätöksen: Napauta Allekirjoituspyyntö-painiketta, valitse allekirjoittaja vastaanottajaksi ja lähetä.
  TAI
- d. Jos itse allekirjoitat päätöksen: Napauta Varaa-painiketta ja sitten Allekirjoita-painiketta (tai Sähk.allekirjoitus- painiketta). Napauta Vapauta-painiketta.
  Katso tarvittaessa lisätietoja allekirjoittamisesta luvusta <u>Asiakirjan allekirjoittaminen</u>.
- 11. Napauta Merkitse valmiiksi -painiketta. Katso tarvittaessa lisätietoja valmiiksi merkitsemisestä luvusta <u>Asiakirjan valmiiksi merkitseminen</u>.

Laadittu viranhaltijapäätös ei ilman käyttöoikeuksien laajentamista näy muille käyttäjille Twebissä. Tarvittaessa lisää käyttäjille oikeuksia asiakirjaan, katso ohje <u>Viranhaltijapäätösasiakirjojen oikeudet</u>.

Viranhaltijapäätöksen saa tarvittaessa jälkeenpäin liitettyä asialle, katso Viranhaltijapäätöksen liittäminen asialle.

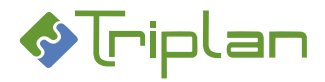

## 6.1.5.4. Päätöstiedoston lisääminen

Twebissä Asiakirja on asiakirjan metatietoja sisältävä tietue. Asiakirjan tiedosto on lisättävä erikseen. Viranhaltijapäätösasiakirjojen tiedostot muodostetaan MS Office -mallien pohjalta, joissa on järjestelmävalvojan toimesta valmiina tarvittavat automaattisesti päivittyvät tiedot.

#### Lisää viranhaltijapäätösasiakirjalle tiedosto:

- 12. Päätösasiakirjan **Perustiedot**-välilehdellä, valitse **Tiedosto**-kentästä **MS Office-mallit** ja napauta **Luo tiedosto** -painiketta. <u>MS Office-mallit pohjien</u> valintalista aukeaa.
- 13. Valitse haluamasi mallipohja ja napauta Valitse. Tiedosto voi aueta näytölle suoraan, tai jos tiedosto tallentuu työasemasi ladattuihin tiedostoihin, avaa se sieltä.
- 14. Muokkaa tiedostoa haluamallasi tavalla.

Tallenna tiedostoon tekemäsi muutokset:

- a) Napauttamalla tiedoston yläpalkin Lisäosat-valikon Tweb: Tallenna muutokset -painiketta. Kuittaa tallennusilmoitus OK-painikkeella. Mikäli Office-ohjelma jää taustalle, voit sulkea sen. TAI
- 16. b) Napauttamalla tiedoston yläpalkin **Tweb-o365** -painiketta ja sen jälkeen sivupalkin **Tallenna**painiketta. Sulje tiedosto.

Viranhaltijapäätösasiakirjan Perustiedot-välilehdelle on nyt ilmestynyt uusia tiedoston käsittelyyn liittyviä painikkeita.

17. Vapauta asiakirja napauttamalla Vapauta-painiketta.

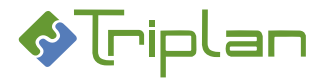

# 6.1.6. Viranhaltijapäätöksen numerointi

Jos kuulut Viranhaltija-roolilliseen käyttäjäryhmään ja sinulla on Omistaja-oikeus viranhaltijan päätöskansioon, voit numeroida viranhaltijapäätöksen. Elleivät omat oikeutesi riitä numerointiin, voit lähettää päätösasiakirjan toimeksiantona viranhaltijalle numeroitavaksi.

Päätösnumerot muodostuvat kansioittain juoksevana vuosittaisena numerosarjana. Vuosi määräytyy viranhaltijapäätösasiakirjan laatimisajankohdan mukaan. Laatimisaika tallentuu päätösasiakirjan Perustiedot-välilehden Laatimisaika-kenttään.

#### Numeroi viranhaltijapäätös:

- Napauta viranhaltijapäätösasiakirjan Perustiedot-välilehdellä olevaa Varaa-painiketta. Numerointipainikkeet tulevat näkyviin Päätösnumero / kansio -otsikon viereen. Muodosta päätökselle numero:
- a) Jos haluat antaa viranhaltijapäätökselle kansion seuraavan vapaana olevan numeron (pääsääntöinen tapa): Napauta Numeroi päätös -painiketta. TAI
- b) Jos haluat valita muun käyttämättömän numeron (esimerkiksi jos jokin aiempi päätös on poistettu, voit tällä toiminnolla ottaa poistetulta päätökseltä vapaaksi jääneen numeron käyttöön): Napauta Numeroi käsin -painiketta.

Syötä haluamasi numero Päätösnumero (ilman vuotta) -kenttään.

Napauta **Tallenna**-painiketta. Jos numero on varattu, tulee virheilmoitus etkä voi sitä tallentaa. **TAI** 

- c) Jos haluat numeroida päätöstä edellisen tai seuraavan vuoden päätösnumerosarjaan: Laatimisaika\*-kenttään, täytä haluamasi laatimispäivämäärä. Napauta Numeroi päätös -painiketta.
- 3. **Jos asiakirjaan oli jo liitetty päätösnumerotiedolla päivittyviä kenttiä** sisältävä <u>MS Office -mallipohja</u> tiedosto, sinun pitää päivittää päätösnumero myös päätöstiedostoon: Avaa päätöstiedosto numeroinnin jälkeen muokkaustilaan.

a) Jos tiedosto aukeaa näytölle suoraan: tallenna napauttamalla tiedoston yläpalkin Lisäosat-valikosta Tweb: Tallenna muutokset -painiketta). Kentät päivittyvät.

ΤΑΙ

b) **Jos tiedosto tallentuu työasemasi ladattuihin tiedostoihin**: avaa se sieltä. Maalaa tiedoston koko sisältö (onnistuu myös näppäinyhdistelmällä Ctrl+A). Päivitä kentät painamalla näppäimistöstä **F9**näppäintä (tai hiiren oikeaa painiketta ja Päivitä kentät). Kentät päivittyvät. Päivitä tarvittaessa samalla tavalla asiakirjan ylätunnisteen ja/tai alatunnisteen kenttiä.

Tallenna tiedosto napauttamalla yläpalkin **Tweb-o365** -painiketta ja sen jälkeen sivupalkin **Tallenna**painiketta. Sulje tiedosto.

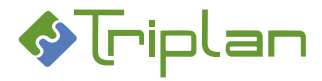

# 6.1.7. Viranhaltijapäätöksen päivittäminen asiarekisteriin

Jos viranhaltijapäätösasiakirja on liitetty asialle, päätös ja sen toimenpiteet päivitetään asiarekisteriin. Tällöin asian toimenpiteissä näkyy viranhaltijapäätösasiakirja osana asian käsittelyprosessia.

# Päivitä viranhaltijapäätös asiarekisteriin:

- 1. Tarkista että viranhaltijapäätös on numeroitu ja liitetty asialle.
- 2. Napauta viranhaltijapäätösasiakirjan Perustiedot-välilehdellä olevaa Varaa-painiketta.
- Napauta Päätösnumero / kansio -rivillä olevaa Päivitä asiarekisteri -painiketta. Asialle tallentuu Päätöstoimenpide, jonka liitteenä on viranhaltijapäätösasiakirja. Asennuskohtaisesti on määritelty, muuttuuko asiakirjan Valmis-tilaiseksi vai ei.
- 4. Vapauta viranhaltijapäätösasiakirja napauttamalla Vapauta-painiketta.

# 6.1.8. Viranhaltijapäätöksen liittäminen asialle

Jos viranhaltijapäätös on jo luotu ilman asialiitosta, voit tarvittaessa liittää sen asialle jälkikäteen. Liittäminen voi tapahtua neljällä vaihtoehtoisella tavalla:

Asian kautta, katso Asiat > Asioiden käsittely > Asiakirjojen liittäminen asialle

- Asian toimeksiannon lähettämisen yhteydessä
- Asian Toimenpiteet-välilehden kautta
- Asian Asiakirjat-välilehden kautta

Asiakirjan kautta, katso Asiakirjat > Asiakirjojen käsittely > Asiakirjan liittäminen asialle.

• Suoraan viranhaltijapäätösasiakirjan kautta

Asianumero päivittyy automaattisesti viranhaltijapäätösasiakirjan Perustiedot-välilehdelle. Jos päätösasiakirjaan oli jo liitetty asianumerotiedolla päivittyviä kenttiä sisältävä <u>MS Office -mallipohja</u> tiedosto, sinun pitää päivittää asianumero myös päätöstiedostoon. Tee näin:

Kun olet liittänyt viranhaltijapäätöksen asiakirjaan, avaa tiedosto muokkaustilaan:

a) Jos tiedosto aukeaa näytölle suoraan: tallenna napauttamalla tiedoston yläpalkin Lisäosat-valikosta Tweb: Tallenna muutokset -painiketta). Kentät päivittyvät.

#### ΤΑΙ

b) **Jos tiedosto tallentuu työasemasi ladattuihin tiedostoihin**: avaa se sieltä. Maalaa tiedoston koko sisältö (onnistuu myös näppäinyhdistelmällä Ctrl+A). Päivitä kentät painamalla näppäimistöstä **F9**-näppäintä (tai hiiren oikeaa painiketta ja Päivitä kentät). Kentät päivittyvät. Päivitä tarvittaessa samalla tavalla asiakirjan ylätunnisteen ja/tai alatunnisteen kenttiä.

Tallenna tiedosto napauttamalla yläpalkin **Tweb-o365** -painiketta ja sen jälkeen sivupalkin **Tallenna**painiketta. Sulje tiedosto.

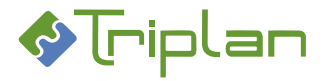

# 6.1.9. Viranhaltijapäätösten käyttöoikeudet

Henkilö, joka kuuluu Viranhaltija-roolilliseen ryhmään, näkee ja voi käsitellä viranhaltijapäätöksiä alla olevan mukaisesti.

Viranhaltijan päätöskansion käyttöoikeudet eivät periydy kansioiden asiakirjoille.

Viranhaltijan päätöskansion käyttöoikeuksien muokkaus vaatii kansion Omistaja-oikeuden. Suositus on, että viranhaltijoiden päätöskansioiden oikeuksien ja metatietojen hallinnointi tapahtuu keskitetysti järjestelmänvalvojan toimesta.

# 6.1.9.1. Viranhaltijan päätöskansion oikeudet

- Kansion käyttöoikeustasoja on kaksi:
  - 1. Katselija
  - 2. Omistaja

Ei oikeuksia: poistaa käyttäjäryhmän kautta saadut käyttöoikeudet.

- Viranhaltijan päätöskansion käyttöoikeudet eivät periydy kansioiden asiakirjoille.
- Katso lisätietoja viranhaltijoiden päätöskansioiden oikeuksista luvusta <u>Käyttöoikeudet</u>.

#### 6.1.9.2. Viranhaltijan vuosikansioiden oikeudet

• Käyttöoikeudet periytyvät viranhaltijan päätöskansiosta.

#### 6.1.9.3. Viranhaltijapäätösasiakirjojen oikeudet

- Viranhaltijapäätösasiakirjan luojalla on Omistaja-oikeus asiakirjaan.
- Viranhaltijan päätöskansion käyttöoikeudet eivät periydy kansioiden asiakirjoille silloin kun uusi päätösasiakirja liitetään kansioon, joten laadittu viranhaltijapäätös ei ilman käyttöoikeuksien laajentamista näy muille käyttäjille järjestelmässä. Käyttöoikeuksia voi laajentaa
  - o lähettämällä toimeksianto, jonka liitteenä päätös on
  - kirjaamalla toimenpide, jolla päätös liittyy asiaan
  - o lisäämällä käyttöoikeuksia päätösasiakirjan Käyttöoikeudet-välilehdellä.
  - ohjausjärjestelmässä (esimerkiksi <u>WebArkissa</u>) on voitu määrittää käyttäjäryhmälle asiakirjatyyppikohtainen käyttöoikeus tietyn tyyppisiin viranhaltijapäätöksiin.
  - Laajentamalla olemassa olevan kansion oikeuksia, kansioon jo aiemmin liitetyt päätökset perivät vastaavat käyttöoikeudet
- Mikäli käyttäjälle on annettu oikeus päätösasiakirjaan, mutta oikeutta viranhaltijan päätöskansioon ei ole, löytää käyttäjä viranhaltijapäätösasiakirjan asiakirjan tai asian haun kautta.

Suosittelemme ylläpidollisista syistä aina käyttäjäryhmien hyödyntämistä käyttöoikeuksien laajennuksissa. Näin muutostilanteessa riittää kun olemassa olevan käyttäjäryhmän kokoonpanoa joko laajennetaan tai vastaavasti käyttäjiä poistetaan ryhmästä.

#### 6.1.10. Viranhaltijapäätösten hakeminen

#### Voit hakea viranhaltijapäätösasiakirjoja:

- Suoraan viranhaltijapäätös kansion vuosikansiosta, jos sinulla on käyttöoikeus kansioon.
- <u>Asiakirjan haulla</u>, kuten muitakin asiakirjoja Twebissä. Haku tuo näkyviin ne viranhaltijapäätösasiakirjat, joihin sinulla jokin käyttöoikeus.
- <u>Asiakirjan haun Lisätietohaku-välilehden</u> kautta, valitsemalla Metaluokka-kenttään Viranhaltijapäätös ja tarkentamalla sen jälkeen hakua esille tulevia hakukenttiä hyödyntämällä.

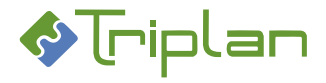

• <u>Tallennettujen hakujen</u> kautta, jos sellaisia on luotu.

#### 6.1.11.

#### Viranhaltijapäätösten päätösluettelot

Jos lisäominaisuus raportointitoiminto on käytössä, voit tulostaa viranhaltijapäätösten päätösluetteloita. Katso lisätietoja <u>Asiakirjojen raportointi > Viranhaltijapäätökset, päätösluettelot</u>.

# 6.2. Kokoushallinta

Kokoushallinta on <u>Triplanilta</u> tilattavissa oleva lisensoitu lisäominaisuus. Toiminnolla hallinnoidan toimielimien kokouksia ja koko päätösprosessia, esityslistoista otteisiin.

Jos kuulut Kokoustenhallinta-roolilliseen käyttäjäryhmään tai olet järjestelmänvalvoja, sinulla näkyy päävalikon **Päätöksenteko**-osion alla Kokoushallinta-toiminto. Kun valitset sen, avautuu Kokoukset-kansiorakenne.

Tweb käyttää termiä "Päätös" kun kyseessä on toimielimen päätös, ja termiä "Viranhaltijapäätös" kun kyseessä on viranhaltijan päätös.

Päätösasiakirjojen tiedostot muodostetaan <u>MS Office -mallien</u> pohjalta, joissa on järjestelmävalvojan toimesta valmiina tarvittavat automaattisesti päivittyvät tiedot.

#### 6.2.1. Tweb Kokoushallinta-toiminnon käyttöönoton check-list

Toiminnon asentaminen tapahtuu Triplanin toimesta yhteistyössä asiakasorganisaation kanssa.

#### Ennen kokoushallinnan käyttöönottoa järjestelmänvalvojan tulee huolehtia seuraavista asioista:

- Kokoustenhallinta-roolillisen käyttäjäryhmän luominen, katso luku<u>Kokoushallinnan käyttäjäryhmä</u> ja käyttäjät.
- Tarvittavien toimielimien luominen Kokoukset-kansioon. katso Luo uusi päätöstoimielin.
- Vakiopykälien luominen toimielimille (tai vaihtoehtoisesti järjestelmänvalvoja ohjeistaa kokoussihteereitä täydentämään oman toimielimensä vakiopykälät), katso luku <u>Vakiopykälät</u> (vakiotekstit).

#### 6.2.2. Kokoushallinnan käyttäjäryhmä ja käyttäjät

Kokousten hallintaa varten järjestelmänvalvoja luo Twebiin käyttäjäryhmän, jonka rooli on Kokoustenhallinta. Tyypillisesti käyttäjäryhmän nimi on "Kokoussihteerit". Kokoustenhallinta-roolillisia käyttäjäryhmiä voi tarvittaessa olla useita, esimerkiksi kutakin toimielintä varten oma ryhmä; Kokoussihteerit Hallitus, Kokoussihteerit Valtuusto ja niin edelleen.

Kokoustenhallinnan käyttäjäryhmään tulee sisältyä ne käyttäjät, jotka hallinnoivat kokouksia ja niiden esityslistoja, pöytäkirjoja ja otteita.

Asioiden valmistelijoita ei ole välttämätöntä liittää tähän ryhmään, vaan he voivat lähettää valmistellut esitykset kokoussihteereille Listalle-toimeksiantoina.

Luo Kokoustenhallinta-roolillinen käyttäjäryhmä ja lisää käyttäjiä:

- 1. Valitse Twebin ylävalikosta Hallinta....
- 2. Valitse vasemman laidan valikosta Käyttäjäryhmät.
- 3. Napauta näkymän alalaidassa olevaa Luo ryhmä -painiketta.
- 4. Täytä Nimi\*-kenttä, esimerkiksi Kokoussihteerit.
- 5. Tallenna. Ryhmä-näkymä aukeaa.
- 6. Rooli-kenttään, valitse Kokoustenhallinta.

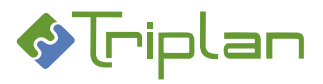

- 7. **Ryhmän jäsenet** -kentän vieressä, napauta **Lisää käyttäjä** -painiketta. Ryhmän jäsenten valinta näkymä aukeaa. Voit hakea käyttäjiä Hakuehto ja Hakuteksti -kenttien avulla.
- 8. **Valitse** käyttäjä tai käyttäjiä (Ctrl-näppäin mahdollistaa monivalinnan). Napauta näkymän alalaidassa olevaa **Valitse** -painiketta.
- 9. **Tallenna**. Ryhmään liittämiesi käyttäjien päävalikoista löytyy nyt Päätöksenteko / Kokoushallinta toiminto.

# 6.2.3. Päätöstoimielimien kansiot

Jokaisella päätöstoimielimellä on oma päätöskansio, joka on nimetty toimielimen nimen mukaan. Kokoukset tallentuvat laskevaan kronologiseen järjestykseen toimielimen päätöskansion alla oleviin vuosikansioihin. Vuosikansio muodostuu automaattisesti aina, kun toimielimen vuoden ensimmäinen kokous luodaan. (Tweb 5.4 -versiota vanhemmissa versioissa vuosikansioita ei kokoushallinnassa ole vaan kokoukset tallentuvat suoraan toimielimen päätöskansioon).

Kokoustenhallinta-roolilliseen käyttäjäryhmään kuuluvalla käyttäjällä voi olla käyttöoikeudet yhden tai useamman päätöstoimielimen päätöskansioon.

Kokoushallinnan kansioiden rakenteen ja metatietojen hallinnointi tapahtuu keskitetysti järjestelmänvalvojan toimesta.

#### 6.2.3.1. Luo uusi päätöstoimielin

Kokoushallinnan kansioiden luonti ja hallinnointi tapahtuu keskitetysti järjestelmänvalvojan toimesta. Kokoushallinnan vuosikansioita ei tarvitse erikseen luoda, vaan ne muodostuvat automaattisesti aina, kun toimielimen vuoden ensimmäinen kokous luodaan.

- 1. Napauta Twebin vasemman laidan päävalikon Kokoushallinta-toimintoa.
- 2. Napauta alalaidan Luo toimielin -painiketta.
- 3. **Täytä** vähintään tähdellä merkityt, eli pakolliset tiedot, katso Uusi kansio -näkymä (Kokous) taulukko alla.
- 4. Tallenna ja jatka. Toimielimen muut välilehdet aukeavat.
- 5. Perustiedot-välilehden Käyttäjät-kenttään, lisää käyttäjät ja/tai käyttäjäryhmät, joilla tulee olla oikeuksia toimielimen kansioon. Käyttäjän valinta -näkymässä, Käyttöoikeustaso\* -kenttään, valitse käyttäjille oikeustaso:
  - a. Katselija: voi katsella toimielimen kokouksia ja näihin liitettyjä asiakirjoja.
  - b. **Omistaja**: voi liittää ja poistaa asiakirjoja toimielimen kokouksilta, luoda uusia kokouksia sekä koostaa esityslistoja, pöytäkirjoja ja otteita. Anna tämä oikeustaso toimielimen kokoussihteereille/kokoussihteerikäyttäjäryhmälle.
  - c. Ei oikeuksia:
- 6. Perustiedot-välilehdellä, täytä nämä tiedot tarvittaessa:
  - a. Jos kyseessä on kaksikielinen ympäristö: täytä Kieli-kenttä. Kielitiedolla ohjataan toimielimen koosteille tulevien leimojen kieltä.
  - b. Jos otekoosteilla on käytössä otteen allekirjoittaja -leima, täydennä Otteen allekirjoittaja -kenttä.
  - c. Jos halutaan, että tietty asiakirjatyyppi tallentuu kansilehdille sekä niille pykälille, joilla ei ole asialiitosta tai joiden asiaryhmän alta ei löydy kokoushallintaan määriteltyä asiakirjatyyppiä, täytä Asiattoman päätöksen tyyppi.
  - d. Jos otat toimielimen käyttöön kesken kautta: Viimeisin käytetty pöytäkirjanumero / käyttöönottovuosi -kenttään, täytä toimielimen viimeisin pykälänumero ja kuluva vuosi, niin saat pöytäkirjanumeroinnin juoksemaan halutusta pykälänumerosta.
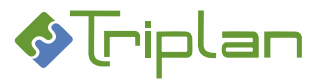

- 7. Täydennä muut tiedot tarvittaessa, katso seuraavat ohjeet koskien päätöskansion välilehtiä.
- 8. **Tallenna**. Toimielimen kansio ilmestyy Kokoukset-kansion alaisuuteen.

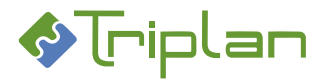

## Uusi kansio -näkymä (Kokous), lisätietoja:

| Uusi kansio -näkymä (Kokous)        |                                                                                         |  |
|-------------------------------------|-----------------------------------------------------------------------------------------|--|
| Kenttä / Painike                    | Selitys / Huomio                                                                        |  |
| Nimi*                               | Toimielimen nimi, esimerkiksi Hallitus.                                                 |  |
| Kuvaus                              |                                                                                         |  |
| Pöytäkirjan numerointi              | - Vuosittain juokseva: Pääsääntöinen tapa. Pöytäkirjan pykälien numerointi              |  |
|                                     | alkaa edellisen pöytäkirjan viimeisen pykälänumeron seuraavasta numerosta.              |  |
|                                     | - Kokouskohtainen: Pöytäkirjan pykälien numerointi alkaa aina 1:stä.                    |  |
|                                     |                                                                                         |  |
|                                     | Esityslistapykälien numerointi ei ohjaa pöytäkirjapykälien numerointia.                 |  |
| Otteen allekirjoittaja              | Otteen allekirjoitukseen tuleva tieto, jos käytössä on otteen allekirjoittaja -         |  |
|                                     | leima.                                                                                  |  |
| Esityslistakoosteen tyyppi          |                                                                                         |  |
| Pöytäkirjakoosteen tyyppi           |                                                                                         |  |
| Asiattoman päätöksen tyyppi         | Tähän valittu oletusasiakirjatyyppi tallentuu kansilehdille ja niille pykälille, joilla |  |
|                                     | ei ole asialiitosta tai joiden asiaryhmän alta ei löydy kokoushallintaan                |  |
|                                     | määriteltyä asiakirjatyyppiä.                                                           |  |
| Kieli                               | Kielitiedolla ohjataan toimielimen koosteille tulevien leimojen kieltä                  |  |
|                                     | kaksikielisissä ympäristöissä.                                                          |  |
| Viimeisin käytetty pöytäkirjan §nro | Jos otetaan toimielin käyttöön kesken kautta, täytetään tähän toimielimen               |  |
| /käyttöönottovuosi                  | viimeisin pykälänumero ja kuluva vuosi. Näin saadaan pöytäkirjanumerointi               |  |
|                                     | juoksemaan halutusta pykälänumerosta.                                                   |  |
| Palaa                               |                                                                                         |  |
| Tallenna ja jatka                   |                                                                                         |  |

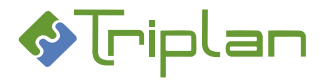

## 6.2.3.2. Päätöstoimielimien kansioiden metatiedot

Napauttamalla päätöstoimielimen rivin lopussa olevaa ratas-kuvaketta, pääset kansion metatietoihin. Suositus on, että kokoushallinnan kansioiden rakenteen ja metatietojen hallinnointi tapahtuu keskitetysti järjestelmänvalvojan toimesta.

## Päätöstoimielimien päätöskansiot, lisätietoja:

| 6.2.3.2.1. | Perustiedot-välilehti | (Päätöskansio) |
|------------|-----------------------|----------------|
|------------|-----------------------|----------------|

| Perustiedot-välilehti (Päätöskansio)                      |                                                                                                    |  |
|-----------------------------------------------------------|----------------------------------------------------------------------------------------------------|--|
| Kenttä / Painike                                          | Selitys / Huomio                                                                                                    |  |
| Nimi*                                                     |                                                                                                    |  |
| Kuvaus                                                    |                                                                                                    |  |
| Pöytäkirjan numerointi                                    | <ul> <li>Vuosittain juokseva: Pääsääntöinen tapa. Pöytäkirjan pykälien numerointi<br/>alkaa edellisen pöytäkirjan viimeisen pykälänumeron seuraavasta numerosta.</li> <li>Kokouskohtainen: Pöytäkirjan pykälien numerointi alkaa aina 1:stä.</li> </ul>   |  |
|                                                           | Esityslistapykälien numerointi ei ohjaa pöytäkirjapykälien numerointia.                                                                                                    |  |
| Otteen allekirjoittaja                                    |                                                                                                    |  |
| Esityslistakoosteen tyyppi                                |                                                                                                    |  |
| Pöytäkirjakoosteen tyyppi                                 |                                                                                                    |  |
| Asiattoman päätöksen tyyppi                               | Tähän valittu oletusasiakirjatyyppi tallentuu kansilehdille ja niille pykälille, joilla<br>ei ole asialiitosta tai joiden asiaryhmän alta ei löydy kokoushallintaan<br>määriteltyä asiakirjatyyppiä.                                                      |  |
| Kieli                                                     |                                                                                                    |  |
| Käyttäjät                                                 | Käyttäjät tai käyttäjäryhmät, joilla on oikeuksia toimielimen kansioon.<br>Kansioon lisätty uusi yksittäinen käyttäjä ei saa käyttöoikeutta toimielimen<br>asiakirjoihin takautuvasti, vaan hän näkee vain lisäysajankohdan jälkeen luodut<br>asiakirjat. |  |
| Viimeisin käytetty pöytäkirjan §nro<br>/käyttöönottovuosi |                                                                                                    |  |
| Lisää                                                     |                                                                                                    |  |
| Poista                                                    | Voit poistaa käyttäjän tai käyttäjäryhmän.                                                                                                    |  |
| Palaa                                                     |                                                                                                    |  |
| Tallenna                                                  |                                                                                                    |  |
| Poista                                                    | Voit poistaa kansion. Kansio ja sen sisältämät kokoukset poistuvat. Kansioiden asiakirjat säilyvät Twebissä.                                                                                                    |  |

## 6.2.3.2.2. Jäsenet-välilehti (Päätöskansio)

| Jäsenet-välilehti (Päätöskansio) |                  |  |
|----------------------------------|------------------|--|
| Kenttä / Painike                 | Selitys / Huomio |  |
| Jäsenen nimi                     |                  |  |
| Puolue                           |                  |  |
| Rooli                            |                  |  |
| Lisää                            |                  |  |
| Jäsenet                          |                  |  |
| Poista                           |                  |  |
| Palaa                            |                  |  |

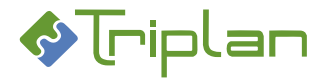

## 6.2.3.2.3. Mallit-välilehti (Päätöskansio)

Mallit-välilehdellä järjestelmänvalvoja tai kokoussihteeri luo päätöstoimielimen vakiopykälät. Vakiopykälät ovat pykäliä, jotka kuuluvat olla kaikissa esityslistoissa tai pöytäkirjoissa, esimerkiksi kokouskutsu, läsnäolijat ja muutoksenhakuohjeet. Vakiopykälät luodaan vain kerran, ja Tweb tekee kopiot näistä vakiopykälistä, kun luot toimielimelle uuden kokouksen.

Vakiopykälien luonti ja lisätiedot, katso ohje Kokoushallinta > Vakiopykälät (vakiotekstit).

| Mallit-välilehti (Päätöskansio) |                                                                                   |
|---------------------------------|-----------------------------------------------------------------------------------|
| Kenttä / Painike / Sarake       | Selitys / Huomio                                                                  |
| Mallit                          |                                                                                   |
| Valitse                         |                                                                                   |
| *                               |                                                                                   |
| Nimike                          |                                                                                   |
| Asiakirjatyyppi                 |                                                                                   |
| Fo                              |                                                                                   |
| Version tallennusaika           |                                                                                   |
| Sarake ilman otsikkoa           | Asiakirjan tiedoston ikonia napauttamalla voit avata tiedoston lukutilaan         |
| Kopioi valitut                  | Voidaan käyttää, kun jo olemassa olevalle kokoukselle on tarve kopioida uusi      |
|                                 | tai muokattu vakiopykälä, katso ohje <u>Muokatut ja lisättävät vakiopykälät</u> . |
|                                 | Tämä toiminto EI sovellu vakiopykälän kopiointiin toimielimeltä toiselle! Niitä   |
|                                 | tilanteita varten, katso ohje Luo toimielimelle vakiopykälä kopioimalla toisesta  |
|                                 | toimielimestä.                                                                    |
| Liitä kopioidut                 | Voidaan käyttää, kun jo olemassa olevalle kokoukselle on tarve liittää uusi tai   |
|                                 | muokattu vakiopykälä, katso ohje <u>Muokatut ja lisättävät vakiopykälät</u> .     |
|                                 | Tämä toiminto EI sovellu vakiopykälän kopiointiin toimielimeltä toiselle! Niitä   |
|                                 | tilanteita varten, katso ohje Luo toimielimelle vakiopykälä kopioimalla toisesta  |
|                                 | toimielimestä.                                                                    |
| Luo asiakirja                   |                                                                                   |
| Liitä asiakirja                 |                                                                                   |
| Palauta valmisteluun            |                                                                                   |
| Numeroi valitut                 |                                                                                   |
| Poista valitut kansiosta        |                                                                                   |
| Palaa                           |                                                                                   |

## 6.2.3.3. Päätöstoimielimen poistaminen

Vain järjestelmänvalvoja voi poistaa toimielimen. Toimielimen poiston yhteydessä poistetaan myös kaikki kokoukset. Kokouksilla olevia asiakirjoja ei poisteta.

Toiminto on lopullinen eikä sitä voi peruuttaa. Toiminto on tarkoitettu esimerkiksi harjoitusmateriaalin poistamiseen järjestelmän käyttöönoton yhteydessä.

## Poista päätöstoimielin:

- 1. Napauta Twebin vasemman laidan päävalikon Kokoushallinta-toimintoa.
- 2. Napauta Kokoukset-kansion edessä olevaa +merkkiä. Kansiorakenne aukeaa.
- 3. Napauta halutun päätöstoimielimen rivin lopussa olevaa **ratas**-kuvaketta. Toimielimen välilehdet aukeavat.
- 4. Napauta Perustiedot-välilehden Poista-painiketta.
- 5. Kuittaa varmistuskysymys **Ok**-painikkeella. Päätöstoimielin kokoustietoineen poistuu, eikä niitä voi palauttaa. Kokouksen asiakirjat eivät poistu.

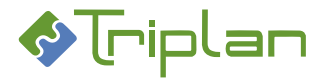

## 6.2.4. Vakiopykälät (vakiotekstit)

Järjestelmänvalvoja tai kokoussihteeri luo vakiopykälät toimielimen Mallit-välilehdellä. Vakiopykälät ovat pykäliä, jotka kuuluvat olla kaikissa esityslistoissa, pöytäkirjoissa tai otteissa, esimerkiksi kokouskutsu, läsnäolijat ja muutoksenhakuohjeet. Vakiopykälät luodaan vain kerran, ja Tweb tekee kopiot näistä vakiopykäläasiakirjoista, kun luodaan toimielimelle uusia kokouksia ja pöytäkirjoja. Vakiopykäläasiakirjoihin kopioituu automaattisesti toimielimelle määritellyt oikeudet.

Jo luotuja vakiopykäliä kannattaa hyödyntää kopioimalla, kun luo vastaavia vakiopykäliä muille toimielimille, katso ohje <u>Luo toimielimelle vakiopykälä kopioimalla toiselta toimielimeltä</u>.

## Vakiopykälät, lisätietoja ja ohje:

## 6.2.4.1. Luo toimielimelle vakiopykälä kopioimalla toiselta toimielimeltä

Tätä menetelmää kannattaa hyödyntää silloin, kun luo toimielimelle vakiopykälän, jonka vastaavuus on jo olemassa toisessa toimielimessä.

- 1. Napauta sen **toimielimen nimeä**, jonka vakiopykälän haluat kopioida. Toimielimen tiedot aukeavat.
- 2. Napauta **Mallit**-välilehdellä sen vakiopykäläasiakirjan **nimikettä**, jonka haluat kopioida. Asiakirjan metatiedot ja toimintopainikkeet aukeavat.
- 3. Napauta vakiopykäläasiakirjan **Perustiedot**-välilehden **Tee kopio** -painiketta. Asiakirjan kopiointi näkymä aukeaa.
- 4. Nimike-kenttään, kirjoita uuden vakiopykälän nimi.
- 5. Anna Kopioi tiedosto -kenttä olla rastitettuna.
- 6. Täydennä tarvittaessa kopioasiakirjan muut metatiedot, katso Asiakirjan kopiointi -näkymä, lisätietoja -taulukko alla.
- 7. Tallenna. Kopioasiakirjan muut välilehdet aukeavat.
- 8. Täydennä asiakirjan metatiedot tarvittaessa:
  - Perustiedot-välilehti: Täydennä halutessasi toimielimen tiedot Kuvaus-kenttään, jolloin voit käyttää sitä hyväksesi hakiessasi kopioitua asiakirjaa toiselle toimielimelle.
- 9. Siirry **Kokoushallinta**-osioon, ja napauta sen **toimielimen nimeä**, johon haluat kopioida vakiopykälän. Toimielimen tiedot aukeavat.
- 7. Mallit-välilehden kenttään Mallit, valitse haluamasi vakiopykälätyyppi:
  - Esityslista-mallit: esityslistakoosteen vakiopykälät, esimerkiksi kokouskutsu.
  - Ote-mallit alkuun: otekoosteelle ennen otetta tulevat vakiopykälät, esimerkiksi kansilehti.
  - Ote-mallit loppuun: otekoosteelle varsinaisen otteen jälkeen tulevat vakiopykälät, esimerkiksi muutoksenhakuohjeet.
  - Pöytäkirja-mallit alkuun: pöytäkirjakoosteelle ennen varsinaisia pykäliä tulevat vakiopykälät, esimerkiksi läsnäolijat.
  - Pöytäkirja-mallit loppuun: pöytäkirjakoosteelle varsinaisten pykälien jälkeen tulevat vakiopykälät, esimerkiksi muutoksenhakuohjeet.
- 8. Napauta Liitä asiakirja -painiketta. <u>Asiakirjan haku</u> -näkymä aukeaa.
- 9. **Hae esille** haluamasi asiakirja, esimerkiksi käyttämällä hyväksi Kuvaus-kenttään kirjoittamasi tieto, ja **valitse** se. Asiakirja tallentuu toimielimelle.
- 10. Napauta Mallit-välilehdellä asiakirjan nimikettä.
- 11. Napauta Varaa-painiketta ja täydennä metatiedot tarvittaessa:

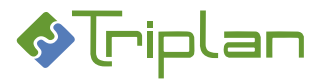

- Perustiedot-välilehti: Rasti Myös pöytäkirjamalli -kenttä jos haluat että esityslistan vakiopykälä kopioituu pöytäkirjalle.
- Perustiedot-välilehti: Rasti Listan loppuun -kenttä jos asennuksessa on määritelty esityslistan loppuun tuleville vakiopykälille omat leimansa.

## 12. Tallenna.

- 13. Napauta Vapauta-painiketta.
- 14. a) Jos haluat, että vakiopykälälle tulee aina oma pykälänumeronsa:
   Rasti vakiopykälä Mallit-välilehdellä, ja napauta Numeroi valitut -painiketta.
   TAI
- 16. b) Jos **et halua, että vakiopykälää numeroidaan** esityslistalla tai pöytäkirjalla Anna vakiopykälän **rastikenttä olla tyhjänä**, ja napauta **Numeroi valitut** -painiketta.
- 17. Vakiopykäläasiakirjat tiedostoineen tallentuvat toimielimen Mallit-välilehdelle, josta ne kopioituvat toimielimelle luotaville kokouksille.

#### Asiakirjan kopiointi -näkymä, lisätietoja:

| Asiakirjan kopiointi -näkymä       |                                                                                    |  |
|------------------------------------|------------------------------------------------------------------------------------|--|
| Kenttä / Painike                   | Selitys / Huomio                                                                   |  |
| Nimike                             | Nimike on muutettavissa                                                            |  |
| Kieli                              | Kielitieto voi vaikuttaa asiakirjamallien käytössä sekä sähköisen allekirjoituksen |  |
|                                    | leimaan.                                                                           |  |
| Muut laatijat                      |                                                                                    |  |
| Kopioi tiedosto                    |                                                                                    |  |
| Kopioi käyttöoikeudet              |                                                                                    |  |
| Kopioi liitemerkinnät              |                                                                                    |  |
| Luo suhde (viittaa-on viitattu)    | Rasti luo alkuperäisen ja kopion välille suhdeviittauksen, joka näkyy asiakirjojen |  |
|                                    | Suhteet-välilehdellä                                                               |  |
| Kopioi asialiitos                  | Rasti kopioi kopioasiakirjalle alkuperäisen asiakirjan asian metatiedot            |  |
| Pääasiakirja ohjaa liiteasiakirjan |                                                                                    |  |
| säilytysaika                       |                                                                                    |  |
| Palaa                              |                                                                                    |  |
| Tallenna                           |                                                                                    |  |

#### 6.2.4.2. Luo uusi vakiopykälä tyhjästä

- 1. Valitse haluamasi toimielimen päätöskansio napauttamalla kansion rivin lopussa olevaa **ratas**kuvaketta.
- 2. Valitse Mallit-välilehti.
- 3. Kenttään Mallit, valitse haluamasi vakiopykälätyyppi:
  - Esityslista-mallit: esityslistakoosteen vakiopykälät, esimerkiksi kokouskutsu.
  - Ote-mallit alkuun: otekoosteelle ennen otetta tulevat vakiopykälät, esimerkiksi kansilehti.
  - Ote-mallit loppuun: otekoosteelle varsinaisen otteen jälkeen tulevat vakiopykälät, esimerkiksi muutoksenhakuohjeet.
  - Pöytäkirja-mallit alkuun: pöytäkirjakoosteelle ennen varsinaisia pykäliä tulevat vakiopykälät, esimerkiksi läsnäolijat.
  - Pöytäkirja-mallit loppuun: pöytäkirjakoosteelle varsinaisten pykälien jälkeen tulevat vakiopykälät, esimerkiksi muutoksenhakuohjeet.

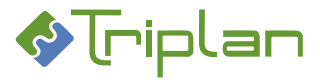

## Luo tai tuo vakiopykäläasiakirja:

- 4. a) Jos haluat luoda tai tuoda **uuden asiakirjan**:
  - i. Napauta Luo asiakirja -painiketta. Uusi asiakirja -näkymä aukeaa.
  - ii. Täytä vähintään asiakirjan pakolliset, eli tähdellä merkityt tiedot.
  - iii. Napauta **Tallenna ja jatka** -painiketta. Aukeaa lisää välilehtiä metatietokenttineen. sekä kentät/painikkeet tiedoston lisäämistä varten.
  - iv. **Täydennä** asiakirjan metatiedot tarvittaessa:
    - Perustiedot-välilehti: Rasti Myös pöytäkirjamalli -kenttä jos haluat että esityslistan vakiopykälä kopioituu pöytäkirjalle.
    - Perustiedot-välilehti: Rasti Listan loppuun -kenttä jos asennuksessa on määritelty esityslistan loppuun tuleville vakiopykälille omat leimansa.
  - v. Lisää vakiopykäläasiakirjaan tiedosto, katso Tiedoston lisääminen.

## TAI

- 4. b) Jos haluat käyttää Twebissä jo olemassa olevaa asiakirjaa:
  - i. Napauta Liitä asiakirja -painiketta. <u>Asiakirjan haku</u> -näkymä aukeaa.
  - ii. Hae ja valitse haluamasi asiakirja. Asiakirja tiedostoineen tallentuu toimielimelle.
  - iii. Klikkaa **Mallit**-välilehdellä asiakirjan nimikettä.
  - iv. Napauta Varaa-painiketta ja täydennä tiedot tarvittaessa:
    - Perustiedot-välilehti: Rasti Myös pöytäkirjamalli -kenttä jos haluat että esityslistan vakiopykälä kopioituu pöytäkirjalle.
    - Perustiedot-välilehti: Rasti Listan loppuun -kenttä jos asennuksessa on määritelty esityslistan loppuun tuleville vakiopykälille omat leimansa.

## 5. Tallenna.

- 6. Napauta Vapauta-painiketta.
- 7. a) Jos haluat, että vakiopykälälle tulee aina oma pykälänumeronsa:
   Rasti vakiopykälä Mallit-välilehdellä, ja napauta Numeroi valitut -painiketta.
   TAI
- b) Jos et halua, että vakiopykälää numeroidaan esityslistalla tai pöytäkirjalla Anna vakiopykälän rastikenttä olla tyhjänä, ja napauta Numeroi valitut -painiketta.
- 9. Vakiopykäläasiakirjat tiedostoineen tallentuvat toimielimen Mallit-välilehdelle, josta ne kopioituvat toimielimelle luotaville kokouksille.

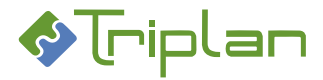

# 6.2.4.3. Muokatut ja lisättävät vakiopykälät

Jos toimielimen vakiopykälää muokataan, tai jos lisätään toimielimelle uusi vakiopykälä, se ei automaattisesti tallennu toimielimelle jo luotuihin kokouksiin takautuvasti.

## Kopioi uusi tai muokattu vakiopykälä jo olemassa olevalle kokoukselle:

- 1. Valitse haluamasi toimielimen päätöskansio napauttamalla kansion rivin lopussa olevaa **ratas**kuvaketta.
- 2. Valitse Mallit-välilehti.
- 3. Valitse kopioitava vakiopykälä.
- 4. Napauta Kopioi valitut -painiketta.
- 5. Siirry haluamasi välilehdelle (Esityslista, Pöytäkirja tai Otteet).
- 6. Napauta Liitä kopioidut -painiketta.

## 6.2.4.4. Poista vakiopykälä

- 1. Rasti toimielimen Mallit-välilehdellä se vakiopykälä, jonka haluat poistaa.
- 2. Napauta **Poista valitut kansiosta** -painiketta. Vakiopykäläasiakirja poistuu vain toimielimeltä, ei Twebistä.

# 6.2.5. Päätös -dynaaminen metaluokka

Organisaation tiedonhallintasuunnitelmassa WebArkissa voi olla määriteltynä Päätös-asiakirjatyypeille oma <u>dynaaminen metaluokka</u> Päätös. Tällöin Twebissä Päätös-asiakirjatyyppisillä asiakirjoilla näkyy Lisätiedotvälilehti, joka sisältää Päätösmetaluokkaan määritellyt kentät, esimerkiksi Toimielin, Kokouspvm ja Pykälänumero. Kun Kokoushallinnassa <u>päivitetään päätökset asiarekisteriin</u>, päivittyvät tiedot näihin kenttiin automaattisesti.

Dynaamisia metatietoja voi sitten hyödyntää <u>Asiakirjan haun Lisätietohaussa</u> sekä <u>Asiakirjojen</u> raportoinnissa.

• Jos käytössä on Päätös-metaluokka: päivittäminen tallentaa kokouksen tiedot (toimielin, kokouksen ajankohta ja pykälänumero) päätösasiakirjojen Lisätiedot-välilehdelle.

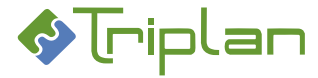

## 6.2.6. Asian valmistelu

Toimielimessä käsiteltävän asian valmisteluvaiheessa luodaan asiasta esityslistalle menevä asiakirja. Asioiden eli kokouspykälien valmistelu voi edetä Twebissä useammalla eri tavalla.

## 6.2.6.1. Valmisteluasiakirjan luominen

Valmisteluasiakirja luodaan kuten muutkin asiakirjat Twebissä.

## 6.2.6.1.1. Luo valmisteluasiakirja asian käsittelypyyntö-toimeksiannolta

- 1. Napauta Toimeksiannot-osion Saapuneet-näkymässä näkyvää käsittelypyyntöä.
- 2. Napauta Vastaanota ja näytä asia -painiketta. Asian metatiedot aukeavat.
- 3. Tutustu asian toimenpiteisiin ja mahdollisiin asiakirjoihin.
- 4. Siirry asian Toimenpiteet-välilehdelle.
- 5. Napauta Luo toimenpide -painiketta. Uusi toimenpide -näkymä aukeaa.
- 6. **Toimenpidetyyppi\*** -kenttään, valitse valmistelua kuvaava toimenpide, esimerkiksi valmistelu.
- 7. Täydennä tarvittaessa toimenpiteen muut tiedot.
- 8. Tallenna ja jatka. Asiakirjat-kenttä ja muita kenttiä tulevat näkyviin.
- 9. Asiakirjat-kentän vieressä, napauta Luo-painiketta. Uusi asiakirja -näkymä aukeaa.
- 10. Luo asiakirja seuraavan ohjeen "Luo valmisteluasiakirja Asiakirjat-osiossa" mukaisesti (aloita kohdasta 2).

#### 6.2.6.1.2. Luo valmisteluasiakirja Asiakirjat-osiossa

Tällä toiminnolla voit luoda uuden valmisteluasiakirjan tyhjästä:

- 1. Napauta vasemman laidan päävalikon Luo asiakirja -toimintoa.
- 2. Täytä vähintään pakolliset, eli tähdellä merkityt, metatietokentät.
- 3. Tallenna asiakirjan perustiedot **Tallenna ja jatka** -painikkeella.
- 4. Siirry asiakirjan Lisätiedot-välilehdelle, jos sellainen on, ja täydennä siellä olevat metatiedot. Tallenna.
- 5. Täydennä tarvittaessa asiakirjan muita tietoja.

## Lisää valmisteluasiakirjalle tiedosto:

- 6. Siirry asiakirjan **Perustiedot**-välilehdelle.
- 7. Valitse **Tiedosto**-kentästä **MS Office-mallit** ja napauta **Luo tiedosto** -painiketta. Mallipohjien valintalista aukeaa.
- 8. Valitse valmisteluasiakirja-mallipohja ja napauta Valitse.
- 9. Muokkaa tiedostoa haluamallasi tavalla.

Tallenna tiedostoon tekemäsi muutokset:

- a) Napauttamalla tiedoston yläpalkin Lisäosat-valikon Tweb: Tallenna muutokset -painiketta. Kuittaa tallennusilmoitus OK-painikkeella. Mikäli Office-ohjelma jää taustalle, voit sulkea sen. TAI
- 10. b) Napauttamalla tiedoston yläpalkin **Tweb-o365** -painiketta ja sen jälkeen sivupalkin **Tallenna**painiketta. Sulje tiedosto.
- 11. Vapauta asiakirja napauttamalla Vapauta-painiketta.
- 12. Lähetä tarvittaessa asiakirja hyväksyttäväksi toiselle käyttäjälle tai hyväksy asiakirja itse.

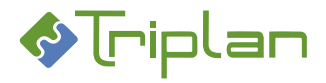

## 6.2.6.1.3. Liitteiden lisääminen

## 6.2.6.2. Lähetä valmisteluasiakirja listalle siirrettäväksi

Valmisteluasiakirjan lähetät kokoussihteerille listalle siirtoa varten. Lähetä jokainen valmisteluasiakirja omana toimeksiantonaan.

Listalle-toimeksiannon vastaanottaja saa Omistaja-oikeuden kaikkiin toimeksiannolle liitettyihin asiakirjoihin, myös salassa pidettäviin.

- 1. Siirry valmisteluasiakirjan **Perustiedot**-välilehdelle.
- 2. Napauta Luo toimeksianto -painiketta. Toimeksianto-näkymä aukeaa.
- 3. Tyyppi\*-kenttään, valitse Listalle.
- 4. Täydennä tarvittaessa toimeksiannot muut tiedot.
- 5. **Vastaanottajat (Tweb)** -kentän vieressä, napauta **Lisää**-painiketta. Valitse toimeksiannon vastaanottajaksi toimielimen kokoussihteeri. Lähetä-painike ilmestyy.
- 6. Napauta Lähetä-painiketta.

Lähettämäsi toimeksianto tulee kokoussihteerille Listalle-toimeksiantona, ja hän huolehtii valmisteluasiakirjan siirtämisestä esityslistalle.

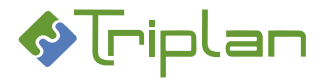

## 6.2.7. Kokoustietojen käsittely

Jokaisella päätöstoimielimellä on oma päätöskansio, joka on nimetty toimielimen nimen mukaan. Kokoukset tallentuvat laskevaan kronologiseen järjestykseen toimielimen päätöskansion alla oleviin vuosikansioihin (Tweb 5.4 -versiota vanhemmissa versioissa vuosikansioita ei kokoushallinnassa ole, vaan kokoukset tallentuvat suoraan toimielimen päätöskansioon).

Napauttamalla ensin Kokoukset-kansion edessä olevaa +-merkkiä, ja sitten toimielimen päätöskansion edessä olevaa +merkkiä, saat näkyviin toimintopainikkeita ja mahdolliset vuosikansiot alikansioina, sekä toimielimen kokoukset.

Napauttamalla kokouksen päivämäärää/nimeä, saat esille kokouksen tiedot eri välilehdille eriteltyinä.

## 6.2.7.1. Luo uusi kokous

Voit luoda toimielimelle kokouksia, jos kuulut Kokoustenhallinta-roolilliseen ryhmään (esim. kokoussihteerit) ja sinulla on Omistaja-oikeus toimielimen tietoihin.

- 1. Napauta Twebin vasemman laidan päävalikon Kokoushallinta-toimintoa.
- 2. Napauta Kokoukset-kansion edessä olevaa +-merkkiä. Kansiorakenne aukeaa.
- 3. Napauta haluamasi toimielimen nimeä.
- 4. Napauta Luo kokous -painiketta.
- 5. Täytä vähintään tähdellä merkityt, eli pakolliset tiedot, katso Uusi kansio (Kokous) -näkymä taulukko alla.
- Tallenna ja jatka. Kokous tallentuu kokouspäivämäärän mukaiseen vuosikansioon. Lisää välilehtiä ja toimintopainikkeita tulee näkyviin, ja esityslistan <u>vakiopykäläasiakirjat</u> kopioituvat kokouksen esityslistalle.

#### Uusi kansio (Kokous) -näkymä, lisätietoja:

| Uusi kansio (Kokous) -näkymä    |                                                                                  |  |
|---------------------------------|----------------------------------------------------------------------------------|--|
| Kenttä / Painike                | Selitys / Huomio                                                                 |  |
| Nimi*                           |                                                                                  |  |
| Kuvaus                          |                                                                                  |  |
| Kokousaika*                     | Kokouspäivämäärä ja -kellonaika muotoon pp.kk.vvvv hh:mm                         |  |
| Kokouspaikka                    |                                                                                  |  |
| Esityslistan asioiden aloittava | Voit määrittää esityslistan aloittavan numeron, esimerkiksi voit jatkaa          |  |
| numero                          | numerointia edellisen kokouksen esityslistasta. Esityslistan pykälien numerointi |  |
|                                 | ei ohjaa pöytäkirjan pykälien numerointia.                                       |  |
| Palaa                           |                                                                                  |  |
| Tallenna ja jatka               |                                                                                  |  |

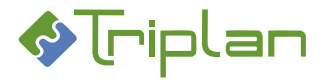

## 6.2.7.2. Perustiedot-välilehti (Kokous)

## Perustiedot-välilehden kentät ja painikkeet:

| Perustiedot-välilehti (Kokous)       |                                                                                                    |
|--------------------------------------|----------------------------------------------------------------------------------------------------|
| Kenttä / Painike                     | Selitys / Huomio                                                                                                    |
| Nimi*                                |                                                                                                    |
| Kuvaus                               |                                                                                                    |
| Kokousaika*                          | Kokouspäivämäärä ja -kellonaika muotoon pp.kk.vvvv hh:mm                                                                                                   |
| Kokouksen päättymisaika              | Kokouspäivämäärä ja -päättymiskellonaika muotoon pp.kk.vvvv hh:mm.                                                                                         |
| Kokouspaikka                         |                                                                                                    |
| Esityslistan asioiden aloittava      |                                                                                                    |
| numero                               |                                                                                                    |
| Julkaise kokousmateriaali portaaliin | Rastikenttä näkyy, mikäli organisaatiossa on käytössä Triplan Portaali. Rasti<br>julkaisee esityslistan Sähköinen kokous- ja Kokoustenhallinta -sovelmiin. |
| Julkaise kokoustiedot portaaliin     | Rastikenttä näkyy, mikäli organisaatiossa on käytössä Triplan Portaali. Rasti<br>julkaisee kokouksen Portaalin Kalenteri -sovelmaan.                       |
| Lisälistan nimi                      |                                                                                                    |
| Luo lisälista                        |                                                                                                    |
| Luo pöytäkirja                       |                                                                                                    |
| Palaa                                |                                                                                                    |
| Tallenna                             |                                                                                                    |
| Poista                               |                                                                                                    |

## Perustiedot-välilehden koosteluettelo:

Kooste-toiminnolla luodut esityslista- ja pöytäkirjakoosteet tallentuvat tähän.

| Perustiedot-välilehden koosteluettelo (Kokous) |                                                                                                    |
|------------------------------------------------|----------------------------------------------------------------------------------------------------|
| Sarake / Painike                               | Selitys / Huomio                                                                                                    |
| Nimike                                         | (Lisälistan nimi) - Toimielin - Esityslista/Pöytäkirja – Kokouspäivämäärä –<br>(Kellonaika).                                              |
|                                                | Napauttamalla nimikettä, aukeaa koosteasiakirjan metatiedot Asiakirjat-                                                                   |
|                                                | osioon. Koosteasiakirjan Kuvaus-kentässä näkyy koosteelle valittu sisältö,                                                                |
|                                                | esimerkiksi Kooste liitteillä tai Kooste ilman liitteitä.                                                                                 |
| Asiakirjatyyppi                                |                                                                                                    |
| Fo                                             |                                                                                                    |
| Version tallennusaika                          |                                                                                                    |
| Sarake ilman otsikkoa                          | Asiakirjan tiedoston ikonia napauttamalla voit avata tiedoston lukutilaan.                                                                |
| Sarake ilman otsikkoa                          | S-kirjain: koosteen julkisuus on "Salassa pidettävä" tai "Osittain salassa<br>pidettävä".<br>- (viiva): koosteen julkisuus on "Sisäinen". |

## 6.2.7.3. Osallistujat-välilehti (Kokous)

| Osallistujat-välilehti (Kokous) |                  |
|---------------------------------|------------------|
| Kenttä / Painike                | Selitys / Huomio |
| Palaa                           |                  |
| Tallenna                        |                  |

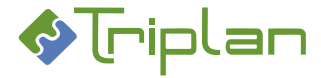

## 6.2.8. Esityslistan käsittely

Kokoussihteeri kokoaa ja muokkaa esityslistaa.

#### Kokouksen Esityslista-välilehdelle pääset näin:

- 1. Napauta Twebin vasemman laidan päävalikon Kokoushallinta-toimintoa.
- 2. Napauta Kokoukset-kansion edessä olevaa +-merkkiä. Kansiorakenne aukeaa.
- 3. Napauta haluamasi toimielimen päätöskansion edessä olevaa +merkkiä. Kokoukset tulevat näkyviin.
- 4. Napauta haluamasi kokous. Kokouksen tiedot aukeavat eri välilehdille eriteltyinä.
- 5. Valitse Esityslista-välilehti.

## 6.2.8.1. Esityslista-välilehti (Kokous)

#### Esityslista-välilehden lisätiedot:

| Esityslista-välilehti (Kokous) |                                                                                                    |
|--------------------------------|----------------------------------------------------------------------------------------------------|
| Kenttä / Painike               | Selitys / Huomio                                                                                                    |
| Koosteen sisältö               |                                                                                                    |
| Koosta esityslista             |                                                                                                    |
| Luo uusi kooste                |                                                                                                    |
| Myös lisälistojen asiat        |                                                                                                    |
| Kopioi valitut                 | Voit kopioida valmisteluasiakirjoja, ja liittää ne toiselle esityslistalle.<br>Asiakirjat eivät poistu alkuperäiseltä esityslistalta.                                                                                                    |
| Liitä kopioidut                | Voit liittää kopioimasi asiakirjat toiselle esityslistalle.                                                                                                    |
| Luo asiakirja                  |                                                                                                    |
| Liitä asiakirja                |                                                                                                    |
| Siirrä toiselle listalle       | Painike avaa <u>Listasiirto-toimeksiannon</u> , jolle on liitettyinä kopiot valitsemistasi<br>asiakirjoista. Valitse vastaanottajat ja lähetä. Vastaanottajat saavat Omistaja-<br>oikeuden kaikkiin liitettyihin asiakirjoihin, myös salassa pidettäviin.<br>Asiakirjat eivät poistu alkuperäiseltä esityslistalta.              |
| Palauta valmisteluun           | Painike avaa <u>Palautus valmisteluun -toimeksiannon</u> , jolle on liitettyinä kopiot<br>valitsemistasi asiakirjoista. Valitse vastaanottajat ja lähetä. Vastaanottajat<br>saavat Omistaja-oikeuden kaikkiin liitettyihin asiakirjoihin, myös salassa<br>pidettäviin.<br>Asiakirjat eivät poistu alkuperäiseltä esityslistalta. |
| Poista valitut kansiosta       | Painike poistaa valitsemasi asiakirjat esityslistalta. Asiakirjat eivät poistu<br>Twebistä.                                                                                                    |
| Julkaisun kohde                |                                                                                                    |
| Julkaise valitut               |                                                                                                    |
| Merkitse valitut valmiiksi     |                                                                                                    |
| Palaa                          |                                                                                                    |

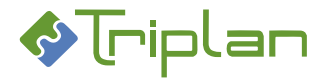

#### Esityslista-välilehden asialuettelon lisätiedot:

| Esityslista-välilehden asialuettelo (Kokous) |                                                                                  |
|----------------------------------------------|----------------------------------------------------------------------------------|
| Sarake / Painike                             | Selitys / Huomio                                                                 |
| Näytä liitteet                               | Painiketta napauttamalla, saat pykälän liitteet ja oheismateriaalit näkyviin.    |
|                                              | Tweb 5.6 tai uudemmassa versiossa lisätyn materiaalin osalta näkyy myös          |
|                                              | mahdollinen lisänimi, sekä onko liitteen tyyppi Liite vai Oheismateriaali.       |
| Piilota liitteet                             | Painiketta napauttamalla, piilotat pykälän liitteet ja oheismateriaalit.         |
| *                                            |                                                                                  |
| Sarake ilman otsikkoa                        | Asian pykälänumero                                                               |
| Nimike                                       | Valmisteluasiakirjan tai liiteasiakirjan nimike. Napauttamalla nimikettä, aukeaa |
|                                              | asiakirjan metatiedot Asiakirjat-osioon, jossa sitä voi muokata.                 |
| Sarake ilman otsikkoa                        | Jos valmisteluasiakirjalla on liitteitä, näkyy sarakkeessa klemmarinkuva. Saat   |
|                                              | liitteet näkyviin napauttamalla Näytä liitteet -painiketta.                      |
| Asiakirjatyyppi                              |                                                                                  |
| Fo                                           |                                                                                  |
| Version tallennusaika                        |                                                                                  |
| Sarake ilman otsikkoa                        | Jos sarakkeessa on S-kirjain, on asiakirja julkisuusluokitukseltaan salassa      |
|                                              | pidettävä.                                                                       |
| Sarake ilman otsikkoa                        | Asiakirjan kuvaketta napauttamalla, voit avata asiakirjan tiedoston lukutilaan.  |
| Nuoli ylös                                   | Painikkeella voit siirtää asiakirjan esityslistalla ylöspäin                     |
| Nuoli alas                                   | Painikkeella voit siirtää asiakirjan esityslistalla alaspäin                     |

## 6.2.8.2. Valmisteluasiakirjojen liittäminen esityslistalle

**Esityslistan vakiopykäläasiakirjat**, esimerkiksi kokouskutsu, ovat kopioituneet esityslistalle <u>kokouksen</u> <u>luontivaiheessa</u>.

Käsiteltävien asioiden valmisteluasiakirjat voidaan liittää esityslistalle kolmella vaihtoehtoisella tavalla:

- Listalle-toimeksiannon kautta
- Luo asiakirja -toiminnolla
- Liitä asiakirja -toiminnolla

#### 6.2.8.2.1. Liitä Listalle-toimeksiannon kautta tullut valmisteluasiakirja

Tällä toiminnolla kokoussihteeri voi siirtää valmistelijalta Listalle-toimeksiannon kautta tulleen valmisteluasiakirjan esityslistalle:

- 1. Napauta Toimeksiannot-osion Saapuneet-näkymässä näkyvää Listalle-toimeksiantoa.
- 2. Valitse lista -kenttään, valitse haluamasi esityslista.
- 3. Napauta Vie listalle -painiketta. Valmisteluasiakirja tulee näkyviin kokouksen Esityslista-välilehden asialuetteloon.

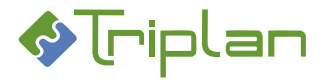

## 6.2.8.2.2. Liitä valmisteluasiakirja Luo asiakirja -toiminnolla

Tällä toiminnolla voit luoda uuden valmisteluasiakirjan tyhjästä:

- 1. Napauta kokouksen Esityslista-välilehden Luo asiakirja -painiketta. Uusi asiakirja -näkymä aukeaa.
- 2. Täytä vähintään tähdellä merkityt, eli pakolliset tiedot.
- 3. Tallenna asiakirjan perustiedot Tallenna ja jatka -painikkeella.
- 4. Siirry asiakirjan Lisätiedot-välilehdelle, jos sellainen on, ja täydennä siellä olevat metatiedot. Tallenna.
- 5. Liitä tarvittaessa asiakirja asialle, katso <u>Asiakirjan liittäminen asialle</u>.
- 6. Täydennä tarvittaessa asiakirjan muita tietoja.

## Lisää valmisteluasiakirjalle tiedosto:

- 7. Siirry asiakirjan Perustiedot-välilehdelle.
- 8. Valitse **Tiedosto**-kentästä **MS Office-mallit** ja napauta **Luo tiedosto** -painiketta. Mallipohjien valintalista aukeaa.
- 9. Valitse valmisteluasiakirja-mallipohja ja napauta Valitse.

Tallenna tiedostoon tekemäsi muutokset:

- a) Napauttamalla tiedoston yläpalkin Lisäosat-valikon Tweb: Tallenna muutokset -painiketta. Kuittaa tallennusilmoitus OK-painikkeella. Mikäli Office-ohjelma jää taustalle, voit sulkea sen. TAI
- 10. b) Napauttamalla tiedoston yläpalkin **Tweb-o365** -painiketta ja sen jälkeen sivupalkin **Tallenna**painiketta. Sulje tiedosto.
- 11. Palaa Esityslista-välilehdelle napauttamalla **Palaa**-painiketta. Luomasi valmisteluasiakirja näkyy asialuettelossa.

## 6.2.8.2.3. Liitä valmisteluasiakirja Liitä asiakirja -toiminnolla

Tällä toiminnolla voi liittää valmisteluasiakirjaksi Twebissä olemassa olevan asiakirjan:

- 1. Napauta kokouksen **Esityslista**-välilehden **Liitä asiakirja** -painiketta. <u>Asiakirjan haku</u> -näkymä aukeaa.
- 2. Hae ja valitse haluamasi asiakirja. Palaat takaisin kokouksen Esityslista-välilehdelle. Liittämäsi valmisteluasiakirja näkyy asialuettelossa.

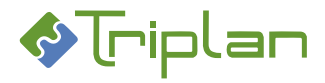

## 6.2.8.3. Esityslistan liitteet ja oheismateriaalit

Jos valmisteluasiakirjalla oli liiteasiakirjoja esityslista muodostuessa, siirtyvät ne pääasiakirjansa mukana esityslistalle. Jos valmisteluasiakirjalla on liiteasiakirjoja, näkyy kokouksen Esityslista-välilehden asialuettelossa klemmarinkuva. Saat liiteasiakirjat, eli liitteet ja oheismateriaalit näkyviin napauttamalla Näytä liitteet -painiketta.

Liitteitä ja oheismateriaalia voi lisätä esityslistan asiakirjoille myös esityslistan muodostamisen jälkeen.

## Kun esityslista on jo muodostunut, voit Asiakirjat-osiossa

- Lisätä valmisteluasiakirjalle uusia liitteitä.
- Muokata pääasiakirjalle liitettyjen liiteasiakirjojen nimiä.
- Muokata pääasiakirjalle liitettyjen liiteasiakirjojen tyyppiä.
- Muuttaa pääasiakirjalle liitettyjen liiteasiakirjojen järjestystä.

#### Näin siirryt esityslistalta Asiakirjat-osioon liitteiden käsittelyyn:

- 1. Napauta kokouksen **Esityslista**-välilehden asialuettelossa valmisteluasiakirjan **Nimikettä**. Asiakirjan metatiedot aukeavat Asiakirjat-osioon.
- 2. Siirry asiakirjan **Suhteet**-välilehdelle.
- 3. Lisää tai käsittele liitteitä Asiakirjan liitteiden käsittely -ohjeen mukaisesti.

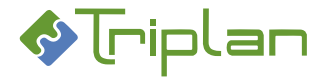

## 6.2.8.4. Esityslistan koosteet

Esityslistakoosteet tallentuvat kokouksen Perustiedot-välilehdelle omiksi pdf-asiakirjoiksi.

#### Mitä koosta-toiminto tekee:

- Muuntaa esityslistalle liitettyjen asiakirjojen tiedostoista pdf-muotoiset rinnakkaisversiot.
- Koostaa näistä pdf-tiedostoista yhtenäisen esityslistan sisällysluetteloineen.

Koostamisvaiheessa voidaan vaikuttaa koosteen sisältöön, tuleeko kooste esimerkiksi liitteillä vai ilman liitteitä.

Kokouksen ensimmäisenä koostetusta esityslistasta muodostuu aina pääkooste, jota voit myöhemmin muokata versioimalla.

## 6.2.8.4.1. Koosta esityslistan pääkooste

- 1. Napauta haluamasi kokous. Kokouksen tiedot aukeavat eri välilehdille eriteltyinä.
- 2. Valitse Esityslista-välilehti.
- 3. Kenttään Koosteen sisältö, valitse haluamasi vaihtoehto. Kooste liitteillä -valinnalla tulee koosteeseen kaikki pykälät ja niiden kaikki liitteet.

Tarvittaessa voit lisäksi räätälöidä koosteen sisältöä pykäläasiakirjaluettelon rastien avulla:

- Jos Koosteen sisältö -kentässä on vaihtoehto **Valitut**, tulostuu koosteeseen kaikki rastimasi asiakirjat ja kaikki rastimasi liitteet.
- Jos Koosteen sisältö -kentässä on vaihtoehto Valitut liitteineen, tulostuu koosteeseen kaikki rastimasi asiakirjat kaikkine liitteineen, eli mahdollisista liitteiden rasteista ei ole vaikutusta.
- Jos Koosteen sisältö -kentässä on jokin muu vaihtoehto, mahdollisista pykäläasiakirjaluettelon rasteista ei ole vaikutusta.
- 4. Jos haluat samalle koosteelle myös lisälistalla olevat asiat, rasti Myös lisälistojen asiat -kenttää.
- Napauta Koosta esityslista -painiketta.
   Esityslistakooste tallentuu kokouksen Perustiedot-välilehdelle omana asiakirjanaan.

#### Voit muokata koosteen nimikettä ja muita tietoja seuraavasti:

Siirry kokouksen Perustiedot-välilehdelle. Napauta koosteen nimikettä. Koosteasiakirjan metatiedot aukeavat <u>Asiakirjat</u>-osioon, jossa voit muokata niitä.

## Voit korvata pääkoosteen asiakirjan ja tiedoston, luomalla uuden koosteen,

katso seuraava ohje "Versio esityslistan pääkoostetta".

#### Jos poistat pääkoosteen kokoukselta,

käytä uuden pääkoosteen luomisessa Luo uusi kooste -painiketta. Älä tässä tilanteessa käytä Koosta esityslista -painiketta.

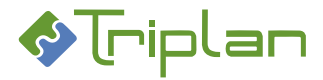

## 6.2.8.4.2. Versioi esityslistan pääkoostetta

Voit korvata pääkoosteen asiakirjan ja tiedoston, luomalla uuden koosteen:

- 1. Napauta haluamasi kokous. Kokouksen tiedot aukeavat eri välilehdille eriteltyinä.
- 2. Valitse Esityslista-välilehti.
- 3. Kenttään Koosteen sisältö, valitse haluamasi vaihtoehto. Tarvittaessa voit lisäksi räätälöidä koosteen sisältöä pykäläasiakirjaluettelon rastien avulla:
  - Jos Koosteen sisältö -kentässä on vaihtoehto **Valitut**, tulostuu koosteeseen kaikki rastimasi asiakirjat ja kaikki rastimasi liitteet.
  - Jos Koosteen sisältö -kentässä on vaihtoehto Valitut liitteineen, tulostuu koosteeseen kaikki rastimasi asiakirjat kaikkine liitteineen, eli mahdollisista liitteiden rasteista ei ole vaikutusta.
  - Jos Koosteen sisältö -kentässä on jokin muu vaihtoehto, mahdollisista pykäläasiakirjaluettelon rasteista ei ole vaikutusta.
- 4. Jos haluat samalle koosteelle myös lisälistalla olevat asiat, rasti Myös lisälistojen asiat -kenttää.
- 5. Napauta Koosta esityslista -painiketta.

Esityslistakooste tallentuu kokouksen Perustiedot-välilehdelle omana asiakirjanaan, ja korvaa edellisen pääkoosteen.

## Voit muokata koosteen nimikettä ja muita tietoja seuraavasti:

Siirry kokouksen Perustiedot-välilehdelle. Napauta koosteen nimikettä. Koosteasiakirjan metatiedot aukeavat <u>Asiakirjat</u>-osioon, jossa voit muokata niitä.

#### Jos poistat pääkoosteen kokoukselta,

käytä uuden pääkoosteen luomisessa Luo uusi kooste -painiketta. Älä tässä tilanteessa käytä Koosta esityslista -painiketta.

## 6.2.8.4.3. Koosta useita esityslistoja (lisäkoosteet)

Voit koostaa useita sisällöltään erilaisia esityslistakoosteita, esimerkiksi esityslistan julkinen versio ja esityslistan salassa pidettävä versio.

Lisäkoosteita ei voi pääkoosteen tapaan korvata versioimalla, vaan jos muutostarpeita tulee, pitää luoda uusi lisäkooste edellisen lisäkoosteen rinnalle.

- 1. Napauta haluamasi kokous. Kokouksen tiedot aukeavat eri välilehdille eriteltyinä.
- 2. Valitse Esityslista-välilehti.
- 3. Kenttään Koosteen sisältö, valitse haluamasi vaihtoehto. Voit lisäksi räätälöidä koosteen sisältöä pykäläasiakirjaluettelon rastien avulla:
  - Jos Koosteen sisältö -kentässä on vaihtoehto **Valitut**, tulostuu koosteeseen kaikki rastimasi asiakirjat ja kaikki rastimasi liitteet.
  - Jos Koosteen sisältö -kentässä on vaihtoehto Valitut liitteineen, tulostuu koosteeseen kaikki rastimasi asiakirjat kaikkine liitteineen, eli mahdollisista liitteiden rasteista ei ole vaikutusta.
  - Jos Koosteen sisältö -kentässä on jokin muu vaihtoehto, mahdollisista pykäläasiakirjaluettelon rasteista ei ole vaikutusta.
- 4. Jos haluat samalle koosteelle myös lisälistalla olevat asiat, rasti Myös lisälistojen asiat -kenttää.
- 5. Napauta Luo uusi kooste -painiketta. Uusi esityslistakooste tallentuu kokouksen Perustiedotvälilehdelle omana asiakirjanaan.

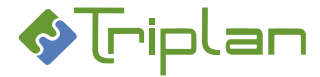

## 6.2.9. Lisälistan käsittely

Lisälista tarvitaan esimerkiksi silloin, kun esityslistan julkaisun jälkeen tulee uusi käsiteltävä asia.

## 6.2.9.1. Luo lisälista

Kokoussihteeri voi luoda kokoukselle yhden tai useampia lisälistoja:

- 1. Napauta Twebin vasemman laidan päävalikon Kokoushallinta-toimintoa.
- 2. Napauta Kokoukset-kansion edessä olevaa +-merkkiä. Kansiorakenne aukeaa.
- 3. Napauta haluamasi toimielimen päätöskansion edessä olevaa +merkkiä. Kokoukset tulevat näkyviin.
- 4. Napauta haluamasi kokous. Kokouksen tiedot aukeavat eri välilehdille eriteltyinä.
- 5. Valitse Perustiedot-välilehti.
- 6. Kenttään Lisälistan nimi, anna lisälistalle nimi.
- 7. Napauta Luo lisälista -painiketta. Lisälista tallentuu Lisälistat-välilehdelle.
- 8. Siirry Lisälista-välilehdelle.
- Numerointi-kenttään, valitse lisälistan asioiden numerointitapa. Jos valitset vaihtoehdon Aloita valitusta numerosta, täytä myös Aloittava numero -kenttä.
- 10. Tallenna.
- 11. Lisää tarvittaessa asiakirjoja lisälistalle. Lisäät asiakirjat samalla tavalla kuin esityslistalle, katso <u>Asiakirjojen liittäminen esityslistalle</u>.
- a) Jos haluat koostaa lisälistan asiat omaksi koosteasiakirjaksi: Koosta lisälista samalla tavalla kuin esityslista, katso <u>Koosta esityslistan pääkooste</u> Lisälistakooste tallentuu kokouksen Perustiedot-välilehdelle omana asiakirjanaan. TAI
- b) Jos haluat koostaa lisälistan asiat esityslistan koosteasiakirjalle: Siirry Esityslista-välilehdelle. Luo kooste niin, että Myös lisälistojen asiat -kenttä on rastitettuna, katso Esityslistan koosteet.

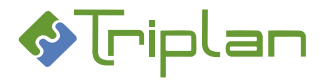

## 6.2.9.2. Lisälistat-välilehti (Kokous)

## Lisälistat-välilehden kentät ja painikkeet:

| Lisälistat-välilehti (Kokous)        |                                                                                                    |  |
|--------------------------------------|----------------------------------------------------------------------------------------------------|--|
| Kenttä / Painike                     | Selitys / Huomio                                                                                                    |  |
| Lisälistat                           |                                                                                                    |  |
| Valitse                              |                                                                                                    |  |
| Nimi*                                |                                                                                                    |  |
| Numerointi                           |                                                                                                    |  |
| Aloittava numero                     |                                                                                                    |  |
| Julkaise kokousmateriaali portaaliin | Rastikenttä näkyy, mikäli organisaatiossa on käytössä Triplan Portaali. Rasti<br>julkaisee esityslistan Sähköinen kokous- ja Kokoustenhallinta -sovelmiin.                                                                                                    |  |
| Tallenna                             |                                                                                                    |  |
| Poista                               |                                                                                                    |  |
| Koosteen sisältö                     |                                                                                                    |  |
| Koota esityslista                    |                                                                                                    |  |
| Luo uusi kooste                      |                                                                                                    |  |
| Kopioi valitut                       | Voit kopioida valmisteluasiakirjoja, ja liittää ne toiselle esityslistalle.                                                                                                    |  |
|                                      | Asiakirjat eivät poistu alkuperäiseltä esityslistalta.                                                                                                    |  |
| Lisää kopioidut                      | Voit liittää kopioimasi asiakirjat toiselle esityslistalle.                                                                                                    |  |
| Luo asiakirja                        |                                                                                                    |  |
| Liitä asiakirja                      |                                                                                                    |  |
| Siirrä toiselle listalle             | Painike avaa <u>Listasiirto-toimeksiannon</u> , jolle on liitettyinä kopiot valitsemistasi<br>asiakirjoista. Valitse vastaanottajat ja lähetä. Vastaanottajat saavat Omistaja-<br>oikeuden kaikkiin liitettyihin asiakirjoihin, myös salassa pidettäviin.<br>Asiakirjat eivät poistu alkuperäiseltä esityslistalta.              |  |
| Palauta valmisteluun                 | Painike avaa <u>Palautus valmisteluun -toimeksiannon</u> , jolle on liitettyinä kopiot<br>valitsemistasi asiakirjoista. Valitse vastaanottajat ja lähetä. Vastaanottajat<br>saavat Omistaja-oikeuden kaikkiin liitettyihin asiakirjoihin, myös salassa<br>pidettäviin.<br>Asiakirjat eivät poistu alkuperäiseltä esityslistalta. |  |
| Poista valitut kansiosta             | Painike poistaa valitsemasi asiakirjat esityslistalta. Asiakirjat eivät poistu<br>Twebistä.                                                                                                    |  |
| Julkaisun kohde                      |                                                                                                    |  |
| Julkaise valitut                     |                                                                                                    |  |
| Merkitse valitut valmiiksi           |                                                                                                    |  |
| Palaa                                |                                                                                                    |  |

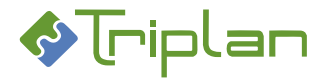

## Lisälista-välilehden asialuettelon lisätiedot:

| Lisälista-välilehden asialuettelo (Kokous) |                                                                                  |
|--------------------------------------------|----------------------------------------------------------------------------------|
| Sarake / Painike                           | Selitys / Huomio                                                                 |
| Näytä liitteet                             | Painiketta napauttamalla, saat pykälän liitteet ja oheismateriaalit näkyviin.    |
| Piilota liitteet                           | Painiketta napauttamalla, piilotat pykälän liitteet ja oheismateriaalit.         |
| *                                          |                                                                                  |
| Sarake ilman otsikkoa                      | Asian pykälänumero                                                               |
| Nimike                                     | Valmisteluasiakirjan tai liiteasiakirjan nimike. Napauttamalla nimikettä, aukeaa |
|                                            | asiakirjan metatiedot Asiakirjat-osioon, jossa sitä voi muokata.                 |
| Sarake ilman otsikkoa                      | Jos valmisteluasiakirjalla on liitteitä, näkyy sarakkeessa klemmarinkuva. Saat   |
|                                            | liitteet näkyviin napauttamalla Näytä liitteet -painiketta.                      |
| Asiakirjatyyppi                            |                                                                                  |
| Fo                                         |                                                                                  |
| Version tallennusaika                      |                                                                                  |
| Sarake ilman otsikkoa                      | Jos sarakkeessa on S-kirjain, on asiakirja julkisuusluokitukseltaan salassa      |
|                                            | pidettävä.                                                                       |
| Sarake ilman otsikkoa                      | Asiakirjan kuvaketta napauttamalla, voit avata asiakirjan tiedoston lukutilaan.  |
| Nuoli ylös                                 | Painikkeella voit siirtää asiakirjan esityslistalla ylöspäin                     |
| Nuoli alas                                 | Painikkeella voit siirtää asiakirjan esityslistalla alaspäin                     |

## 6.2.10. Pöytäkirjan käsittely

## Tämä tapahtuu, kun pöytäkirja luodaan:

- Pöytäkirjan <u>vakiopykäläasiakirjat</u>, esimerkiksi läsnäolijat, kopioituvat pöytäkirjalle.
- Esityslistan ja mahdollisen lisälistan asiakirjat kopioituvat pöytäkirjalle uusina asiakirjoina liiteasiakirjoineen.
- Mikäli esityslistan asiakirjoilla on asialiitos, pöytäkirjalla olevien asiakirjojen tyyppi on automaattisesti päätös.
- Oheismateriaali-tyyppiset liiteasiakirjat kopioituvat esityslistalta pöytäkirjalle, ellei organisaatiossa ole käytössä määritys, ettei oheismateriaali kopioidu mukaan.
- Päätösasiakirjat tulevat Otteet-välilehdelle näkyviin, ja otteiden <u>vakiotekstit</u>, esimerkiksi muutoksenhakuohjeet, kopioituvat kokouksen Otteet-välilehdelle.

## 6.2.10.1. Luo pöytäkirja

Kokoussihteeri luo kokoukselle pöytäkirjan, kun esityslista on valmis:

- 1. Napauta Twebin vasemman laidan päävalikon Kokoushallinta-toimintoa.
- 2. Napauta Kokoukset-kansion edessä olevaa +-merkkiä. Kansiorakenne aukeaa.
- 3. Napauta haluamasi toimielimen päätöskansion edessä olevaa +merkkiä. Kokoukset tulevat näkyviin.
- 4. Napauta haluamasi kokous. Kokouksen tiedot aukeavat eri välilehdille eriteltyinä.
- 5. Valitse **Perustiedot**-välilehti.
- 6. Napauta Luo pöytäkirja -painiketta. Siirryt kokouksen Pöytäkirja-välilehdelle.

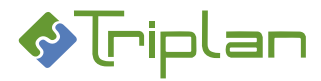

## 6.2.10.2. Pöytäkirjan liitteet ja oheismateriaalit

- Valmisteluasiakirjojen Liite-tyyppiset liiteasiakirjat ovat kopioituneet esityslistalta pöytäkirjalle pöytäkirjan luontivaiheessa.
- Valmisteluasiakirjojen **Oheismateriaali-tyyppiset** liiteasiakirjat ovat kopioituneet esityslistalta pöytäkirjalle, ellei organisaatiossa ole käytössä määritys, ettei oheismateriaali kopioidu mukaan.

Jos päätösasiakirjalla on liiteasiakirjoja, näkyy kokouksen Pöytäkirja-välilehden asialuettelossa klemmarinkuva. Saat liiteasiakirjat, eli pykälän liitteet ja oheismateriaalit näkyviin napauttamalla Näytä liitteet -painiketta.

# 6.2.10.3. Pöytäkirja-välilehti (Kokous)

## Pöytäkirja-välilehden lisätiedot:

| Pöytäkirja-välilehti (Kokous) |                                                                                                    |
|-------------------------------|----------------------------------------------------------------------------------------------------|
| Kenttä / Painike              | Selitys / Huomio                                                                                                    |
| Koosteen sisältö              |                                                                                                    |
| Koosta pöytäkirja             |                                                                                                    |
| Luo uusi kooste               |                                                                                                    |
| Päivitä asiarekisteri         |                                                                                                    |
| Kopioi valitut                | Voit kopioida asiakirjoja, ja liittää ne toiselle esityslistalle.                                                                                                    |
|                               | Päätösasiakirjat eivät poistu alkuperäiseltä pöytäkirjalta eikä esityslistalta.                                                                                                    |
| Liitä kopioidut               | Voit liittää kopioimasi päätösasiakirjat toiselle esityslistalle.                                                                                                    |
| Luo asiakirja                 |                                                                                                    |
| Liitä asiakirja               |                                                                                                    |
| Siirrä toiselle listalle      | Painike avaa <u>Listasiirto-toimeksiannon</u> , jolle on liitettyinä kopiot valitsemistasi<br>asiakirjoista. Valitse vastaanottajat ja lähetä. Vastaanottajat saavat Omistaja-<br>oikeuden kaikkiin liitettyihin asiakirjoihin, myös salassa pidettäviin.<br>Asiakirjat eivät poistu alkuperäiseltä pöytäkirjalta eikä esityslistalta.              |
| Palauta valmisteluun          | Painike avaa <u>Palautus valmisteluun -toimeksiannon</u> , jolle on liitettyinä kopiot<br>valitsemistasi asiakirjoista. Valitse vastaanottajat ja lähetä. Vastaanottajat<br>saavat Omistaja-oikeuden kaikkiin liitettyihin asiakirjoihin, myös salassa<br>pidettäviin.<br>Asiakirjat eivät poistu alkuperäiseltä pöytäkirjalta eikä esityslistalta. |
| Poista valitut kansiosta      | Painike poistaa valitsemasi asiakirjat pöytäkirjalta. Asiakirjat eivät poistu<br>Twebistä.                                                                                                    |
| Julkaisun kohde               |                                                                                                    |
| Julkaise valitut              |                                                                                                    |
| Merkitse valitut valmiiksi    |                                                                                                    |
| Palaa                         |                                                                                                    |

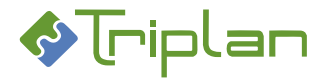

#### Pöytäkirja-välilehden asialuettelon lisätiedot:

| Pöytäkirja-välilehden asialuettelo (Kokous) |                                                                                 |
|---------------------------------------------|---------------------------------------------------------------------------------|
| Sarake / Painike                            | Selitys / Huomio                                                                |
| Näytä liitteet                              | Painiketta napauttamalla, saat pykälän liitteet ja oheismateriaalit näkyviin.   |
|                                             | Tweb 5.6 tai uudemmassa versiossa lisätyn materiaalin osalta näkyy myös         |
|                                             | mahdollinen lisänimi, sekä onko liitteen tyyppi Liite vai Oheismateriaali.      |
| Piilota liitteet                            | Painiketta napauttamalla, piilotat pykälän liitteet ja oheismateriaalit.        |
| *                                           |                                                                                 |
| Sarake ilman otsikkoa                       | Asian pykälänumero                                                              |
| Nimike                                      | Päätösasiakirjan tai liiteasiakirjan nimike. Napauttamalla nimikettä, aukeaa    |
|                                             | asiakirjan metatiedot Asiakirjat-osioon, jossa sitä voi muokata.                |
| Sarake ilman otsikkoa                       | Jos päätösasiakirjalla on liitteitä, näkyy sarakkeessa klemmarinkuva. Saat      |
|                                             | liitteet näkyviin napauttamalla Näytä liitteet -painiketta.                     |
| Asiakirjatyyppi                             |                                                                                 |
| Fo                                          |                                                                                 |
| Version tallennusaika                       |                                                                                 |
| Sarake ilman otsikkoa                       | Jos sarakkeessa on S-kirjain, on asiakirja julkisuusluokitukseltaan salassa     |
|                                             | pidettävä.                                                                      |
| Sarake ilman otsikkoa                       | Asiakirjan kuvaketta napauttamalla, voit avata asiakirjan tiedoston lukutilaan. |
| Nuoli ylös                                  | Painikkeella voit siirtää asiakirjan pöytäkirjalla ylöspäin                     |
| Nuoli alas                                  | Painikkeella voit siirtää asiakirjan pöytäkirjalla alaspäin                     |

## 6.2.10.4. Päätöstietojen kirjaaminen pöytäkirjaan

Kokouksessa tehdyt päätökset kirjataan pöytäkirjaan kokouksen sihteerin toimesta.

- 1. Napauta kokouksen **Pöytäkirja**-välilehden asialuettelossa päätösasiakirjan **Nimikettä**. Asiakirjan metatiedot aukeavat Asiakirjat-osioon.
- 2. Siirry asiakirjan Perustiedot-välilehdelle.
- 3. Napauta Varaa-painiketta ja sen jälkeen Muokkaa tiedostoa-painiketta. Tiedosto aukeaa.
- 4. Kirjaa päätöksen tiedot ja mahdolliset muut tiedot tiedostoon.

Tallenna tiedostoon tekemäsi muutokset:

- a) Napauttamalla tiedoston yläpalkin Lisäosat-valikon Tweb: Tallenna muutokset -painiketta. Kuittaa tallennusilmoitus OK-painikkeella. Mikäli Office-ohjelma jää taustalle, voit sulkea sen. TAI
- 5. b) Napauttamalla tiedoston yläpalkin **Tweb-o365** -painiketta ja sen jälkeen sivupalkin **Tallenna**painiketta. Sulje tiedosto.
- 6. Napauta asiakirjan Vapauta-painiketta.

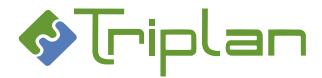

## 6.2.10.5. Pöytäkirjan koosteet

Pöytäkirjakoosteet tallentuvat kokouksen Perustiedot-välilehdelle omiksi pdf-asiakirjoiksi.

#### Mitä koosta-toiminto tekee:

- Muuntaa pöytäkirjalle liitettyjen asiakirjojen tiedostoista pdf-muotoiset rinnakkaisversiot.
- Koostaa näistä pdf-tiedostoista yhtenäisen pöytäkirjan sisällysluetteloineen.

Koostamisvaiheessa voidaan vaikuttaa koosteen sisältöön, tuleeko kooste esimerkiksi liitteillä vai ilman liitteitä.

Kokouksen ensimmäisenä koostetusta pöytäkirjasta muodostuu aina pääkooste, jota voit myöhemmin muokata versioimalla.

## 6.2.10.5.1. Koosta pöytäkirjan pääkooste

- 1. Napauta haluamasi kokous. Kokouksen tiedot aukeavat eri välilehdille eriteltyinä.
- 2. Valitse Pöytäkirja-välilehti.
- 3. Kenttään Koosteen sisältö, valitse haluamasi vaihtoehto. Kooste liitteillä -valinnalla tulee koosteeseen kaikki pykälät ja niiden kaikki liitteet.

Tarvittaessa voit lisäksi räätälöidä koosteen sisältöä pykäläasiakirjaluettelon rastien avulla:

- Jos Koosteen sisältö -kentässä on vaihtoehto **Valitut**, tulostuu koosteeseen kaikki rastimasi asiakirjat ja kaikki rastimasi liitteet.
- Jos Koosteen sisältö -kentässä on vaihtoehto Valitut liitteineen, tulostuu koosteeseen kaikki rastimasi asiakirjat kaikkine liitteineen, eli mahdollisista liitteiden rasteista ei ole vaikutusta.
- Jos Koosteen sisältö -kentässä on jokin muu vaihtoehto, mahdollisista pykäläasiakirjaluettelon rasteista ei ole vaikutusta.
- Napauta Koosta pöytäkirja -painiketta.
   Pöytäkirjakooste tallentuu kokouksen Perustiedot-välilehdelle omana asiakirjanaan.
- 5. Jos pääkoosteeseen on tarve tehdä muutoksia, se tehdään versioimalla, katso seuraava ohje <u>Versioi</u> <u>pöytäkirjan pääkoostetta</u>.

#### Voit muokata koosteen nimikettä ja muita tietoja seuraavasti:

Siirry kokouksen Perustiedot-välilehdelle. Napauta koosteen nimikettä. Koosteasiakirjan metatiedot aukeavat <u>Asiakirjat</u>-osioon, jossa voit muokata niitä.

# **Voit korvata pääkoosteen asiakirjan ja tiedoston**, luomalla uuden koosteen, katso seuraava ohje "Versio pöytäkirjan pääkoostetta".

#### Jos poistat pääkoosteen kokoukselta,

käytä uuden pääkoosteen luomisessa Luo uusi kooste -painiketta. Älä tässä tilanteessa käytä Koosta esityslista -painiketta.

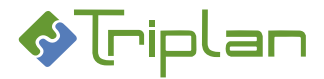

## 6.2.10.5.2. Versioi pöytäkirjan pääkoostetta

Voit korvata pääkoosteen asiakirjan ja tiedoston, luomalla uuden koosteen:

- 1. Napauta haluamasi kokous. Kokouksen tiedot aukeavat eri välilehdille eriteltyinä.
- 2. Valitse **Pöytäkirja**-välilehti.
- 3. Kenttään Koosteen sisältö, valitse haluamasi vaihtoehto. Tarvittaessa voit lisäksi räätälöidä koosteen sisältöä pykäläasiakirjaluettelon rastien avulla:
  - Jos Koosteen sisältö -kentässä on vaihtoehto **Valitut**, tulostuu koosteeseen kaikki rastimasi asiakirjat ja kaikki rastimasi liitteet.
  - Jos Koosteen sisältö -kentässä on vaihtoehto **Valitut liitteineen**, tulostuu koosteeseen kaikki rastimasi asiakirjat kaikkine liitteineen, eli mahdollisista liitteiden rasteista ei ole vaikutusta.
  - Jos Koosteen sisältö -kentässä on jokin muu vaihtoehto, mahdollisista pykäläasiakirjaluettelon rasteista ei ole vaikutusta.
- 4. Napauta Koosta pöytäkirja -painiketta.

Pöytäkirjakooste tallentuu kokouksen Perustiedot-välilehdelle omana asiakirjanaan, ja korvaa edellisen pääkoosteen.

Pöytäkirjan nimikkeen alla näkyy tieto, mitä pääkoosteita on luotu. Viimeisin, eli voimassa oleva versio, on rivin alussa. Napauttamalla koosteen nimikettä, pääset Asiakirjat-osioon, ja Versiot välilehdellä voit tarvittaessa tarkastella pöytäkirjan edellisiä pääkoosteita.

## Voit muokata koosteen nimikettä ja muita tietoja seuraavasti:

Siirry kokouksen Perustiedot-välilehdelle. Napauta koosteen nimikettä. Koosteasiakirjan metatiedot aukeavat <u>Asiakirjat</u>-osioon, jossa voit muokata niitä.

## Jos poistat pääkoosteen kokoukselta,

käytä uuden pääkoosteen luomisessa Luo uusi kooste -painiketta. Älä tässä tilanteessa käytä Koosta esityslista -painiketta.

## 6.2.10.5.3. Koosta useita pöytäkirjoja (lisäkoosteet)

Voit koostaa useita sisällöltään erilaisia pöytäkirjakoosteita, esimerkiksi pöytäkirjan julkinen versio ja pöytäkirjan salassa pidettävä versio.

Lisäkoosteita ei voi pääkoosteen tapaan korvata versioimalla, vaan jos muutostarpeita tulee, pitää luoda uusi lisäkooste edellisen lisäkoosteen rinnalle.

- 1. Napauta haluamasi kokous. Kokouksen tiedot aukeavat eri välilehdille eriteltyinä.
- 2. Valitse Pöytäkirja-välilehti.
- 6. Kenttään Koosteen sisältö, valitse haluamasi vaihtoehto. Voit lisäksi räätälöidä koosteen sisältöä pykäläasiakirjaluettelon rastien avulla:
  - Jos Koosteen sisältö -kentässä on vaihtoehto **Valitut**, tulostuu koosteeseen kaikki rastimasi asiakirjat ja kaikki rastimasi liitteet.
  - Jos Koosteen sisältö -kentässä on vaihtoehto Valitut liitteineen, tulostuu koosteeseen kaikki rastimasi asiakirjat kaikkine liitteineen, eli mahdollisista liitteiden rasteista ei ole vaikutusta.
  - Jos Koosteen sisältö -kentässä on jokin muu vaihtoehto, mahdollisista pykäläasiakirjaluettelon rasteista ei ole vaikutusta.

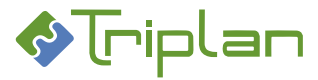

- 3. Napauta Luo uusi kooste -painiketta. Uusi pöytäkirjakooste tallentuu kokouksen Perustiedotvälilehdelle omana asiakirjanaan.
- 4. Jos lisäkoosteeseen on tarve tehdä muutoksia, se tehdään luomalla uusi lisäkooste tämän ohjeen mukaisesti.

## 6.2.11. Päätöksen päivittäminen asiarekisteriin

Pöytäkirjan päätökset tulee päivittää asiarekisteriin. Tällöin asioiden toimenpiteissä näkyy päätösasiakirjat osana niiden käsittelyprosessia.

## Mitä päätöksen päivittäminen asiarekisteriin tekee:

- Muuttaa esityslistan **valmisteluasiakirjojen tilaksi Valmis**, ja lukitsee niiden liitteet viittaamaan sen hetkisiin versioihin.
- Muuttaa pöytäkirjan **päätösasiakirjojen tilaksi Valmis**, ja lukitsee niiden liitteet viittaamaan sen hetkisiin versioihin.
- **Päätösasiakirjat, joilla on asialiitos**: päivittäminen tallentaa päätösasiakirjat niiden **asioiden** toimenpiteiksi. Toimenpiteen tyyppi on päätös, nimike on toimielimen nimi ja kokouspäivämäärä, ja toimenpiteen liitteenä on päätösasiakirja. Napauttamalla toimenpiteen toimenpidetyyppiä tai nimikettä, aukeaa <u>Toimenpide-näkymä</u>, jossa voit käsitellä päätöstoimenpiteen tietoja.
- Jos käytössä on Päätös-metaluokka: päivittäminen tallentaa kokouksen tiedot (toimielin, kokouksen ajankohta ja pykälänumero) päätösasiakirjojen Lisätiedot-välilehdelle.

#### Päivitä päätökset asiarekisteriin:

- 1. Napauta haluamasi kokous. Kokouksen tiedot aukeavat eri välilehdille eriteltyinä.
- 2. Valitse **Pöytäkirja**-välilehti. Asiakirjoja ei tarvitse rastia, vaan toiminto kohdistuu kaikkiin pöytäkirjan asiakirjoihin automaattisesti.
- 3. Napauta **Päivitä asiarekisteri** -painiketta. Tweb antaa ilmoituksen tallennuksen onnistumisesta, sekä päivitettyjen asioiden lukumäärästä.

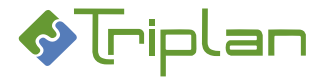

## 6.2.12. Otteiden käsittely

Päätösasiakirjat ovat tulleet Otteet-välilehdelle näkyviin, ja otteiden <u>vakiotekstit</u>, esimerkiksi muutoksenhakuohjeet, ovat kopioituneet kokouksen Otteet-välilehdelle <u>pöytäkirjan luontivaiheessa</u>.

## Tämä tapahtuu, kun ote koostetaan:

- Otteen vakiotekstit, esimerkiksi muutoksenhakuohje, voidaan kopioida otteelle mukaan.
- Päätösasiakirjan tiedosto sekä mahdollisten valittujen liiteasiakirjojen tiedostot kopioituvat otteelle mukaan.
- Ote-koosteesta muodostuu oma asiakirja ja pdf-muotoinen tiedosto. Ote-koosteasiakirjan nimike muodostuu seuraavasti: Ote: Toimielin Kokouspäivämäärä Pykälänumero Pykälän nimike.
- Salassa pidettävästä päätösasiakirjasta muodostettu oteasiakirja on salassa pidettävä, riippumatta oteasiakirjatyypin oletusjulkisuusluokitus <u>eAMS:ssa</u>.

## 6.2.12.1. Koosta ote

- 1. Napauta haluamasi kokous. Kokouksen tiedot aukeavat eri välilehdille eriteltyinä.
- 2. Valitse **Otteet**-välilehti.
- 3. Valitse listalta päätösasiakirja, sen mahdolliset liitteet, muutoksenhakuohje ja mahdolliset muut asiakirjat, jotka haluat otteelle.
- 4. Napauta Koosta ote -painiketta.
- 5. Ote-asiakirjan **Perustiedot**-välilehti aukeaa ja voit varata, hyväksyä ja allekirjoittaa otteen.
- 6. a) Jos päätösasiakirjalla on asialiitos, ja haluat täydentää otetoimenpiteen tiedot: Siirry asialle painamalla asiakirjan Siirry asialle -painiketta. Siirry asian Toimenpiteet-välilehdelle, valitse otetoimenpide ja täydennä tiedot. Voit lähettää tiedoksiannon napauttamalla vielä Toimenpiteet-välilehden Luo toimeksianto -painiketta.

#### TAI

 b) Jos päätösasiakirjalla ei ole asialiitosta, tai jos et halua päivittää otetoimenpiteen tietoja: Täydennä tarvittaessa asiakirjan tiedot, ja siirry tiedoksiannon lähettämiseen Luo toimeksianto painiketta napauttamalla.

Voit palata takaisin kokoushallinnan Otteet-välilehdelle napauttamalla asiakirjan Palaa-painiketta.

| Otteet-välilehti (Kokous) |                  |
|---------------------------|------------------|
| Kenttä / Painike          | Selitys / Huomio |
| Koosta ote                |                  |
| Liitä kopioidut           |                  |
| Poista valitut kansiosta  |                  |
| Palaa                     |                  |

#### 6.2.12.2. Otteet-välilehti (kokous)

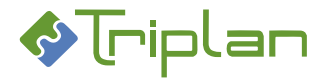

#### Otteet-välilehden asiakirjaluettelon lisätiedot:

| Otteet-välilehden asiakirjaluettelo (Kokous) |                                                                                 |
|----------------------------------------------|---------------------------------------------------------------------------------|
| Sarake / Painike                             | Selitys / Huomio                                                                |
| Näytä liitteet                               | Painiketta napauttamalla, saat pykälän liitteet ja oheismateriaalit näkyviin.   |
|                                              | Tweb 5.6 tai uudemmassa versiossa lisätyn materiaalin osalta näkyy myös         |
|                                              | mahdollinen lisänimi, sekä onko liitteen tyyppi Liite vai Oheismateriaali.      |
| Piilota liitteet                             | Painiketta napauttamalla, piilotat pykälän liitteet ja oheismateriaalit.        |
| *                                            |                                                                                 |
| Sarake ilman otsikkoa                        | Asian pykälänumero                                                              |
| Nimike                                       | Päätösasiakirjan tai liiteasiakirjan nimike. Napauttamalla nimikettä, aukeaa    |
|                                              | asiakirjan metatiedot Asiakirjat-osioon, jossa sitä voi muokata.                |
| Sarake ilman otsikkoa                        | Jos päätösasiakirjalla on liitteitä, näkyy sarakkeessa klemmarinkuva. Saat      |
|                                              | liitteet näkyviin napauttamalla Näytä liitteet -painiketta.                     |
| Asiakirjatyyppi                              |                                                                                 |
| Fo                                           |                                                                                 |
| Version tallennusaika                        |                                                                                 |
| Sarake ilman otsikkoa                        | Jos sarakkeessa on S-kirjain, on asiakirja julkisuusluokitukseltaan salassa     |
|                                              | pidettävä.                                                                      |
| Sarake ilman otsikkoa                        | Asiakirjan kuvaketta napauttamalla, voit avata asiakirjan tiedoston lukutilaan. |
| Nuoli ylös                                   | Painikkeella voit siirtää asiakirjan pöytäkirjalla ylöspäin                     |
| Nuoli alas                                   | Painikkeella voit siirtää asiakirjan pöytäkirjalla alaspäin                     |

## 6.2.13. Kokoushallinnan päätösluettelot

Jos lisäominaisuus raportointitoiminto on käytössä, voit tulostaa kokoushallinnan päätösluetteloita. Katso lisätietoja <u>Asiakirjojen raportointi > Kokoushallinta, päätösluettelot</u>.

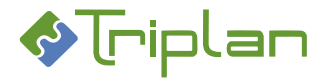

# 7. MS Office Word -asiakirjamallit

Järjestelmänvalvoja luo ja ylläpitää Twebissä Word-asiakirjamalleja, joita käytetään pohjina esimerkiksi kokoushallinnan valmisteluasiakirjojen tai viranhaltijapäätösten luonnissa. Triplan toimittaa toimintojen asennuksen yhteydessä ensimmäisen asiakirjamallin. Kun järjestelmänvalvoja luo uusia asiakirjamalleja, Triplanin toimittamaa mallia voi käyttää pohjana.

Malleissa ovat toistuvat tiedot valmiina, ja niissä voi olla Twebin asiakirjan kentistä automaattisesti päivittyviä tietoja, esimerkiksi päätösnumero.

# 7.1. MALLIT-kansion ja asiakirjamallien käyttöoikeudet

Asiakirjamallit löytyvät Twebin Kansiot-osiosta, Yhteiset-kansion alla olevasta MALLIT-kansiosta. Oletuksena MALLIT-kansio näkyy vain järjestelmänvalvojalle. Kansioon voi tarvittaessa määrittää käyttöoikeuksia muillekin käyttäjille, huomioiden että kansion käyttöoikeudet periytyvät kansioon liitettäville asiakirjamalleille.

Käyttöoikeuksilla rajoitetaan myös jokaisen asiakirjamallin näkyvyyttä käyttäjille. Esimerkiksi jokaisella yksiköllä tai palvelualueella voi olla käytössään omia asiakirjamalleja.

Käyttäjä, jolla on Katselija-oikeus MALLIT-kansioon voi

- luoda asiakirjamalleja kansioon.
- muokata olemassa olevia asiakirjamalleja käyttöoikeuksiensa puitteissa.

Käyttäjä, jolla on Omistaja-oikeus MALLIT-kansioon voi

- luoda asiakirjamalleja kansioon.
- muokata olemassa olevia asiakirjamalleja.
- poistaa asiakirjamalleja.
- ylläpitää MALLIT-kansion käyttöoikeuksia.

Käyttäjä, jolla on vähintään Katselija-oikeus asiakirjamalliin voi

 käyttää asiakirjamallia lisätessään asiakirjalle tiedoston MSOffice mallit -vaihtoehtoa käyttäen, katso lisätietoja <u>luvusta Asiakirjat > Luo asiakirja > Luo asiakirja tyhjästä > Tiedoston lisääminen ></u> <u>MS Office-mallit</u>.

# 7.2. Asiakirjamallien luonti ja käsittely

Järjestelmänvalvoja luo ja ylläpitää Twebin Word-asiakirjamalleja.

# 7.2.1. Luo uusi asiakirjamalli kopioimalla toisesta asiakirjamallista

Tätä menetelmää kannattaa hyödyntää silloin, kun luo uuden asiakirjamallin, josta on jo olemassa paljon samoja tietoja sisältävä asiakirjamalli.

- 1. Napauta Twebin päävalikon Kansiot-osiota.
- 2. Napauta Yhteiset kansiot -kansion edessä olevaa +merkkiä. Alikansiot aukeavat.
- 3. Napauta **MALLIT**-kansion nimeä. Olemassa olevat asiakirjamallit tulevat näkyviin näkymän alalaitaan.
- 4. Napata asiakirjamallia, josta haluat kopioida. Asiakirjamallin Perustiedot-välilehti aukeaa.
- 5. Napauta Tee kopio -painiketta.
- 6. Nimike-kenttään, kirjoita uuden asiakirjamallin nimi.
- 7. Anna Kopioi tiedosto -kenttä olla rastitettuna.
- 8. Täydennä tarvittaessa kopioasiakirjan muut tiedot, katso Asiakirjan kopiointi -näkymä, lisätietoja taulukko alla.
- 9. Tallenna. Kopioasiakirjan muut välilehdet aukeavat.

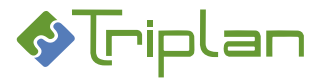

- 10. Napauta **Muokkaa tiedostoa** -painiketta. Tiedosto aukeaa.
- 11. Tee tiedostoon tarvittavat muutokset.

Tallenna tiedostoon tekemäsi muutokset:

- a) Napauttamalla tiedoston yläpalkin Lisäosat-valikon Tweb: Tallenna muutokset -painiketta. Kuittaa tallennusilmoitus OK-painikkeella. Mikäli Office-ohjelma jää taustalle, voit sulkea sen. TAI
- 12. b) Napauttamalla tiedoston yläpalkin **Tweb-o365** -painiketta ja sen jälkeen sivupalkin **Tallenna**painiketta. Sulje tiedosto.
- 13. Napauta **Perustiedot**-välilehdellä **Liitä kansioon** -painiketta. Kansiorakenne aukeaa. Valitse **MALLIT**-kansio ja napauta alalaidan **Valitse kansio** -painiketta.
- 14. Tarkista ja täydennä tarvittaessa luodun asiakirjamallin käyttöoikeuksia **Käyttöoikeudet**välilehdellä.

## Asiakirjan kopiointi -näkymä, lisätietoja:

| Asiakirjan kopiointi -näkymä       |                                                                                                    |
|------------------------------------|----------------------------------------------------------------------------------------------------|
| Kenttä / Painike                   | Selitys / Huomio                                                                                           |
| Nimike                             | Nimike on muutettavissa                                                                                    |
| Kieli                              |                                                                                                    |
| Muut laatijat                      |                                                                                                    |
| Kopioi tiedosto                    |                                                                                                    |
| Kopioi käyttöoikeudet              |                                                                                                    |
| Kopioi liitemerkinnät              |                                                                                                    |
| Luo suhde (viittaa-on viitattu)    | Rasti luo alkuperäisen ja kopion välille suhdeviittauksen, joka näkyy asiakirjojen<br>Suhteet-välilehdellä |
| Kopioi asialiitos                  | Rasti kopioi kopioasiakirjalle alkuperäisen asiakirjan asian tiedot                                        |
| Kopioi vaihtoehtoinen nimike       |                                                                                                    |
| Pääasiakirja ohjaa liiteasiakirjan |                                                                                                    |
| säilytysaika                       |                                                                                                    |
| Palaa                              |                                                                                                    |
| Tallenna                           |                                                                                                    |

## 7.2.2. Luo uusi asiakirjamalli tyhjästä

Voit luoda uuden asiakirjamallin tyhjästä joko luomalla kokonaan uuden asiakirjan, tai liittämällä Twebissä jo olemassa olevan asiakirjan.

- 1. Napauta Twebin päävalikon Kansiot-osiota.
- 2. Napauta Yhteiset kansiot -kansion edessä olevaa +merkkiä. Alikansiot aukeavat.
- 3. Napauta **MALLIT**-kansion nimeä.
- 4. a) Jos haluat luoda **uuden asiakirjan**:
  - i. Napauta Luo asiakirja -painiketta. Uusi asiakirja -näkymä aukeaa.
  - ii. Täytä vähintään asiakirjan pakolliset, eli tähdellä merkityt tiedot.
  - iii. Napauta **Tallenna ja jatka** -painiketta. Aukeaa lisää välilehtiä tietokenttineen. sekä kentät/painikkeet tiedoston lisäämistä varten.
  - iv. Lisää asiakirjaan **tiedosto** joko hakemalla esimerkiksi omalle työasemallesi tallennettu tiedosto, tai luomalla uusi tiedosto tyhjästä, katso <u>Tiedoston lisääminen</u>.

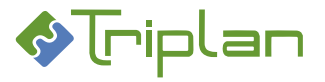

v. Muokkaa tiedostoa haluamallasi tavalla.

Tallenna tiedostoon tekemäsi muutokset:

 vi. a) Napauttamalla tiedoston yläpalkin Lisäosat-valikon Tweb: Tallenna muutokset painiketta. Kuittaa tallennusilmoitus OK-painikkeella. Mikäli Office-ohjelma jää taustalle, voit sulkea sen.

TAI

vii. b) Napauttamalla tiedoston yläpalkin **Tweb-o365** -painiketta ja sen jälkeen sivupalkin **Tallenna**-painiketta. Sulje tiedosto.

TAI

- 4. b) Jos haluat käyttää Twebissä jo olemassa olevaa asiakirjaa:
  - i. Napauta Liitä asiakirja -painiketta. <u>Asiakirjan haku</u> -näkymä aukeaa.
  - ii. **Hae ja valitse** haluamasi asiakirja. Asiakirja tiedostoineen tulee näkyviin MALLIT-kansion näkymän alalaidan listaan.
  - iii. Avaa asiakirja napauttamalla sen Nimikettä.

Tallenna tiedostoon tekemäsi muutokset:

- iv. a) Napauttamalla tiedoston yläpalkin Lisäosat-valikon Tweb: Tallenna muutokset painiketta. Kuittaa tallennusilmoitus OK-painikkeella. Mikäli Office-ohjelma jää taustalle, voit sulkea sen.
  - TAI
- v. b) Napauttamalla tiedoston yläpalkin **Tweb-o365** -painiketta ja sen jälkeen sivupalkin **Tallenna**-painiketta. Sulje tiedosto.
- 5. Tarkista ja täydennä tarvittaessa luodun asiakirjamallin käyttöoikeuksia **Käyttöoikeudet**välilehdellä.
- 6. Täydennä asiakirjan muut tiedot tarvittaessa.
- 7. Tallenna.

## 7.2.3. Asiakirjamallien kieliversiot

Mikäli käytössä on eri kielisiä asiakirjamalleja esimerkiksi kirjepohja suomeksi, ruotsiksi ja englanniksi, voidaan asiakirjamallien käyttöä rajata asiakirjalle määritellyn kielen mukaan.

#### 7.2.3.1. Luo eri kielisiä asiakirjamalleja

- 1. Luo kutakin kieltä varten oma asiakirjamallinsa edellisen ohjeen mukaisesti.
- 2. Asiakirjamallien Kuvailu-välilehden Kieli-kenttään, täytä haluttu kieli.
- 3. Tallenna.

## 7.2.3.2. Käytä eri kielisiä asiakirjamalleja

- 1. Luo asiakirja (katso ohje <u>Asiakirjat > Luo asiakirja</u>).
- 2. Ennen tiedoston lisäämistä, valitse asiakirjan Kuvailu-välilehden Kieli-kenttään haluamasi kieli.
- 3. Tallenna ja jatka.
- 4. Lisätessäsi tiedoston, on MS Office-mallit asiakirjamallin valintalistassa nyt valittavana vain määrittelemäsi kielen mukaiset asiakirjamallit.

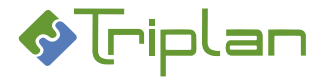

## 7.2.4. Asiakirjamallin kenttäkoodit

Kenttäkoodilla tarkoitetaan tässä asiakirjan tiedostoon tallennettua kenttää, johon koodin perusteella täydentyy tietoa Tweb-asiakirjan kentistä. Esimerkiksi asiakirjan asianumero, päätösnumero tai nimike voi täydentyä asiakirjamalliin kenttäkoodin avulla.

Tiedostossa saat kenttäkoodin näkyviin napauttamalla hiiren oikeaa painiketta kentän kohdalla ja valitsemalla avautuvasta valikosta Näytä kenttäkoodit.

Luettelo käytettävissä olevista kenttäkoodeista löytyy tämän käyttöohjeen liitteenä.

## 7.2.4.1. Lisää kenttäkoodi tiedostoon (Word 2007/2016)

- 1. Napauta asiakirjamallin **Perustiedot**-välilehden **Muokkaa tiedostoa** -painiketta. Tiedosto aukeaa.
- 2. Valitse Word-tiedoston Lisää-valikosta Pikaosat, ja sieltä Kenttä. Valitse Kenttien nimet-kohdasta DocProperty.
- 3. Valitse **Ominaisuus**-luettelosta haluamasi kenttäkoodi (<u>kenttäkoodiluettelo löytyy täältä</u>), ja napauta **OK**. Tiedostoon tulee näkyviin kenttäkoodin paikkaa kuvaava tieto.

Tallenna lisätyt kenttäkoodit tiedostoon:

- a) Napauttamalla tiedoston yläpalkin Lisäosat-valikon Tweb: Tallenna muutokset -painiketta. Kuittaa tallennusilmoitus OK-painikkeella. Mikäli Office-ohjelma jää taustalle, voit sulkea sen. TAI
- 4. b) Napauttamalla tiedoston yläpalkin **Tweb-o365** -painiketta ja sen jälkeen sivupalkin **Tallenna**painiketta. Sulje tiedosto.

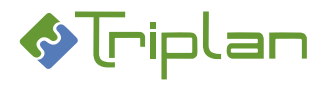

# 7.3. Asiakirjamalleissa käytettävät kenttäkoodit

## 7.3.1.1. Asian osapuolitietoihin viittaavat kenttäkoodit

| Kenttäkoodi                         | Asian osapuolitieto        |
|-------------------------------------|----------------------------|
| tweb_doc_agent_type                 | Osapuoli, rooli            |
| tweb_doc_agent_personalname         | Osapuoli, henkilö          |
| tweb_doc_agent_corporatename        | Osapuoli, yhteisö          |
| tweb_doc_agent_ssn                  | Osapuoli, hetu             |
| tweb_doc_agent_street               | Osapuoli, lähiosoite       |
| tweb_doc_agent_postcode             | Osapuoli, postinumero      |
| tweb_doc_agent_city                 | Osapuoli, postitoimipaikka |
| <pre>tweb_doc_agent_telephone</pre> | Osapuoli, puhelin          |
| tweb_doc_agent_telefax              | Osapuoli, fax              |
| tweb_doc_agent_email                | Osapuoli, sähköposti       |
| tweb_doc_agent_www                  | Osapuoli, www              |

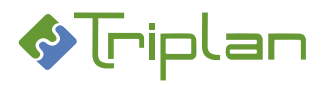

## 7.3.1.2. Asiakirjan tietoihin viittaavat kenttäkoodit

| Kenttäkoodi                      | Asiakirjan tieto                      |
|----------------------------------|---------------------------------------|
| tweb doc presenter               | Esittelijä                            |
| tweb doc atts                    | Asiakirjan liitteet (liitteen nimike) |
| tweb doc otherid                 | Muu tunnus                            |
| tweb doc deadline                | Määräpäivä                            |
| tweb doc solver                  | Ratkaisija                            |
| tweb doc typename                | Asiakirjatyyppi                       |
| tweb doc typecode                | Asiakirjatyvpin koodi                 |
| tweb item title                  | Asian nimike                          |
| tweb doc identifier              | Asianumero                            |
| tweb doc xsubjectlist            | Asiasanat                             |
| tweb doc fileextension           | Formaatti                             |
| tweb doc accepted                | Hyväksymisaika                        |
| tweb doc id                      | ld                                    |
| tweb doc publicationid           | Julkaisutunnus                        |
| tweb doc issued                  | Julkaisuaika                          |
| tweb doc publicityclass          | Julkisuus                             |
| tweb doc language                | Kieli                                 |
| tweb doc owner                   | Laatija                               |
| tweb doc creator                 | Version laatija                       |
| tweb doc created                 | Laatimisaika                          |
| tweb doc contributor             | Muut tekiiät                          |
| tweb doc publisher               | Laatijan yhteisö (organisaatio)       |
| tweb doc title                   | Nimeke                                |
| tweb doc available               | Saatavuus                             |
| tweb doc securityperiod          | Salassanitoaika                       |
| tweb doc seurityperiodstart      | Salassapitoaika alkaa                 |
| tweb doc securityperiodend       | Salassanitoaika näättyy               |
| tweb doc securityreason          | Salassanitoneruste                    |
| tweb doc pages                   | teksti "Siyumäärä"                    |
| tweb doc protectionclass         | Suojeluluokka                         |
| tweb doc retentionperiodstart    | Säilytysaika alkaa                    |
| tweb doc retentionperiodend      | Säilytysaika näättyy                  |
| tweb doc storagelocation         | Sijaintinaikka                        |
| tweb doc modified                | Version tallennusnäivä                |
| tweb doc copyright               | Tekijänoikeudet                       |
| tweb doc description             | Kuvaus                                |
| tweb doc status                  | Tila                                  |
| tweb doc securityclass           | Turvaluokka                           |
| tweb doc eoperators              | Vastaajat                             |
| tweb doc alternativetitle        | Vaihtoehtoinen nimike                 |
| tweb doc acquired                | Vastaanottamisaika                    |
| tweb doc version                 | Versio (esim 1 tai 2)                 |
| tweb doc maniversion             | Versionumero (esim. 0.1 tai 1.0)      |
| tweb doc validfrom               | Voimassaoloaika (alkaa )              |
| tweb doc validto                 | Voimassaoloaika (näättyv)             |
| tweb doc notificationneriodstart | Tiedoksiantonerioidi (alkaa)          |
| tweb doc notificationperiodend   | Tiedoksiantoperioidi (näättyv)        |

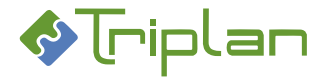

## 7.3.1.3. Sopimuksen metatietoihin viittaavat kenttäkoodit

Huom: asennuskohtaisesti räätälöidyt metatiedot voivat poiketa näistä.

| Kenttäkoodi        | Sopimuksen metatieto        |
|--------------------|-----------------------------|
| tweb_doc_meta_2001 | Sopimusnumero               |
| tweb_doc_meta_2016 | Sopimuskumppani             |
| tweb_doc_meta_2096 | Vastuuhenkilö/-organisaatio |
| tweb_doc_meta_2004 | Sopimuksen tila             |
| tweb_doc_meta_2068 | Sopimuksen voimassaolo      |
| tweb_doc_meta_2061 | Sopimuksen arvo             |
| tweb_doc_meta_2005 | Päätöstiedot                |
| tweb_doc_meta_2065 | Diaaritiedot                |
| tweb_doc_meta_2029 | Kiinteistötiedot            |
| tweb_doc_meta_2010 | Seuranta-aika               |
| tweb_doc_meta_2093 | Vakuus alkaa                |
| tweb_doc_meta_2094 | Vakuus päättyy              |
| tweb_doc_meta_2052 | Takuuaika alkaa             |
| tweb_doc_meta_2053 | Takuuaika päättyy           |
| tweb_doc_meta_2011 | Lisätiedot                  |

## 7.3.1.4. Viranhaltijapäätöksen metatietoihin viittaavat kenttäkoodit

| Kenttäkoodi             | Viranhaltijapäätöksen metatieto |
|-------------------------|---------------------------------|
| tweb_doc_decisionnumber | Päätösnumero                    |
| tweb_doc_decisionyear   | Päätösvuosi                     |

## 7.3.1.5. Käyttäjätunnuksen tietoihin viittaavat kenttäkoodit

| Kenttäkoodi                        | Käyttäjätunnuksen tieto            |
|------------------------------------|------------------------------------|
| tweb_user_name                     | Käyttäjätunnus (kirjautumistunnus) |
| tweb_user_givenname                | Etunimi                            |
| tweb_user_surname                  | Sukunimi                           |
| tweb_user_title                    | Nimike                             |
| tweb_user_telephonenumber          | Puhelin                            |
| tweb_user_group                    | Tulosyksikkö                       |
| tweb_user_department               | Vastuuyksikkö                      |
| tweb_user_organization             | Organisaatio                       |
| tweb_user_postaladdress            | Postiosoite                        |
| tweb_user_postalcode               | Postinumero                        |
| tweb_user_rfc822mailbox            | Sähköposti                         |
| tweb_user_roomnumber               | Huoneen numero                     |
| tweb_user_facsimiletelephonenumber | Faxnumero                          |

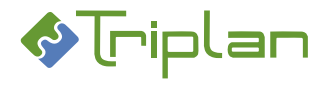

# 8. Sähköinen allekirjoitus

## 8.1. Sähköinen allekirjoitus leimalla

## Käyttöönotto

- Allekirjoitustoiminto sisältyy Twebin perusominaisuuksiin.
- Allekirjoitusleiman paikka ja sisältö pitää määritellä.
- Kaksikielisessä ympäristössä voi määritellä, näkyykö leima kahdella kielellä vai asiakirjan kielen mukaisesti.

## Tunnistaminen

• Allekirjoittajan tunnistaminen tapahtuu käyttäjätunnus/salasana -parilla.

## Mitä asiakirjassa tapahtuu, kun allekirjoitetaan:

- Allekirjoitusaika ja allekirjoittaja tallentuvat asiakirjan metatiedoiksi.
- Asiakirjan tiedostosta tallentuu Versiot-välilehden Formaatit-kenttään sähköisesti allekirjoitettu pdfrinnakkaisversio, johon on tallentunut sähköisen allekirjoituksen tiedot (allekirjoitusleima).
- Allekirjoituksen oikeellisuuden voi tarkistaa esimerkiksi organisaation kirjaamosta.

## Allekirjoita sähköisesti leimalla:

• Katso <u>Asiakirjat > Asiakirjojen käsittely > Asiakirjan allekirjoittaminen > Allekirjoita asiakirja</u>.

Kun sähköisesti allekirjoitettu asiakirja lähetetään Twebistä toimeksiantona ulkopuolisen vastaanottajan sähköpostiosoitteeseen, liittää Tweb automaattisesti viestiin asiakirjan sähköisesti allekirjoitetun rinnakkaisversion. Jos julkaisutoiminto ja/tai Portaali ovat organisaatiossa käytössä, myös niissä näytetään sähköisesti allekirjoitettu rinnakkaisversio.
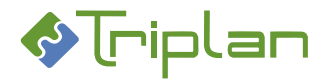

# 8.2. Kehittynyt sähköinen allekirjoitus toimikortilla

## Käyttöönotto

- <u>Triplanilta</u> tilattavissa oleva lisensoitu lisäominaisuus.
- Allekirjoitusleiman paikka ja sisältö pitää määritellä, mikäli leima halutaan.
- Kaksikielisessä ympäristössä voi määritellä, näkyykö leima kahdella kielellä vai käyttäjän kielen mukaisesti.
- Toiminnon käyttäjille Sähköinen Allekirjoitus -roolillinen käyttäjäryhmä. Vaihtoehtoisesti voidaan määritellä, että sähköisen allekirjoituksen oikeus on kaikilla.
- Organisaatiossa asennettava työaseman kortinlukija.
- Organisaatiossa asennettava Digisign-sovellus työasemalle.
- Organisaation hankittava toimikortteja.

## Tunnistaminen

• Allekirjoittajan tunnistaminen tapahtuu Väestörekisterikeskuksen myöntämällä toimikortilla ja pin-koodilla.

## Mitä asiakirjassa tapahtuu, kun allekirjoitetaan:

- Allekirjoitusaika ja allekirjoittaja tallentuvat asiakirjan metatiedoiksi
- Asiakirjan tiedostosta tallentuu Versiot-välilehden Formaatit-kenttään sähköisesti allekirjoitettu pdfrinnakkaisversio, johon on tallentunut sähköisen allekirjoituksen tiedot, sekä allekirjoitusleima jos sellainen on määritelty.
- Allekirjoituksesta jää asiakirjaan sähköinen jälki, jolloin mahdolliset muutokset asiakirjassa voidaan havaita.

### Allekirjoita sähköisesti toimikortilla:

- 1. Liitä työasemaan kortinlukija sekä sähköinen toimikortti.
- 2. Siirry asiakirjan **Perustiedot**-välilehdelle.
- 3. Napauta Varaa-painiketta.
- 4. Jos asiakirjan Tila on vielä Luonnos, napauta Hyväksy-painiketta.
- 5. Napauta Sähk.allekirjoitus -painiketta.
- 6. Valitse tarvittaessa allekirjoitusvarmenne.
- 7. Kirjoita allekirjoitustunnusluku-kenttään koodisi.
- 8. Selain näyttää viestin "Sähköinen allekirjoitus onnistui. Sulje välilehti".
- 9. Napauta Vapauta-painiketta.
- 10. Asiakirjan tila on nyt Allekirjoitettu ja asiakirjan tiedostosta on muodostunut sähköisesti allekirjoitettu pdf-rinnakkaisversio, joka näkyy Versiot-välilehden Formaatit-kentässä.
- 11. Mikäli haluat tarkistaa allekirjoituksen ja siitä syntyvät allekirjoitusleiman, avaa allekirjoitettu dokumentti Adobe Readerilla (älä avaa selaimeen).

Kun sähköisesti allekirjoitettu asiakirja lähetetään Twebistä toimeksiantona ulkopuolisen vastaanottajan sähköpostiosoitteeseen, liittää Tweb automaattisesti viestiin asiakirjan sähköisesti allekirjoitetun rinnakkaisversion. Jos julkaisutoiminto ja/tai Portaali ovat organisaatiossa käytössä, myös niissä näytetään sähköisesti allekirjoitettu rinnakkaisversio.

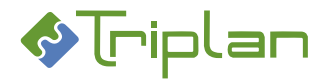

# 8.3. Kehittynyt sähköinen allekirjoitus organisaatiovarmenteella

## Käyttöönotto

- <u>Triplanilta</u> tilattavissa oleva lisensoitu lisäominaisuus.
- Allekirjoitusleiman paikka ja sisältö pitää määritellä, mikäli leima halutaan.
- Kaksikielisessä ympäristössä voi määritellä, näkyykö leima kahdella kielellä vai käyttäjän kielen mukaisesti.
- Organisaatiossa asennettava varmenne palvelimelle.

## Tunnistaminen

• Allekirjoittajan organisaation tunnistaminen tapahtuu Väestörekisterikeskuksen myöntämällä varmenteella. Mahdollista ottaa käyttöön pitkäaikaisvarmennus.

## Mitä asiakirjassa tapahtuu, kun allekirjoitetaan:

- Allekirjoitusaika ja allekirjoittaja tallentuvat asiakirjan metatiedoiksi
- Asiakirjan tiedostosta tallentuu Versiot-välilehden Formaatit-kenttään sähköisesti allekirjoitettu pdfrinnakkaisversio, johon on tallentunut sähköisen allekirjoituksen tiedot, sekä allekirjoitusleima jos sellainen on määritelty.
- Allekirjoituksesta jää asiakirjaan sähköinen jälki, jolloin mahdolliset muutokset asiakirjassa voidaan havaita.

## Allekirjoita sähköisesti organisaatiovarmenteella:

- 1. Siirry asiakirjan Perustiedot-välilehdelle.
- 2. Napauta Varaa-painiketta.
- 3. Jos asiakirjan Tila on vielä Luonnos, napauta Hyväksy-painiketta.
- 4. Napauta Allekirjoita -painiketta. Asiakirjan tila on nyt Allekirjoitettu ja asiakirjan tiedostosta on muodostunut sähköisesti allekirjoitettu pdf-rinnakkaisversio.
- 5. Napauta Vapauta-painiketta.

Kun sähköisesti allekirjoitettu asiakirja lähetetään Twebistä toimeksiantona ulkopuolisen vastaanottajan sähköpostiosoitteeseen, liittää Tweb automaattisesti viestiin asiakirjan sähköisesti allekirjoitetun rinnakkaisversion. Jos julkaisutoiminto ja/tai Portaali ovat organisaatiossa käytössä, myös niissä näytetään sähköisesti allekirjoitettu rinnakkaisversio.

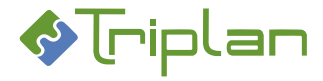

# 9. Haku (yhdistelmähaku)

Yhdistelmähaku-toiminto on <u>Triplanilta</u> tilattavissa oleva lisensoitu lisäominaisuus. Toiminto on Twebin vasemman laidan päävalikon vaaleanpunaisen **Haku**-otsikon alla.

Yhdistelmähaun avulla haet Twebiin tallennettuja asioita ja asiakirjoja yhdellä haulla. Haku kohdistuu sekä metatietoihin että sisältöön.

Hakutulosten järjestystä on asennuskohtaisesti painotettu. Esimerkiksi asia tai asiakirja, jossa hakuehto löytyy Nimike-kentästä, on voitu määritellä sijoittumaan hakutuloslistan alkuun.

Asioita ja asiakirjoja voi Twebissä hakea myös erikseen. Toiminnot sisältyvät Twebin perusominaisuuksiin, ja niihin löytyy omat ohjeensa, katso <u>Asian haku</u> ja <u>Asiakirjan haku</u>.

### Tee yhdistelmähaku:

- 1. Napauta päävalikossa Haku-toimintoa. Haku-näkymä aukea.
- 2. Kirjoita hakusana(t) hakukenttään, katso Yhdistelmähaun hakufraasien muodostaminen alla.
- 3. Napauta suurennuslasipainiketta. Näkymään listautuvat hakutuloksena ne asiat ja asiakirjat, joihin sinulla on vähintään Katselija-oikeus. Jos hakutuloksia on paljon, tulokset jakautuvat välilehdille.
- 4. Voit avata hakutuloksia seuraavasti:
  - Napauttamalla asian Nimike-linkkiä, aukeavat asian metatiedot.
  - Napauttamalla asiakirjan Nimike-linkkiä, aukea asiakirjan tiedosto.
  - Napauttamalla asiakirjan Näytä metatiedot -linkkiä, aukeavat asiakirjan metatiedot.

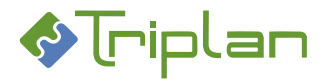

## Yhdistelmähaun hakufraasien muodostaminen

| Yhdistelmähaun hak                                     | ufraasien muodostaminen                                                                                                    |                                                             |                                                                                                    |
|--------------------------------------------------------|----------------------------------------------------------------------------------------------------|-------------------------------------------------------------|----------------------------------------------------------------------------------------------------|
| Hakutyyppi                                             | Operaattori / Merkki                                                                                                    | Esimerkki                                                   | Tulos                                                                                                    |
| Perushaku                                              |                                                                                                    | lomake                                                      | Perushaku tuottaa osumia<br>myös antamasi hakusanan<br>yleisimmistä suomen kielen<br>taivutusmuodoista><br>Lomake lomakkeet                   |
| Hakuoperaattorit                                       | AND                                                                                                    | sivistysjohtaja AND päätös                                  | Jokainen sana esiintyy haun<br>iokaisessa osumassa                                                                                            |
| Kirjoitetaan<br>hakukenttään isoin                     | OR                                                                                                    | sivistysjohtaja OR<br>sivistystoimenjohtaja                 | Yksi tai useampi hakusanoista<br>esiintyy haun osumissa                                                                                       |
| Kirjaimin                                              | NOT<br>Hakulause ei voi alkaa NOT-<br>hakuoperaattorilla                                                                                                    | paatos NOT hankintapaatos                                   | NOT-operaattoria seuraavaa<br>hakusanaa ei esiinny haun<br>osumissa                                                                           |
| Välilyönti<br>hakusanoien välissä                      | Vastaa OR-hakuoperaattoria                                                                                                    | sivistysjohtaja<br>sivistystoimeniohtaia                    | Yksi tai useampi hakusanoista<br>esiintyy haun osumissa                                                                                       |
| Jokerimerkki                                           | *<br>Hakusanaa tai hakulausetta ei<br>voi aloittaa jokerimerkillä *                                                                                                    | sähköi*                                                     | Korvaa nolla, yhden tai<br>useampia merkkejä<br>hakusanasta (-> sähköisesti,<br>sähköisellä)                                                  |
| <b>Fraasihaut</b><br>Lainausmerkit                     | ""                                                                                                    | "sähköinen asianhallinta"                                   | Haun osumissa fraasi löytyy<br>täsmälleen tässä muodossa                                                                                      |
|                                                        |                                                                                                    | "tiedoksianto"                                              | Haku kohdistuu vain<br>annettuun hakusanaan, eikä<br>esimerkiksi sanan muihin<br>taivutusmuotoihin.                                           |
| Sulkumerkit                                            | ()                                                                                                    | (sivistysjohtaja OR<br>sivistystoimenjohtaja) AND<br>päätös | Erottaa eri hakulauseet<br>toisistaan. Tuottaa osumia,<br>joissa on mainittu päätös sekä<br>joko sivistysjohtaja tai<br>sivistystoimenjohtaja |
| Sumeat haut<br>Aaltoviiva (ja<br>numero)               | <ul> <li>✓</li> <li>✓</li></ul> | julkisuus~                                                  | Hakee myös hakusanan<br>kaltaisia sanoja<br>(->julkisuuslaki ja<br>julkistaminen)                                                             |
|                                                        | Osumien samankaltaisuutta<br>suhteessa hakusanaan<br>voidaan säädellä<br>numeroarvolla (0 - 2). Mitä<br>lähempänä annettu arvo on<br>lukua 0, sen samankaltaisempi<br>osuma on hakusanan kanssa.                                                                                                    | julkisuus~1                                                 |                                                                                                    |
| Hakusanan<br>painottaminen<br>Tarkemerkki ja<br>numero | ^                                                                                                    | sivistysjohtaja^10<br>sivistystoimenjohtaja                 | Sivistysjohtaja-hakusanaa on<br>painotettu osumissa                                                                                           |

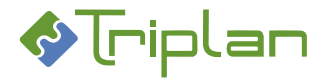

# 10.Intralinkit

Intralinkit on <u>Triplanilta</u> tilattavissa oleva lisensoitu lisäominaisuus. Toiminnon avulla voidaan julkaista Twebin asiakirjoja ja asioita intranetsivustolle, joko yksittäin tai tallennettujen hakujen avulla ryhmittäin. Intra-linkkejä on kahdentyyppisiä:

- Ilman tunnistautumista toimivat linkit: avaavat kohteet suoraan selaimessa.
- **Tunnistautumista vaativat linkit**: avaavat kohteet Twebissä, jolloin käyttäjällä pitää olla käyttäjätunnus Twebiin, sekä riittävät käyttöoikeudet kohteeseen avatakseen intralinkin.

Organisaation intranetsivuston ylläpitäjä julkaisee Twebin muodostamat intra-linkit intranetsivustolle käyttäen sivuston omaa julkaisutoimintoa.

# 10.1. Asioiden intralinkkien hallinnointi ja käyttö

Asian avaaminen intrassa intralinkin kautta edellyttää aina käyttäjältä tunnistautumista, eli Twebiin kirjautumista. Intra-linkin avaamalla käyttäjällä pitää siis olla käyttäjätunnus Twebiin, sekä riittävät käyttöoikeudet kohteena olevaan asiaan.

## 10.1.1. Yksittäisen asian intra-linkki

Kun asian intra-linkki on julkaistu intranetsivustolle, saavat käyttäjät sitä napauttamalla esille asian tiedot katseltavaksi Twebissä.

## Yksittäisen asian intra-linkin käyttöä vaatimat oikeudet

- Twebin käyttäjätunnus
- Asiaan vähintään Katselija-oikeus

### Muodosta asian intra-linkki:

Asian intra-linkki ei ole Twebissä tallennettuna, vaan se on määrätyn muotoinen linkki.

- a) Muodosta linkki seuraavan mallin mukaisesti: <u>http://palvelin:portti/TWeb/tservice?target=tintra&action=showitem&iid=xxx</u> (xxx = asian Perustiedot-välilehdellä oleva ID-tunnus): TAI
- 1. b) Katso mallia intra-linkin muodostamiseen asian tallennetun haun valmiilta intra-linkiltä, katso seuraava ohje.
- 2. Julkaise linkki intranetsivustolle käyttäen sivuston omaa julkaisutoimintoa. Linkki avaa kohteen Twebissä.

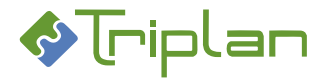

## 10.1.2. Asioiden tallennettujen hakujen intra-linkki

Kun asioiden tallennettu haku on julkaistu intranetsivustolle, saavat käyttäjät sitä napauttamalla esille tallennetun haun hakutuloksen eli asialuettelon, ja voivat avata luettelon asioita katseltavaksi Twebissä.

#### Asian tallennetun haun intra-linkin käyttöä vaatimat oikeudet

- Twebin käyttäjätunnus
- Tallennettuun hakuun vähintään Katselija-oikeus
- Asioihin vähintään Katselija-oikeudet

#### Hae tallennetun haun intra-linkki:

Tallennettujen hakujen intralinkit muodostuvat Twebiin automaattisesti, kun intralinkit-toiminto on käytössä.

- 1. Napauta Twebin vasemman laidan päävalikossa Asian haku -toimintoa.
- 2. Siirry Hakujen ylläpito -välilehdelle.
- 3. Tallennetut haut -kentästä, valitse julkaistava tallennettu haku.
- 4. Napauta Muuta-painiketta.
- Kopioi tallennetun haun Intra-linkit kentässä oleva linkki ja julkaise se intranetsivustolle käyttäen sivuston omaa julkaisutoimintoa. Linkki avaa kohteet Twebissä.

### 10.1.3. Diaariselaus-toiminto Vieras-käyttäjätunnukselle

Muille kuin järjestelmän käyttäjille voi antaa selausoikeuden julkisiin kirjattuihin asioihin, ottamalla käyttöön Diaariselaaja-roolillinen Vieras-käyttäjätunnus. Tunnuksella kirjautuessa järjestelmässä on käytössä vain asian perushaun toiminnot, ja tunnuksella on katseluoikeudet vain julkisiin ja kirjattuihin asioihin sekä niiden julkisiin kirjattuihin toimenpiteisiin ja näiden julkisiin asiakirjoihin.

Katso lisätietoja <u>Käyttäjäryhmät > Roolilliset käyttäjäryhmät</u> sekä <u>Käyttäjäryhmien hallinta</u>.

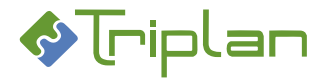

# 10.2. Asiakirjojen intralinkkien hallinnointi ja käyttö

Organisaation intranetin ylläpitäjä julkaisee asiakirjojen intra-linkit intranetsivustolle käyttäen sivuston omaa julkaisutoimintoa.

**Asiakirjojen metatietojen avaaminen** intrassa intralinkin kautta edellyttää käyttäjältä tunnistautumista, eli Twebiin kirjautumista. Metatietoja avaamalla käyttäjällä pitää siis olla käyttäjätunnus Twebiin, sekä riittävät käyttöoikeudet kohteena olevaan asiakirjaan.

**Asiakirjojen tiedostojen avaaminen** intrassa intralinkin kautta ei oletuksena edellytä tunnistautumista. Tarvittaessa voidaan määrittää tunnistautuminen pakolliseksi myös tiedostojen avaamisessa.

## 10.2.1. Yksittäisen asiakirjan intra-linkit

Kun asiakirjan intra-linkki on julkaistu intranetsivustolle, saavat käyttäjät sitä napauttamalla esille asiakirjan metatiedot ja/tai tiedoston katseltavaksi, linkin tyypistä riippuen Twebissä tai selaimessa.

## 10.2.1.1. Asiakirjan metatietojen ja tiedoston intra-linkki

### Asiakirjan metatietojen ja tiedoston intra-linkin käyttöä vaatimat oikeudet

- Twebin käyttäjätunnus
- Asiakirjaan vähintään Katselija-oikeus

### Hae asiakirjan metatietojen ja tiedoston intra-linkki:

Asiakirjan kolme intra-linkkiä muodostuu Twebiin automaattisesti, kun intralinkit-toiminto on käytössä.

- 1. Hae Twebissä esille julkaistava asiakirja.
- 2. Siirry asiakirjan Käyttöoikeudet-välilehdelle.
- Intra-linkit kentässä olevista kolmesta linkistä, valitse alin linkki ja julkaise se intranetsivustolle käyttäen sivuston omaa julkaisutoimintoa. Linkki avaa kohteen Twebissä.

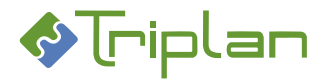

## **10.2.1.2.** Asiakirjan tiedoston intra-linkki (ilman tunnistautumista)

#### Asiakirjan tiedoston intra-linkin ilman tunnistautumista käyttöä vaatimat oikeudet

- Asiakirjaan INTRA-käyttäjäryhmän Katselija-oikeus.
- Soveltuu vain julkisille asiakirjoille.

#### Hae asiakirjan tiedoston ilman tunnistautumista toimiva intra-linkki:

Asiakirjan kolme intra-linkkiä muodostuu Twebiin automaattisesti, kun intralinkit-toiminto on käytössä.

- 1. Hae Twebissä esille julkaistava asiakirja.
- 2. Siirry asiakirjan Käyttöoikeudet-välilehdelle.
- 3. Ellei asiakirjan Käyttäjät-kentässä ole käyttäjäryhmää nimeltään INTRA:
  - Napauta Perustiedot-välilehden Varaa-painiketta. Napauta Käyttöoikeudet-välilehden Käyttäjät-kentän vieressä olevaa Lisää käyttäjä painiketta. Käyttäjien valinta -näkymä aukeaa. Valitse käyttäjä nimeltään INTRA. Kenttään Käyttöoikeustaso\*, valitse Katselija. Napauta Valitse-painiketta. Käyttäjien valinta -näkymä sulkeutuu. Tallenna.
- Käyttöoikeudet-välilehden Intra-linkit kentässä olevista kolmesta linkistä:

   a) valitse ylin linkki, jos haluat linkin avautuvan asiakirjan mahdolliseen pdf-rinnakkaisversioon.
   Ellei pdf-rinnakkaisversiota ole, tämä linkki avautuu tiedostoon.

b) valitse **keskimmäinen linkki**, jos haluat linkin avautuvan aina tiedostoon, vaikka pdfrinnakkaisversio olisi olemassa.

5. Julkaise linkki intranetsivustolle käyttäen sivuston omaa julkaisutoimintoa. Linkki avaa kohteen suoraan selaimessa.

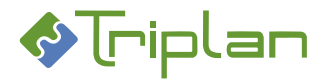

## 10.2.1.3. Asiakirjan tiedoston intra-linkki (tunnistautumisella)

#### Asiakirjan tiedoston intra-linkin vaatimat oikeudet (käyttö tunnistautumisella)

- Twebin käyttäjätunnus
- Asiakirjaan vähintään Katselija-oikeus

#### Muodosta asiakirjan tiedoston intra-linkki (käyttö tunnistautumisella):

Asiakirjan kolme intra-linkkiä muodostuu Twebiin automaattisesti, kun intralinkit-toiminto on käytössä. Alinta linkkiä muokkaamalla, voit muodostaa tunnistautumista vaativan tiedostolinkin.

- 1. Hae Twebissä esille julkaistava asiakirja.
- 2. Siirry asiakirjan Käyttöoikeudet-välilehdelle.
- 3. Käyttöoikeudet-välilehden Intra-linkit kentässä olevista kolmesta linkistä, valitse alin linkki.
- Liitä linkki esimerkiksi tekstinkäsittelyohjelmaan, ja muuta linkin loppuosassa oleva action=showdoc --> action=showfile
  Linkin muoto on tällöin
  <a href="http://palvelin:portti/TWeb/tservice?target=tintra&action=showfile&did=xxx">http://palvelin:portti/TWeb/tservice?target=tintra&action=showfile&did=xxx</a>
  (xxx = asiakirjan Perustiedot-välilehdellä oleva ID-tunnus).
- 5. Julkaise muokattu linkki intranetsivustolle käyttäen sivuston omaa julkaisutoimintoa. Linkki avaa kohteen Twebissä.

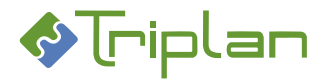

## 10.2.1.4. Asiakirjan tietyn tiedostoversion intra-linkki

#### Asiakirjan tietyn tiedostoversion intra-linkin käyttöä vaatimat oikeudet

- Asiakirjaan INTRA-käyttäjäryhmän Katselija-oikeus.
- Soveltuu vain julkisille asiakirjoille.

#### Muodosta asiakirjan tietyn tiedostoversion intra-linkki:

Asiakirjan kolme intra-linkkiä muodostuu Twebiin automaattisesti, kun intralinkit-toiminto on käytössä. Ylintä linkkiä muokkaamalla, voit muodostaa tietyn tiedostoversion intra-linkin.

- 1. Hae Twebissä esille julkaistava asiakirja.
- 2. Siirry asiakirjan Käyttöoikeudet-välilehdelle.
- 3. Ellei asiakirjan Käyttäjät-kentässä ole käyttäjäryhmää nimeltään INTRA:
  - Napauta Perustiedot-välilehden **Varaa**-painiketta. Napauta **Käyttöoikeudet**-välilehden **Käyttäjät**-kentän vieressä olevaa Lisää käyttäjä painiketta. Käyttäjien valinta -näkymä aukeaa. Valitse käyttäjäryhmä nimeltään INTRA. Kenttään Käyttöoikeustaso\*, valitse Katselija. Napauta Valitse-painiketta. Käyttäjien valinta -näkymä sulkeutuu. Tallenna.
- 4. Käyttöoikeudet-välilehden Intra-linkit kentässä olevista kolmesta linkistä, valitse ylin linkki.
- Liitä linkki esimerkiksi tekstinkäsittelyohjelmaan, ja lisää linkin loppuun &version=y
  jossa y on tiedostoversion numero. Esimerkiksi jos asiakirjan versio on 0.8, tiedostoversion numero
  on tällöin 8. Linkin muoto on tällöin <u>http://palvelin:portti/TWeb/tfile?id=xxx&version=8</u> (xxx =
  asiakirjan Perustiedot-välilehdellä oleva ID-tunnus).
- 6. Julkaise muokattu linkki intranetsivustolle käyttäen sivuston omaa julkaisutoimintoa. Linkki avaa kohteen suoraan selaimessa.

## 10.2.2. Asiakirjojen tallennettujen hakujen intra-linkit

Kun asiakirjojen tallennettu haku on julkaistu intranetsivustolle, saavat käyttäjät sitä napauttamalla esille tallennetun haun hakutuloksen eli asiakirjaluettelon, ja voivat avata luettelon asiakirjoja ja/tai tiedostoja katseltavaksi.

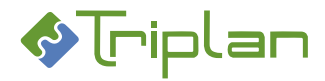

## **10.2.2.1.** Tallennetun haun asiakirjojen tietojen ja tiedostojen intra-linkki

#### Tallennetun haun asiakirjojen metatietojen ja tiedostojen intra-linkin käyttöä vaatimat oikeudet

- Twebin käyttäjätunnus
- Tallennettuun hakuun vähintään Katselija-oikeus
- Asiakirjaan vähintään Katselija-oikeus

#### Hae tallennetun haun asiakirjojen metatietojen ja tiedostojen intra-linkki:

Tallennettujen hakujen intralinkit muodostuvat Twebiin automaattisesti, kun intralinkit-toiminto on käytössä.

- 1. Napauta Twebin vasemman laidan päävalikossa Asiakirjan haku -toimintoa.
- 2. Siirry Hakujen ylläpito -välilehdelle.
- 3. Tallennetut haut -kentästä, valitse julkaistava tallennettu haku.
- 4. Napauta Muuta-painiketta.
- Kopioi tallennetun haun Intra-linkit kentässä oleva ylempi linkki ja julkaise se intranetsivustolle käyttäen sivuston omaa julkaisutoimintoa. Linkki avaa kohteet Twebissä.

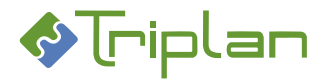

## **10.2.2.2.** Tallennetun haun asiakirjojen tiedostojen intra-linkki

#### Tallennetun haun asiakirjojen tiedostojen intra-linkin käyttöä vaatimat oikeudet

- Tallennetun haun INTRA-käyttäjäryhmän Katselija-oikeus
- Hakutuloksen asiakirjojen INTRA-käyttäjäryhmän Katselija-oikeus.
- Soveltuu vain julkisille asiakirjoille.

#### Hae tallennetun haun tiedostojen intra-linkki:

Tallennettujen hakujen intralinkit muodostuvat Twebiin automaattisesti, kun intralinkit-toiminto on käytössä.

- 1. Napauta Twebin vasemman laidan päävalikossa Asiakirjan haku -toimintoa.
- 2. Siirry Hakujen ylläpito -välilehdelle.
- 3. Tallennetut haut -kentästä, valitse julkaistava tallennettu haku.
- 4. Napauta Muuta-painiketta.
- 5. Ellei tallennetun haun Käyttäjät-kentässä ole käyttäjäryhmää nimeltään INTRA:
  - Napauta **Käyttäjät**-kentän vieressä olevaa **Lisää** -painiketta. Käyttäjien valinta -näkymä aukeaa. Valitse käyttäjäryhmä nimeltään INTRA. Kenttään Käyttöoikeustaso\*, valitse Katselija. Napauta Valitse-painiketta.
- Kopioi tallennetun haun Intra-linkit kentässä oleva alempi linkki ja julkaise se intranetsivustolle käyttäen sivuston omaa julkaisutoimintoa. Linkki avaa kohteet suoraan selaimessa.

#### Tarkista tallennetun haun asiakirjojen käyttöoikeudet:

- 7. Siirry Tallennetut haut -välilehdelle.
- 8. Valitse julkaistava tallennettu haku ja napauta **Hae**-painiketta. Hakutuloksen asiakirjaluettelo tulee näkyviin.
- 9. Napauta ensimmäisen asiakirjan Nimikettä. Asiakirjan metatiedot aukeavat.
- 10. Siirry asiakirjan Käyttöoikeudet-välilehdelle.
- 11. Ellei asiakirjan Käyttäjät-kentässä ole käyttäjäryhmää nimeltään INTRA:
  - Napauta Perustiedot-välilehden Varaa-painiketta.

Napauta Käyttöoikeudet-välilehden Käyttäjät-kentän vieressä olevaa Lisää käyttäjä - painiketta. Käyttäjien valinta -näkymä aukeaa.

Valitse käyttäjäryhmä nimeltään INTRA. Kenttään Käyttöoikeustaso\*, valitse Katselija. Napauta Valitse-painiketta. Käyttäjien valinta -näkymä sulkeutuu. Napauta Perustiedot-välilehden Vapauta-painiketta.

- 12. Napauta Palaa-painiketta. Palaat takaisin hakutuloksen asiakirjaluetteloon.
- 13. Napauta seuraavan asiakirjan Nimikettä ja toista tämän ohjeen kohdat 10-13.

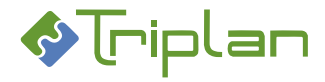

# **11. Raportointitoiminto**

Raportointi on Triplanilta tilattavissa oleva lisensoitu lisäominaisuus.

Jos toiminto on käytössä, näkyy esimerkiksi Asian haku- ja Asiakirjan haku -välilehtien alalaidassa raporttityypin valintakenttä ja Tulosta-painike.

Toiminnon avulla voidaan tulostaa asioiden, asiakirjojen ja hävittämiseen liittyviä raportteja, ja järjestelmänvalvoja voi tulostaa loki- sekä Käyttäjä- ja käyttäjäryhmä -raportteja. Asennukseen sisältyy Twebin vakioraporttityypit. Lisäksi voi olla asennuskohtaisesti räätälöityjä raporttityyppejä.

Katso lisätietoja toiminnon käytöstä luvuista Asioiden raportointi Asiakirjojen raportointi Hävittämiseen liittyvät raportit Tapahtumalokiraportit

Käyttäjä- ja käyttäjäryhmä -luettelot

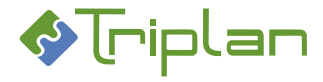

# **12.Käyttäjät ja käyttöoikeudet**

Käyttäjien ja käyttäjäryhmien hallinnointi tapahtuu pääosin järjestelmänvalvojan ja vastuukäyttäjän toimesta. Siihen liittyvät hallinnointityökalut löytyvät Twebin ylävalikon **Hallinta...** -linkin kautta.

Peruskäyttäjä voi nähdä omat käyttäjätietonsa, sekä esimerkiksi vaihtaa salasanaansa, aktivoida sähköpostiilmoituksia ja määritellä asioita ja asiakirjoja itselleen seurattavaksi omien tietojen hallinnassa. Omiin tietoihin peruskäyttäjä pääsee napauttamalla Twebin vasemmassa laidassa näkyvää omaa nimeään.

## 12.1. Käyttöoikeudet

- Käyttöoikeuksia voidaan antaa
  - o Käyttäjäkohtaisesti
  - Käyttäjäryhmäkohtaisesti
    - Käyttäjäryhmään voi olla liitettynä <u>rooli</u>, johon sisältyy tietyt käyttöoikeustasot tiettyihin kohteisiin. Lisäksi roolilla voi olla oikeus tiettyihin toimintoihin.
- Annettavat käyttöoikeustasot ovat
  - o Katselija/kirjatut asiat
  - o Katselija
  - Päivittäjä
  - o Omistaja
- Ei oikeuksia: poistaa käyttäjäryhmän kautta saadut käyttöoikeudet.
- Käyttöoikeuden kohteena voi olla
  - o Asia
  - o Asiakirja
  - o Kansio
  - o Tallennettu haku
  - Osoitteet ja jakelulistat

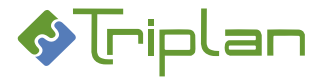

### 12.1.1. Asioiden käyttöoikeudet

Asioita käsiteltäessä huomioi, että asialle tallennettu asiaryhmä voi antaa asialle julkisuusluokan ja muita WebArkin eAms:iin, kyseiselle asiaryhmälle määriteltyjä, käyttöoikeuksiin vaikuttavia tietoja.

|      |          | Asian toiminto                                                  | Käyttöoikeustaso, jolla onnistuu |        |         |       |
|------|----------|-----------------------------------------------------------------|----------------------------------|--------|---------|-------|
| sia  |          |                                                                 | Katselija/                       | Katse- | Päivit- | Omis- |
| on a | <u>a</u> |                                                                 | kirjatut                         | lija   | täjä    | taja  |
| nat  | u as     |                                                                 | asiat                            |        |         | (1)   |
| jaar | jatt     |                                                                 |                                  |        |         |       |
| Kir  | Kir      |                                                                 |                                  |        |         |       |
|      | Х        | Kirjatun <b>julkisen</b> asian metatietojen <b>katseleminen</b> | X (2)                            | Х      | Х       | х     |
| Х    | Х        | Asian metatietojen katseleminen                                 |                                  | х      | Х       | х     |
| Х    | Х        | Asian <b>kopioiminen</b>                                        |                                  | х      | Х       | х     |
| Х    | Х        | Asian metatietojen <b>muokkaaminen</b>                          |                                  |        | Х       | х     |
| Х    | Х        | Asiakirjan <b>liittäminen</b> asialle                           |                                  |        | Х       | х     |
| Х    | Х        | Asian käsittelypyynnön lähettäminen                             |                                  |        |         | х     |
| х    |          | Asian vireillesaattamispyynnön lähettäminen                     |                                  |        |         | х     |
|      |          | Asian <b>kirjaaminen</b> :                                      |                                  |        |         |       |
|      |          | vain Kirjaajat-roolillinen käyttäjä. Kirjaajat-roolillisella    |                                  |        |         |       |
|      |          | käyttäjällä on Omistaja-oikeus kaikkiin kirjattavaksi           |                                  |        |         |       |
|      |          | lähetettyihin ja kirjattuihin asioihin.                         |                                  |        |         |       |
| Х    | Х        | Asian päättäminen/ratkaiseminen                                 |                                  |        |         | х     |
| х    |          | Kirjaamattoman asian <b>uudelleen avaaminen</b>                 |                                  | х      |         |       |
|      | х        | Kirjatun asian uudelleen vireillesaattaminen:                   |                                  |        |         |       |
|      |          | vain Kirjaajat-roolillinen käyttäjä                             |                                  |        |         |       |
| х    |          | Kirjaamattoman asian <b>poistaminen</b>                         |                                  |        |         | х     |
|      | х        | Kirjatun asian <b>poistaminen</b> :                             |                                  |        |         |       |
|      |          | vain Kirjaajat-roolillinen käyttäjä.                            |                                  |        |         |       |
| То   | ime      | ksiantoihin liittyvät asian toiminnot                           | T                                | r      | r       | T     |
| Х    | х        | Toimeksiannon <b>luominen</b> asialta                           |                                  |        | Х       | х     |
| Х    | х        | Asian lisääminen toimeksiantoon                                 |                                  |        | Х       | х     |
| То   | ime      | npiteisiin liittyvät asian toiminnot                            | T                                | r      | r       | T     |
|      | х        | Kirjatun <b>julkisen</b> asian                                  | х                                | х      | х       | х     |
|      |          | kirjatun toimenpiteen katseleminen                              |                                  |        |         |       |
|      | х        | Kirjatun julkisen asian kirjattuun toimenpiteeseen liitetyn     | х                                | х      | х       | х     |
|      |          | julkisen asiakirjan <b>katseleminen</b>                         |                                  |        |         |       |
| Х    | х        | Asian toimenpiteiden katseleminen                               |                                  | х      | х       | х     |
| х    | х        | Asian toimenpiteisiin liitettyjen asiakirjojen katseleminen     |                                  | х      | х       | х     |
| х    | х        | Asiakirjan luominen toimenpiteelle                              |                                  |        | х       | х     |
| х    | х        | Asiakirjan liittäminen toimenpiteelle                           |                                  |        | X (3)   | X (3) |
| х    | х        | Toimenpiteiden <b>luominen</b> ja <b>muokkaaminen</b>           |                                  |        |         | x     |
|      | х        | Kirjatun asian toimenpiteen kirjaaminen                         |                                  |        |         | x     |
|      | х        | Kirjatun asian kirjatun toimenpiteen muokkaaminen               |                                  |        |         | x     |
| х    |          | Kirjaamattoman toimenpiteen poistaminen                         |                                  |        |         | x     |
|      | х        | Kirjatun toimenpiteen poistaminen:                              |                                  |        |         |       |
|      |          | vain Kirjaajat-roolillinen käyttäjä.                            |                                  |        |         |       |

1) Käyttäjä, joka luo asian, saa asiaan Omistaja-oikeuden. Koskee myös salaisia asioita.

2) Jos asia muutetaan salaiseksi, Kaikki-ryhmän Katselija/kirjatut asiat -oikeus poistuu automaattisesti.

3) Liitettävään asiakirjaan on oltava vähintään Katselija--oikeus.

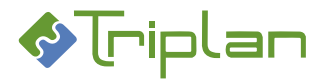

## 12.1.2. Asiakirjojen käyttöoikeudet

Asialle liitetyn asiakirjan käyttöoikeudet säilyvät, kun asia päätetään tai ratkaistaan.

Asiakirjoja käsiteltäessä huomioi, että asiakirjalle tallennettu asiakirjatyyppi voi antaa asiakirjalle julkisuusluokan ja muita WebArkin eAms:iin, kyseiselle asiakirjatyypille määriteltyjä, käyttöoikeuksiin vaikuttavia tietoja.

| Asiakirjan toiminto                               | Käyttöoikeustaso, jolla onnistuu |           |            |              |
|---------------------------------------------------|----------------------------------|-----------|------------|--------------|
|                                                   | Katselija/                       | Katselija | Päivittäjä | Omistaja (1) |
|                                                   | kirjatut asiat                   |           |            |              |
| Kirjatun asian kirjatulle toimenpiteelle          | x                                | х         | х          | x            |
| liitetyn julkisen asiakirjan metatietojen ja      |                                  |           |            |              |
| tiedoston <b>katseleminen</b>                     |                                  |           |            |              |
| Asiakirjan metatietojen katseleminen              | х                                | х         | x          | х            |
| Asiakirjan tiedoston katseleminen                 | х                                | х         | x          | х            |
| Toimeksiantojen <b>luominen</b> asiakirjalta      | x                                | х         | х          | х            |
| Asiakirjan lisääminen toimeksiantoon              | х                                | х         | х          | х            |
| Asiakirjan <b>kopioiminen</b> ,                   | x                                | х         | х          | х            |
| ilman tiedostoa (2)                               |                                  |           |            |              |
| Asiakirjan <b>kopioiminen</b> , tiedostoineen (2) | х                                | х         | х          | х            |
| Luonnostilaisen asiakirjan tiedoston              |                                  |           | x          | x            |
| muokkaaminen                                      |                                  |           |            |              |
| Asiakirjan metatietojen muokkaaminen              |                                  |           |            | x            |
| Hyväksytyn tai allekirjoitetun asiakirjan         |                                  |           |            | x            |
| tiedoston <b>muokkaaminen</b>                     |                                  |           |            |              |
| Liitteiden liittäminen asiakirjalle               |                                  |           |            | x            |
| Hyväksymispyynnön lähettäminen                    |                                  |           |            | x            |
| Asiakirjan <b>hyväksyminen</b> (3)                |                                  |           |            | x            |
| Allekirjoituspyynnön lähettäminen                 |                                  |           |            | х            |
| Asiakirjan allekirjoittaminen                     |                                  |           |            | x            |
| Asiakirjan <b>valmiiksi</b> merkitseminen (4)     |                                  |           |            | x            |
| Valmiiksi merkityn asiakirjan                     |                                  |           |            | x            |
| tietojen muokkaaminen                             |                                  |           |            |              |
| Valmiiksi merkityn asiakirjan                     |                                  |           |            | x            |
| käyttöoikeuksien laajentaminen                    |                                  |           |            |              |
| Luonnostilaisen asiakirjan <b>poistaminen</b>     |                                  |           |            | х            |
| Hyväksytty-, Allekirjoitettu- tai Valmis-         |                                  |           |            |              |
| tilassa olevan asiakirjan <b>poistaminen</b> :    |                                  |           |            |              |
| vain järjestelmänvalvoja                          |                                  |           |            |              |

1) Käyttäjä, joka luo asiakirjan, saa asiakirjaan Omistaja-oikeuden.

2) Käyttäjä, joka kopioi asiakirjan, saa kopioasiakirjaan Omistaja-oikeuden.

3) Kun asiakirja hyväksytään, muuttuu käyttäjien Päivittäjä-oikeus Katselija-oikeudeksi.

4) Kun asiakirja merkitään valmiiksi, säilyvät käyttäjien oikeudet.

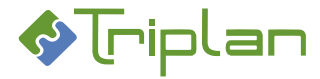

#### **12.1.2.1.** Käyttöoikeustason periytyminen asialta asiakirjoille

#### Kun asiakirja luodaan tai liitetään...

- ... asialle:
  - o Julkiselle asiakirjalle periytyy asian käyttöoikeus.
  - Salaiselle asiakirjalle periytyy vain asian Omistaja-oikeus.
- ...asian kirjaamattomalle toimenpiteelle:
  - Julkiselle asiakirjalle periytyy asian käyttöoikeus.
  - Salaiselle asiakirjalle periytyy vain asian Omistaja-oikeus.
- ...asian kirjatulle toimenpiteelle:
  - Julkiselle asiakirjalle periytyy
    - asian Katselija- tai Päivittäjä-oikeus -> asiakirjan Katselija-oikeus
    - asian Omistaja-oikeus -> asiakirjan Omistaja-oikeus
  - Salaiselle asiakirjalle periytyy vain asian Omistaja-oikeus.

#### 12.1.2.2. Käyttöoikeustason periytyminen kansiolta asiakirjoille

#### Kun asiakirja luodaan tai liitetään...

- ...yhteiseen kansioon:
  - Julkiset asiakirjat perivät kansion käyttöoikeustasot, kuitenkin vain siihen käyttöoikeustasoon saakka, joka on asiakirjaliitoksen tekevällä käyttäjällä.
  - Myös salassa pidettävät asiakirjat perivät kansion käyttöoikeustasot kuten yllä, Katselija/kirjatutut asiat -oikeustasoa lukuun ottamatta.
- ...viranhaltijan päätöskansioon:
  - Asiakirjat eivät peri kansion käyttöoikeustasoja.

#### Kun asiakirja kopioidaan yhteisestä kansiosta toiseen...

• ...perii asiakirja myös vastaanottavan kansion käyttöoikeudet.

#### Kun asiakirja poistetaan yhteisestä kansiosta...

• ...säilyvät kansion kautta saadut asiakirjan käyttöoikeudet.

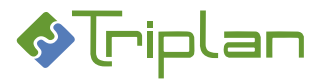

## 12.1.3. Kansioiden käyttöoikeudet

### 12.1.3.1. Yhteisten kansioiden käyttöoikeudet

| Yhteisen kansion toiminto            | Kansion käyttöoikeustaso,<br>jolla onnistuu |              |
|--------------------------------------|---------------------------------------------|--------------|
|                                      | Katselija                                   | Omistaja (1) |
| Kansion metatietojen katseleminen    | х                                           | х            |
| Kansion asiakirjojen metatietojen ja | х                                           | х            |
| tiedoston katseleminen               |                                             |              |
| Asiakirjojen liittäminen kansioon    | X (2)                                       | X (2)        |
| Asiakirjojen luominen kansioon       | х                                           | х            |
| Kansion metatietojen muokkaaminen    |                                             | х            |
| (esimerkiksi käyttöoikeuksia)        |                                             |              |
| Kansion asiakirjojen metatietojen ja |                                             | х            |
| tiedoston muokkaaminen               |                                             |              |
| Kansion asiakirjojen poistaminen     |                                             | х            |
| Alikansioiden luominen               |                                             | х            |

1) Käyttäjä, joka luo kansion, saa kansioon Omistaja-oikeuden.

2) Liitettävään asiakirjaan on oltava vähintään Katselija-oikeus.

### 12.1.3.2. Viranhaltijoiden päätöskansioiden oikeudet

| Viranhaltijan päätöskansion toiminto | Viranhaltijan päätöskansion<br>käyttöoikeustaso,<br>jolla onnistuu |          |
|--------------------------------------|--------------------------------------------------------------------|----------|
|                                      | Katselija                                                          | Omistaja |
| Kansion metatietojen katseleminen    | x                                                                  | х        |
| Kansion asiakirjojen metatietojen ja | x                                                                  | х        |
| tiedoston katseleminen               |                                                                    |          |
| Asiakirjojen liittäminen kansioon    | X (1)                                                              | X (1)    |
| Asiakirjojen luominen kansioon       | x                                                                  | х        |
| Muiden luomien asiakirjojen          |                                                                    | X (2)    |
| metatietojen ja tiedoston käsittely  |                                                                    |          |

1) Liitettävään asiakirjaan on oltava vähintään Katselija-oikeus.

2) Vain, jos oikeus on annettu asiakirjan, asialiitoksen tai toimeksiannon kautta.

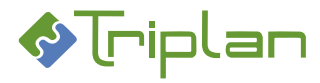

## 12.1.4. Käyttöoikeustason siirtyminen toimeksiantojen vastaanottajille

#### Pääsääntö on, että toimeksiannon vastaanottaja saa käyttöoikeuksia seuraavasti:

- Toimeksiantotyyppi Tiedoksi: Katselija-oikeus asioihin sekä asiakirjoihin ja niiden liitteisiin.
- Toimeksiantotyyppi **Toimeksi**: **Päivittäjä-oikeus** asioihin ja asiakirjoihin sekä katselijaoikeus asiakirjojen liitteisiin.
- Erikoistetut toimeksiantotyypit: Omistaja-oikeus asioihin sekä asiakirjoihin ja niiden liitteisiin, myös salassa pidettäviin.
- Vastaanottajan saamat oikeudet eivät voi olla suuremmat kuin lähettäjän oikeudet (esimerkiksi jos lähettäjällä on Katselija-oikeus asiakirjaan, vastaanottajakin katselijaoikeuden asiakirjaan).

#### Asiakirjojen liitteet:

- Vastaanottaja ei saa mitään oikeuksia sellaisille asiakirjojen liitteille, joilla on rastitettuna Ei oikeuksien periytymistä.
- Vastaanottaja ei saa mitään oikeuksia sellaisille asiakirjojen liitteille, jotka ovat julkisuudeltaan salassa pidettäviä. Poikkeuksena erikoistetut toimeksiannot, joiden vastaanottajat saavat omistajaoikeuden myös asiakirjojen salassa pidettäviin liitteisiin.

#### 12.1.4.1. Käyttöoikeustaso asian lähetyksissä

| Asian toiminto                                                     | Käyttöoikeustaso, jonka |             |            |  |
|--------------------------------------------------------------------|-------------------------|-------------|------------|--|
|                                                                    | vastaanottaja saa       |             | aa         |  |
|                                                                    | Pää-                    | Liite-      | Asiaan     |  |
|                                                                    | asiakirjaan             | asiakirjaan |            |  |
|                                                                    |                         |             |            |  |
| Asian lähettäminen Tiedoksi-tyyppisenä toimeksiantona              | Katselija               | Katselija   | Katselija  |  |
| (Luo toimeksianto) kun toimeksiannosta ei tehdä toimenpidettä. (1) |                         |             |            |  |
| Asian lähettäminen Tiedoksi-tyyppisenä toimeksiantona              | Päivittäjä              | Katselija   | Katselija  |  |
| (Luo toimeksianto) kun toimeksiannosta tehdään toimenpide. (1)     | (2)                     |             |            |  |
| Asian lähettäminen Toimeksi-tyyppisenä toimeksiantona              | Päivittäjä              | Katselija   | Päivittäjä |  |
| (Luo toimeksianto) (1)                                             |                         |             |            |  |
| Asian siirto tiedoksi (Lähetä käsittelyyn)                         | Katselija               | Katselija   | Katselija  |  |
| Asian siirto toimeksi (Lähetä käsittelyyn)                         | Omistaja                | Omistaja    | Omistaja   |  |
| Asian käsittelypyynnön lähettäminen                                | Omistaja                | Omistaja    | Omistaja   |  |
| Asian lähettäminen Listalle-tyyppisenä toimeksiantona              | Omistaja                | Omistaja    | Omistaja   |  |
|                                                                    |                         | (3)         |            |  |
| Asian lähettäminen Listasiirto-tyyppisenä toimeksiantona           | Omistaja                | Omistaja    | Omistaja   |  |
|                                                                    |                         | (3)         |            |  |
| Asian lähettäminen Palauta valmisteluun -tyyppisenä                | Omistaja                | Omistaja    | Omistaja   |  |
| toimeksiantona                                                     |                         | (3)         |            |  |

1) Asian asiakirjat eivät tule automaattisesti toimenpiteelle, vaan toimenpiteen asiakirjat on liitettävä erikseen. Kun pääasiakirja liitetään toimenpiteelle, liittyvät myös sen mahdolliset liiteasiakirjat mukaan.

2) Jos asia on salainen, saa vastaanottaja pääasiakirjaan Katselija-oikeuden.

3) Koskee myös salassa pidettäviä liitteitä.

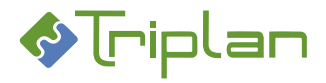

## 12.1.4.2. Käyttöoikeustaso asiakirjan lähetyksissä

| Asiakirjan toiminto                            | Käyttöoikeustaso, jonka vastaanottaja saa |                  |            |
|------------------------------------------------|-------------------------------------------|------------------|------------|
|                                                | Pääasiakirjaan                            | Liiteasiakirjaan | Asiaan     |
| Asiakirjan lähettäminen Tiedoksi-tyyppisenä    | Katselija                                 | Katselija        | Katselija  |
| toimeksiantona                                 |                                           |                  |            |
| Asiakirjan lähettäminen Toimeksi-tyyppisenä    | Päivittäjä                                | Katselija        | Päivittäjä |
| toimeksiantona                                 | (1)                                       |                  | (1)        |
| Asiakirjan käsittelypyynnön lähettäminen       | Omistaja                                  | Omistaja (2)     | Päivittäjä |
| Asiakirjan hyväksymispyynnön lähettäminen      | Omistaja                                  | Omistaja (2)     | Päivittäjä |
| Asiakirjan allekirjoituspyynnön lähettäminen   | Omistaja                                  | Omistaja (2)     | Päivittäjä |
| Asiakirjan lähettäminen Listalle-tyyppisenä    | Omistaja                                  | Omistaja (2)     | Omistaja   |
| toimeksiantona                                 |                                           |                  |            |
| Asiakirjan lähettäminen Listasiirto-tyyppisenä | Omistaja                                  | Omistaja (2)     | Omistaja   |
| toimeksiantona                                 |                                           |                  |            |
| Asiakirjan lähettäminen Palauta valmisteluun - | Omistaja                                  | Omistaja (2)     | Omistaja   |
| tyyppisenä toimeksiantona                      |                                           |                  |            |

1) Korkeintaan Päivittäjä-oikeus. Jos lähettäjällä on vain Katselija-oikeus, saa vastaanottajakin Katselija-oikeuden.

2) Koskee myös salassa pidettäviä liitteitä.

## 12.2. Käyttäjäryhmät

Käyttäjätunnus voi olla liitettynä useampiin roolittomiin tai roolillisiin käyttäjäryhmiin.

## 12.2.1. Roolittomat käyttäjäryhmät

Twebissä voi olla roolittomia käyttäjäryhmiä, jolloin ryhmän määritykset eivät anna mitään erityisoikeuksia. Sellaisia käyttäjäryhmiä käytetään **jakeluryhminä**, eli niitä käytetään:

- toimeksiantojen vastaanottajina (esimerkiksi Johtoryhmä)
- kun halutaan jakaa jokin käyttöoikeustaso (esimerkiksi Katselija) johonkin tiettyyn kohteeseen (esimerkiksi asiakirja).

Triplan toimittaa Twebin asennuksen yhteydessä **roolittoman käyttäjäryhmän nimeltään Kaikki**. Kun uusi käyttäjä luodaan Twebiin, hän kuuluu automaattisesti Kaikki-ryhmään. Se antaa hänelle peruskäytön oikeudet, eli oikeuden

- katsella julkisia kirjattuja asioita ja niihin liittyviä julkisia asiakirjoja
- lähettää toimeksiantoja
- luoda asioita, asiakirjoja ja kansioita.

Jos monikirjaamo on käytössä, Twebissä on kirjaamokohtaiset Kaikki-ryhmät.

Roolittoman käyttäjäryhmän Rooli-kentässä on valittuna vaihtoehto "-ei roolia-".

## 12.2.2. Roolilliset käyttäjäryhmät

Roolit ovat ikään kuin valmiita käyttöoikeusyhdistelmiä. Roolit kytketään käyttäjäryhmiin. Niitä ei voi kytkeä yksittäisiin käyttäjiin.

Rooli voi olla peruskäyttöä laajentava, joka antaa oikeuden käyttää tiettyjä erityistoimintoja, ja voi laajentaa käyttöoikeuksia Twebiin tallennettuun materiaaliin. Kirjaaja-rooli on esimerkki tällaisesta. Rooli voi myös olla peruskäyttöä rajoittava, esimerkiksi Diaariselaaja.

Twebissä on roolit valmiina, kun järjestelmä otetaan käyttöön. Järjestelmänvalvoja hallinnoi käyttäjäryhmiä ja voi kytkeä niihin rooleja, mutta hän ei voi muuttaa roolien määrityksiä.

Kun käyttäjäryhmälle on tallennettu rooli, sitä ei voi jälkeenpäin vaihtaa.

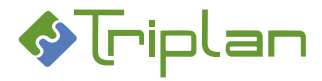

## 12.2.2.1. Käyttöä laajentavat roolit

Käyttöä laajentavat roolit antavat peruskäyttöoikeuksien lisäksi oikeuden käyttää erityistoimintoja, sekä voi laajentaa käyttöoikeuksia Twebiin tallennettuun materiaaliin.

## 12.2.2.1.1. Vastuukäyttäjä ja Järjestelmänvalvoja -roolit

Suositus on, että mikäli järjestelmänvalvoja hoitaa Twebissä myös muita tehtäviä, esimerkiksi kirjaajan tehtäviä, luodaan hänelle tehtäväkohtaiset tunnukset. Tällöin hän kirjautuu Twebiin järjestelmänvalvojan tunnuksilla vain järjestelmän hallinnointia varten, ja tavallisessa päivittäiskäytössä hän työskentelee toisilla tunnuksilla.

| Erityistoiminto / Käyttöoikeus                   | Käyttäjäryhmän rooli |                     |  |
|--------------------------------------------------|----------------------|---------------------|--|
|                                                  | Vastuukäyttäjä       | Järjestelmänvalvoja |  |
| Käyttäjätunnusten luominen                       | Х                    | х                   |  |
| Käyttäjätunnusten tietojen ja salasanojen        | х                    | х                   |  |
| muokkaaminen (ei mahdollista AD- ja LDAP-        |                      |                     |  |
| synkronoinnin kanssa)                            |                      |                     |  |
| Käyttäjien lisääminen ja poistaminen             | х                    | х                   |  |
| käyttäjäryhmistä                                 |                      |                     |  |
| Käyttäjäryhmien muokkaaminen ja passivoiminen    | х                    | х                   |  |
| Lukitun käyttäjätunnuksen avaaminen,             |                      | х                   |  |
| passivoiminen ja aktivoiminen                    |                      |                     |  |
| Käyttäjäryhmien poistaminen                      |                      | х                   |  |
| Twebiin kirjautuneet käyttäjät -tiedon näkeminen |                      | х                   |  |
| Oikeuksien kopioiminen                           |                      | х                   |  |
| käyttäjältä/käyttäjäryhmältä toiselle            |                      |                     |  |
| Täydet oikeudet kaikkiin asioihin                |                      | х                   |  |
| Täydet oikeudet kaikkiin asiakirjoihin           |                      | х                   |  |
| Hävityksen haku                                  |                      | х                   |  |
| Kaikkien hävitysesitysten katseleminen           |                      | х                   |  |
| Hävitysesityksen luominen ja muokkaaminen (1)    |                      | х                   |  |
| Hävitysesityksen hyväksyminen (1)                |                      | X                   |  |
| Hävitysajon suorittaminen (1)                    |                      | X                   |  |

1) Kaiken hävityskelpoisen materiaalin osalta.

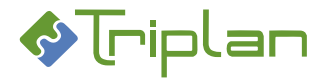

## 12.2.2.1.2. Arkistovastaava ja Arkistonhoitaja -roolit

Arkistovastaavan ja Arkistonhoitajan roolitusta vaativiin tehtäviin kuten hävittämiseen liittyen tulee käyttäjällä olla aina erillinen tunnus näitä arkistonhoidollisia tehtäviä varten.

Mikäli käyttäjä on oikeutettu tehtäviensä puolesta hyväksymään hävitysesityksiä Arkistovastaavan roolissa, sama käyttäjätunnus voidaan tarvittaessa liittää myös Arkistonhoitaja -roolilliseen käyttäjäryhmään, jolloin käyttäjä saa oletuksellisesti näkyvyyden kaikkeen järjestelmään tallennettuun materiaaliin ohjelmallisesti.

| Erityistoiminto / Käyttöoikeus                | Käyttäjäryhmän rooli |                                                            |  |
|-----------------------------------------------|----------------------|------------------------------------------------------------|--|
|                                               | Arkistovastaava      | Arkistonhoitaja                                            |  |
| Hävityksen haku                               | х                    | х                                                          |  |
| Kaikkien hävitysesitysten katseleminen (1)    | х                    | Х                                                          |  |
| Hävitysesityksen luominen ja muokkaaminen (2) | х                    | х                                                          |  |
| Hävitysesityksen hyväksyminen                 | х                    |                                                            |  |
| Hävitysajon suorittaminen                     |                      | X (3)                                                      |  |
| Täydet oikeudet kaikkiin asiakirjoihin        |                      | X<br>( <b>HUOM</b> : Vain Tweb<br>5.8.2.0-versioon saakka) |  |

1) Mikäli monikirjaamo on käytössä, voi asennuskohtaisesti olla määritelty, että näkee vain oman kirjaamonsa hävitysesitykset.

2) Voi poimia materiaalit, johon on Omistaja-oikeus.

 Edellyttää, että on Omistaja-oikeus hävitettävään materiaaliin. Twebin 5.8.4.0- (tai uudemman) version asennuksen/päivityksen yhteydessä, Arkistonhoitaja-roolilliselle käyttäjäryhmälle tulee kaiken materiaalin Omistaja-oikeus automaattisesti.

## 12.2.2.1.3. Kirjaaja-rooli

Triplan toimittaa Twebin asennuksen yhteydessä Kirjaajat-käyttäjäryhmän, tai jos käytössä on monikirjaamo, kirjaamokohtaiset Kirjaaja-käyttäjäryhmät. Triplanin asentamien Kirjaaja-roolillisten käyttäjäryhmien tietojen muokkaus on estetty. Järjestelmänvalvoja voi ylläpitää ainoastaan ryhmän jäseniä.

Mikäli käytössä on useampia Kirjaaja-roolillisia käyttäjäryhmiä, voi järjestelmänvalvoja rajata jonkin itse luomansa ryhmän kirjaamisoikeuden koskemaan vain tiettyjä asiaryhmiä, katso ohje <u>Kirjaamisoikeuksien</u> rajaaminen asiaryhmittäin.

### Erityistoiminnot / Käyttöoikeudet

- Asian kirjaaminen
- Asian päättäminen/ratkaiseminen
- Asian kirjatun toimenpiteen muokkaaminen
- Asian kirjatun toimenpiteen poistaminen (asennuskohtaisesti on voitu määritellä niin, että vain järjestelmänvalvoja voi poistaa)
- Ratkaistun asian uudelleen vireillesaattaminen
- Kirjattujen ja kirjattavaksi lähetettyjen asioiden Omistaja-oikeus.

### 12.2.2.1.4. Viranhaltija-rooli

Antaa oikeuden Twebin Viranhaltijapäätökset-osioon.

Erityistoiminnot (kyseisen kansion käyttöoikeuksiensa mukaisesti)

- Viranhaltijan päätöskansion katseleminen
- Viranhaltijan päätöskansion alikansioiden luominen
- Asiakirjojen liittäminen ja luominen viranhaltijan päätöskansioon

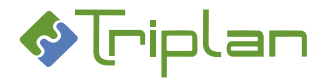

## 12.2.2.1.5. Kokoustenhallinta-rooli

Antaa oikeuden Twebin Kokoushallinta-osioon.

Erityistoiminnot (kyseisen kansion käyttöoikeuksiensa mukaisesti)

- Toimielimen kokousten katseleminen
- Uusien kokousten luominen
- Asiakirjojen liittäminen ja luominen kokouksille
- Esityslistojen, pöytäkirjojen ja otteiden koostaminen

## 12.2.2.1.6. Aineistonsiirtäjä-rooli

#### Erityistoiminnot

• Aineiston siirtoajot pitkäaikaissäilytykseen (Sähke-siirto)

### 12.2.2.1.7. Sähköinen allekirjoitus -rooli

#### Erityistoiminnot

• Asiakirjojen sähköinen allekirjoittaminen (vaatii lisäasennuksia käyttäjän työasemaan)

#### 12.2.2.1.8. Salaisten katselija -rooli

Tämä rooli on poistunut käytöstä.

#### 12.2.2.1.9. Konversio-rooli

Tämä rooli on poistunut käytöstä.

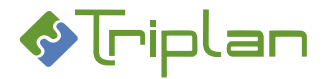

## 12.2.2.2. Käyttöä rajoittavat roolit

Käyttöä rajoittavat roolit poistavat peruskäytön toimintoja ja oikeuksia.

#### 12.2.2.2.1. Diaariselaaja-rooli

Esimerkiksi Vieras-käyttäjätunnus.

#### Käytössä olevat toiminnot ja käyttöoikeudet

- Asian haku (laaja haku ja tallennetut haut eivät ole käytettävissä)
- Kirjattujen julkisten asioiden katseleminen
- Kirjattujen julkisten asioiden kirjattujen toimenpiteiden katseleminen
- Kirjattujen julkisten asioiden kirjattuihin toimenpiteisiin liitettyjen julkisten asiakirjojen nimikkeiden näkeminen.

#### 12.2.2.2.2. Vain selaaja -rooli

#### Käytössä olevat toiminnot ja käyttöoikeudet

- Asian haku (laaja haku ja tallennetut haut eivät ole käytettävissä)
- Asiakirjan haku (laaja haku ja tallennetut haut eivät ole käytettävissä)
- Niiden asioiden katseleminen, joille on määritelty Kaikki-käyttäjäryhmän katseluoikeus
- Niiden asiakirjojen katseleminen, joille on määritelty Kaikki-käyttäjäryhmän katseluoikeus

### 12.2.2.3. Tarkastaja-rooli

#### Käytössä olevat toiminnot ja käyttöoikeudet

- Kaikkeen Twebiin tallennettuun materiaaliin Katselija-oikeus (asiat, asiakirjat, viranhaltijapäätökset kansiorakenne, kokoushallinta kansiorakenne).
- Asennuskohtaisesti Tarkastaja-roolin katseluoikeuksia voidaan rajata seuraavasti:
  - 1. kaikki asiat/ vain kirjatut asiat/ vain julkiset kirjatut asiat
  - 2. kaikki toimenpiteet/ vain kirjatut toimenpiteet
  - 3. kaikki asiakirjat/ vain julkiset asiakirjat

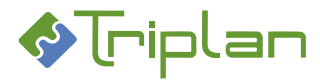

## 12.2.3. Käyttäjäryhmien hallinta

Käyttäjäryhmiä hallinnoidaan Twebin ylävalikon Hallinta-osiossa.

Käyttäjäryhmien hallinta tapahtuu järjestelmänvalvojan toimesta. Lisäksi Vastuukäyttäjä-roolillisella käyttäjäryhmällä on oikeus lisätä ja poistaa käyttäjiä käyttäjäryhmistä sekä muokata, passivoida ja poistaa roolittomia käyttäjäryhmiä.

Hallintanäkymästä poistutaan napauttamalla vasemman ylänurkan Tweb-kuvaketta.

#### 12.2.3.1. Luo uusi käyttäjäryhmä ja lisää käyttäjiä

- 1. Valitse Twebin ylävalikosta Hallinta....
- 2. Valitse vasemman laidan valikosta Käyttäjäryhmät.
- 3. Napauta näkymän alalaidassa olevaa Luo ryhmä -painiketta.
- 4. Täytä **Nimi\***-kenttä. Käyttäjäryhmän nimi on Twebissä uniikki tieto, kahta saman nimistä ryhmää ei voi olla. Nimi on hyvä kuvata ryhmän käyttötarkoitusta.
- 5. Tallenna. Ryhmä-näkymä aukeaa.
- 6. **Rooli**-kentässä on valittuna -ei roolia-. Jos haluat antaa uudelle ryhmälle roolin, valitse kenttään oikea rooli. **Huomioi**, että käyttäjäryhmälle tallennettua **roolia ei voi jälkeenpäin vaihtaa**.
- 7. **Ryhmän jäsenet** -kentän vieressä, napauta **Lisää käyttäjä** -painiketta. Ryhmän jäsenten valinta näkymä aukeaa. Voit hakea käyttäjiä Hakuehto ja Hakuteksti -kenttien avulla, sekä muuttaa käyttäjälistan järjestystä Järjestys-kentän avulla.
- 8. Valitse käyttäjä tai käyttäjiä (Ctrl-näppäin mahdollistaa monivalinnan). Napauta näkymän alalaidassa olevaa Valitse -painiketta.
- 9. Tallenna.

#### **12.2.3.2.** Muokkaa käyttäjäryhmän tietoja

- 1. Valitse Twebin ylävalikosta Hallinta....
- 2. Valitse vasemman laidan valikosta Käyttäjäryhmät.
- 3. Valitse muokattava ryhmä ja napauta näkymän alalaidassa olevaa Valitse -painiketta. Ryhmänäkymä aukeaa.
- 4. Tee haluamasi muutokset. Voit:
  - Muuttaa ryhmän nimeä
  - Passivoida tai aktivoida ryhmän, katso seuraava ohje Käyttäjäryhmän passivoiminen.
  - Lisätä roolittomalle ryhmälle roolin. Roolillisen ryhmän roolia ei voi vaihtaa.
  - Lisätä käyttäjiä ryhmään (Lisää käyttäjä -painike)
  - Poistaa käyttäjiä ryhmästä (Poista käyttäjä -painike)
  - Kopioida käyttäjäryhmän oikeudet toiselle käyttäjäryhmälle, katso ohje <u>Käyttäjäryhmän</u> oikeuksien kopiointi toiselle käyttäjäryhmälle.
  - Poistaa käyttäjäryhmän, katso ohje <u>Käyttäjäryhmän poistaminen</u>.
- 5. Tallenna.

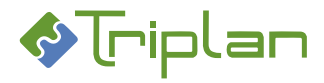

## 12.2.3.3. Kirjaamisoikeuksien rajaaminen asiaryhmittäin

Mikäli käytössä on useampia Kirjaaja-roolillisia käyttäjäryhmiä, voi järjestelmänvalvoja rajata jonkin itse luomansa ryhmän kirjaamisoikeuden koskemaan vain tiettyjä asiaryhmiä. Käyttäjällä on tällöin käytössään kirjaamiseen liittyvät toiminnot vain määrättyihin asiaryhmiin avatuissa asioissa.

Rajaus ei vaikuta vireillesaattamispyyntöihin, vaan niiden vastaanottajana on aina Tweb-asennuksen yhteydessä luotu Kirjaajat-ryhmä.

### Rajaa käyttäjäryhmän kirjaamisoikeus asiaryhmiin:

- 1. Luo Kirjaaja-roolillinen käyttäjäryhmä, katso ohje Luo uusi käyttäjäryhmä ja lisää käyttäjiä.
- 2. Asiaryhmä-kentässä, valitse ensimmäinen asiaryhmä, johon käyttäjäryhmään kuuluvilla tulee olla oikeus kirjata asioita.
- 3. Napauta Lisää-painiketta. Asiaryhmä tallentuu ylempään Asiaryhmät-kenttään.
- 4. Lisää mahdolliset muut asiaryhmät samalla tavalla.
- 5. Tallenna.

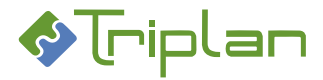

## 12.2.3.4. Käyttäjäryhmän oikeuksien kopiointi toiselle käyttäjäryhmälle tai käyttäjälle

Järjestelmänvalvoja voi kopioida käyttäjäryhmän käyttöoikeudet toiselle käyttäjäryhmälle tai käyttäjälle. Käyttöoikeuksien kopiointi on peruuttamaton toiminto.

## Kohteet/materiaalit, joita oikeuksien kopiointi voi koskea:

- Kaikki (= kaikki alla luetellut)
- Asiat (oletus: julkiset)
  - o voidaan laajentaa koskemaan myös muita kuin julkisia asioita
  - o voidaan rajata asioille tallennetulla organisaatiotiedolla
- Asiakirjat (oletus: julkiset)
  - o voidaan laajentaa koskemaan myös muita kuin julkisia asiakirjoja
  - o voidaan rajata asiakirjoille tallennetulla organisaatiotiedolla
- Kansiot (lukuun ottamatta Omat kansiot -kohdetta)
- Tallennetut haut
- Osoitteet ja jakelulistat

### Kopioi käyttäjäryhmän oikeuksia toiselle käyttäjäryhmälle tai käyttäjälle:

- 1. Valitse Twebin ylävalikosta Hallinta....
- 2. Valitse vasemman laidan valikosta Käyttäjäryhmät.
- 3. Valitse käyttäjäryhmä, jonka käyttöoikeudet haluat kopioida toiselle käyttäjäryhmälle tai käyttäjälle, ja napauta näkymän alalaidassa olevaa **Valitse** -painiketta. Ryhmä-näkymä aukeaa.
- 4. **Oikeudet kenelle** -kentän vieressä, napauta **Valitse**-painiketta. Oikeudet -kenelle näkymä käyttäjäryhmä-/käyttäjä -luetteloineen aukeaa.
- 5. Valitse [ryhmä] tai käyttäjä, kenelle haluat kopioida kohdassa 3 valitun käyttäjäryhmän käyttöoikeudet. Napauta alalaidassa olevaa **Valitse** -painiketta. Ryhmä-näkymä aukeaa.
- 6. Näkymän alimmassa osiossa **Oikeudet kohteelta** -kenttään, valitse haluamasi kohde, esimerkiksi Asiat.
- 7. **Oikeustaso vähintään** -kenttään, valitse alin käyttöoikeustaso, jonka haluat sisällyttää kopiointiin. Esimerkkejä:
  - Jos valitset Katselija/kirjatut, käyttöoikeus kopioituu niiden kohteiden osalta, joihin alkuperäisellä käyttäjäryhmällä on *vähintään* Katselija/kirjatut-oikeus, eli myös niiden kohteiden osalta, joihin on Omistaja-, Päivittäjä- tai Katselija -oikeus.
  - Jos valitset Omistaja, käyttöoikeus kopioituu niiden kohteiden osalta, joihin alkuperäisellä käyttäjäryhmällä on *vähintään* Omistaja-oikeus, eli ei niiden kohteiden osalta, joihin on Päivittäjä-, Katselija- tai Katselija/kirjatut -oikeus.
- 8. Asian/asiakirjan organisaatio -kenttään, kirjoita halutessasi rajaava organisaatiotieto.
- 9. Jos haluat oikeuksien kopioinnin koskevan muutakin kuin julkista materiaalia, rasti tarvittavat Myös sisäset / Myös salassa pidettävät / Myös osittain salassa pidettävät -kohdat.
- 10. Napauta **Kopioi oikeudet** -painiketta. **HUOM**: Toimintoa ei voi peruuttaa.

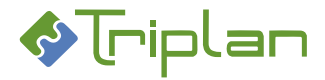

## 12.2.3.5. Käyttäjäryhmän passivoiminen

Suositus on, että tarpeettomat käyttäjäryhmät ennemmin passivoidaan kuin poistetaan. Passivoiminen tapahtuu vastuukäyttäjän tai järjestelmänvalvojan toimesta.

- Passivoitua käyttäjäryhmää ei voi lisätä toimeksiannon vastaanottajaksi.
- Passivoidulle käyttäjäryhmälle ei voi lisätä käyttöoikeuksia.
- Passivoituun käyttäjäryhmään ei voi lisätä tai poistaa käyttäjiä.
- Passivoidun käyttäjäryhmän perässä on Käyttäjäryhmät-näkymissä (P)-merkintä.

#### Passivoi käyttäjäryhmä:

- 1. Valitse Twebin ylävalikosta Hallinta....
- 2. Valitse vasemman laidan valikosta Käyttäjäryhmät.
- 3. Valitse passivoitava ryhmä ja napauta näkymän alalaidassa olevaa Valitse -painiketta. Ryhmänäkymä aukeaa.
- 4. Tila-kenttään, valitse Passivoitu.
- 5. Tallenna.

### 12.2.3.6. Käyttäjäryhmän poistaminen

Jos käyttäjäryhmä poistetaan, poistuvat samalla oikeudet sellaisiin asioihin ja asiakirjoihin, joihin käyttäjillä on oikeus ainoastaan poistetun käyttäjäryhmän kautta. Tästä syystä **suositus on, että tarpeettomat käyttäjäryhmät ennemmin passivoidaan kuin poistetaan**.

Käyttäjäryhmän mahdollinen poistaminen tapahtuu järjestelmänvalvojan toimesta. Ryhmään kuuluneiden käyttäjien tapahtumalokiin jää merkintä ryhmästä poistamisesta.

#### Poista käyttäjäryhmä:

- 1. Valitse Twebin ylävalikosta Hallinta....
- 2. Valitse vasemman laidan valikosta Käyttäjäryhmät.
- 3. Valitse poistettava ryhmä ja napauta näkymän alalaidassa olevaa **Valitse** -painiketta. Ryhmänäkymä aukeaa.
- 4. Napauta Poista ryhmä -painiketta. Vastaa varmistuskysymykseen OK.

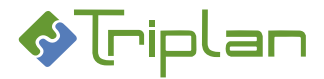

## 12.3. Käyttäjät

Käyttäjiin liittyvät järjestelmänvalvojan hallinnointityökalut löytyvät Twebin ylävalikon Hallinta... -linkin kautta.

## 12.3.1. Käyttäjätietojen hallinnointi

Kun olet valinnut Twebin **Hallinta**-osion vasemman laidan **Käyttäjät**-osion, avautuu Käyttäjät-luettelo. Käyttäjätunnusten hallinnointi ja pääosa muiden käyttäjätietojen hallinnoinnista tapahtuu järjestelmänvalvojan ja vastuukäyttäjän toimesta. Hallintanäkymästä poistutaan napauttamalla vasemman ylänurkan Tweb-kuvaketta.

Peruskäyttäjä voi nähdä ja <u>muokata osaa omia tietojansa</u>, kun napauttaa Twebin vasemmassa laidassa näkyvää omaa nimeään.

Twebin käyttäjätunnuksia voidaan käyttää myös muissa Triplanin järjestelmissä. Osa, esimerkiksi <u>WebArkki</u>, edellyttää käyttäjätunnuksen erillisen aktivoimisen toiseen järjestelmään. Osassa, esimerkiksi <u>Portaalissa</u> ja <u>Valmussa</u>, Twebin käyttäjätunnus toimii automaattisesti, edellyttäen että käyttäjäryhmä- ja muut määritykset on tehty.

## 12.3.1.1. Käyttäjien tiedot – välilehdet

Kun olet valinnut Twebin Hallinta-osion vasemman laidan Käyttäjät-osion, avautuu Käyttäjät-luettelo. Voit hakea käyttäjiä Hakuehto ja Hakuteksti -kenttien avulla, sekä muuttaa käyttäjälistan järjestystä Järjestys-kentän avulla.

Kun valitset käyttäjän ja napautat Valitse-painiketta, aukeavat näkymään käyttäjän tiedot, eri välilehdille ryhmiteltyinä.

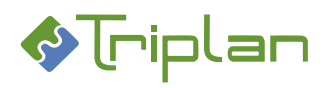

### 12.3.1.1.1. Perustiedot-välilehti (Käyttäjä)

| Perustiedot-välilehti (Käyttäjä) |                                                                                |
|----------------------------------|--------------------------------------------------------------------------------|
| Kenttä / Painike                 | Selitys / Huomio                                                               |
| Käyttäjätunnus*                  | Käyttäjätunnus ei saa sisältää skandeja, @-merkkiä eikä muita erikoismerkkejä. |
| Salasana*                        |                                                                                |
| Nimi*                            |                                                                                |
| Sukunimi                         |                                                                                |
| Etunimi                          |                                                                                |
| Nimike                           |                                                                                |
| Puhelin                          |                                                                                |
| Fax-numero                       |                                                                                |
| Sähköposti                       |                                                                                |
| Huoneen numero                   |                                                                                |
| Organisaatio*                    |                                                                                |
| Vastuuyksikkö                    |                                                                                |
| Tulosyksikkö                     |                                                                                |
| Postiosoite                      |                                                                                |
| Postinumero                      |                                                                                |
| Konteksti                        |                                                                                |
| Tila                             |                                                                                |
| Käyttäjätyyppi                   |                                                                                |
| Palaa                            |                                                                                |
| Tallenna                         |                                                                                |
| Vaihda salasana                  |                                                                                |
| Poista                           |                                                                                |

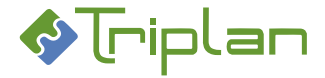

## 12.3.1.1.2. Lisätiedot-välilehti (Käyttäjä)

Käyttäjän Lisätiedot-välilehdelle on koottu kirjaamiseen ja käyttöliittymän muokkaukseen liittyviä asetuksia.

| Lisätiedot-välilehti (Käyttäjä) |                                                                                      |
|---------------------------------|--------------------------------------------------------------------------------------|
| Kenttä / Painike                | Selitys / Huomio                                                                     |
| Kirjaamo                        | Jos monikirjaamo on käytössä, tähän kenttään määritellään, minkä kirjaamon           |
|                                 | kirjattuihin julkisiin asioihin käyttäjällä on Katselija-oikeudet. Kirjaamo-valinta  |
|                                 | määrittää myös käyttäjän kirjaamispyyntöjä vastaanottavan kirjaamon.                 |
| TOS-valinta                     | Käyttäjän käytössä olevan TOS-rakenteen pikavalintakohta. On käytössä uuden          |
|                                 | asian sekä uuden asiakirjan luonnissa.                                               |
| Ilmoitus saapuneesta            | Kun kenttä on rastitettu, tulee Twebissä saapuneista toimeksiannoista heräte         |
| toimeksiannosta sähköpostiin    | käyttäjän sähköpostiin. Sähköpostiosoite on oltava täytettynä käyttäjän              |
|                                 | Perustiedot-välilehdellä. Edellyttää, että Twebissä on käytössä                      |
|                                 | sähköpostirajapinta.                                                                 |
| Asiahaun oletusvälilehti        | Välilehti, joka aukeaa ensimmäisenä, kun käyttäjä valitsee Twebin päävalikosta       |
|                                 | Asian haku.                                                                          |
| Asiakirjahaun oletusvälilehti   | Välilehti, joka aukeaa ensimmäisenä, kun käyttäjä valitsee Twebin päävalikosta       |
|                                 | Asiakirjan haku.                                                                     |
| Asiakirjan muokkaus             | - IE-tuki pitää olla kenttään valittuna, jos käyttäjän työasemassa on käytössä       |
|                                 | Windows-järjestelmä ja Toax-apuohjelma, ja hän käyttää Twebiä Internet               |
|                                 | Explorer -selaimella. Silloin asiakirjan tiedosto avautuu muokattavaksi suoraan      |
|                                 | MS Office -ohjelmaan.                                                                |
|                                 | - Ei IE-tukea pitää olla kenttään valittuna, jos käyttäjän työasemassa on            |
|                                 | kaytossa muu kuin Windows-jarjestelma.                                               |
|                                 | - Jos kayttaja kayttaa Twebia muulla kuin Internet Explorer -selaimella ilman        |
|                                 | loax-apuohjelmaa, kentan asetus ei vaikuta.                                          |
| Asiakirjan katselu              | - EI IE-tukea pitaa olla kenttaan valittuna, jos halutaan katsella aslakirjoja ilman |
|                                 | loax-apuonjelmaa ja muulla kuin internet Explorer -selaimella. Suosittelemme         |
|                                 | Kaikille Kayttajille tata valiittaa.                                                 |
|                                 | - IE-LUKI VOI Olid Kentidan Valituna, jos Kaytiajan työdsemassa on Windows-          |
|                                 | soloimollo                                                                           |
| Ftusiyu                         | Voidaan valita Twehin aloitussivuksi joko Saanuneet toimeksiannot tai asian          |
|                                 | Tallennetut haut (Tväiono)                                                           |
| Etusiyun työiono                | los etusivuksi on valittu Tallennetut haut (Tvöiono), tähän kenttään valitaan        |
|                                 | käytettävä tallennettu haku                                                          |
| Kieli                           |                                                                                      |
| Palaa                           |                                                                                      |
| Tallenna                        |                                                                                      |

### 12.3.1.1.3. Ryhmät-välilehti (Käyttäjä)

Käyttäjäryhmät, joihin käyttäjä on lisätty. Järjestelmänvalvoja ja vastuukäyttäjä ylläpitävät käyttäjäryhmiä.

| Ryhmät-välilehti (Käyttäjä) |                  |  |
|-----------------------------|------------------|--|
| Kenttä / Painike            | Selitys / Huomio |  |
| Kuuluu ryhmiin              |                  |  |
| Lisää ryhmä                 |                  |  |
| Poista ryhmä                |                  |  |
| Palaa                       |                  |  |

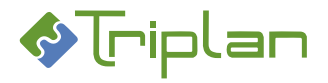

## 12.3.1.1.4. Seuranta-välilehti (Käyttäjä)

| Seuranta-välilehti (Käyttäjä) |                                                                                  |  |
|-------------------------------|----------------------------------------------------------------------------------|--|
| Kenttä / Painike              | Selitys / Huomio                                                                 |  |
| Seurattavat asiat             | Käyttäjä voi saada ilmoituksia asian muutoksista. Katso Asioiden ja asiakirjojen |  |
|                               | <u>seuranta</u> .                                                                |  |
| Lisää asia                    |                                                                                  |  |
| Poista asia                   |                                                                                  |  |
| Uudet asiat                   | Käyttäjä voi saada ilmoituksia uusista asioista. Katso Asioiden ja asiakirjojen  |  |
|                               | <u>seuranta</u> .                                                                |  |
| Lisää asiahaku                |                                                                                  |  |
| Poista asiahaku               |                                                                                  |  |
| Seurattavat asiakirjat        | Käyttäjä voi saada ilmoituksia asiakirjan muutoksista. Katso <u>Asioiden ja</u>  |  |
|                               | <u>asiakirjojen seuranta</u> .                                                   |  |
| Lisää asiakirja               |                                                                                  |  |
| Poista asiakirja              |                                                                                  |  |
| Uudet asiakirjat              | Käyttäjä voi saada ilmoituksia uusista asiakirjoista. Katso <u>Asioiden ja</u>   |  |
|                               | asiakirjojen seuranta.                                                           |  |
| Lisää asiakirjahaku           |                                                                                  |  |
| Poista asiakirjahaku          |                                                                                  |  |
| Palaa                         |                                                                                  |  |
| Tallenna                      |                                                                                  |  |

## 12.3.1.1.5. Ajastetut haut -välilehti (Käyttäjä)

| Ajastetut haut -välilehti (Käyttäjä) |                  |  |
|--------------------------------------|------------------|--|
| Kenttä / Painike                     | Selitys / Huomio |  |
| Asiahaut                             |                  |  |
| Lisää asiahaku                       |                  |  |
| Poista asiahaku                      |                  |  |
| Asiakirjahaut                        |                  |  |
| Lisää asiakirjahaku                  |                  |  |
| Poista asiakirjahaku                 |                  |  |
| Palaa                                |                  |  |

#### 12.3.1.1.6. Sijaistus -välilehti (Käyttäjä)

| Sijaistus -välilehti (Käyttäjä) |                  |
|---------------------------------|------------------|
| Kenttä / Painike                | Selitys / Huomio |
| Sijaistukset                    |                  |
| Valitse sijainen                |                  |
| Muokkaa                         |                  |
| Poista                          |                  |
| Palaa                           |                  |

## 12.3.1.1.7. Tapahtumaloki -välilehti (Käyttäjä)

| Tapahtumaloki -välilehti (Käyttäjä) |                                                                                 |  |
|-------------------------------------|---------------------------------------------------------------------------------|--|
| Kenttä / Painike                    | Selitys / Huomio                                                                |  |
| Tapahtumat                          | Käyttäjätiedoissa tapahtuvat muutokset, esimerkiksi tietojen muutos,            |  |
|                                     | tunnuksen lisääminen käyttäjäryhmään / poistaminen käyttäjäryhmästä,            |  |
|                                     | tunnuksen aktivointi ja passivointi sekä sijaisuus, tallentuvat tähän kenttään. |  |

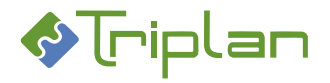

| Oikeudet-välilehti (Käyttäjä) |                                                                                                    |  |
|-------------------------------|----------------------------------------------------------------------------------------------------|--|
| Kenttä / Painike              | Selitys / Huomio                                                                                                    |  |
| Oikeudet - kenelle            | Painike avaa käyttäjäluettelon, ja josta valitaan käyttäjä, jolle kopioidaan tai siirretään valitun käyttäjän käyttöoikeudet. Vaatii järjestelmänvalvojan roolin. |  |
| Valitse                       |                                                                                                    |  |
| Tapahtumat                    | Järjestelmänvalvojan suorittama oikeuksien kopiointi ja poisto -tapahtumat tallentuvat tähän kenttään.                                                            |  |
| Palaa                         |                                                                                                    |  |

## 12.3.1.1.8. Oikeudet-välilehti (Käyttäjä)

### 12.3.1.2. Luo uusi käyttäjä

Järjestelmänvalvoja tai Vastuukäyttäjä-roolillisen käyttäjäryhmän jäsen voi luoda uusia käyttäjiä Twebiin.

- 1. Valitse Twebin ylävalikosta Hallinta....
- 2. Valitse vasemman laidan valikosta Käyttäjät.
- 3. Napauta näkymän alalaidassa olevaa Luo käyttäjä -painiketta.
- Täytä vähintään tähdellä merkityt, eli pakolliset kentät Käyttäjätunnus, Salasana, Nimi ja Organisaatio. Jos käytössä on ilmoitus saapuneesta toimeksiannosta käyttäjän sähköpostiin, myös Sähköposti tulee täyttää.
- 5. **Tyyppi**-kentässä on oletuksena Sisäinen.
  - a. Valitse **Sisäinen**, mikäli käyttäjä kirjautuu sillä tunnuksella, joka on tallennettu Twebiin.
  - b. Valitse **Ulkoinen**, mikäli käyttäjä kirjautuu tunnuksella, joka on tallennettu Twebin ulkopuolelle (esimerkiksi AD tai LDAP).
  - c. Mikäli kyseessä on Triplan Portaali -käyttäjän tunnus:
    - i. jos sama henkilö käyttää sekä Portaalia että organisaation muita järjestelmiä (Tweb / WebArkki / Valmu), valitse tyypiksi Sisäinen tai Ulkoinen yllä olevan mukaisesti
    - ii. jos **suomi.fi-tunnistautuminen** on käytössä Portaalissa: tunnuksen Tyyppi ei vaikuta Portaaliin kirjautumiseen.
- 6. Tallenna. Palaat takaisin Käyttäjät-näkymään.
- 7. Valitse luettelosta luomasi käyttäjä.

Tarkista ja päivitä tarvittaessa seuraavat Lisätiedot-välilehden tiedot:

- **Kirjaamo**: Jos organisaatiossa on käytössä monikirjaamoympäristö, tarkista, että käyttäjälle on valittu oikea kirjaamotieto.
- Ilmoitus saapuneista toimeksiannoista sähköpostiin: Rasti, jos käytössä on ilmoitus saapuneesta toimeksiannosta käyttäjän sähköpostiin.
- Asiakirjan muokkaus:
  - Jos käyttäjän työasemassa on käytössä Windows-järjestelmä: valitse IE-tuki.
- Jos käyttäjän työasemassa on käytössä muu kuin Windows-järjestelmä: valitse ei IE-tukea.
- Kieli: Jos kyseessä on monikielinen ympäristö, tarkista, että käyttäjälle on valittu oikea kielitieto.
- 8. Tallenna.
- 9. Siirry **Ryhmät**-välilehdelle.
- 10. Napauta Lisää ryhmä -painiketta. Käyttäjän ryhmän valinta -näkymä aukeaa.
- 11. Valitse käyttäjäryhmä/-ryhmiä luettelosta (Ctrl-näppäin mahdollistaa monivalinnan) ja napauta Valitse-painiketta.

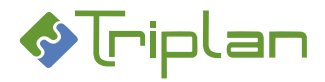

## **12.3.1.3.** Muokkaa käyttäjän tietoja

Järjestelmänvalvoja tai Vastuukäyttäjä-roolillisen käyttäjäryhmän jäsen voi muokata käyttäjien tietoja. Peruskäyttäjä pääsee omiin käyttäjätietoihinsa napauttamalla Twebin vasemmassa laidassa näkyvää omaa nimeään. Hän voi muokata omia perustietojaan, vaihtaa salasanansa, ajastaa tallennettuja hakuja sekä määritellä asioita ja asiakirjoja itselleen seurattavaksi.

### Muokkaa käyttäjän tietoja (Järjestelmänvalvoja ja Vastuukäyttäjä):

- 1. Valitse Twebin ylävalikosta Hallinta....
- 2. Valitse vasemman laidan valikosta Käyttäjät.
- 3. Voit hakea käyttäjiä Hakuehto ja Hakuteksti -kenttien avulla. Valitse luettelosta muokattava käyttäjä ja napauta **Valitse**-painiketta. Käyttäjän tiedot aukeavat.
- 4. Tee tarvittavat muutokset.
- 5. Tallenna.

### 12.3.1.4. Lukittuneen käyttäjätunnuksen vapauttaminen

Jos Twebissä on käytössä käyttäjätunnusten lukkiutuminen virheellisten kirjautumisyritysten yhteydessä, saa käyttäjä kirjautuessaan "!!! Käyttäjätunnus on lukittu. Ota yhteys järjestelmänvalvojaan."-ilmoituksen. Lukkiutuneen käyttäjätunnuksen vapauttaminen tapahtuu järjestelmänvalvojan toimesta.

#### Vapauta lukittu käyttäjätunnus:

- 1. Valitse Twebin ylävalikosta Hallinta....
- 2. Valitse vasemman laidan valikosta Käyttäjät.
- 3. Valitse lukittu käyttäjätunnus ja napauta näkymän alalaidassa olevaa **Valitse** -painiketta. Käyttäjän Perustiedot-välilehti aukeaa.
- 4. Napauta näkymän alalaidassa olevaa Vapauta lukitus -painiketta.
- 5. Tallenna.

### **12.3.1.5.** Uuden salasanan asettaminen

Jos käyttäjä on unohtanut salasanansa, voi järjestelmänvalvoja tai vastuukäyttäjä asettaa hänelle uuden salasanan. Jos käyttäjän salasana ei ole unohtunut, mutta käyttäjä haluaa sen vaihtaa, hän pystyy sen itse vaihtamaan, katso xxxx.

Jos käyttäjätunnuksia ylläpidetään Twebin ulkopuolella, esimerkiksi AD:ssa tai LDAP:ssa, uutta salasanaa ei voi asettaa Twebin kautta.

#### Aseta käyttäjälle uusi salasana:

- 1. Valitse Twebin ylävalikosta Hallinta....
- 2. Valitse vasemman laidan valikosta Käyttäjät.
- 3. Valitse lukittu käyttäjätunnus ja napauta näkymän alalaidassa olevaa Valitse -painiketta. Käyttäjän Perustiedot-välilehti aukeaa.
- 4. Napauta näkymän alalaidassa olevaa Vaihda salasana -painiketta.
- 5. Perustiedot-välilehden ylälaitaan ilmestyy kentät **Uusi salasana** ja **Uusi salasana uudelleen**. Kirjoita kenttiin uusi salasana.
- 6. Tallenna.

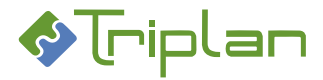

## **12.3.1.6.** Käyttäjän oikeuksien poistaminen tai kopiointi toiselle käyttäjälle

Järjestelmänvalvoja voi kopioida käyttäjän käyttöoikeudet toiselle käyttäjälle. Käyttöoikeuksia voi myös poistaa käyttäjältä, ja ne voidaan palauttaa ainoastaan lisäämällä ne manuaalisesti uudestaan.

### Materiaali, jota oikeuksien kopiointi/poistaminen voi koskea:

- Kaikki (= kaikki alla luetellut)
- Asiat (oletus: julkiset)
  - o voidaan laajentaa koskemaan myös muita kuin julkisia asioita
  - o voidaan rajata asioille tallennetulla organisaatiotiedolla
- Asiakirjat (oletus: julkiset)
  - o voidaan laajentaa koskemaan myös muita kuin julkisia asiakirjoja
  - o voidaan rajata asiakirjoille tallennetulla organisaatiotiedolla
- Kansiot (lukuun ottamatta Omat kansiot -kohdetta)
- Tallennetut haut
- Osoitteet ja jakelulistat

### Kopioi käyttäjän oikeuksia toiselle käyttäjälle, tai poista oikeuksia:

- 1. Valitse Twebin ylävalikosta Hallinta....
- 2. Valitse vasemman laidan valikosta Käyttäjät.
- 3. Valitse käyttäjä, jonka käyttöoikeuksia haluat kopioida toiselle käyttäjälle/poistaa, ja napauta näkymän alalaidassa olevaa **Valitse** -painiketta. Käyttäjän Perustiedot-välilehti aukeaa.
- 4. Siirry **Oikeudet**-välilehdelle.
- 5. **Oikeudet kenelle** -kentän vieressä, napauta **Valitse**-painiketta. Oikeudet -kenelle näkymä käyttäjäluetteloineen aukeaa.
- Valitse käyttäjä, jolle haluat kopioida oikeudet. Myös poistamista varten tulee valita käyttäjä. Oikeudet eivät kuitenkaan poistamisen myötä siirry valitulle käyttäjälle.

Napauta alalaidassa olevaa Valitse -painiketta. Käyttäjä-näkymä aukeaa.

- 7. Oikeudet kohteelta -kenttään, valitse haluamasi kohde.
- 8. Oikeustaso vähintään -kenttään, valitse kopioitava/poistettava käyttöoikeustaso.
- 9. Asian/asiakirjan organisaatio -kenttään, kirjoita halutessasi rajaava organisaatiotieto.
- 10. Jos haluat oikeuksien kopioinnin/poistamisen koskevan muutakin kuin julkista materiaalia, rasti tarvittavat Myös sisäset / Myös salassa pidettävät / Myös osittain salassa pidettävät -kohdat.
- 11. Jos haluat kopioida oikeudet, napauta Kopioi oikeudet -painiketta.
  - ΤΑΙ
- 12. Jos haluat **poistaa** oikeudet alkuperäiseltä käyttäjältä, napauta **Poista oikeudet** -painiketta. Oikeudet *eivät* poistamisen myötä siirry 6-kohdassa valitulle käyttäjälle.

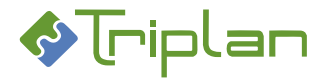

## **12.3.1.7.** Käyttäjätunnuksen passivoiminen / uudelleenaktivoiminen

Käyttäjätunnuksen passivoiminen/uudelleenaktivoiminen tapahtuu järjestelmänvalvojan toimesta.

- Passivoidun käyttäjätunnuksen tiedot säilyvät, mutta sillä ei voi kirjautua järjestelmään.
- Passivoitua käyttäjätunnusta ei voi lisätä toimeksiannon vastaanottajaksi.
- Passivoidulle käyttäjätunnukselle ei voi lisätä käyttöoikeuksia.
- Passivoidun käyttäjätunnuksen perässä on Käyttäjät-näkymissä (p)-merkintä.

#### Passivoi/uudelleenaktivoi käyttäjätunnus:

- 1. Valitse Twebin ylävalikosta Hallinta....
- 2. Valitse vasemman laidan valikosta Käyttäjät.
- 3. Valitse passivoitava/uudelleenaktivoitava käyttäjätunnus ja napauta näkymän alalaidassa olevaa Valitse -painiketta. Käyttäjän Perustiedot-välilehti aukeaa.
- 4. Tila-kenttään, valitse tilanteen mukaan Passivoitu tai Aktiivinen.
- 5. Tallenna.

#### 12.3.1.8. Käyttäjätunnuksen poistamisesta

Käyttäjätunnuksen poistaminen on estetty. Tarpeettoman käyttäjätunnuksen voi passivoida, katso edellinen kohta <u>Käyttäjätunnuksen passivoiminen / uudelleenaktivoiminen</u>.

#### 12.3.1.9. Kirjautuneet käyttäjät

Järjestelmänvalvoja voi tarkastella järjestelmään kirjautuneena olevia käyttäjätunnuksia.

- 1. Valitse Twebin ylävalikosta Hallinta....
- 2. Valitse vasemman laidan valikosta **Kirjautuneet**. Kirjautuneet-listassa näkyy käyttäjätunnus, työaseman IP-osoite ja kirjautumisaika.

### 12.3.1.10. Omien käyttäjätietojen hallinnointi

Peruskäyttäjänä voit Twebissä nähdä omat käyttäjätietosi. Voit muokata omia perustietojasi, vaihtaa salasanaa, aktivoida sähköposti-ilmoituksia, määritellä asioita ja asiakirjoja itsellesi seurattavaksi, ajastaa tallennettuja hakuja sekä asettaa itsellesi sijaisia.

Omiin tietoihin pääset napauttamalla Twebin vasemmassa laidassa näkyvää omaa nimeäsi. Poistut omien tietojen hallintanäkymästä napauttamalla vasemman ylänurkan Tweb-kuvaketta.

### 12.3.1.10.1. Salasanan vaihtaminen

Voit itse vaihtaa käytössäsi olevan salasanan Twebissä.

Jos käytössäsi oleva salasana on unohtunut, voi järjestelmänvalvoja tai vastuukäyttäjä asettaa sinulle uuden salasanan.

Jos käyttäjätunnuksia ylläpidetään Twebin ulkopuolella, esimerkiksi AD:ssa tai LDAP:ssa, uutta salasanaa ei voi asettaa Twebin kautta.

#### Vaihda salasanasi:

- 1. Napauta Twebin päävalikon alapuolella näkyvää omaa nimeäsi. Perustiedot-välilehti aukeaa.
- 2. Napauta näkymän alalaidassa olevaa Vaihda salasana -painiketta.
- 3. Perustiedot-välilehden ylälaitaan ilmestyy kentät **Uusi salasana** ja **Uusi salasana uudelleen**. Kirjoita kenttiin uusi salasana.
- 4. Tallenna.
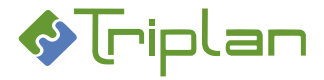

#### 12.3.1.10.2. Sähköposti-ilmoitus Twebissä saapuneista toimeksiannoista

Voit saada Twebissä saapuneista toimeksiannoista herätteen sähköpostiisi. Toiminto edellyttää, että Twebissä on käytössä sähköposti-integraatio.

#### Aktivoi sähköposti-ilmoitukset:

- 1. Napauta Twebin päävalikon alapuolella näkyvää omaa nimeäsi. Perustiedot-välilehti aukeaa.
- 2. Täytä sähköpostiosoitteesi kenttään Sähköposti.
- 3. Siirry Lisätiedot-välilehdelle ja rasti kenttä Ilmoitus saapuneesta toimeksiannosta sähköpostiin.
- 4. Tallenna.

#### 12.3.1.10.3. Asioiden ja asiakirjojen seuranta

Voit määritellä asioita tai asiakirjoja itsellesi seurattavaksi, jolloin saat niistä ilmoituksia toimeksiantoina. Seurantatyyppejä on kaksi:

- Ilmoitus, kun asiassa tai asiakirjassa on tapahtunut tiettyjä muutoksia.
- Ilmoitus, kun Twebiin on luotu tallennettua hakua vastaava uusi asia tai asiakirja.

#### Aktivoi asian tai asiakirjan muutosten seuranta:

- 1. Napauta Twebin päävalikon alapuolella näkyvää omaa nimeäsi. Perustiedot-välilehti aukeaa.
- 2. Siirry Seuranta-välilehdelle
- 3. Napauta tilanteen mukaan Lisää asia- tai Lisää asiakirja -painiketta. Hakunäkymä aukeaa.
- 4. Hae esille haluamasi asia tai asiakirja. Rasti ja **Valitse**. Palaat Seuranta-välilehdelle. Saat ilmoituksia toimeksiantoina kun
  - asiaan on luotu uusia toimenpiteitä
  - asiakirjan tiedostoa on versioitu

#### Aktivoi uusien asioiden tai asiakirjojen seuranta:

- 1. Napauta Twebin päävalikon alapuolella näkyvää omaa nimeäsi. Perustiedot-välilehti aukeaa.
- 2. Siirry Seuranta-välilehdelle
- 3. Napauta tilanteen mukaan Lisää asiahaku- tai Lisää asiakirjahaku -painiketta. Tallennetut haut näkymä aukeaa.
- Valitse haluamasi tallennettu haku ja napauta Valitse-painiketta. Palaat Seuranta-välilehdelle. Saat ilmoituksia toimeksiantoina, kun Twebiin on luotu <u>tallennettua hakua vastaava uusi asia</u> tai <u>asiakirja</u>.

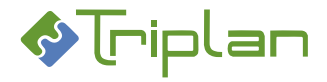

### 12.3.1.10.4. Tallennettujen hakujen ajastaminen

Voit ajastaa <u>asian</u> tai <u>asiakirjan tallennetun haun</u>. Tweb tekee tällöin haun kerran vuorokaudessa, ja ilmoittaa toimeksiantona, jos haku tuottaa tuloksia. Ajastetulla haulla voit seurata esimerkiksi määräaikojen tai sopimusten voimassaoloaikojen päättymistä.

#### Ajasta tallennettu haku:

- 1. Napauta Twebin päävalikon alapuolella näkyvää omaa nimeäsi. Perustiedot-välilehti aukeaa.
- 2. Siirry Ajastetut haut -välilehdelle.
- 3. Napauta tilanteen mukaan Lisää asiahaku- tai Lisää asiakirjahaku -painiketta. Tallennetut haut näkymä aukeaa.
- 4. Valitse haluamasi tallennettu haku ja napauta **Valitse**-painiketta. Palaat Ajastetut haut välilehdelle.

Saat ilmoituksen toimeksiantoina, kun tallennettua hakua vastaava asia tai asiakirja löytyy.

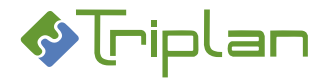

### 12.3.1.10.5. Sijaisen asettaminen

Voit asettaa itsellesi Twebissä sijaisen. Sijaisena voi toimia käyttäjä tai käyttäjäryhmä, ja määrittelet sijaisuudelle alkamis- ja päättymispäivä.

Sijaisuuden aikana sijaiselle laajenee käyttöoikeudet kaikkiin niihin kohtaisiin, joihin sinulla on käyttöoikeudet. Käyttöoikeudet eivät laajene takautuvasti, vaan laajeneminen koskee ainoastaan sijaisuusaikaa.

Sijainen vastaanottaa myös kaikki sinulle lähetetyt toimeksiannot sijaisuuden aikana. Sijaisuudesta tallentuu tieto tapahtumalokiin.

#### Aseta sijainen:

- 1. Napauta Twebin päävalikon alapuolella näkyvää omaa nimeäsi. Perustiedot-välilehti aukeaa.
- 2. Siirry **Sijaistus** -välilehdelle.
- 3. Napauta Valitse sijainen -painiketta. Käyttäjäluettelo aukeaa.
- 4. Valitse [Käyttäjäryhmä] tai käyttäjä ja napauta näkymän alalaidassa olevaa Valitse-painiketta. Palaat Sijaistus -välilehdelle.
- 5. Sijaistus alkaa ja Sijaistus päättyy -kenttiin, täytä sijaisuusaika.
- 6. Tallenna.
- 7. Lähetä sijaiselle ilmoitus sijaisuudesta:

Napauta Luo toimeksianto -painiketta. Aukeavaan Tiedoksi-toimeksiantoon on valmiiksi täytetty sijaisuuden tiedot. Täydennä Saate-teksti tarvittaessa. Napauta Lähetä-painiketta.

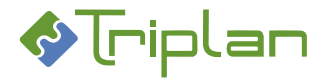

# 13.Osoitteet

Twebin ylävalikon Hallinta... -linkin kautta löytyy Osoitteet-osio, jossa käyttäjä voi ylläpitää ja jakaa muille käyttäjille esimerkiksi toimeksiannoissa käytettäviä yhteystietoja.

## 13.1. Osoitekirja

Voit ylläpitää tietoja sovelluksen ulkopuolisista henkilöistä osoitekirjassa. Osoitekirjaan tallennetut osoitteet ja henkilötiedot ovat käytettävissä lähetettäessä toimeksiantoa ulkopuoliseen sähköpostiosoitteeseen sekä lisättäessä osapuolia asialle tai asiakirjalle.

Osoitekirjan voi myös jakaa toisten käyttäjien kanssa jakamalla käyttöoikeuksia tallentamiisi osoitteisiin.

### 13.1.1. Lisää yhteystieto osoitekirjaan

- 1. Valitse Twebin ylävalikosta Hallinta....
- 2. Valitse vasemman laidan valikosta Osoitekirja.
- 3. Napauta Luo osoite -painiketta. Uusi osoite -näkymä aukeaa.
- 4. Täytä vähintään tähdellä merkityt, eli pakolliset kentät.
- 5. Kenttään **Suostumus sähköiseen tiedoksiantoon**, täytä päivämäärä, milloin henkilö on antanut suostumuksensa. Mikäli suostumusta ei ole annettu, jätä kenttä tyhjäksi.
- 6. Täytä halutessasi muita kenttiä, katso Uusi osoite -näkymä (Osoitekirja) -taulukko alla.
- 7. Tallenna. Käyttäjät- ja Jakelulistat-kentät tulevat näkyviin.
- 8. Lisää halutessasi yhteystiedon käyttöoikeuksia muille Twebin käyttäjille:
  - a. Napauta Käyttäjät-kentän vieressä olevaa Lisää-painiketta.
  - b. Valitse käyttäjä(t) tai [käyttäjäryhmä(t)].
  - c. Kenttään Käyttöoikeustaso\*, valitse haluamasi käyttöoikeustaso:
    - **Katselija**: voi käyttää yhteystietoa Twebissä, sekä passivoida yhteystiedon omasta osoitekirjastaan.
    - **Omistaja**: voi käyttää yhteystietoa Twebissä, passivoida yhteystiedon omasta osoitekirjastaan sekä muokata tallennetun yhteystiedon tietoja.
  - d. Napauta Valitse-painiketta.

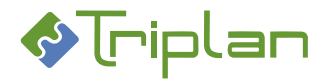

#### Uusi osoite -näkymä, lisätietoja:

| Uusi osoite -näkymä (Osoitekirja) |                                                                           |
|-----------------------------------|---------------------------------------------------------------------------|
| Kenttä / Painike                  | Selitys / Huomio                                                          |
| Nimi*                             |                                                                           |
| Passivoi/Aktivoi                  | Passivointi/Aktivointi koskee vain käyttäjän omaa osoitekirjaa.           |
| Henkilön nimi                     |                                                                           |
| Organisaatio                      |                                                                           |
| Sähköpostiosoite*                 |                                                                           |
| Kuvaus                            |                                                                           |
| Y-tunnus                          |                                                                           |
| Hetu                              |                                                                           |
| Lähiosoite                        |                                                                           |
| Postiosoite                       |                                                                           |
| Kotikunta                         |                                                                           |
| Valtio                            |                                                                           |
| Puhelin                           |                                                                           |
| Fax                               |                                                                           |
| www                               |                                                                           |
| Suostumus sähköiseen              | Päivämäärä, milloin henkilö on antanut suostumuksensa. Mikäli suostumusta |
| tiedoksiantoon                    | sähköiseen tiedoksiantoon ei ole annettu, kenttä jätetään tyhjäksi.       |
| Osoitteen id                      |                                                                           |
| Omistaja                          |                                                                           |
| Käyttäjät                         |                                                                           |
| Lisää                             |                                                                           |
| Poista                            |                                                                           |
| Jakelulistat                      |                                                                           |
| Palaa                             |                                                                           |
| Tallenna                          |                                                                           |
| Poista                            |                                                                           |

#### **13.1.2.** Yhteystiedon passivoiminen ja uudelleenaktivoiminen

Käyttäjä, jolla on vähintään Katselija-oikeus yhteystietoon voi passivoida sen omasta osoitekirjastaan. Kukin käyttäjä voi siis passivoida yhteystietoja vain omasta osoitekirjastaan, ja muille käyttäjille ne jäävät edelleen käyttöön. Passivoidun osoitteen tunnistaa (p)-merkistä.

#### Passivoi tai uudelleenaktivoi oman osoitekirjasi yhteystieto:

- 1. Valitse Twebin ylävalikosta Hallinta....
- 2. Valitse vasemman laidan valikosta Osoitekirja.
- 3. Valitse luettelosta yhteystieto ja napauta Valitse -painiketta.
- 4. Napauta tilanteen mukaan oikeassa laidassa näkyvää **Passivoi** tai **Aktivoi**-painiketta. Passivointi/Aktivointi koskee vain omaa osoitekirjaasi.

#### 13.1.3. Poista yhteystieto osoitekirjasta

Käyttäjä, jolla on Omistaja-oikeus yhteystietoon voi poistaa sen osoitekirjasta, jolloin se poistuu Twebjärjestelmästä kokonaan.

- 1. Valitse Twebin ylävalikosta Hallinta....
- 2. Valitse vasemman laidan valikosta Osoitekirja.
- 3. Valitse luettelosta yhteystieto ja napauta Valitse -painiketta.
- 4. Napauta Poista-painiketta.

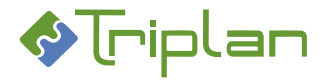

### **13.2.** Jakelulistat

Jakelulistan avulla voit lähettää toimeksiantoja usealle vastaanottajalle yhdellä valinnalla. Vastaanottajina voi olla Twebin käyttäjiä tai käyttäjäryhmiä. Jos <u>lähtevän sähköpostin integraatio</u> on käytössä, voit liittää jakelulistaan myös sähköpostiosoitteita.

Osoitekirjaan lisäämäsi yhteystiedot ovat valittavissa, kun laadit jakelulistaa.

#### 13.2.1. Luo jakelulista

- 1. Valitse Twebin ylävalikosta Hallinta....
- 2. Valitse vasemman laidan valikosta Jakelulistat.
- 3. Napauta Luo jakelulista -painiketta. Uusi osoite -näkymä aukeaa.
- 4. Täytä vähintään tähdellä merkityt, eli pakolliset kentät.
- 5. **Tallenna**. Lisää kenttiä tulee näkyviin.
- 6. Lisää jakelulistan sisäisiä jäseniä:
  - a. Napauta Sisäiset-kentän vieressä olevaa Lisää-painiketta.
  - b. Valitse käyttäjä(t) tai [käyttäjäryhmä(t)].
  - c. Napauta Valitse-painiketta.
- 7. Lisää jakelulistan ulkoisia jäseniä:
  - a. Napauta **Ulkoiset**-kentän vieressä olevaa **Lisää**-painiketta. Osoitteen valinta -ikkuna aukeaa.
  - b. Valitse haluamasi yhteystieto ja napauta Valitse nimi -painiketta.

ΤΑΙ

- Napauta alalaidassa näkyvää Luo osoite -painiketta, ja luo uusi yhteystieto, katso Lisää yhteystieto osoitekirjaan. Kun olet luonut uuden yhteystiedon, jatka tämän ohjeen kohdasta 3.
- 8. Lisää halutessasi jakelulistan käyttöoikeuksia muille Twebin käyttäjille:
  - a. Napauta Käyttäjät-kentän vieressä olevaa Lisää-painiketta.
  - b. Valitse käyttäjä(t) tai [käyttäjäryhmä(t)].
  - c. Kenttään Käyttöoikeustaso\*, valitse haluamasi käyttöoikeustaso:
    - Katselija: voi käyttää jakelulistaa Twebissä.
    - Omistaja: voi käyttää jakelulistaa Twebissä sekä muokata jakelulistan tietoja.
- 9. Täytä halutessasi jakelulistan muita kenttiä, katso Jakelulista-näkymä (Jakelulistat) -taulukko alla.

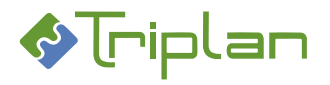

| Jakelulista -näkymä (Jakelulistat) |                  |
|------------------------------------|------------------|
| Kenttä / Painike                   | Selitys / Huomio |
| Nimi*                              |                  |
| Passivoi/Aktivoi                   |                  |
| Kuvaus                             |                  |
| Listan id                          |                  |
| Omistaja                           |                  |
| Käyttäjät                          |                  |
| Lisää                              |                  |
| Poista                             |                  |
| Sisäiset                           |                  |
| Lisää                              |                  |
| Poista                             |                  |
| Ulkoiset (sähköposti)              |                  |
| Lisää                              |                  |
| Poista                             |                  |
| Palaa                              |                  |
| Tallenna                           |                  |
| Poista                             |                  |

#### 13.2.2. Jakelulistan passivoiminen ja uudelleenaktivoiminen

Passivoitu jakelulista ei poistu Twebistä, mutta se ei ole enää valittavissa esimerkiksi toimeksiantojen vastaanottajakenttään. Passivoidun jakelulistan tunnistaa (p)-merkistä.

#### Passivoi tai uudelleenaktivoi jakelulista:

- 1. Valitse Twebin ylävalikosta Hallinta....
- 2. Valitse vasemman laidan valikosta Jakelulistat.
- 3. Valitse luettelosta jakelulista ja napauta Valitse -painiketta.
- 4. Napauta tilanteen mukaan oikeassa laidassa näkyvää Passivoi- tai Aktivoi-painiketta.

#### 13.2.3. Poista jakelulista

- 1. Valitse Twebin ylävalikosta Hallinta....
- 2. Valitse vasemman laidan valikosta Jakelulistat.
- 3. Valitse luettelosta jakelulista ja napauta Valitse -painiketta.
- 4. Napauta **Poista**-painiketta.

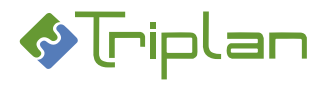

# 14. Raportit järjestelmänvalvojan käyttöön

Raportointitoiminto on Triplanilta tilattavissa oleva lisensoitu lisäominaisuus.

Jos raportointi on käytössä, näkyy asian Perustiedot-välilehden alalaidassa, Asian haku ja Asiakirjan haku näkymien alalaidassa sekä Hallinta-osion Käyttäjät- ja Käyttäjäryhmä -näkymien alalaidassa raporttityypin valintakenttä ja Tulosta-painike.

Toiminnon avulla järjestelmänvalvoja voi tulostaa käyttäjä- ja käyttäjäryhmä -luetteloita sekä tapahtumalokiraportteja.

Asennukseen sisältyy Twebin vakioraporttityypit. Lisäksi voi olla asennuskohtaisesti räätälöityjä raporttityyppejä.

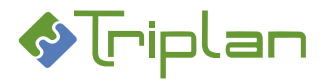

# 14.1. Käyttäjä- ja käyttäjäryhmä -luettelot

Jos sinulla on Järjestelmänvalvojan oikeudet, voit tulostaa luetteloita Twebiin luoduista käyttäjistä ja käyttäjäryhmistä.

# 14.1.1. Käyttäjäluettelo

Käyttäjä-luettelon vakiotyyppi:

- Tweb-järjestelmän käyttäjät ryhmittäin
  - Sisältö: Ryhmä, käyttäjänimi, rooli, käyttäjätunnus, organisaatio, vastuuyksikkö, tulosyksikkö
  - o Luettelojärjestys: Käyttäjäryhmän mukaan

# Tulosta käyttäjäluettelo:

- 1. Valitse Twebin ylävalikosta Hallinta....
- 2. Valitse vasemman laidan valikosta Käyttäjät.
- 3. Valitse käyttäjä/käyttäjiä Käyttäjät-kentästä. Ctrl-näppäin pohjassa mahdollistaa monivalinnan.
- 4. Näkymän alalaidan valintakenttiin, valitse haluamasi raporttityyppi ja tiedostomuoto.
- 5. Napauta **Tulosta**-painiketta. Raportti avautuu uuteen ikkunaan.
- 6. **Tulosta**. Raportti tulostuu työaseman oletuskirjoittimelle.

# 14.1.2. Käyttäjäryhmäluettelo

# Käyttäjäryhmä-luettelon vakiotyyppi:

- Tweb-järjestelmän käyttäjät ja ryhmät
  - **Sisältö**: Ryhmä, käyttäjänimi, rooli, käyttäjätunnus, organisaatio, vastuuyksikkö, tulosyksikkö
  - Luettelojärjestys: Käyttäjäryhmän mukaan

## Tulosta käyttäjäryhmäluettelo:

- 1. Valitse Twebin ylävalikosta Hallinta....
- 2. Valitse vasemman laidan valikosta Käyttäjäryhmät.
- 3. Valitse käyttäjäryhmä/käyttäjäryhmiä Ryhmät-kentästä. Ctrl-näppäin pohjassa mahdollistaa monivalinnan.
- 4. Näkymän alalaidan valintakenttiin, valitse haluamasi raporttityyppi ja tiedostomuoto.
- 5. Napauta Tulosta-painiketta. Raportti avautuu uuteen ikkunaan.
- 6. **Tulosta**. Raportti tulostuu työaseman oletuskirjoittimelle.

# 14.1.3.Tapahtumalokiraportit

Jos sinulla on Järjestelmänvalvojan oikeudet, voit tulostaa asioiden ja asiakirjojen tapahtumalokiraportteja.

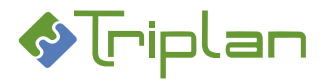

### 14.2. Asioiden tapahtumalokit

Tapahtumalokiin tulostuvia muutoksia ovat muun muassa asiaryhmän muutos, julkisuustiedon muutos ja käyttöoikeuksien muutokset

#### Asian tapahtumaloki -raporttien vakiotyyppi:

- Tapahtumaloki
  - Sisältö: Tapahtuma-aika, tapahtumatyyppi, tekijä, tunniste, selite
  - o Luettelojärjestyksiä: Käyttäjätunnuksen tai tapahtumapäivän mukaan

#### Tulosta asioiden tapahtumalokiraportti:

- 1. Hae esille tulostettavat asiat <u>Asian haulla</u>. Hakutuloksen asialuettelo tulee näkyviin.
- 2. Näkymän alalaidan valintakenttiin, valitse haluamasi raporttityyppi ja tiedostomuoto.
- 3. Napauta Tulosta-painiketta. Raportti avautuu uuteen ikkunaan.
- 4. Tulosta. Raportti tulostuu työaseman oletuskirjoittimelle.

### 14.3. Asiakirjojen tapahtumalokit

Tapahtumalokiin tulostuvia muutoksia ovat muun muassa säilytysajan muutos, julkisuustiedon muutos ja käyttöoikeuksien muutokset. Lisäksi asennuskohtaisesti on voitu määrittää niin, että myös salassa pidettävien asiakirjojen tiedoston katselu tulostuu tapahtumalokiin.

#### Asiakirjan tapahtumaloki -raporttien vakiotyyppi:

- Tapahtumaloki
  - **Sisältö**: Tapahtuma-aika, tapahtumatyyppi, tekijä, tunniste, selite
  - Luettelojärjestyksiä: Käyttäjätunnuksen tai tapahtumapäivän mukaan

#### Tulosta asiakirjojen tapahtumalokiraportti:

- 1. Hae esille tulostettavat asiakirjat <u>Asiakirjan haulla</u>. Hakutuloksen asiakirjaluettelo tulee näkyviin.
- 2. Näkymän alalaidan valintakenttiin, valitse haluamasi raporttityyppi ja tiedostomuoto.
- 3. Napauta Tulosta-painiketta. Raportti avautuu uuteen ikkunaan.
- 4. **Tulosta**. Raportti tulostuu työaseman oletuskirjoittimelle.

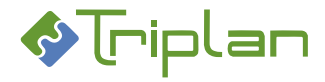

## 15.Monikirjaamo

Mikäli organisaatiossa on tarve monikirjaamoympäristöön, esimerkiksi jos erilliset organisaatiot käyttävät samaa Twebiä, voidaan <u>Triplanin</u> toimesta tehdä siihen tarvittavat määrittelyt.

Monikirjaamoympäristössä voi olla kirjaamokohtaiset

- asia- ja diaarinumerosarjat
- Kirjaaja-käyttäjäryhmät
- Kaikki-käyttäjäryhmät

Twebin peruskäyttäjien käyttäjätunnuksille on määritelty, mikä kirjaamo kullakin käyttäjällä on käytössä. Tällöin käyttäjän lähettämät kirjaamispyynnöt toimitetaan valitun kirjaamon kirjaajille, ja käyttäjän katseluoikeus julkisiin, kirjattuihin asioihin koskee vain hänelle määritellyn kirjaamon asioita.

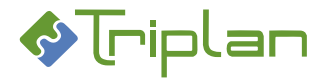

# 16.Sähköposti-integraatio

Sähköposti-integraatio on <u>Triplanilta</u> tilattavissa oleva lisäominaisuus. Sähköposti-integraatio voi olla lähtevä ja/tai saapuva.

- Lähtevän sähköpostin integraatio: Pitää olla, jotta Twebistä voi lähteä tietoja sähköpostiosoitteisiin, esimerkiksi jos halutaan lähettää toimeksiantoja sähköpostiosoitteisiin, aktivoida Twebin tai muun Triplanin sovelluksen sähköposti-ilmoituksia omaan sähköpostiin, ja niin edelleen.
- **Saapuvan sähköpostin integraatio**: Käyttäjä voi hakea sähköpostista viestejä tai niiden liitteitä ja luoda niistä toimeksiantoja ja asiakirjoja Twebiin <u>Apila-sovelluksen</u> avulla.